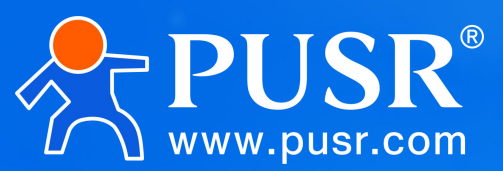

Communication Expert of Industrial IOT

# **Gigabit Edge Router**

## USR-G809 Flagship

Manual

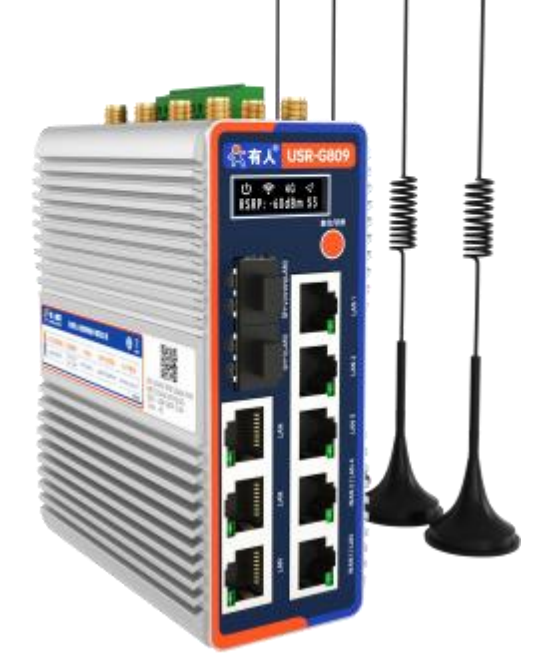

## **Be Honest & Do Best**

Your Trustworthy Smart Industrial IoT Partner

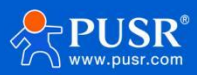

## Contents

| 1. Product introduction                    |    |
|--------------------------------------------|----|
| 1.1. Product feature                       | 6  |
| 1.2. Specification parameters              | 7  |
| 1.3. OLED & indicator display              |    |
| 1.4. Hardware Interface Diagram            | 9  |
| 2. Size description                        | 11 |
| 3. Internet operation instructions         |    |
| 3.1. Cellular network                      |    |
| 3.1.1. Enabled                             | 15 |
| 3.1.2. Configuration                       |    |
| 3.1.3. SIM configuration                   |    |
| 3.1.4. SIM card information display        | 18 |
| 3.1.5. AT command test                     | 19 |
| 3.2. LAN interface                         | 19 |
| 3.2.1. DHCP function                       | 21 |
| 3.2.2. DHCP IPv6                           |    |
| 3.2.3. VLAN configuration                  |    |
| 3.2.4. WAN/ LAN selection                  |    |
| 3.2.5. DHCP                                |    |
| 3.3. WAN port                              |    |
| 3.3.1. DHCP mode                           |    |
| 3.3.2. Static IP mode                      | 25 |
| 3.3.3. PPPoE mode                          |    |
| 3.4. Network Failover                      | 27 |
| 3.5. Wireless configuration                |    |
| 3.5.1. 2.4G AP1 Configuration              |    |
| 3.5.2. 5.8G AP1 Configuration              | 29 |
| 3.5.3. 2.4G AP2 Configuration              |    |
| 3.5.4. 5.8G AP2 Configuration              |    |
| 3.5.5. MAC-Filter                          |    |
| 3.5.6. Client information                  |    |
| 3.6. WWAN                                  |    |
| 3.6.1. 2.4G Settings                       | 32 |
| 3.6.2. 5.8G Settings                       |    |
| 3.6.3. AP information                      |    |
| 3.7. Static routing                        | 35 |
| 4. Service function                        |    |
| 4.1. Dynamic domain name resolution (DDNS) |    |
| 4.1.1. Supported services                  |    |
| 4.1.2. DDNS takes effect                   |    |
| 4.1.3. functional characteristics          |    |
| 4.2. GNSS                                  |    |
| 4.2.1. Report Private Cloud                |    |
| 4.3. OLED                                  | 41 |
| 4.3.1. Generalized usage                   | 41 |

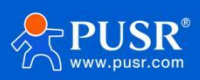

| 4.3.2. Secondary development OLED                                    | 42  |
|----------------------------------------------------------------------|-----|
| 4.4. Data monitoring services                                        |     |
| 4.4.1. Basic configuration                                           |     |
| 4.4.2. Set Link Information                                          |     |
| 4.4.3. TCPC Data Monitoring Examples                                 | 46  |
| 4.5. Event alarm service                                             |     |
| 4.6. SMS service                                                     |     |
| 4.6.1. Basic configuration                                           | 49  |
| 4.6.2. SMS Service                                                   | 50  |
| 4.6.3. Transmission list                                             |     |
| 4.7. SNMPD                                                           | 51  |
| 5 VDN function                                                       | 52  |
| 5.1 DDTD Client                                                      |     |
|                                                                      |     |
|                                                                      |     |
|                                                                      |     |
|                                                                      |     |
| 5.5. Openven TAD Bridge Instance                                     |     |
| 5.5.1. Openvpri TAP Bruge Instance                                   | 0/  |
| 5.5.2. An example of implementing subnet interworking in Openvph ToN |     |
|                                                                      |     |
| 5.7. wifeguard                                                       | /b  |
| 6. Developers                                                        | 81  |
| 6.1. Application management                                          |     |
| 6.1.1. Custom program upload                                         | 81  |
| 6.1.2. Back-end implementation logic                                 |     |
| 6.2. web console                                                     |     |
| 7. Firewall                                                          |     |
| 7.1. Basic setup                                                     |     |
| 7.2. Communication rules                                             |     |
| 7.2.1. IP address blacklist                                          | 88  |
| 7.2.2. IP address whitelist                                          |     |
| 7.3. Nat function                                                    |     |
| 7.3.1. IP address masquerading                                       |     |
| 7.3.2. SNAT                                                          | 93  |
| 7.3.3. Port forwarding                                               | 96  |
| 7.3.4. DNAT                                                          |     |
| 7.3.5. NAT DMZ                                                       |     |
| 7.4. Access restriction                                              |     |
| 7.4.1. Domain name blacklist                                         |     |
| 7.4.2. domain name white list                                        |     |
| 7.5. custom rules                                                    |     |
| 8. Edge computing                                                    |     |
| 8.1. data point                                                      |     |
| 8.1.1. Add Slave                                                     |     |
| 8.1.2. Add Point Table                                               |     |
| 8.1.3 Edge computing                                                 | 107 |

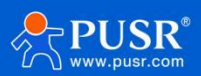

| 8.2. IO Management                                     |     |
|--------------------------------------------------------|-----|
| 8.2.1. IO hardware connection                          | 109 |
| 8.2.2. IO function                                     |     |
| 8.2.3. IO status                                       |     |
| 8.3. Protocol conversion                               | 112 |
| 8.3.1. Modbus RTU                                      | 112 |
| 8.3.2. Modbus TCP                                      | 113 |
| 8.3.3. JSON                                            | 113 |
| 8.4. Edge Gateway                                      | 116 |
| 8.4.1.1. Serial port management                        | 116 |
| 8.4.1.2. Communications link                           | 117 |
| 8.4.1.3. Network disconnection cache                   | 118 |
| 8.4.1.4. Data reporting                                |     |
| 8.4.1.5. Json Reporting Template                       | 120 |
| 8.4.1.6. Linkage control                               | 121 |
| 8.5. Edge computing management                         | 124 |
| 8.5.1. configuration management                        | 124 |
| 9.1. Serial port settings                              | 125 |
| 9.1.1. Time triggered mode                             | 125 |
| 9.1.2. Length Trigger Mode                             | 126 |
| 9.2. Communication configuration                       | 126 |
| 9.2.1. TCPC mode ( TCP Client mode)                    | 126 |
| 9.2.2. TCPS mode ( TCP Server mode)                    | 128 |
| 9.2.3. UDPC mode ( UDP Client mode)                    | 128 |
| 9.2.4. UDPS mode ( UDP Server mode)                    | 130 |
| 9.2.5. MQTT mode                                       | 130 |
| 9.2.6. Connect to Amazon                               | 133 |
| 9.2.7. Connect to Alibaba Cloud Platform               | 134 |
| 9.2.8. HTTPD mode ( HTTP Clientmode)                   | 135 |
| 9.2.9. Registration Package/Heartbeat Package Features | 136 |
| 9.3. Advanced settings                                 | 137 |
| 10. System function                                    | 138 |
| 10.1. host name                                        | 138 |
| 10.2. Time setting                                     | 139 |
| 10.3. Username Password Settings                       | 139 |
| 10.4. Safety management                                | 140 |
| 10.5. Memory management                                | 140 |
| 10.6. configuration snapshot                           | 141 |
| 10.7. Parameter backup and upload                      | 142 |
| 10.8. Factory data reset                               | 142 |
| 10. 9. Firmware upgrade                                | 143 |
| 10.10. Set built-in web pages to neutral               | 143 |
| 10.11. Restart                                         | 146 |
| 10.12. Timed restart                                   | 146 |
| 10.13. Instrument                                      | 147 |
| 10.13.1. Network diagnostic function                   | 147 |
| 10 13 2 TCPUDMP Traffic Monitoring                     | 147 |

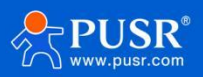

| 10.14. Log                |     |
|---------------------------|-----|
| 11. AT Command set        |     |
| 11.1. AT Instruction list | 150 |
| 11.1.1. AT Command Set    |     |

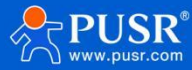

## 1. Product introduction

G809 series is a new generation flagship router launched by some companies for industrial fields. It adopts high-end Qualcomm solution master control in the industry. It has Gigabit (2\*SFP+8\*RJ45), supports 4G cellular network board capability, has 8GB large storage capacity and Python two-switch, has Qualcomm dual-frequency WIFI6 function and rich hardware interfaces, and has 1\*RS232+1\*RS485, 1\*DIDO, dual SIM redundancy, GNSS positioning, OLED display screen, USB interface and SD interface. It provides uninterrupted Internet access at any time and anywhere. With its comprehensive hardware interface and strict industrialgrade design, it provides stable and reliable networking solutions for digital upgrades in various industries.

This product adopts industrial standard, wide temperature-40°C~75°C, wide voltage DC 9-60V power supply, strong hardware protection, and after a number of harsh environment tests, built-in software and hardware dual watchdog, fault recovery and other mechanisms, can adapt to different industry scenarios, in harsh environments still stable and reliable operation.

**Save money:**Gigabit 10 network port +DC 60V, save the cost of buying Gigabit fiber switches and power supplies separately.such as factory renovation, energy cabinet,

**Labor saving:**Qualcomm WiFi6, faster and more convenient data transmission and operation and maintenance.For example, chain stores, coal mine networking

**Worry-free:** 8G large storage, user data and programs can be stored at ease. For example, humanoid robot localization edge calculation

#### 1.1. Product feature

#### **Stable and reliable**

- Aluminum alloy shell, IP40 protection: reduce the impact of dust;
- Industrial wide temperature : -40°C~+75°C design;
- The voltage input is DC 9-60V, and the power supply reverse protection is available;
- EMC National standard 3B hardware high protection level, specially designed for harsh industrial environment;
- Built-in hardware and software watchdog, self-detection and self-repair of faults to ensure system stability;
- Standard rail installation method Standard rail installation method;

#### **Flexible networking**

- Support Gigabit 2\*SFP +Gigabit 8\*RJ45;
- Support 4G Global Band;
- Support TF and USB peripheral access;
- Link redundancy design, dual SIM card slots;
- 1\*RS232/RS485+1\*RS485;
- 1\*DI+1\*DO;
- Supports Qualcomm dual-band Wi-Fi6 (AP/STA/Relay/Bridge);

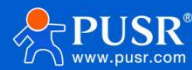

#### Powerful

- 1GB memory +8GB eMMC, Python;
- Support PPTP/L2TP/IPSec/OpenVPN/GRE/VXLAN/DMVPN/Wireguard;
- Support cellular network to lock frequency band and frequency point、PCI;
- Supports TCP/UDP/Modbus/MQTT/HTTP protocol serial port transmission;
- Support edge collection computing and report through MQTT+JSON format;
- Support cloud services such as PUSR Cloud Monitoring/Alibaba Cloud;
- Support SNMP/ SMS/alarm/monitor/DDNS and other network services;
- Support key service information of OLED display, and support two open custom OLED display content;
- Supports failover, dual SIM/dual WAN/wireless WIFI mutual backup capability, and always keeps the network offline;
- Supports GPS positioning, and supports displaying location information on the cloud and reporting to private servers;
- Supports static routing, policy routing, and dynamic routing protocols;
- Supports IPV6;

• Support ICMP keep-alive detection, heartbeat packet detection and other functions to ensure stable operation of the equipment;

- Supports security firewall, DNAT, SNAT, DMZ, port forwarding, access restriction, etc;
- Supports remote networking and boundaryless remote access terminal capability;
- Supports opening the built-in web page of the router through the PUSR Cloud, so that you can easily access the router
- without a dedicated network or public IP;Support network IO management and remote control of switches;
  - Supports APP installation;
  - Support RTC clock;
  - Supports data acquisition breakpoint continuation and GNSS breakpoint continuation.

| Hardware Specifications |                              |                                                                                                    |  |  |
|-------------------------|------------------------------|----------------------------------------------------------------------------------------------------|--|--|
| Cellular                | 4G<br>Global frequency bands | TDD-LTE:Band 34/38/39/40/41<br>FDD-LTE: Band 1/2/3/4/5/7/8/12/13/18/19/20/25/26/28/66<br>WCDMA:B1/2/4/5/6/8/19<br>GSM/GPRS/EDGE: B2/3/5/8 |  |  |
|                         | Antenna interface            | 2* Standard SMA-K interface (outer screw and inner hole)                                                                                  |  |  |
| Ethernet                | Number of network ports      | Version with 10 LAN ports: 2*WAN/LAN+6*LAN+2*SFP; SFP: 1*WAN/LAN+1*LAN                                                                    |  |  |
| Interface               | Network port specifications  | RJ45: 10/100 /1000Mbps, IEEE 802.3<br>SFP: Gigabit optical port<br>It has 1.5KV network isolation transformer protection                  |  |  |
|                         | V+, V-                       | Built-in power reverse protection                                                                                                    |  |  |
|                         | GND                          | Ground terminal;                                                                                                    |  |  |
| ·                       | Tx                           | R5232                                                                                                    |  |  |
| Connecting              | Rx                           | R5232                                                                                                    |  |  |
| Terminat                | А                            | RS485                                                                                                    |  |  |
|                         | В                            | RS485                                                                                                    |  |  |
|                         | DI1                          | Digital input port                                                                                                    |  |  |
|                         | D01                          | Digital output port                                                                                                    |  |  |
|                         | Com                          | Common teminal                                                                                                    |  |  |

## 1.2. Specification parameters

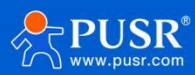

|                 |                             | USR-G809 Manual                                                                                                    |
|-----------------|-----------------------------|----------------------------------------------------------------------------------------------------|
|                 | Antenna interface           | 2 * Standard RP-SMA-K interface (External screw and internal pins)                                                                                                    |
| Wi-Fi6          | MIMO                        | 2×2                                                                                                    |
|                 | Standard and frequency band | Support IEEE802.11b/g/n/ac/ax,2.4GHz&5.8G                                                                                                    |
|                 | Wireless functionality      | AP / STA/ Relay / Bridge                                                                                                    |
|                 | The rate of the theory      | 2976Mbps(5GHz:2402Mbps,2.4GHz:574Mbps)                                                                                                    |
|                 | Secure encryption           | No encryption/mixed-psk/psk2/psk2+ccmp                                                                                                    |
|                 | Transmission distance       | Open outside / no obstruction, coverage radius up to 200 meters;<br>Indoor office environment/barrier, coverage radius up to 40 meters<br>Note: The measured rate is affected by the field environment, please take the measured<br>rate as the standard |
|                 | Theoretical device capacity | 2.4G+5.8G:256                                                                                                    |
| Positioning     | Antenna interface           | 1 * Standard SMA-K interface (external screw and internal hole)                                                                                                    |
| Function        | Positioning criteria        | GPS                                                                                                    |
| Power Supply    | Adapter                     | DC 12V/2.5A                                                                                                    |
| Specifications  | Power supply interface      | Power supply for industrial terminals with anti-polarity protection                                                                                                    |
|                 | Scope of power supply       | DC 9-60V                                                                                                    |
| Serial Port     | RS485/RS232                 | Industrial terminal                                                                                                    |
|                 | Baud rate(bps)              | 1200,2400,4800,9600,19200,38400,57600,115200,230400                                                                                                    |
|                 | Data bit                    | 7,8                                                                                                    |
|                 | Stop bit                    | 1,2                                                                                                    |
|                 | Check bit                   | NONE,ODD,EVEN                                                                                                    |
| Physical        | Hull                        | Aluminum alloy shell, dustproof grade IP40                                                                                                    |
| Characteristics | Size;                       | 118.0*96.0*48.7mm(L*W*H,Parts and antenna seats are not included)                                                                                                    |
|                 | Way to install              | Guide rail installation, horizontal desktop placement                                                                                                    |
|                 | EMC                         | National standard 3B grade                                                                                                    |
|                 | working temperature         | -40°C ~ +75℃                                                                                                    |
|                 | Storage temperature         | -40°C~+85°C(No condensation)                                                                                                    |
|                 | Working humidity            | 5%~95% (No condensation)                                                                                                    |
| Other           | Reset/Switch Screens        | Long press for 5-15 seconds to restore factory settings, and short press for 1-3 seconds to switch screens.                                                                                                    |
|                 | USB                         | Supports USB flash drives to expand storage space                                                                                                    |
|                 | SD card slot                | Support SD card to expand storage space                                                                                                    |
|                 | RTC                         | RTC                                                                                                    |
|                 | Ground protection           | Grounding screws                                                                                                    |
|                 | Built-in watchdog           | Supports self-detection of equipment and self-recovery of faults                                                                                                    |
|                 | OLED                        | Display the basic information of the router                                                                                                    |

## Product power consumption table

| operate mode                | supply voltage | maximum<br>current | power<br>consumption |
|-----------------------------|----------------|--------------------|----------------------|
| No-load power consumption   | DC12V          | 0.71A              | 8.52W                |
| Full load power consumption | DC12V          | 1.785A             | 21.42W               |

## 1.3. OLED & indicator display

| Name | lcon   | Description                   |
|------|--------|-------------------------------|
| PWR  | ڻ<br>ا | The power is on and always on |

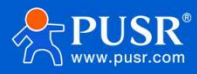

|             | <b>\</b>                       | Turn on WiFi                                         |
|-------------|--------------------------------|------------------------------------------------------|
| WIFI        | *                              | Turn off WiFi                                        |
|             | 26                             | 2G Cellular registered                               |
|             | 36                             | 3G Cellular registered                               |
|             | 46                             | 4G Cellular registered                               |
|             | 5G                             | 5G Cellular registered                               |
| NET         | <u>۲</u> ×                     | No Signal                                            |
|             | NOT READY                      | No SIM card detected                                 |
|             | READY                          | SIM card detected, but not registered on the network |
|             | 53                             | dbm[-51 ~ -63] S3: Strong signal                     |
| DCDD        | 52                             | dbm[-63 ~ -83] S2: Medium signal                     |
| KJKF        | S1                             | dbm[<-83] S1:Weak signal                             |
|             |                                |                                                      |
|             | 2                              | Turn on GPS                                          |
| GPS         | R                              | Turn off GPS                                         |
|             | 0°0                            | DI input is in low level state (DI is off)           |
|             | ~~                             | DI input is in high level state (DI is on)           |
| DI          |                                |                                                      |
|             |                                | DO make-and-break                                    |
|             | Ø                              | DO disconnect state                                  |
| DO          |                                |                                                      |
| DATE        | 2025-01-01<br>12:00:00 (+0800) | System date/Time zone                                |
|             | SIM1:0.00MB                    | Displays the current month's usage (SIM1 and SIM2)   |
| SIM         | SIM2:0.00MB                    |                                                      |
| Reset       | Release button Reset           | Restore the release prompt at factory                |
|             | is ready                       |                                                      |
| Starting up | System booting                 | Device startup prompt                                |
|             | Please wait                    |                                                      |
|             | Upgrading                      | Firmware upgrade in progress                         |
| Firmware    | Please Wait                    |                                                      |
| upgrade     | Upgrade                        | The firmware upgrade was successful                  |
|             | Successful                     |                                                      |

1.4. Hardware Interface Diagram

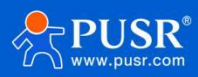

| Binding post       | Description                                                                              |
|--------------------|------------------------------------------------------------------------------------------|
| V+, V-             | DC 9-60 V wide voltage supply, 2 core terminals, built-in power reverse protection       |
| RX/TX              | RS232 pin                                                                                |
| A2/B2              | RS485 pin                                                                                |
| GND                | Earth terminal                                                                           |
| DI                 | Digital input interface (Dry contact);                                                   |
|                    | The input voltage is 0-30V,0-3V is low, 10-30V is high, and the maximum input voltage is |
|                    | 30V                                                                                      |
| DO                 | Digital output interface (wet node);                                                     |
|                    | Maximum withstand voltage current 30VDC@300mA                                            |
| СОМ                | common port                                                                              |
| Interface/Button   | Description                                                                              |
| SIM card slot      | 2 * None-SIM                                                                             |
| Reset              | Long press for 5s~15s and release to restore the device to factory default Settings;     |
|                    | Short press 1~3S and release, the LED screen switches pages                              |
| SD                 | Supports SD card to expand storage space (plug-in standard micro SD card)                |
| Туре-С             | You can insert a U disk to expand the storage space (Use Type-C to USB-A adapter)        |
| Ethernet Interface | Description                                                                              |
| Number             | 2*WAN/LAN+6*LAN+2*SFP;                                                                   |
|                    | Among them, SFP: 1WAN/LAN (electro-optical or LAN) +1LAN; ports marked with              |
|                    | numbers 1,2,3,4 support VLAN division                                                    |
| Specification      | RJ45 interface: 10/100 /1000Mbps adaptive, conforming to IEEE 802.3                      |
|                    | SFP optical port: Gigabit optical port                                                   |
|                    | It has 1.5KV network isolation transformer protection                                    |
| Network port       | No network cable inserted: off                                                           |
| indicator light    | Plug in the network cable: On                                                            |
|                    | Data communications: Flashes                                                             |
| Antenna Interface  | Description                                                                              |
| WIFI               | 2 * WIFI antenna interface, SMA-K interface (External screw and internal hole)           |
| 4G                 | 4 * 4G antenna interface, SMA-K interface (External screw and internal hole)             |

Web portal description

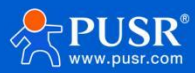

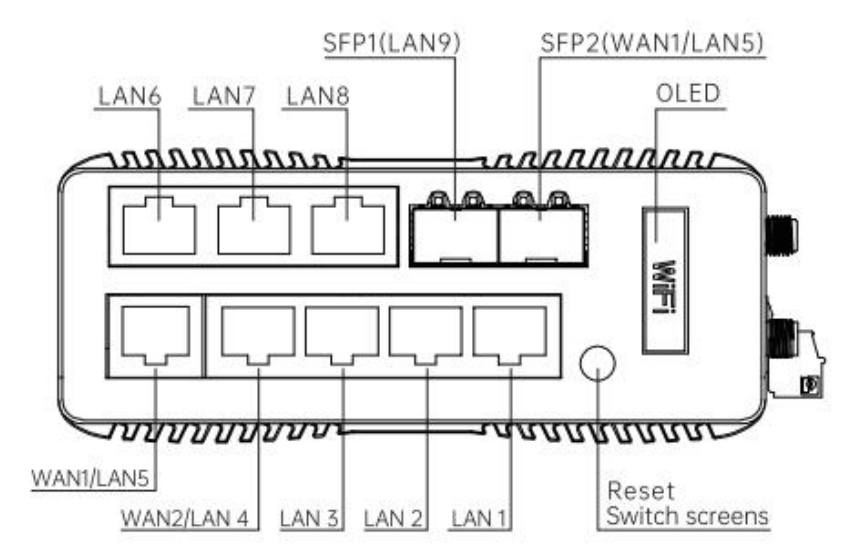

| Web Port Name | explain                                                                                          | default type |
|---------------|--------------------------------------------------------------------------------------------------|--------------|
| WAN1/LAN5     | Electrical port: WAN/LAN conversion can be set through the router built-in webpage VLAN function | WAN          |
| WAN 2/LAN4    | Electrical port: WAN/LAN conversion can be set through the router built-in webpage VLAN function | LAN          |

| LAN1 ~ LAN4      | Electrical port: support VLAN partition function                                                                                                    | LAN          |
|------------------|----------------------------------------------------------------------------------------------------|--------------|
| LAN6 ~ LAN8      | Electrical port: does not support VLAN division, bridging to br-lan NIC                                                                                                    | LAN          |
| SFP1(LAN9)       | Optical port: does not support VLAN segmentation, bridging to br<br>-lan NIC                                                                                                    | LAN          |
| SFP2 (WAN1/LAN5) | Optical port: and electrical port WAN1/LAN5 physical interface<br>can not be used at the same time, you need to choose one of<br>the two to use,through the router built-in web WAN function<br>settings WAN_WIRED network card to select the interface type<br>GE Interface: Select WAN1/LAN5 Physical Interface Use<br>SFP interface: Select SFP2 (WAN1/LAN5) physical interface use | GE interface |

## 2. Size description

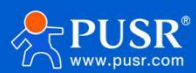

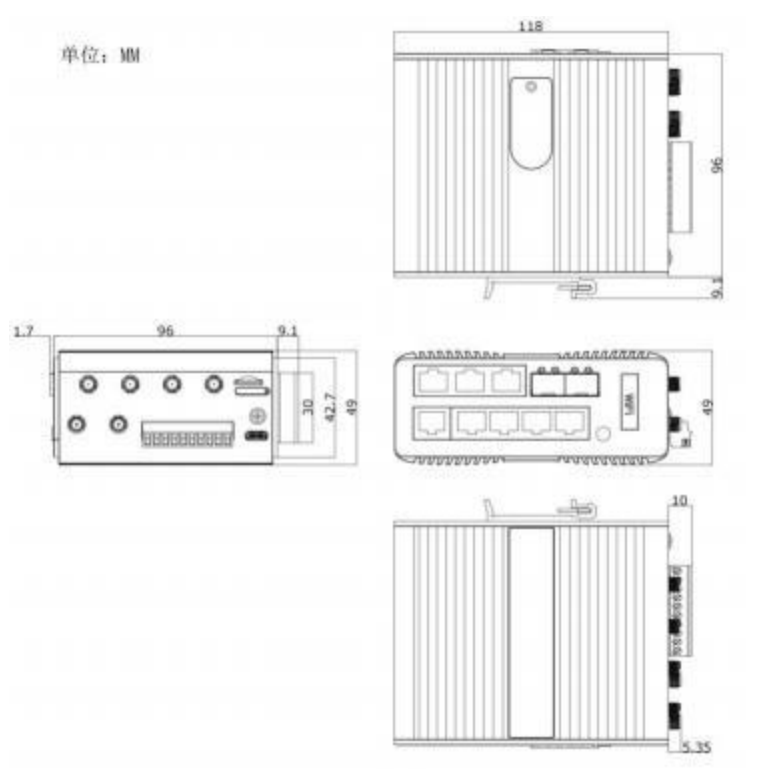

## 3. Internet operation instructions

When using the USR-G809 for the first time, you can connect to the LAN port of the USR-G809 through a PC, or connect to Wi-Fi, and then configure it using the web management page.

| Parameter           | Default setting |
|---------------------|-----------------|
| SSID                | USR-G809-XXXX   |
| LAN port IP address | 192.168.1.1     |
| user name           | admin           |
| password            | admin           |
| wireless password   | 88888888        |

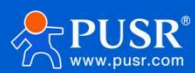

|                                               | USR-G809 Man                                            |
|-----------------------------------------------|---------------------------------------------------------|
| Communication Expert of Industrial IOT        | Be Honest, Do Best!<br>Automenestow Auto [English] † 42 |
| USR-G809 Status                               | Î                                                       |
| System                                        |                                                         |
| Overview USR-G809                             |                                                         |
| Network Status Firmware Version V1.0.03       |                                                         |
| Firewall SN 01603125040800001050              |                                                         |
| > Services IMEI 865827074532813               |                                                         |
| > Network Local Time Mon Jul 21 11:35:46 2025 |                                                         |
| > VPN Uptime Oh 31m 16s                       |                                                         |
| > Developer Load Average 1.74, 1.40, 1.09     |                                                         |
| > Firewall                                    |                                                         |
| > Mode Switch Traffic Usage                   |                                                         |
| > Serial Server sim1 monthly usage: 0 kB      |                                                         |
| > System sim2 monthly usage: 7 kB             |                                                         |
| > Logout                                      |                                                         |
| Memory                                        |                                                         |
| Total Available 697228 k8 / 923796 k8 (75%)   |                                                         |
| Free 667080 k8 / 923796 k8 (72%)              |                                                         |
| Cached 23572 kB / 923796 kB (2%)              |                                                         |
|                                               |                                                         |

#### Query routing information and ARP tables here.

| Communication Expert of Indust | rial IOT      |                                              |                                  |                     | ВеНо  | onest, Do Best!<br><sub>Auto   English   中文</sub> |
|--------------------------------|---------------|----------------------------------------------|----------------------------------|---------------------|-------|---------------------------------------------------|
|                                | Network S     | Status                                       |                                  |                     |       |                                                   |
| USR-G809                       | The following | g rules are currently active on this system. |                                  |                     |       |                                                   |
| ✓ Status                       | DHCP Leas     | ses                                          |                                  |                     |       |                                                   |
| Overview                       | Number of dho | cp clients                                   |                                  |                     |       |                                                   |
| Network Status                 | 1             |                                              |                                  |                     |       |                                                   |
| Firewall                       | Hostname      | IPv4-Address                                 | MAC-Address                      | Leasetime remaining |       |                                                   |
| > Services                     | USR-SWWDN     | 192.168.1.136                                | 00:0e:c6:72:70:e0                | 11h 58m 51s         |       |                                                   |
| > Network                      |               |                                              |                                  |                     |       |                                                   |
| > VPN                          |               |                                              |                                  |                     |       |                                                   |
| Developer                      | ARP           |                                              |                                  |                     |       |                                                   |
| > Firewall                     | IPv4-Address  |                                              | MAC-Address                      | Interface           |       |                                                   |
| > Mode Switch                  | 192 168 1 136 |                                              | 00-0ex6-72-70-e0                 | br-lan              |       |                                                   |
| > Serial Server                | 152,100,1,150 |                                              | 00.00.00.72.70.00                | LA -TURY            |       |                                                   |
| > System                       |               |                                              |                                  |                     |       |                                                   |
| > Logout                       | Active IDv    | 4 Poutor                                     |                                  |                     |       |                                                   |
|                                | Network       | Target                                       | IPv4-Gateway                     | Metric              | Table |                                                   |
|                                | wancell       | 0.0.0/0                                      | 10.245.116.213                   | 0                   | main  |                                                   |
|                                | wancell       | 0.0.0/0                                      | 10.245.116.213                   | 25                  | main  |                                                   |
|                                | wancell       | 10.245.116.208/29                            |                                  | 25                  | main  |                                                   |
|                                |               | JiNan Usr IOT Technol                        | ogy Limited http://www.pusr.com/ |                     |       |                                                   |

View firewall list information here.

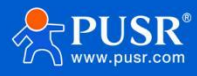

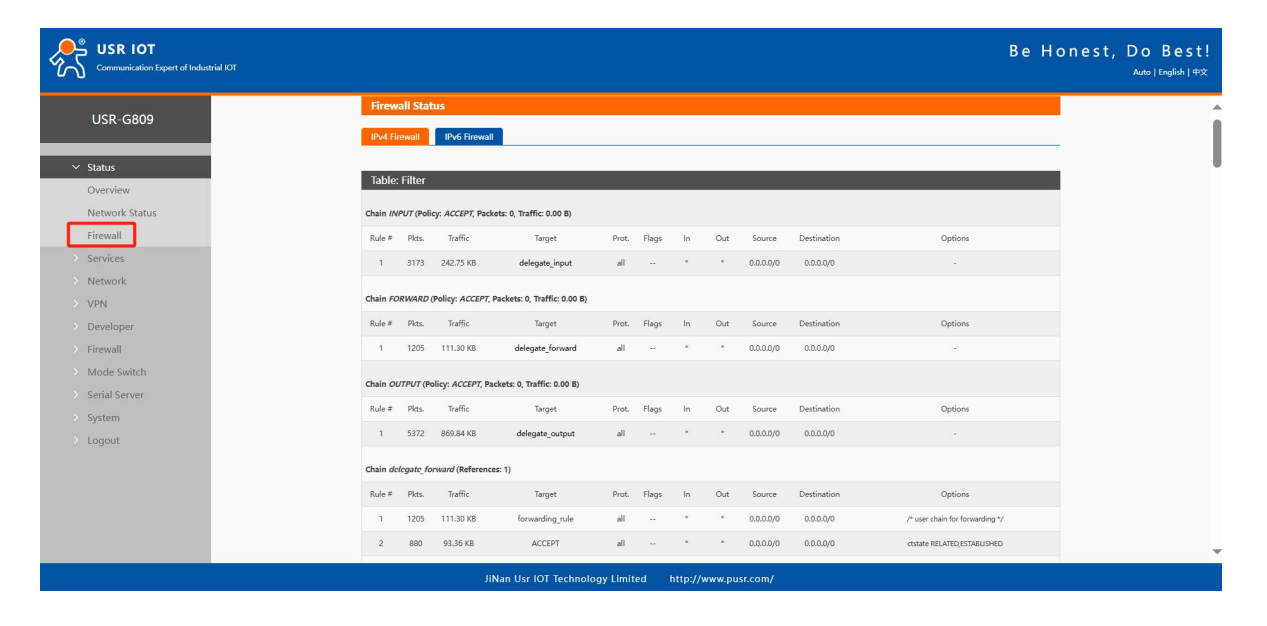

#### 3.1. Cellular network

This router supports a 4G communication module interfacefor accessing external networks.

| Communication Expert of Industrial IOT    |                  |                                                                                                    |                    | Be Honest, Do Best! |
|-------------------------------------------|------------------|----------------------------------------------------------------------------------------------------|--------------------|---------------------|
| USR-G809                                  | WAN              |                                                                                                    |                    |                     |
| > Status                                  | WAN Overview     |                                                                                                    |                    |                     |
| > Services                                | Network          | Status                                                                                                    | Actions            |                     |
| Vetwork                                   | WAN6CELL<br>eth2 | Uptime: 0h 1m 2s<br>MAC-Address: EE4C:0D:2F:A317<br>RX: 181 M [4710 Pkts.]<br>TX: 2.67 MB (5599 Pkts.)<br>IPv6: 240e844/26:12:448b:8d11:7438:2716/64<br>IPv6: 240e844/26:12:448b:8d11:7438:2716/64                                         | 🖉 Connect 🛛 🗹 Edit |                     |
| Cellular Network                          | WAN_WIRED        | Uptime: 0h 0m 0s                                                                                                    |                    |                     |
| Network Failover                          | eth0             | MAC-Address: D4(AD)20(BF)63(D1)<br>RX: 0.00 B (0 Pkts.)                                                                                                    | 🦉 Connect 📝 Edit   |                     |
| Wireless<br>WWAN<br>DHCP<br>Static Routes | WANCELL          | Uptime:         0.1 m 12s           Wptime:         0.1 m 12s           MAC-Address:         E4C-0D:2FA317           RX:         1.81 MB (4710 Pkts.)           TX:         2.67 MB (5599 Pkts.)           IPv4:         10.245,145.207/27 | S Connect di Edit  |                     |
| > VPN                                     |                  |                                                                                                    |                    |                     |
| > Developer                               |                  |                                                                                                    |                    |                     |
| > Firewall                                |                  |                                                                                                    |                    |                     |
| > Mode Switch                             |                  |                                                                                                    |                    |                     |
| > Serial Server                           |                  |                                                                                                    |                    |                     |
| > System                                  |                  |                                                                                                    |                    |                     |
| > Logout                                  |                  |                                                                                                    |                    |                     |

#### state table

| serial<br>number | name                  | implication                                                          |
|------------------|-----------------------|----------------------------------------------------------------------|
| 1                | performance<br>period | Running time of 4G network card startup of this interface            |
| 2                | Mac address           | MAC address of this NIC interface                                    |
| 3                | receive/transmit      | Statistics of the accumulated receiving and sending data of this NIC |

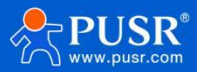

#### 3.1.1. Enabled

Turning off this feature will stop cellular service and the router will not be able to access the network through cellular.

| USR IOT<br>Communication Expert of Industrial IOT                                                                                                    | Be Hon                                                                                                    | est, Do Best!<br><sub>Auto∣English∣‡1</sub> ≵ |
|----------------------------------------------------------------------------------------------------|----------------------------------------------------------------------------------------------------|-----------------------------------------------|
| USR-G809  Status Services  Network  WAN LAN  Cellular Network Network Failover Wireless WWAN DHCP Static Routes VPN DHCP Static Routes VPN Developer Firewall Mode Switch Serial Server | Cellular Network Configuration         Settings for APN address, usemanne and password, if you goning to use an APN card, please fill in the form correctly.         Effective configuration search priority, can improve the network search time.         Be sure to fill in the correct configuration, otherwise 5G will be unable to access the Internet.         Configuration         Configuration         SM1 Config       SM2 Config         Module Info       AT Test         Enable Cellular       Improve the network | AUD   15(00)   452                            |
| > Logout                                                                                                    |                                                                                                    |                                               |

## 3.1.2. Configuration

| Configuration                                                                                       |
|----------------------------------------------------------------------------------------------------|
| Cellular Configuration SIM1 Config SIM2 Config Module Info AT Test                                  |
| Sim Card Switch Enable                                                                              |
| Dual SIM Switching Mode Master Standby Mode                                                         |
| Set the dual-SIM switchover mode                                                                    |
| SIM Card Priority Auto                                                                              |
| It is to be a selected SIM card, 'Auto' means to record the SIM card dialed last time and uses it.  |
| SIM Switching Cycle 300                                                                             |
| <br>reached, Value range: 180~86400s.                                                               |
| Signal Strength Detection 🛛 🕼 Once selected, when signal blow threshold will send alarm             |
| Enable                                                                                              |
| Continu Dial Failures 2                                                                             |
| Signal value that triggers SIM card switchover(1-50)                                                |
| Link Detection Enable 🛛 🖉 🎯 Once selected, check the network connect with ping                      |
| Interval(s) 10                                                                                      |
| ping interval unit: sec,1-86400                                                                     |
| <br>Package size 0                                                                                  |
| O-10248ytes                                                                                         |
| Detection Address 1 119.29.29.29                                                                    |
| Set the first address for ping cneck. It use ipvo, please add [ipvo] address, such as (2400:3200:1) |

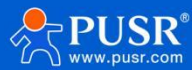

#### **Configuration Parameter Table**

| name of parameter                            | function                                                                                                    | default                    |
|----------------------------------------------|----------------------------------------------------------------------------------------------------|----------------------------|
| SIM card switching                           | Enable: Enable dual card automatic switching function<br>Close: Lock one of the SIM cards                                                                                                    | enabled                    |
| Dual card switching<br>mode                  | Main/standby card mode: if SIM1is the main card,SIM2 will be<br>automatically switched to network when SIM1 is abnormal, and<br>SIM1 will be automatically switched to network when SIM1<br>returns to normal.                                                                                                    | Master/Backup<br>Card Mode |
| SIM card priority                            | Automatic: means to record the SIM card used for the last dial<br>and use it<br>SIM1: SIM1 is the master card<br>SIM2: SIM2 is the main card                                                                                                    | voluntarily                |
| Cheka cycle                                  | Main/standby card mode parameter. When the standby card<br>is currently connected to the network, it will detect whether<br>the main card is restored to normal after reaching the<br>threshold time set here (the network will be disconnected<br>every time the cellular network is detected). If the main card is<br>restored, it will automatically switch to the main card for<br>network access. Unit: second | 300                        |
| Fixed SIM card                               | Lock SIM1 or SIM2 into the network                                                                                                    | SIM1                       |
| signal strength<br>monitor switch            | Check: alarm according to set signal threshold value                                                                                                    | not checked                |
| sounding interval                            | Intervals for querying signal strength are in units: s                                                                                                    | 10                         |
| trigger threshold                            | An alarm will be given when ever CSQ(converted to dBm) is<br>queried for the first time below this value. If CSQ (converted to<br>dBm) is queried continuously below this value, an alarm will<br>be given only once. Unit: dBm                                                                                                    | -100                       |
| Number of<br>consecutive dialing<br>failures | Number of consecutive dialing failures that trigger SIM card switching                                                                                                    | 2                          |
| Link Probe Enable                            | Check: Enable SIM card Ping detection function<br>Unchecked: Disable SIM Ping detection                                                                                                    | check                      |
| data break                                   | Ping detection interval time in seconds                                                                                                    | 10                         |
| Ping packet size                             | Set the ping probe packet size. The smaller the packet size, the less traffic it consumes.                                                                                                    | 0                          |
| detection times                              | Number of ping failures                                                                                                    | 10                         |
| Probe Address 1                              | There are 3 Ping detection addresses in total, one of<br>which can ping the general rule that the link is<br>normal.IP/domain name                                                                                                    | 8.8.8.8                    |
| Probe Address 2                              | There are 3 Ping detection addresses in total, one of which can ping the general rule that the link is normal                                                                                                    | 2001:4860:4860<br>::8888   |
| Probe Address 3                              | There are 3 Ping detection addresses in total, one of which can ping the general rule that the link is normal                                                                                                    | empty                      |
| recovery action                              | Optional: None/Redial/Restart Module/Restart Device                                                                                                    | not have                   |

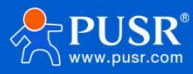

## 3.1.3. SIM configuration

Set SIM1/2 card related parameters.

| Configuration                    |                                                                    |
|----------------------------------|--------------------------------------------------------------------|
| Cellular Configuration           | SIM1 Config SIM2 Config Module Info AT Test                        |
| Status APN Name                  | autocheck                                                          |
| Services                         | Input your APN Name, 0-62 characters                               |
| Network User Name                |                                                                    |
| WAN                              | User name for apn, 0-62 characters                                 |
| LAN Password                     |                                                                    |
| Cellular Network                 | User password for apn, 0-62 characters                             |
| Network Failover                 | PAP&CHAP 🗸                                                         |
| Weiler                           | Authentication type for apn                                        |
| CID                              | 1                                                                  |
| WWAN                             | PDP context identifier                                             |
| DHCP PDP Type                    | IPv6 🗸                                                             |
| Static Routes                    | IPv4                                                               |
| VPN Network Mode                 | IPv6                                                               |
| Developer                        | G or 5G network<br>IPv4&IPv6                                       |
| Firewall Network Search Priority | AUIU                                                               |
| Mode Switch                      | Configuration search priority, can improve the network search time |
| Serial Server IMS                | Enable 🗸                                                           |
| System                           | Onfig IMS                                                          |
| Volte                            | Enable                                                             |

| SIM | Card | Parameters | Table |
|-----|------|------------|-------|
|-----|------|------------|-------|

| name of parameter          | describe                                                                                                    | default     |
|----------------------------|----------------------------------------------------------------------------------------------------|-------------|
| APN name                   | If SIM card needs to fill in APN address, please fill in correctly                                                      | Auto check  |
| user name                  | If SIM card needs to fill in user name, please fill in correctly                                                        | empty       |
| password                   | If SIM card needs to fill in password, please fill in correctly                                                         | empty       |
| authentication mode        | If SIM card needs to fill in authentication method, please fill in correctly                                            | PAP&CHAP    |
| CID                        | Set SIM card CID parameter, generally set to default value                                                              | 1           |
| PDP type                   | PDP network stack type: optionalIPv4/IPv6/IPv4 IPv6                                                                     | IPv4&IPv6   |
| network mode               | This setting locks the net<br>2/3/4G                                                                                    | voluntarily |
|                            | Settings:Auto/2G/3G/4G                                                                                                  |             |
| frequency band             | Network Mode                                                                                                    | Auto        |
|                            | Select 4G                                                                                                    |             |
|                            | Active Auto:                                                                                                    |             |
|                            | Unlocked Frequency<br>Input specified frequency band: for example, input 1 lock<br>BAND1 band                           |             |
| network search<br>priority | Configure search priority, you can search the specified network first to save search time                               | voluntarily |
| IMS                        | IMS is configured according to SIM card, generally set to default value.                                                | enabled     |
| Volte                      | Depending on whether the SIM card is configured to<br>enable Volte service, it is generally set to the default<br>value | enabled     |
| MTU                        | Setting the MTU of a                                                                                                    | empty       |
| PIN enable                 | If SIM has PIN enabled, this feature needs to be enabled                                                                | not enabled |
| PIN code                   | 4-8 digits                                                                                                    | 1234        |
|                            | Note: PIN enable item is not open, this PINcode setting is                                                              |             |

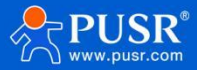

|                                  | invalid                                                                                                    |             |
|----------------------------------|----------------------------------------------------------------------------------------------------|-------------|
| EHRPD activated                  | 3.5G network starts, generally set to the default value                                                       | close       |
| Manual operator selection switch | Check to manually select operator                                                                             | not checked |
| search                           | Start searching for operators in the current area. This process takes a long time. Please keep the page open. | not have    |

| operator information                        | From the list of operators searched out, select the<br>"operator name"of the target operat or and manually set<br>it here. | empty       |
|---------------------------------------------|----------------------------------------------------------------------------------------------------|-------------|
| Enable operator<br>blacklist                | Add carrier names to the list that need to be disabled                                                                     | not checked |
| Set operator blacklist                      | Set operator numeric name, e.g. 46601, operators added to this list are not available                                      | empty       |
| Manual selection<br>of subnetmask<br>ON/OFF | Set SIM card subnet mask manually, check Enable                                                                            | not checked |
| configure the subnet<br>mask                | Select subnet mask                                                                                                    | empty       |
| Using a custom<br>DNS server                | Set up custom IPv4 DNS                                                                                                    | empty       |
| Use a<br>customDNSserver(l<br>Pv6)          | Set up custom IPv6 DNS                                                                                                    | empty       |
| Data Flow Limit (KB)                        | Set the monthly traffic limit threshold. Setting it to 0 means unlimited                                                   | 0           |
| Flow settlement date                        | After the settlement date, the used traffic is cleared and recalculated.                                                   | 7           |
| Used traffic (KByte)                        | Traffic used this month                                                                                                    | 0           |
| SMS restrictions                            | Set the maximum number of SMS messages per month.<br>Set it to 0 to indicate no limit.                                     | 0           |
| SMS settlement date                         | After the settlement date arrives, the number of used SMS is cleared and statistics are recalculated.                      | 8           |
| Number of SMS used                          | Number of currently used SMS messages                                                                                      | 0           |

## <<u>Attention></u>

> Ordinary 4G mobile phone card Internet access, do not care about APN settings, card ready to use;

> If you use an APN network card, be sure to fill in the APN address, username and password, and authentication (consult the operator for details).

#### 3.1.4. SIM card information display

SIM card information display will show the SIM card configuration information in detail. If there is a problem with networking, you can check the cause of the problem

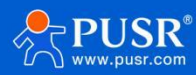

|     | USR-G809         |                       |                                                                                             |
|-----|------------------|-----------------------|---------------------------------------------------------------------------------------------|
| _   |                  | Version Number:       | CC20CEWDLOR00A05MH U                                                                        |
|     | Status           | IMEI Number:          | 865827074392013                                                                             |
|     | Services         | Dial SIM:             | sim2                                                                                        |
|     | Network          | SIM Card Status       | READY                                                                                       |
|     | WAN              | SIM Card ICCID:       | 8986002++0200000                                                                            |
|     | LAN              | SIM Card IMSI:        | 46011:11702                                                                                 |
| . [ | Cellular Network | MCC:                  | 460                                                                                         |
|     | Network Failover | MNC:                  | 11                                                                                          |
|     | Wireless         | Signal Strength:      | 13                                                                                          |
|     | WWAN             | Operator Information: | CHN-CT                                                                                      |
|     | DHCP             | APN Configuration:    | ctnet,ctnet@mycdma.cn,vnet.mobi,1                                                           |
|     | Static Routes    | Network Type:         | FDD-LTE(4G)                                                                                 |
|     | VPN              | Location Area Code:   | 5277                                                                                        |
|     | Eirouoll         | Band:                 | LTEBAND1                                                                                    |
|     | Mode Switch      | Cell Identifier:      | 8C6C686                                                                                     |
|     | Serial Server    | IP Address:           | 10.245.145.207                                                                              |
|     | System           | IPv6 Address:         | 240e:844:42:6c12:ec4c:dff:fe2f:a317/64Global,240e:844:42:6c12:448b:8d11:7438:2716/64Global, |
|     | Logout           | Attachment State:     | 1                                                                                           |
|     |                  |                       |                                                                                             |

#### 3.1.5. AT command test

#### Module AT can be sent here.

Note: If you need to send the module AT, please send it under the guidance of a technical support engineerto avoid sending wrong instructions that may cause equipment abnormalities.

| USR-G809                                         | Cellular Network Configuration                                                                                                    |
|--------------------------------------------------|----------------------------------------------------------------------------------------------------|
| <ul><li>Status</li><li>Services</li></ul>        | Settings for APN address, username and password, if you goning to use an APN card, please fill in the form correctly.<br>Effective configuration search priority, can improve the network search time.<br>Be sure to fill in the correct configuration, otherwise 5G will be unable to access the Internet. |
| Vetwork<br>WAN<br>LAN                            | Configuration Cellular Configuration SIM1 Config SIM2 Config Module Info                                                                                                    |
| Cellular Network<br>Network Failover<br>Wireless | Send Cellular AT                                                                                                    |
| WWAN<br>DHCP                                     | W Send                                                                                                    |
| Static Routes                                    | +CPIN: READY OK                                                                                                    |
| Developer     Firewall     Mode Switch           | Send at cmd to module                                                                                                    |
| Serial Server     System                         | Apply Save                                                                                                    |
| > Logout                                         |                                                                                                    |

#### 3.2. LAN interface

LAN port is a local area network.

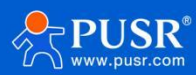

| atus                             | LAN Overview                               |                                                                                                    |                    |  |
|----------------------------------|--------------------------------------------|----------------------------------------------------------------------------------------------------|--------------------|--|
| rvices                           | Network                                    | Status                                                                                                    | Actions            |  |
| twork<br>AN                      | LAN<br>وع (ی <del>ند</del> ی ی ی<br>br-lan | Uptime: 0h 58m 41s<br>MAC-Address: 04AD:208FB3:03<br>&)<br>TX: 1432 PM (64788 Pkts.)<br>TX: 30.35 MB (48329 Pkts.)<br>IPv4: 1927:168.1.1/24<br>IPv6: 6497:21bit.2075:1/60 | 🥙 Connect 🛛 🔣 Edit |  |
| llular Network<br>twork Failover | Vlan Management                            |                                                                                                    |                    |  |
| reless                           | Enable Vlan                                |                                                                                                    |                    |  |
| VAN                              | Global network ontion                      | ne                                                                                                    |                    |  |
| ICP                              | IPv6 ULA-Prefix                            | fd97:21bb:2d07::/48                                                                                                    |                    |  |
| tic Routes                       |                                            |                                                                                                    |                    |  |
| N                                |                                            |                                                                                                    |                    |  |
| veloper                          |                                            | Apply Sav                                                                                                    | e                  |  |
| ewall                            |                                            |                                                                                                    | -                  |  |
| de Switch                        |                                            |                                                                                                    |                    |  |
| ial Server                       |                                            |                                                                                                    |                    |  |
| iur ber ver                      |                                            |                                                                                                    |                    |  |

| USR-G809 Common Configuratio       | on                                                                             |
|------------------------------------|--------------------------------------------------------------------------------|
| General Setup                      |                                                                                |
| > Status Status                    | s Uptime: 0h 59m 4s                                                            |
| > Services                         | MAC-Address: D4:AD:20:8F:B3:D3<br>8/8 RX: 15.27 MB (49688 Pkts.)               |
| ✓ Network                          | br-lan TX: 30.81 MB (49295 Pkts.)<br>IPv4-192.168.1.1/24                       |
| WAN                                | IPv6: fd97:21bb:2d07::1/60                                                     |
| LAN                                |                                                                                |
| Cellular Network Protocol          | Static address                                                                 |
| Network Failover IPv4 address      | s 192.168.1.1                                                                  |
| Wireless IPv4 netmask              | k 255.255.255.0                                                                |
| WWAN Ind asterior                  |                                                                                |
| DHCP                               |                                                                                |
| Static Routes IPv4 broadcast       |                                                                                |
| > VPN Use custom DNS servers       | s 114.114.114.114 🗶                                                            |
| > Developer                        | 8.8.8.8                                                                        |
| Firewall IPv6 assignment length    | n 60 🗸                                                                         |
| Mode Switch                        | Ø Assign a part of given length of every public IPv6-prefix to this interface  |
| Serial Server IPv6 assignment hint | t                                                                              |
| > System                           | w ranger preix parts saming sits resolutioning subprens to for unit interfaces |
| > Logout                           |                                                                                |

| name                         | implication                                                                                                    | default       |
|------------------------------|----------------------------------------------------------------------------------------------------|---------------|
| IPv4 address                 | IP address of LAN card                                                                                                    | 192.168.1.1   |
| subnet mask                  | subnet mask of the NIC                                                                                                    | 255.255.255.0 |
| IPv4 gateway                 | Gateway address of LAN card, usually empty                                                                                                    | empty         |
| IPv4 broadcast               | Broadcast address of LAN card, usually empty                                                                                                    | empty         |
| Using a custom DNS<br>server | Alternative DNS server. When the DNS server sent by the superior route cannot be resolved normally,this custom DNS will be used for resolution. |               |
| IPv6 allocation length       | Assign a fixed-length portion to each commonIPv6 prefix, usually the default value.                                                             | 60            |
| IPv6 Allocation<br>Reminder  | Use the hex adecimal prefixID of this interface to assign the prefix part, which is generally the default value.                                | empty         |

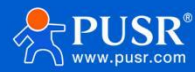

> Default static IP address192.168.1.1, subnet mask255.255.255.0www.example.com. This parameter can be modified,for example, static IP is modified to192.168.2.1;

> DHCP server functionis enabled by default, and devices connected to the router LAN port can automatically obtain IP addresses;

> If VLAN division is used, WIFI interface bridges to br-lan port, and WIFI obtains IP and br-lan network card on the same network segment.

#### 3.2.1. DHCP function

DHCP Server function of LAN port is enabled by default (optionally disabled).

|     | USR-G809         | A . |                        | 8.8.8.8                                                                     |
|-----|------------------|-----|------------------------|-----------------------------------------------------------------------------|
|     |                  |     | IPv6 assignment length | 60 ~                                                                        |
|     | S (24.4          |     |                        | Assign a part of given length of every public IPv6-prefix to this interface |
|     | Status           |     | IBv6 accionment hint   |                                                                             |
|     | > Services       |     | 1PV0 assignment mit    | Assign prefix parts using this hexadecimal subprefix ID for this interface. |
|     | ✓ Network        |     |                        |                                                                             |
|     | WAN              |     |                        |                                                                             |
| - [ | LAN              |     | DHCP Server            |                                                                             |
|     | Cellular Network |     |                        |                                                                             |
|     | Network Failover |     | General Setup IPv6 Set | tings                                                                       |
|     | Wireless         |     | Ignore interface       | Disable DHCP for this interface.                                            |
|     | WWAN             |     | Start Address          | 100                                                                         |
|     | DHCP             |     |                        | Dowest leased address as offset from the network address.                   |
|     | Static Routes    |     | Limit                  | 150                                                                         |
|     | > VPN            |     |                        | Maximum number of leased addresses.                                         |
|     | Developer        |     | Leasetime              | 12h                                                                         |
|     | > Firewall       |     |                        | Opring time of leased addresses, minimum is 2 minutes (2m).                 |
|     | > Mode Switch    | L _ |                        |                                                                             |
|     | > Serial Server  |     | Back to Overview       | Looks Com                                                                   |
|     | > System         |     | Back to overview       | ADVA 23AAG                                                                  |
|     | Locout           | -   |                        |                                                                             |

## <Description>

> You can adjust the DHCP pool start address, as well as address lease time;

- DHCP default assignments range from192.168.1. 100 starts;
- > The default lease period is12 hours, and the unit can be set as "h"-hour or "m"-minute;

> If DHCP is turned off, subnet devices need to have the correct static IP and gateway settings to connect to the network via the router.

#### 3.2.2. DHCP IPv6

DHCP V6 Server function settings for LAN

| name                                                         | implication                                                | default    |  |  |
|--------------------------------------------------------------|------------------------------------------------------------|------------|--|--|
| Router                                                       | Disable: Disables routing advertisements                   | relay mode |  |  |
| Advertisement                                                | Server mode:RAbroadcast messages are                       |            |  |  |
|                                                              | Relay mode: relay RA data delivered by DHCP v6             |            |  |  |
| Mixed mode: Use both stateless and state ful configurations, |                                                            |            |  |  |
|                                                              | i.e. mixed mode. There are two types of simultaneous state |            |  |  |
|                                                              | and state                                                  |            |  |  |

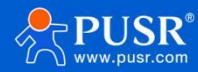

|                              |                                                                        | USR-G809 Manua       |
|------------------------------|------------------------------------------------------------------------|----------------------|
| DHCPv6 Services              | Disable: Disable DHCPv6 services                                       | relay mode           |
|                              | Server mode: through the router itself as DHCPv6 server                |                      |
|                              | Relay mode: relay DHCPv6 server to cellular interface                  |                      |
|                              | Mixed mode: Use both the state less and the state ful                  |                      |
|                              | configuration at the same time, i.e. mixed mode. There are             |                      |
|                              | two types of simultaneous state and state                              |                      |
| NDP-Agent                    | Disable: Disable NDP proxy services                                    | relay mode           |
|                              | Relay mode: Relay NDP(Neighbor Discovery Packet) to cellular interface |                      |
|                              | Mixed mode: Allows devices to use both NDP proxy and standard NDP      |                      |
| DHCPv6 mode                  | Stateless: Configure IPv6addresses automatically                       | stateless + stateful |
|                              | Status: DHCP Server assigned address fully enabled                     |                      |
|                              | Stateless + stateful: devices canobtainIPv6 addresses and              |                      |
|                              | other network configuration information through DHCPv6                 |                      |
|                              | servers, and IPv6 addresses can also be automatically                  |                      |
|                              | configured through SLAA C.                                             |                      |
| Broadcast DNS<br>Server      | Configuration will broadcast the configured IPv6 DNS server            | empty                |
| DNS domain name<br>broadcast | Set DNS suffix search list sent to terminal, generally default value   | empty                |

> DHCP v6relay mode supports relay to cellular cards only.

#### 3.2.3. VLAN configuration

This router supports VLAN segmentation and can divide multiple network ports into different network segments.

|     | LAN Overview                                             |                                                                                              |                                                                       |        |           |             |
|-----|----------------------------------------------------------|----------------------------------------------------------------------------------------------|-----------------------------------------------------------------------|--------|-----------|-------------|
|     | Network                                                  | Status                                                                                       |                                                                       |        | Actions   |             |
| -   | LAN<br>8 <sup>2</sup> (聖神会会会会)<br>br-lan                 | Uptime: 0h 6<br>MAC-Addres<br>RX: 16.05 MB<br>TX: 33.53 MB<br>IPv4: 192.168<br>IPv6: fd97:21 | 0m 14s<br>(52308 Pkts.)<br>(52771 Pkts.)<br>3.1.1/24<br>bb:2d07::1/60 | :B3:D3 | S Connect | Edit        |
| ork | Vlan Management                                          |                                                                                              |                                                                       |        |           |             |
|     | Enable Vlan 🗹                                            |                                                                                              | J                                                                     |        |           |             |
|     | Vian List                                                |                                                                                              |                                                                       | PORTS  |           |             |
|     | Network Interface                                        | LAN1                                                                                         | LAN2                                                                  | LAN3   | LAN4 V    | WAN_WIRED ¥ |
|     | lan(br-lan)                                              |                                                                                              |                                                                       |        |           |             |
|     | lan2(br-lan2)                                            |                                                                                              |                                                                       |        |           |             |
|     | lan3(br-lan3)                                            |                                                                                              |                                                                       |        |           |             |
|     | lan4(br-lan4)                                            |                                                                                              |                                                                       |        |           |             |
|     |                                                          |                                                                                              |                                                                       |        |           |             |
|     | Design and the second second second second second second |                                                                                              |                                                                       |        |           |             |

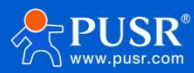

> VLAN division is disabled by default. If enabled, LAN port IP will automatically be changed to192.168.1.1, LAN2to192.168.2.1, and so on.

- > The physical interfaces are silk-screened to representWAN1/ LAN5 or WAN2/ LAN4 for WAN/LAN switching;
- The tag LANx (x=1~4) indicates that VLAN division can be performed;
- SFP1 optical port is LANport;

> SFP2 (WAN1/LAN5) optical port and WAN1/LAN5electrical port cannot be used at the same time, only one of them can be used (SFP interface/GE interface can be selected through WAN\_WIRED setting);

> If VLAN division is enabled, LAN5~LAN9 physical interfaces (ifLAN5 is set to WAN,LAN5 is ignored) and WiFi are divided into br-lan networks.

#### 3.2.4. WAN/ LAN selection

After the VLAN switch is turned on, LAN 4can be set to WAN 2\_WIR (shell screen WAN 2/LAN 4), WAN\_WIRED can be set to LAN (shell screen WAN1/LAN5).

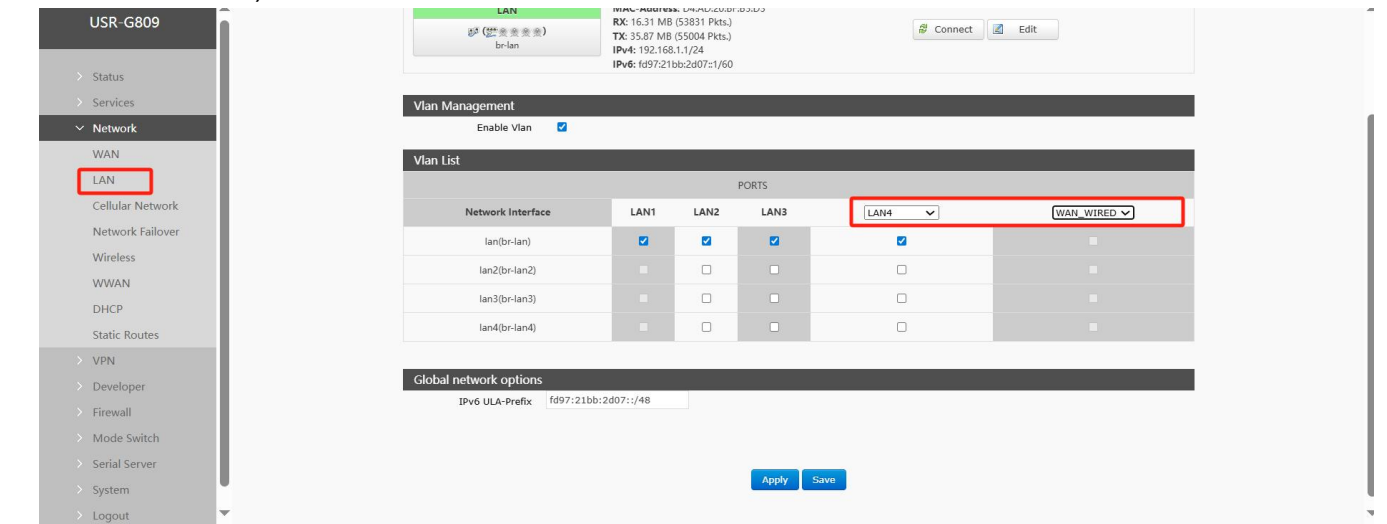

#### 3.2.5. DHCP

Static Address Assignment: Set at Interface-DHCP. This feature is an extension of the LAN interface DHCP settings and is used to assign fixed IP addresses and host IDs to DHCP clients. Only specified hosts can connect and interfaces must be non-dynamically configured.

Use Add to add new lease entries. Host authentication using MAC-address, IPv4-address assignment address, host name assignment identifier.

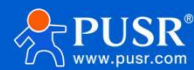

|          | Active DHCP Leases          |               |                              |                     |     |
|----------|-----------------------------|---------------|------------------------------|---------------------|-----|
|          | Hostname                    | IPv4-Address  | MAC-Address                  | Leasetime remaining |     |
|          | USR-SWWDN                   | 192.168.1.136 | 00:0e:c6:72:70:e0            | 11h 27m 37s         |     |
|          |                             |               |                              |                     |     |
|          | Active DHCPv6 Lease         | es            |                              |                     |     |
|          | Hostname                    | IPv6-Address  | DUID                         | Leasetime remaining |     |
|          | There are no active leases. |               |                              |                     |     |
| Network  |                             |               |                              |                     |     |
| Failover | Static Leases               |               |                              |                     |     |
|          | Hostnan                     | 10            | MAC-Address                  | IPv4-Address        |     |
|          |                             |               |                              |                     |     |
|          |                             |               | This section contains no val | lues vat            |     |
| outes    |                             |               | This section contains no va  | ino yer             |     |
|          | New rule:                   |               |                              |                     |     |
|          | Hostname                    | MAC-A         | ddress                       | IPv4-Address        |     |
|          |                             | III.IE.       |                              | man.                |     |
| itch     | New rule                    |               | ~                            | ~                   | Add |
| erver    |                             |               |                              |                     |     |
|          |                             |               | Apply Save                   |                     |     |
| <b>T</b> |                             |               |                              |                     |     |

#### 3.3. WAN port

| G809                                         | WAN                   |                                                                                                    |               |                  |
|----------------------------------------------|-----------------------|----------------------------------------------------------------------------------------------------|---------------|------------------|
| atus                                         | WAN Overview          |                                                                                                    |               |                  |
| rvices                                       | Network               | Status                                                                                                    |               | Actions          |
| etwork                                       | WAN6CELL<br>E<br>eth2 | Uptime: 0h 32m 31s<br>MAC-Address: Et-4C:0D:2F:A3:17<br>RX: 41.63 MB (61779 Pkts.)<br>TX: 17.56 MB (63890 Pkts.)<br>IVv6: 240e:844:42:6c12:448:btd11:7438:2716,<br>IVv6: 240e:844:42:6c12:ec4c:dtffte2fta317/64 | Cellular IPv6 | 🖉 Connect 🔣 Edit |
| ilular Network<br>stwork Failover<br>ireless | WAN_WIRED             | Uptime: 0h 0m 0s<br>MAC-Address: D4:AD:20:BF:B3:D1<br>RX: 0.00 B (0 Pkts.)<br>TX: 0.00 B (0 Pkts.)                                                                                                    | Ethernet WAN  | 🖉 Connect 🛃 Edit |
| WAN<br>HCP<br>atic Routes                    | WANCELL               | Uptime: 0h 32m 41s<br>MAC-Address: E:4AC0D:2F:A3:17<br>RX: 41.63 MB (61779 Pkts.)<br>TX: 17:56 MB (63990 Pkts.)<br>IPv4: 10.245.145.207/27                                                                      | Cellular IPv4 | & Connect        |
|                                              |                       |                                                                                                    |               |                  |
| per                                          |                       |                                                                                                    |               |                  |
|                                              |                       |                                                                                                    |               |                  |
| witch                                        |                       |                                                                                                    |               |                  |
| rver                                         |                       |                                                                                                    |               |                  |
|                                              |                       |                                                                                                    |               |                  |
| -                                            |                       |                                                                                                    |               |                  |

## <Description>

- > The default WAN1/LAN5port is WAN mode, and the WAN can beturned on at the LAN port and set to LAN for VL AN division;
- The default WAN2/LAN4port is LAN mode, and VLAN division can be set to WAN2atLAN
- WAN supports DHCP (default), static IP, PPPOE mode;
- > SFP2 (WAN1/LAN5) optical port and WAN1/LAN5electrical port physical interface can not be used at the same time, only can choose one(select SFP through WAN\_WIRED setting)

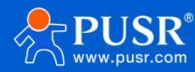

#### Optical port/GE electrical port).

3.3.1. DHCP mode

| USR-     | -G809        |   |                                  | _                  |                                              |                                                         |                                          |                           |                        |           |
|----------|--------------|---|----------------------------------|--------------------|----------------------------------------------|---------------------------------------------------------|------------------------------------------|---------------------------|------------------------|-----------|
|          |              |   | WAN - WAN_WIRED                  |                    |                                              |                                                         |                                          |                           |                        |           |
| > Status | 5            |   | interfaces separated by space    | es. You can also u | nterfaces, you ca<br>ise <u>VLAN</u> notatio | n Dridge several interface<br>n INTERFACE, VLANNR (e.g. | s by ticking the bridge i<br>: eth0, 1). | nterfaces' field and enti | er the names of severa | I network |
| > Servio | :es          |   |                                  |                    |                                              |                                                         |                                          |                           |                        |           |
| ✓ Netwo  | ork          |   | Common Configuration             | 1                  |                                              |                                                         |                                          |                           |                        |           |
| WAN      |              |   | General Setup Advance            | ed Settings        |                                              |                                                         |                                          |                           |                        |           |
| LAN      |              |   | Status                           |                    | Uptime: 0h 0                                 | n Os                                                    |                                          |                           |                        |           |
| Cellula  | ar Network   |   |                                  | ath0               | MAC-Addres                                   | : D4:AD:20:BF:B3:D1                                     |                                          |                           |                        |           |
| Netwo    | ork Failover |   |                                  | etho               | TX: 0.00 B (0                                | ekts.)                                                  |                                          |                           |                        |           |
| Wirele   | ess          |   |                                  |                    |                                              |                                                         |                                          |                           |                        |           |
| WWA      | N            |   | Protocol                         | DHCP client        | ~                                            |                                                         |                                          |                           |                        |           |
| DHCP     |              |   | Hostname to send when            | USR-G809           |                                              |                                                         |                                          |                           |                        |           |
| Static   | Routes       |   | requesting DHCP                  |                    |                                              |                                                         |                                          |                           |                        |           |
| > VPN    |              |   | Choose the port type<br>(GE/SEP) | GE port            | ~                                            |                                                         |                                          |                           |                        |           |
| > Develo | oper         |   | (02,011)                         |                    |                                              |                                                         |                                          |                           |                        |           |
| > Firewa | all          |   |                                  |                    |                                              |                                                         | -                                        |                           |                        |           |
| > Mode   | Switch       |   | Back to Overview                 |                    |                                              |                                                         | Apply Save                               |                           |                        |           |
| Serial   | Server       |   |                                  |                    |                                              |                                                         |                                          |                           |                        |           |
| > Systen | m            |   |                                  |                    |                                              |                                                         |                                          |                           |                        |           |
| Logou    | ut           | v |                                  |                    |                                              |                                                         |                                          |                           |                        |           |

## <Description>

- > The default IP acquisition method is DHCP Client;
- Support changing the host name when DHCP is;
- > WAN\_WIRED port type can be selected: GE port corresponds to shell silk screen WAN1/LAN5 physical port;SFP port corresponds to shell silk screen SFP2(WAN1/LAN5)physical port.

| 3.3.2. | Static IP mode |  |
|--------|----------------|--|
|--------|----------------|--|

| USR-G809                | interfaces separated by spaces. You can also use <u>VLAN</u> notation INTERFACE. VLAINR (e.g.: etbl. 1). |                                                     |  |  |  |  |
|-------------------------|----------------------------------------------------------------------------------------------------|-----------------------------------------------------|--|--|--|--|
|                         | Common Configuration                                                                                     | Common Configuration                                |  |  |  |  |
| > Status                | General Setup Advance                                                                                    | ced Settings                                        |  |  |  |  |
| Services     Network    | Status                                                                                                   | Uptime: 0h 0m 0s<br>MAC-Address: D4:AD:20:BF:B3:D1  |  |  |  |  |
| WAN                     |                                                                                                    | eth0 RX: 0.00 B (0 Picts.)<br>TX: 0.00 B (0 Picts.) |  |  |  |  |
| LAN<br>Callular Natwork | Dente and                                                                                                | Entrie address                                      |  |  |  |  |
| Network Failover        | Protocol                                                                                                 |                                                     |  |  |  |  |
| Wireless                | Choose the port type<br>(GE/SFP)                                                                         | GE port                                             |  |  |  |  |
| WWAN                    | IPv4 address                                                                                             |                                                     |  |  |  |  |
| DHCP                    | IPv4 netmask                                                                                             | Please choose 🗸                                     |  |  |  |  |
| Static Routes           | IPv4 gateway                                                                                             |                                                     |  |  |  |  |
| > Developer             | IPv4 broadcast                                                                                           |                                                     |  |  |  |  |
| > Firewall              | Use custom DNS servers                                                                                   | <u>a</u>                                            |  |  |  |  |
| > Mode Switch           |                                                                                                    |                                                     |  |  |  |  |
| > Serial Server         | Back to Overview                                                                                         | Apply Save                                          |  |  |  |  |
| System                  |                                                                                                    |                                                     |  |  |  |  |

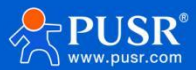

- Static address mode requires manual input ofIPv4 address, mask andIPv4gateway address;
- Sateway address must be reachable, otherwise the network cannot be used normally;

> General IP address and gateway in the same network segment, if there are special applications, please contact the network administrator or someone technical support;

> Note that the IP address and LAN port IP address are not in the same network segment, otherwise the network will be abnormal.

#### 3.3.3. PPPoE mode

| 809              |                                                                                                    |         |
|------------------|----------------------------------------------------------------------------------------------------|---------|
|                  | WAN - WAN_WIKED                                                                                                    |         |
| Status           | On this page you can configure the network interfaces. You can bridge several interfaces by ticking the "bridge interfaces" field and enter the names of several interfaces separated by spaces. You can also use <u>VLAN</u> notation INTERFACE. VLNIRK (e.g.: etb). 1). | network |
| ervices          |                                                                                                    |         |
| Network          | Common Configuration                                                                                                    |         |
| WAN              | General Setup Advanced Settings                                                                                                    |         |
| LAN              | Status Uptime: 0h 0m 0s                                                                                                    |         |
| Cellular Network | MAC-Address: D4:AD:20:8F:83:D1                                                                                                    |         |
| Network Failover | TX: 0.00 B (0 Pkts.)                                                                                                    |         |
| Wireless         |                                                                                                    |         |
| WWAN             | Protocol PPPoE V                                                                                                    |         |
| рнср             | Choose the port type GE port                                                                                                    |         |
| tatic Routes     | (GE/SFP)                                                                                                    |         |
| /PN              | PAP/CHAP username                                                                                                    |         |
| Developer        | PAP/CHAP password                                                                                                    |         |
| rewall           |                                                                                                    |         |
| Aode Switch      |                                                                                                    |         |
| a le             | Back to Overview Apply Save                                                                                                    |         |
| mai server       |                                                                                                    |         |
| tem              |                                                                                                    |         |
| ogout            |                                                                                                    |         |

## <Description>

- > User name and password need to be obtained from the operator, fill in the corresponding position;
- Using this function is equivalent to dialing the router as a modem;
- Click Save, then click Apply to complete the configuration.

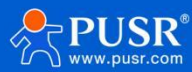

#### 3.4. Network Failover

| USR-G809 Network Failover                  |                                                   |               |
|--------------------------------------------|---------------------------------------------------|---------------|
| Configure the network switc                | hing function.                                    |               |
| Services Configuration                     |                                                   |               |
| Network Priority                           | WAN1>WAN2>STA2.4>ST                               |               |
| VAN Reference Mode                         | Custom 🗸                                          |               |
| Cellular Network Primary Server            | 223.6.6.6 🗸                                       |               |
| Network Failover Wirelass Secondary Server | IP or Domain, such as 223.6.6.0°C<br>119.29.29.29 | f"baidu.com"  |
| WWAN                                       | IP or Domain, such as 223.6.6.6° c                | n"baidu.com"  |
| DHCP Thirdly Server                        | 223.5.5.5 V                                       | pr"baidu.com* |
| Static Routes Ping Interval VPN            | 10                                                |               |
| Developer Package size                     | 0                                                 |               |
| Firewall                                   | O-1024Bytes                                       |               |
| Serial Server                              | 2000<br>2000 100-20000milliseconds                |               |
| System                                     |                                                   |               |
| Logout                                     |                                                   |               |

| name                         | describe                                                                                         | default parameters |
|------------------------------|--------------------------------------------------------------------------------------------------|--------------------|
| priority                     | Set NIC priority policy here                                                                     | WAN1>WAN2>STA2.4   |
|                              | WAN1: Corresponding to WAN/LAN port of shell silkscreen, corresponding to WAN_WIRED network card | >STA5>Cellular     |
|                              | WAN2: corresponding to shell silk screen WAN/LAN4ports,                                          |                    |
|                              | corresponding to WAN2_WIRED network cardSTA2.4:                                                  |                    |
|                              | corresponding to 2.4G wireless client network card                                               |                    |
|                              | STA5: Corresponding to5G                                                                         |                    |
|                              | wireless client NIC Cellular:                                                                    |                    |
|                              | CellularIPv4NIC                                                                                  |                    |
|                              | Off: Use Last Network Priority                                                                   |                    |
| reference mode               | Custom: Determine network status                                                                 | custom             |
|                              | according to custom reference address                                                            |                    |
|                              | Gateway: Detect gateway address of                                                               |                    |
|                              | status                                                                                           |                    |
| Probe Address 1              | IP/domain name settable                                                                          | 8.8.8.8            |
| Probe Address 2              | IP/domain name settable                                                                          | 8.26.56.26         |
| Probe Address 3              | IP/domain name settable                                                                          | 208.67.222.222     |
| Detection interval (unit: s) | Set link detection interval: 1-600s                                                              | 10                 |
| ping packet size (in bytes)  | Packet size when detecting links: 32-1024 bytes                                                  | 0                  |
| overtime                     | Set ping timeout time: 100-20000 unit: ms                                                        | 2000               |

## 3.5. Wireless configuration

This router supports2.4G& 5.8G dual-band WiFi6 function, dual-band supports 2-way AP function.

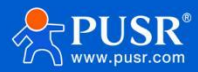

WiFi theoretical load 2.4G +5.8G: 256 units:

> Wi-Fi coverage is measured as 500m in open area bysome people, and indoor coverage is 50m. The signal coverage is affected by the site environment. Please measure it on site.

#### 3.5.1. 2.4G AP1 Configuration

| SR-G809 24G AP1 24G AP2                  | 5.8G AP1 5.8G AP2 MAC-Filter Client Information                                                                                                    |
|------------------------------------------|----------------------------------------------------------------------------------------------------|
| atus Status                              | Mode:         Master           SSID:         USR-G809-B3D1           BSSID:         DAAD/2000 mol/of           Channel:         CLARATO:           Tx-Power:         27 dBm |
| IN Enable                                | 2                                                                                                    |
| Ilular Network Edilover SSID             | USR-G809-B3D1                                                                                                    |
| reless Encryption WAN Key                | mixed-psk v                                                                                                    |
| HCP HW Mode                              | 11axg<br>II STA is enabled, the configuration is affected by STA.                                                                                                    |
| N HT Mode                                | auto           auto         •           If STA is enabled, the configuration is affected by STA.                                                                            |
| rewall Channel Ode Switch                | auto  If STA is enabled, the configuration is affected by STA.                                                                                                    |
| rial Server Regions<br>stem AP Isolation | 00 - World                                                                                                    |
| igout                                    |                                                                                                    |

## Fig. 26 Wi-Fi configuration table 13 WiFi configuration parameters

| name                  | describe                                                                                                    | default       |
|-----------------------|----------------------------------------------------------------------------------------------------|---------------|
| enabled               | Enable 2.4G AP1 function                                                                                                    | check         |
| hidden SSID           | Turn on this function: the terminal will not find the WiFi<br>name, you need to manually input the correct WIFI name<br>and password to connect, ensuring WIFI security | not checked   |
| WiFi name             | WIFI name of router, customizable<br>XXXX of default value is the last four bits of router MAC                                                                          | USR-G809-XXXX |
| encryption            | Optional: no encryption/mixed-psk/psk/psk2/psk2+ccmp                                                                                                    | mixed-psk     |
| password              | WIFI password, customizable                                                                                                    | 8888888       |
| network mode          | Optional:11axg/11ng/11g/11b                                                                                                    | 11axg         |
| (information) channel | automatic, lockable channel                                                                                                    | voluntarily   |
| frequency bandwidth   | Selectable: Auto/40MHz/20MHz                                                                                                    | voluntarily   |
| country or region     | Select country or region                                                                                                    | 00-World      |
| client isolation      | Open client isolation connectionNo intercommunication between terminals of the same AP                                                                                  | not checked   |

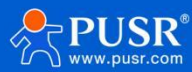

## 3.5.2. 5.8G AP1 Configuration

| USR-G809                      | 2.4G AP1 2.4G AP2 | S&G AP1 S&G AP2 MAC-Filter Client Information                         |
|-------------------------------|-------------------|-----------------------------------------------------------------------|
| > Status                      | Status            | Mode: Master<br>SSID: USA-G809-B301_5G<br>BSGID: DuAD-200FBR3D5       |
| Services     Network          |                   | Channel: 100 (5.500 GHz)<br>Tx-Power: 24 dBm                          |
| WAN                           | Enable            | 8                                                                     |
| Cellular Network              | Hide SSID         |                                                                       |
| Network Failover<br>Wireless  | SSID              | USR-G809-B3D1_5G                                                      |
| WWAN                          | Key               | ······ ##                                                             |
| DHCP<br>Static Routes         | HW Mode           | 11axa            II is reabled, the configuration is affected by STA. |
| > VPN<br>> Developer          | HT Mode           | auto                                                                  |
| > Firewall                    | Regions           | 00 - World 🗸                                                          |
| Mode Switch     Serial Server | AP Isolation      | o.                                                                    |
| > System<br>> Logout          | •                 | Apply Save                                                            |

## FIG. 27 Wi-Fi configuration

#### table 14 WiFi configuration parameters

| name                  | describe                                                                                                    | default       |
|-----------------------|----------------------------------------------------------------------------------------------------|---------------|
| enabled               | Enable 5.8G AP1 function                                                                                                    | check         |
| hidden SSID           | Turn on this function: the terminal will not find the WiFi<br>name, you need tomanually input the correct WIFI name<br>and password to connect, ensuring WIFI security | not checked   |
| WiFi name             | WIFI name of router, customizable<br>XXXX of default value is the last four bits of router MAC                                                                         | USR-G809-XXXX |
| encryption            | Optional: no encryption/mixed-psk/psk/psk2/psk2+ccmp                                                                                                    | mixed-psk     |
| password              | WIFI password, customizable                                                                                                    | 8888888       |
| network mode          | Optional:11axa/11ac/11na/11a                                                                                                    | 11axa         |
| (information) channel | automatic, lockable channel                                                                                                    | voluntarily   |
| frequency bandwidth   | Selectable: Auto/40MHz/20MHz                                                                                                    | voluntarily   |
| country or region     | Select country or region                                                                                                    | 00-World      |
| client isolation      | Open client isolation connectionNo intercommunication between terminals of the same AP                                                                                 | not checked   |

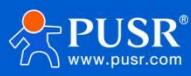

## 3.5.3. 2.4G AP2 Configuration

|   | USR-G809         |
|---|------------------|
|   |                  |
|   | <b>0</b>         |
|   | Status           |
|   | > Services       |
| ì | ✓ Network        |
|   | WAN              |
|   | LAN              |
|   | Cellular Network |
|   | Network Failover |
|   | Wireless         |
|   | WWAN             |
|   | DHCP             |
|   | Static Routes    |
|   | VPN              |
|   | Developer        |
|   | Circuper         |
|   | Maria C. indu    |
|   | Mode Switch      |
|   | > Serial Server  |
|   | System           |
|   | > Logout         |

## Fig. 28 Wi-Fi configuration

#### table 15 WiFi configuration parameters

| name        | describe                                                                                                    | default            |
|-------------|----------------------------------------------------------------------------------------------------|--------------------|
| enabled     | Enable 2.4G AP2 function                                                                                                    | check              |
| hidden SSID | Turn on this function: the terminal will not find the WiFi<br>name, you need tomanually input the correct WIFI name<br>and password to connect, ensuring WIFI security | not checked        |
| WiFi name   | WIFI name of router, customizable<br>XXXX of default value is the last four bits of router MAC                                                                         | USR-G809-XXXX-2G-1 |
| encryption  | Optional: No Encryption/mixed-psk/psk/psk2/psk2+ccmp                                                                                                    | No Encryption      |

## 3.5.4. 5.8G AP2 Configuration

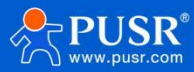

|    |                  |                   |                                            |                             | USR-G809 | Manual |
|----|------------------|-------------------|--------------------------------------------|-----------------------------|----------|--------|
|    | USR-G809         | Wireless Settings |                                            |                             |          |        |
|    | Charles          | Wireless Settings |                                            |                             |          |        |
|    | Status           | ×                 |                                            |                             |          |        |
|    | > Services       | 2.4G AP1 2.4G AP2 | 5.8G AP1 5.8G AP2 MA                       | C-Filter Client Information |          |        |
| `` | ✓ Network        |                   |                                            |                             |          |        |
|    | WAN              | Statu             | SSID: USR-G809-B3D1_5G-1  <br>Mode: Master |                             |          |        |
|    | LAN              |                   | Wireless is disabled or not                |                             |          |        |
|    | Cellular Network |                   | 33003100                                   |                             |          |        |
|    | Network Failover | Enabl             | • □                                        |                             |          |        |
|    | Wireless         |                   | _                                          |                             |          |        |
|    | WWAN             | Hide SSI          |                                            |                             |          |        |
|    | DHCP             | SSI               | USR-G809-B3D1_5G-1                         |                             |          |        |
|    | Static Routes    | Encryptio         | No Encryption                              |                             |          |        |
|    | VPN              |                   |                                            |                             |          |        |
|    | Developer        |                   |                                            |                             |          |        |
|    | Firewall         |                   |                                            | Apply Save                  |          |        |
|    | Mode Switch      |                   |                                            |                             |          |        |
|    | Serial Server    |                   |                                            |                             |          |        |
|    | System           |                   |                                            |                             |          |        |
|    | Logout           | <b>*</b>          |                                            |                             |          |        |

## FIG. 29 Wi-Fi configuration table 16 WiFi configuration parameters

| name        | describe                                                                                                    | default            |
|-------------|----------------------------------------------------------------------------------------------------|--------------------|
| enabled     | Enable 5.8G AP2 function                                                                                                    | check              |
| hidden SSID | Turn on this function: the terminal will not find the WiFi<br>name, you need to manually input the correct WIFI name<br>and password to connect, ensuring WIFI security | not checked        |
| WiFi name   | WIFI name of router, customizable<br>XXXX of default value is the last four bits of router MAC                                                                          | USR-G809-XXXX-5G-1 |
| encryption  | Optional: No Encryption/mixed-psk/psk/psk2/psk2+ccmp                                                                                                    | No Encryption      |

#### 3.5.5. MAC-Filter

| ISR-G809         | ·                  |                         |                             |  |
|------------------|--------------------|-------------------------|-----------------------------|--|
|                  | Wireless Settings  |                         |                             |  |
|                  | Wireless Settings  |                         |                             |  |
| Status           |                    | _                       |                             |  |
| Services         | 2.4G AP1 2.4G AP2  | 5.8G AP1 5.8G AP2 MA    | C-Filter Client Information |  |
| Network          |                    |                         |                             |  |
| WAN              | MAC-Address Filter | disable 🗸               |                             |  |
| LAN              |                    | disable                 |                             |  |
| Cellular Network |                    | Allow listed only       | Apply Save                  |  |
| Network Failover |                    | Allow all except listed | oppin Date                  |  |
| Wireless         |                    |                         |                             |  |
| WWAN             |                    |                         |                             |  |
| DHCP             |                    |                         |                             |  |
| Static Routes    |                    |                         |                             |  |
| VPN              |                    |                         |                             |  |
| Developer        |                    |                         |                             |  |
| Firewall         |                    |                         |                             |  |
| Mode Switch      |                    |                         |                             |  |
| arial Sarvar     |                    |                         |                             |  |
| char berver      |                    |                         |                             |  |
| iystem           |                    |                         |                             |  |
| ogout            |                    |                         |                             |  |

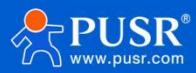

|                       |                                                                                                    | 051 0005 110100 |
|-----------------------|----------------------------------------------------------------------------------------------------|-----------------|
| name                  | describe                                                                                                    | default         |
| MAC address filtering | Disabled: All terminals can connect to router WiFi                                                                | forbidden       |
|                       | Only allowed in the list: only terminals corresponding to MAC addresses in the list can connect to router WiFi    |                 |
|                       | Only allowed outside the list: terminals corresponding to MAC addresses in the list cannot connect to router WiFi |                 |
| MAC-List              | Fill in MAC-list, maximum support 64 MAC list                                                                     | empty           |
|                       |                                                                                                    |                 |

#### 3.5.6. Client information

Displays a list of terminals.

|                  | -                                        |                |                 |                            |             |       |         |         |
|------------------|------------------------------------------|----------------|-----------------|----------------------------|-------------|-------|---------|---------|
| -G809            | <b>^</b>                                 | -              |                 |                            |             |       |         |         |
|                  | 4) · · · · · · · · · · · · · · · · · · · | Wireless S     | Settings        |                            |             |       |         |         |
| Charles          |                                          | Wireless Set*  | tings           |                            |             |       |         |         |
| status           | 51                                       |                |                 |                            |             | -     |         |         |
| Services         |                                          | 2.4G AP1       | 24G AP2 58G AP1 | 5.8G AP2 MAC-Filter Client | Information |       |         |         |
| Network          |                                          | Latoria        |                 |                            |             |       |         |         |
| WAN              |                                          |                |                 |                            |             |       |         |         |
| LAN              |                                          | SSID           | MAC-Address     | IPv4-Address               | Signal      | Noise | RX Rate | TX Rate |
| Cellular Network |                                          | No information | n available     |                            |             |       |         |         |
| Network Failover |                                          |                |                 |                            |             |       |         |         |
| Wireless         |                                          | SSID           | MAC-Address     | IPv4-Address               | Signal      | Noise | RX Rate | TX Rate |
| WWAN             |                                          | No informatio  | n available     |                            |             |       |         |         |
| DHCP             |                                          |                |                 |                            |             |       |         |         |
| Static Routes    |                                          | SSID           | MAC-Address     | IPv4-Address               | Signal      | Noise | RX Rate | TX Rate |
| VPN              |                                          |                |                 |                            |             |       |         |         |
| Developer        |                                          | No information | n available     |                            |             |       |         |         |
| Firewall         |                                          | SSID           | MAC-Address     | IPv4-Address               | Signal      | Noise | RX Rate | TX Rate |
| Mode Switch      |                                          |                |                 |                            |             |       |         |         |
| Serial Server    |                                          | No information | n available     |                            |             |       |         |         |
| System           | 1 · · · · · · · · · · · · · · · · · · ·  |                |                 |                            |             |       |         |         |
| Logout           | ×                                        |                |                 |                            |             |       |         |         |

#### FIG. 31 terminal list

#### 3.6. WWAN

By default, the router turns off the WIFI(wireless) client, and can turn on the WIFI client to connect to the AP on site.

3.6.1. 2.4G Settings

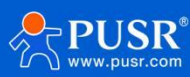

| 03K-0609                    | WWAN Settings                                                                                                    |
|-----------------------------|----------------------------------------------------------------------------------------------------|
| Status                      | When enabling the STA, make sure that the AP corresponding to the device is enabled. After the STA is successfully connected, the channel, bandwidth and mode of the AP of the device will be synchronized to the same as the STA.                                                                                                    |
| Services                    |                                                                                                    |
| <ul> <li>Network</li> </ul> | 2.4G Settings 5.8G Settings AP Information                                                                                                    |
| WAN                         |                                                                                                    |
| LAN                         | Enable 🗹                                                                                                    |
| Cellular Network            | Scan Scanning                                                                                                    |
| Network Failover            | SSID WIFI-STA                                                                                                    |
| Wireless                    | Encryption No Encryption                                                                                                    |
| WWAN                        |                                                                                                    |
| DHCP                        | network wwan0 🗸                                                                                                    |
| Static Routes               | <ul> <li>The spectra gradient and the spectra of the spectra of the spectra o</li></ul> |
| VPN                         | Enable Ping Check                                                                                                    |
| Developer                   |                                                                                                    |
| Firewall                    |                                                                                                    |
| Mode Switch                 | Apply Save                                                                                                    |
| Serial Server               |                                                                                                    |
| System                      |                                                                                                    |
| Logout                      |                                                                                                    |

FIG. 32 Wireless Client Configuration table 18 Wireless client parameters

| Name                   | describe                                                                          | default       |
|------------------------|-----------------------------------------------------------------------------------|---------------|
| enabled                | Open 2.4G wireless client                                                         | not checked   |
| search                 | Click Search to start searching out hot spots on the site                         | not have      |
|                        | It takes about 30 seconds to 1 minute to search for hot spots, so wait patiently. |               |
| WiFi name              | Hot spots can be selected by search or manually                                   | WIFI-STA      |
| encryption             | Settable: no encryption/mixed-psk                                                 | no encryption |
| password               | Enter the correct AP password                                                     | empty         |
| network                | Can be set: wwan0/lan                                                             | wwan0         |
|                        | Normal use STA function select                                                    |               |
|                        | wwan0ifyou need to use WIFI                                                       |               |
|                        | bridge mode please select lan                                                     |               |
| Forcibly update LAN IP | Check this functionto restart LAN when LAN (bridge                                | check         |
| address                | mode) is                                                                          |               |
| Enable Ping detection  | If checked, enable the detection function to be kept                              | not checked   |
|                        | active. If the detection address is notavailable, try to                          |               |
|                        | connectto wireless again.                                                         |               |
| reference address      | Optional: Gateway/Designated Address                                              | gateway       |
| Ping Address           | STA detection address, note that you need to set STA ping address                 | empty         |

## 3.6.2. 5.8G Settings

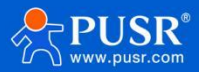

|                  | WWAN Settings                                                           |                                                                                                    |
|------------------|-------------------------------------------------------------------------|----------------------------------------------------------------------------------------------------|
| > Status         | When enabling the STA, make sure the device will be synchronized to the | hat the AP corresponding to the device is enabled. After the STA is successfully connected, the channel, bandwidth and mode of the AP of<br>e same as the STA. |
| > Services       |                                                                         |                                                                                                    |
| ✓ Network        | 2.4G Settings 5.8G Settings                                             | AP Information                                                                                                    |
| WAN              |                                                                         | 1                                                                                                    |
| LAN              | Enable 🗹                                                                |                                                                                                    |
| Cellular Network | Scan Scar                                                               | n 🕊                                                                                                    |
| Network Failover | SSID WIFI-                                                              | STA                                                                                                    |
| Wireless         | Encryption No En                                                        | rcryption 🗸                                                                                                    |
| WWAN             | network wwan                                                            |                                                                                                    |
| DHCP             | (a) Whe                                                                 | en selecting the LAN interface, please modify or close the DHCP configuration of the LAN port and configure the LAN port address as the address within         |
| Static Routes    | the upp                                                                 | per routing subnet                                                                                                    |
| > VPN            | Enable Ping Check 🗌 🌔                                                   | Once selected, check the wireless connect with ping                                                                                                    |
| Developer        |                                                                         |                                                                                                    |
| > Firewall       |                                                                         |                                                                                                    |
| > Mode Switch    |                                                                         | Appry Save                                                                                                    |
| > Serial Server  |                                                                         |                                                                                                    |
| > System         |                                                                         |                                                                                                    |
| > Logout         |                                                                         |                                                                                                    |

## FIG. 33 Wireless Client Configuration table 19 Wireless client parameters

| name    | describe                                                                          | default     |
|---------|-----------------------------------------------------------------------------------|-------------|
| enabled | Open 5.8G wireless client                                                         | not checked |
| search  | Click Search to start searching out hot spots on the site                         | not have    |
|         | It takes about 30 seconds to 1 minute to search for hot spots, so wait patiently. |             |

| WiFi name                         | Hot spots can be selected by search or manually                                                                                                 | WIFI-STA      |
|-----------------------------------|----------------------------------------------------------------------------------------------------|---------------|
| encryption                        | Settable: no encryption/mixed-psk                                                                                                    | no encryption |
| password                          | Enter the correct AP password                                                                                                    | empty         |
| network                           | Can be set: wwan0/lan<br>Normal use STA function select<br>wwan0ifyou need to use WIFI<br>bridge mode please select lan                         | wwan0         |
| Forcibly update LAN IP<br>address | Check this function to restart LAN when LAN (bridge mode) is                                                                                    | check         |
| Enable Ping detection             | If checked, enable the detection function to be kept<br>active. If the detection address is not available, try to<br>connect to wireless again. | not checked   |
| reference address                 | Optional: Gateway/Designated Address                                                                                                    | gateway       |
| Ping Address                      | STA detection address, note that you need to set STA ping address                                                                               | empty         |

## <Description>

> 5.8G wireless client function needs to be enabled when 5.8G AP is enabled.

#### 3.6.3. AP information

You can check whether the router is connected to the AP on the hot spot information interface.

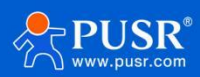

| ISR-G809         |   | MOMANI C      | ottings                                                                                                    |                                      |                          |                                |                                       |  |  |  |
|------------------|---|---------------|----------------------------------------------------------------------------------------------------|--------------------------------------|--------------------------|--------------------------------|---------------------------------------|--|--|--|
|                  |   | Without St    | ettings                                                                                                    | D annual an de des de des la anchier | After the CTA is success | e di la constanta di Alexandre | nal baarda iddb aad mada af tha AD af |  |  |  |
| > Status         |   | the device v  | When enabling the S1A, make sure that the AP corresponding to the device is enabled. Atter the STA is successfully connected, the channel, bandwidth and mode of the AP of<br>the device will be synchronized to the same as the STA. |                                      |                          |                                |                                       |  |  |  |
| > Services       |   | L             |                                                                                                    |                                      |                          |                                |                                       |  |  |  |
| ✓ Network        |   | 2.4G Setting  | s 5.8G Settings AP Info                                                                                                    | ormation                             |                          |                                |                                       |  |  |  |
| WAN              |   |               |                                                                                                    |                                      |                          |                                |                                       |  |  |  |
| LAN              |   | SSID          | MAC-Address                                                                                                    | Signal                               | Noise                    | RX Rate                        | TX Rate                               |  |  |  |
| Cellular Network |   | No informatio | n available                                                                                                    |                                      |                          |                                |                                       |  |  |  |
| Network Failover |   |               |                                                                                                    |                                      |                          |                                |                                       |  |  |  |
| Wireless         |   |               |                                                                                                    |                                      |                          |                                |                                       |  |  |  |
| WWAN             |   |               |                                                                                                    | Apply                                | Save                     |                                |                                       |  |  |  |
| DHCP             |   |               |                                                                                                    |                                      |                          |                                |                                       |  |  |  |
| Static Routes    |   |               |                                                                                                    |                                      |                          |                                |                                       |  |  |  |
| > VPN            |   |               |                                                                                                    |                                      |                          |                                |                                       |  |  |  |
| > Developer      |   |               |                                                                                                    |                                      |                          |                                |                                       |  |  |  |
| > Firewall       |   |               |                                                                                                    |                                      |                          |                                |                                       |  |  |  |
| > Mode Switch    |   |               |                                                                                                    |                                      |                          |                                |                                       |  |  |  |
| Serial Server    |   |               |                                                                                                    |                                      |                          |                                |                                       |  |  |  |
| System           | 1 |               |                                                                                                    |                                      |                          |                                |                                       |  |  |  |
| Logout           | r |               |                                                                                                    |                                      |                          |                                |                                       |  |  |  |

#### FIG. 34 Connect AP Info Page

## <Description>

> When LAN is selected by the network, it is set to bridge mode, and the upper AP assigns IP to the terminal under the router.

> Set bridge mode, please note that DHCP needs to be turned off for LAN port.

#### 3.7. Static routing

Static routes have the following parameters. The default static route can be added up to 20.

Tab 1Static routing parameter table

| name                    | description                                                | Default parameter |
|-------------------------|------------------------------------------------------------|-------------------|
| joggle                  | LAN, wan_4G, wan_wired, and vpn interfaces                 | lan               |
| Object (target address) | The address or address range of the object to be accessed  | empty             |
| subnet mask             | The subnet mask of the network to which you want to access | empty             |
| Gateway (next hop)      | The address to which to forward                            | empty             |
| Jump point (Metric)     | Number of jumps in the package                             | empty             |

Static routing describes the routing rules for packets on an Ethernet.

Test example: Test environment, two peer routers A and B, as shown in the figure below.

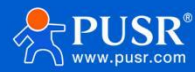

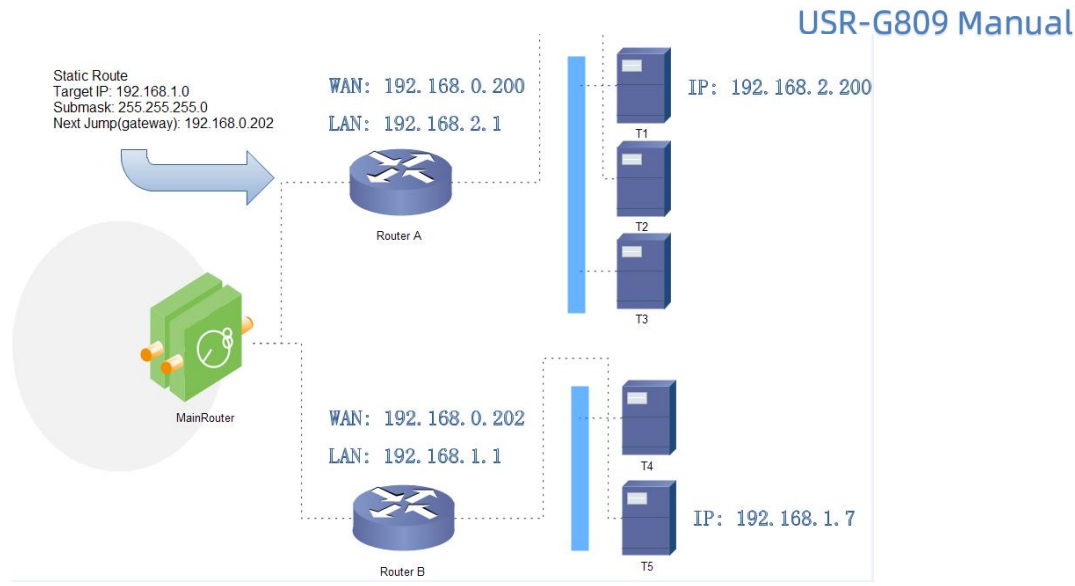

#### Pic 1 An example of a static routing table

The WAN ports of routers A and B are connected to the network 192.168.0.0, the LAN port of router A is the subnet 192.168.2.0, and the LAN port of router B is the subnet 192.168.1.0.

Now, if we want to make a route on router A so that when we access the 192.168.1.x address, it automatically goes to router B.

| SR-G809          | Static Routing           |                               |                                         |                      |        |
|------------------|--------------------------|-------------------------------|-----------------------------------------|----------------------|--------|
|                  | To find information o    | on static routing configurati | on, refer to the figure and table below |                      |        |
| tatus            |                          |                               |                                         |                      |        |
| Services         | Static Routing           | Routing Table                 |                                         |                      |        |
| letwork          | Static IPv4 Route        | s                             |                                         |                      |        |
| VAN              | Interface                | Target                        | IPv4-Netmask                            | IPv4-Gateway         | Metric |
| AN               |                          |                               |                                         |                      |        |
| Cellular Network | This section contains n  | o values vet                  |                                         |                      |        |
| letwork Failover | This section contains in | o values yet                  |                                         |                      |        |
| Vireless         | New Rule:                |                               |                                         |                      |        |
| VWAN             | Interface                | Target                        | IPv4-Netmask                            | <u>IPv4</u> -Gateway | Metric |
| HCP              |                          | Host-IP or Network            | If target is a network                  |                      |        |
| tatic Routes     |                          | noot in or notice             | in target is a network                  |                      |        |
| PN               | wan_wired 🗸              | 192.168.1.0                   | 255.255.255.0                           | 192.168.0.202        | 0      |
| eveloper         |                          |                               |                                         |                      |        |
| irewall          |                          |                               | Apply                                   | Save                 |        |
| Mode Switch      |                          |                               |                                         |                      |        |
| erial Server     |                          |                               |                                         |                      |        |
| ystem            |                          |                               |                                         |                      |        |
| oqout            |                          |                               |                                         |                      |        |

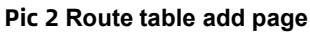

#### 4. Service function

#### 4.1. Dynamic domain name resolution (DDNS)

DDNS (Dynamic Domain Name Server) is a service that maps a user's dynamic IP address to a fixed domain name resolution server. Each time a user connects to the network, the client program sends the host's dynamic IP address to the server program on the service provider's host via information transmission. The server program provides DNS services and performs dynamic domain name resolution.

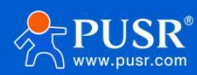
#### 4.1.1. Supported services

The use of dynamic domain names is divided into two cases. The first case is that the router itself supports this service (view the "Service" drop-down box and select the corresponding DDNS service provider, here using Peanut Shell). The setting method is as follows:

| USR-G809            |                           |                                    |                               |
|---------------------|---------------------------|------------------------------------|-------------------------------|
|                     | Dynamic DNS               |                                    |                               |
| > Status            | Dynamic DNS configuration | allows access to a fixed domain fo | r the host, but the corresp   |
| ✓ Services          | Configuration             |                                    |                               |
| DM Management       | Enable                    | 0                                  |                               |
| DDNS                | Event interface           | wan wired                          |                               |
| Data Service        | Liten mende               | Network on which the ddns-up       | later scripts will be started |
| SMS Service         | Service                   | dyndns.org 🗸                       |                               |
| Event Alarm Service |                           | Service provider                   |                               |
| OLED                | Username                  | username                           |                               |
| SNMPD               | Password                  | •••••                              | 8                             |
| Network             | Domain Name               |                                    |                               |
| > VPN               | Sync Time                 | 300                                |                               |
| > Developer         |                           | (a) Unit: s, 30-65535              |                               |
| > Firewall          |                           |                                    |                               |
| > Mode Switch       |                           |                                    |                               |
| > Serial Server     |                           |                                    | Apply                         |
| > System            |                           |                                    |                               |
| > Logout            |                           |                                    |                               |

### FIG. 39 DDNS Settings Page table 22 List of DDNS

| function                 | content                                 | default     |
|--------------------------|-----------------------------------------|-------------|
| open                     | Check Enable DDNS function              | not checked |
| effective interface      | WAN port selection based on demand      | wan_wired   |
| ISP internet             | Please fill in the DDNS service address | dyndns.org  |
| user name                | Peanut shell account name               | username    |
| password                 | peanut shell code                       | password    |
| domain name              | Domain name requested by DDNS           | empty       |
| Synchronization time (s) | Time interval to detect                 | 300         |

#### 4.1.2. DDNS takes effect

Verify that the DDNS settings are in effect below.First, let's look at the IP address of your network.

Then, we ping the domain name fe26203015.zicp.vip on the PC, which can be pinged, indicating that DDNS has taken effect.

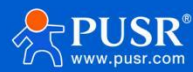

| C:\Us<br>C:\Us               | ers\Administ<br>ers\Administ             | crator><br>crator>ping                                             | fe26203                                            | 015.zicp.v                                                          | vip                                                                          |        |
|------------------------------|------------------------------------------|--------------------------------------------------------------------|----------------------------------------------------|---------------------------------------------------------------------|------------------------------------------------------------------------------|--------|
| 正来来来来来来                      | Ping fe26203<br>60<br>60<br>60<br>60     | 3015.zicp.v<br>38 的回复:<br>38 的回复:<br>38 的回复:<br>38 的回复:<br>38 的回复: | ip [6<br>字节=32<br>字节=32<br>字节=32<br>字节=32<br>字节=32 | );<br>日寸(8)<1ms<br>日寸(8)<1ms<br>日寸(8)<1ms<br>日寸(8)<1ms<br>日寸(8)<1ms | 8] 具有 32 <sup>2</sup><br>TTL=127<br>TTL=127<br>TTL=127<br>TTL=127<br>TTL=127 | 字节的数据: |
| 1<br>60 .<br>往返 <sup>2</sup> | )的<br>效据包: 已发道<br>亍程的估计时[<br>灵短 = Oms, 】 | Ping 统计<br>送 = 4, 已搭<br>目(以毫秒为<br>最长 = Oms,                        | 信息:<br>웾文 = 4,<br>单位):<br>平均 = (                   | 丢失 = 0<br>Oms                                                       | (0% 丢失),                                                                     |        |

#### 4.1.3. functional characteristics

> Please fill in the parameters strictly according to the form description, service/URL, domain name, username password, interface and other parameters to ensure accuracy;

- > Even as a router under a subnet, this feature can also enable dynamic domain names to take effect;
- DDNS+ port mapping enables remote access to the router intranet;
- > If the router is located in a network that is not assigned to an independent public IP, this feature cannot be used.

#### 4.2. GNSS

#### 4.2.1. Report Private Cloud

The router positioning data is regularly reported to the private cloud platform for analysis.

|                 |          | GNSS Configuration   |                            |   |
|-----------------|----------|----------------------|----------------------------|---|
| > Status        |          | Configuration        |                            |   |
| ✓ Services      |          | GNSS Enable          |                            |   |
| DM Manageme     | ent      | GNSS Type            | GPS+BDS                    | ~ |
| DDNS            |          | 7                    |                            |   |
| Data Service    |          | Operating Mode       | TCPC                       | ~ |
| SMS Service     |          | Server Address       | www.test.com               |   |
| Event Alarm Se  | rvice    | Server Port          | 2317                       |   |
| OLED            |          | GNSS Heart Type      | NMEA GGA                   | ~ |
| SNMPD           |          |                      |                            |   |
| GNSS            |          | Upload Interval      | 30<br>(2) 1-6000 second(s) |   |
| > Network       |          | Pagistar Packat      | NONE                       | ~ |
| > VPN           |          | Registi y Packet     | NONE                       |   |
| Developer       |          | Heart Packet         | NONE                       | ~ |
| > Firewall      |          | Offline Cache Enable |                            |   |
| > Mode Switch   |          |                      |                            |   |
| > Serial Server |          |                      |                            |   |
| > System        |          |                      |                            |   |
| > Logout        | <b>T</b> |                      |                            |   |

| name         | describe            | default parameters |
|--------------|---------------------|--------------------|
| GNSS enabled | Check: Turn on GNSS | checked by         |
|              | Unchecked: GNSS OFF |                    |
| fix type     | GPS+BDS;            | GPS+BDS            |
|              | GPS;                |                    |

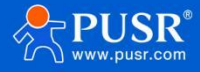

|                                               | BDS;                                                                                                    |                                                          |
|-----------------------------------------------|----------------------------------------------------------------------------------------------------|----------------------------------------------------------|
| work pattern                                  | Optional: TCPC/TCPS/UDPC/UDPS                                                                                                    | ТСРС                                                     |
| server address                                | Target server address                                                                                                    | www.test.com                                             |
| server port                                   | Destination Server Port                                                                                                    | 2317                                                     |
| Location packet<br>type                       | Select bit raw data type: NMEA GGA/NMEARMC                                                                                              | NMEA GGA                                                 |
| reporting interval                            | Location data reporting interval unit: s                                                                                                | 30                                                       |
| Registration packet                           | Optional: NONE/Custom/SN/ICCID/MAC/IMEI/IMSI                                                                                            | NONE                                                     |
| Custom<br>Registration<br>Package Type        | HEX: Even digits in hexadecimal<br>ASCLL: Character                                                                                     | HEX                                                      |
| Register package<br>data                      | Register package content                                                                                                    | 7777772E7573722E636E                                     |
| Register package<br>sending method            | Send a registration packet once when connecting to the server/add a registration packet to the front of every packet sent to the server | Send a registration packet when connecting to the server |
| heartbeat packet                              | Optional: NONE/Custom/SN/ICCID/MAC/IMEI/IMSI                                                                                            | NONE                                                     |
| Custom heartbeat<br>packet types              | HEX: Even digits in hexadecimal<br>ASCLL: Character                                                                                     | HEX                                                      |
| heartbeat packet<br>data                      | Register package content                                                                                                    | 7777772E7573722E636E                                     |
| heartbeat interval                            | Send heartbeat packet interval unit: seconds                                                                                            | 30                                                       |
| Offline cache<br>enabled                      | Check: automatically cache location data during network disconnection, and automatically report after waiting for network               | Not checked                                              |
|                                               | Unchecked: positioning data will not be cached during network disconnection                                                             |                                                          |
| Maximum number<br>of offline cache<br>entries | Set the maximum number of cached items during network outage, after which the oldest items will be deleted                              | 3600                                                     |
| Offline data<br>upload frequency              | Interval between each cache data transmission to the platform after waiting for normal network access Unit: seconds                     | 1                                                        |

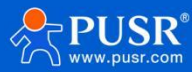

| ✓ Services          | GNSS Enable          |                  |   |
|---------------------|----------------------|------------------|---|
| DM Management       | GNSS Type            | GPS              | ~ |
| DDNS                |                      | TOPO             |   |
| Data Service        | Operating Mode       | TCPC             | * |
| SMS Service         | Server Address       | 47.104.          |   |
| Event Alarm Service | Server Port          | 1517             |   |
| OLED                | GNSS Heart Type      | NMEA GGA         | ~ |
| SNMPD               |                      | 1                |   |
| GNSS                | Upload Interval      | 1-6000 second(s) |   |
| > Network           | Registry Packet      | NONE             | ~ |
| > VPN               |                      | HOUT             |   |
| > Developer         | Heart Packet         | NONE             | ~ |
| > Firewall          | Offline Cache Enable |                  |   |
| > Mode Switch       |                      |                  |   |
| > Serial Server     |                      |                  |   |
| > System            |                      |                  |   |
| > Logout            | *                    |                  |   |

# Fig. 43 GNSS settings

# Report NMEA GGA data through TCPC.

|                         | TCP/UDP Net Assistant                                                                            | ×                    |
|-------------------------|--------------------------------------------------------------------------------------------------|----------------------|
| Settings                | Data log                                                                                         | NetAssist V5.0.1 🗇 🗘 |
| (1) Protocol            | [2025-07-29 15:40:33.344]# RECV ASCII FROM 144.12.129.3 :11696>                                  | ^                    |
| (2) Loopi Host Addr     | \$GRGGA, 074031.000, 3640.246396, N, 11706.031266, E, 2, 10, 1.06, 484.3, M, -5.0, M, , *69      |                      |
| 172 31 103 27           |                                                                                                  |                      |
|                         | [2025-07-29 15:40:36.352]# RECV ASCII FROM 144.12.129.3 :11696>                                  |                      |
| 1523                    | 304000, U14U34, UUU, 304U, 240019, M, 11100, U32124, E, Z, 1U, 1, U0, 405, F, M, ~5, U, M, , *86 |                      |
| Close                   | [2025-07-29 15:40:39.343]# RECV ASCII FROM 144.12.129.3 :11696>                                  |                      |
|                         | \$GNGGA, 074037.000, 3640.244804, N, 11706.032729, E, 2, 10, 1.06, 487.4, M, -5.0, M, , *64      |                      |
| Recy Options            |                                                                                                  |                      |
|                         | [2025-07-29 15:40:42.344]# RECV ASCII FROM 144.12.129.3 :11696>                                  |                      |
| 🔽 Log Display Mode      | \$GNGGA, 074041.000, 3640.243976, N, 11706.032680, E, 2, 09, 1.10, 491.2, M, -5.0, M, , *6A      |                      |
| 🔽 Auto Linefeed         |                                                                                                  |                      |
| 🔲 Hide Received Data    | [2025-07-29 15:40:45.367]# RECV ASCII FROM 144.12.129.3 :11696>                                  |                      |
| Save Recv to File       | \$GNGGA, 074043.000, 3640.243636, N, 11706.032306, E, 2, 09, 1.10, 493.1, M, -5.0, M, , *69      |                      |
| AutoScroll Clear        |                                                                                                  |                      |
|                         | [2025-07-29 15:40:48.368]# RECV ASCII FROM 144.12.129.3 :11696>                                  |                      |
| AutoReply Themes        | \$GNGGA, 074046.000, 3640.242433, N, 11706.034592, E, 2, 09, 1.10, 498.2, M, -5.0, M, , *6F      |                      |
| Export DonateUs         |                                                                                                  |                      |
|                         | [2025-07-29 15:40:51.367]# RECV ASCII FROM 144.12.129.3 :11696>                                  |                      |
|                         | \$GNGGA, 074049.000, 3640.242113, N, 11706.033099, E, 2, 09, 1.10, 501.1, M, -5.0, M, , *6C      |                      |
| Send Options            | [2025-07-29 15:40.54 352]# RECV ASCIT REOM 144 12 129 3 (11696)                                  |                      |
| C ASCIL C HEX           | \$GNGGA, 074053.000, 3640.241241, N, 11706.031651, E, 2, 09, 1.11, 505.7, M, -5.0, M, , *63      |                      |
| Use Escape Chars        |                                                                                                  |                      |
| AT CMD auto CRLF        |                                                                                                  | ~                    |
| T Auto Append Bytes     |                                                                                                  |                      |
| Send from File          | Data Send Clients: All Connections (1)                                                           | 🚽 🐺 Clear 🗶 Clear    |
| Cycle 1000 ms           | 12345                                                                                            | e 1                  |
| Shortout <u>History</u> |                                                                                                  | Send                 |
| 🝠 Ready!                | 149/0 RX:7502                                                                                    | TX:0 Reset           |

Fig. 44 GNSS data display

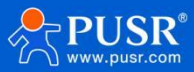

#### 4.3. OLED

The router supports OLED screen, and has 4 pages of display content by default, which are system information, IO status, cellular network traffic consumption and system time. Configure LED display rules via WEB interface.

| Communication Expert of Industrial IOT |                                                  |                                      | Be Honest, Do Best!<br>Auto∣English∣#☆ |
|----------------------------------------|--------------------------------------------------|--------------------------------------|----------------------------------------|
| USR-G809                               | OLED Configuration<br>Configure the page cutting | node and display time of the screen. |                                        |
| ✓ Services DM Management               | Display mode                                     |                                      |                                        |
| DDNS<br>Data Service                   | Switching mode<br>Lock page                      | System Info                          |                                        |
| SMS Service<br>Event Alarm Service     |                                                  | System Info IO                       |                                        |
| OLED<br>SNMPD                          |                                                  | Cellular Apply Save                  |                                        |
| GNSS Network                           |                                                  | Custom1<br>Custom2                   |                                        |
| > VPN<br>> Developer                   |                                                  | Custom3<br>Custom4                   |                                        |
| Firewall     Mode Switch               |                                                  | Custom5                              |                                        |
| Serial Server     System               |                                                  |                                      |                                        |
| > Logout                               |                                                  |                                      |                                        |

### 4.3.1. Generalized usage

Fig. 45 OLED

| table 24 | configuration | parameters |
|----------|---------------|------------|
| table 24 | configuration | parameters |

| name              | describe                                                                                                    | default parameters |
|-------------------|----------------------------------------------------------------------------------------------------|--------------------|
| switching mode    | Configure screen cut mode                                                                                    | scroll display     |
|                   | Scroll display: interval multi-screen<br>content rotation displaylock<br>display: lock a screen long display |                    |
| page turning time | Set the time interval between scrolling screen switching and page turning Unit: seconds                      | 30                 |
| Lock page         | Lock page selection:                                                                                         | system information |
|                   | System information: Display whether WIFI is on, GNSS is                                                      |                    |
|                   | on, cellular signal, etc.IO: DI, DO switch status                                                            |                    |
|                   | Cellular network: Dual SIM card                                                                              |                    |
|                   | traffic consumption this                                                                                     |                    |
|                   | monthTime: Display system time                                                                               |                    |
|                   | Custom page x: lock a certain screen information after two                                                   |                    |
|                   | open                                                                                                    |                    |

# <Description>

> No matter whether it is scrolling display or locking display, pressing Reset key for 1~3s will switch the screen.

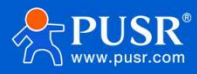

# 4.3.2. Secondary development OLED

Currently supports shell commands and C functions to write content to specified pages and lines, displaying up to 16 characters per line, beyond which it will not be displayed. Shell script:

uci set -c /tmp custom\_oled.custom1.line1='AABBC' uci set-c/tmpcustom\_oled.custom1.line2='123654'uci set-

c/tmpcustom\_oled.custom3.line1='778899'uci set-c/tmpcustom\_oled.custom3.line2='BBCCAA 'Description:

uci setcustom\_oled.custom\${page}.line\${line}="\${text}"-c/tmp\${page} stands for custom page x,forexample1 stands for custom page1.

\${line} represents rows, and each page can display upto 2rows.\${test} represents display content.

C General function: /\*\*

\* Set custom OLED display content

\*

\* @param page\_num Page number

- \* @param line\_num line number
- \* @param content The incoming string willonly display the first16 characters

\*@return 0 for success, non-zerofor failure\*/

int set\_custom\_oled\_ness2(int page\_num, int line\_num, char\* content);

#### /\*\*

- \* Delete custom OLED display content
- \*
- \* @param page\_num Page number
- \* @param line\_num line number

\*@return 0 for success, non-zerofor failure\*/

int delete\_custom\_oled\_ness2(int page\_num, int line\_num);

2 Open shell script +C program example:

Step 1: Organize the package attribute file according to the package attribute file format. The controlfile is as follows:

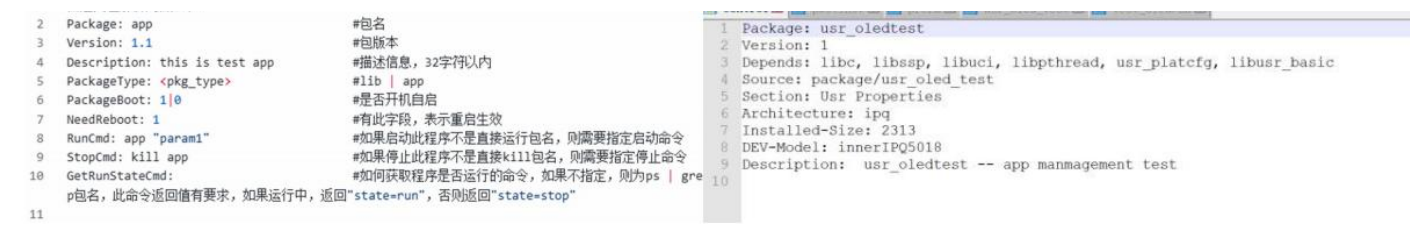

Step 2: Create a data folder (note: the folder must be compressed to name: data.tar.gz)

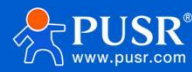

The files under the data folder will be installed under the router's corresponding directory. The currentdata file includes the following files:

bin---usr\_oledtest Executable binary program, compiled through the router cross-compiler tool chain after C language development is completed

#### etc/init.d---usr\_oled\_testStartup script content:

```
usr oledtest "1" "2" "Hi OLED"
    test_oled.sh
    1
   stop() {
    ps | grep usr_oledtest | grep -v grep | awk '{print $1}' | xargs kill -s 9
ps | grep test_oled.sh | grep -v grep | awk '{print $1}' | xargs kill -s 9
sbin---test_oled.sh shell script
   [ -z "$line" ] && line=1
[ -z "$text" ] && text="Hello World"
  P[ -z "$page" -o -z "$line" -o -z "$text" ] && {
       echo "param error, page=$1, line=$2, text=$3"
       exit 1
   - }
   uci set custom_oled.custom<mark>S(page)</mark>.line<mark>S(line)</mark>="$(text)" -c /tmp
  B#while true
   #do
        echo "test"
   #
   #
        sleep 1
```

Step 3: compress the data.tar.gz and control files into xxx.tar.gz (rename the compressed package usr\_oledtest\_ipq.ipk) Step 4: Upload and install the application on the router developer.

| USR IOT<br>Communication Expert of Industr                                                                       | lior Be Hor                                                                                                    | nest, Do Best!<br><sub>Auto   English   中文</sub> |
|----------------------------------------------------------------------------------------------------|----------------------------------------------------------------------------------------------------|--------------------------------------------------|
| Commanication Expert of Industr USR-G809  Status Services Network VPN Developer Cpp Manager Web Console Firewall | App Manager         The application management interface is mainly used for uploading secondary development packages and displaying their status.         App Upload         Upload App:         Upload App:         Install app    Note: <ol> <li>Pesse make sure the uploaded file format is targe or ipk.</li> </ol>                                                                                                    | Auto   English   ⊕≵                              |
| Mode Switch     Serial Server     System     Logout                                                              | <ol> <li>The uploaded secondary development package must comply with specific standards, Please refer to the manual for detailed instructions on how to create it.</li> <li>The uploaded file size cannot exceed 512MB.</li> <li>After the upload is successful, you will enter the package information confirmation page for confirmation. After confirmation, it will be automatically installed and the installation result will be displayed.</li> </ol> |                                                  |
|                                                                                                    |                                                                                                    |                                                  |

#### Fig. 46 install the application

After clicking Run, observe that OLED screen displays custom content on customization page 1. The current case is displayed in the first line of the custom page 1: Hello World, and the second line shows Hi OLED.

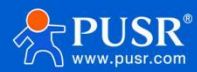

#done

#### 4.4. Data monitoring services

Through data monitoring service, router system information, network information, wireless information, etc. can be transmitted to the client server for remote monitoring of router operation status.

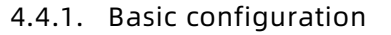

| A                   |                                         |                          |                                 |             |              |
|---------------------|-----------------------------------------|--------------------------|---------------------------------|-------------|--------------|
| G809                | Data Service                            |                          |                                 |             |              |
|                     | The DataService Provide access to syste | em information and statu | s.                              |             |              |
| tus                 |                                         |                          |                                 |             |              |
| ervices             | Configurations                          |                          |                                 |             |              |
| M Management        | Enable 🗌                                |                          |                                 |             |              |
| DNS                 |                                         |                          |                                 |             |              |
| Data Service        |                                         |                          |                                 |             |              |
| SMS Service         | Communication configuration             |                          |                                 |             |              |
| Event Alarm Service | Service Name                            |                          | Protocol                        | Description | Enable       |
| LED                 |                                         |                          |                                 |             |              |
| NMPD                |                                         |                          | This section contains no values | vet         |              |
| GNSS                |                                         |                          |                                 |             |              |
| etwork              | New Service                             |                          |                                 |             |              |
| /PN                 | Service Name                            | Protocol                 | Description                     | Enable      |              |
| Developer           |                                         | 7000                     |                                 | -           |              |
| irewall             |                                         | ICPC V                   |                                 | UN V        | Add and edit |
| tode Switch         |                                         |                          |                                 |             |              |
| rial Server         |                                         |                          | Apply                           |             |              |
| stem                |                                         |                          |                                 |             |              |
| ogout 👻             |                                         |                          |                                 |             |              |

# Fig. 48Data monitoring servicestable 25configuration parameters

| name        | describe                                                                             | default parameters |
|-------------|--------------------------------------------------------------------------------------|--------------------|
| enabled     | Enable: Enable data monitoring services<br>Disable: Disable data monitoring services | forbidden          |
| new service | Fill in the link service name                                                        | empty              |
| agreement   | TCPC/TCPS/UDPC/UDPS/HTTPD/HTTPS                                                      | ТСРС               |
| describe    | Describe the link                                                                    | empty              |
| enabled     | Open this link                                                                       | ON                 |

# <Description>

> Up to 6 links can be established to transmit router device data to 6 server monitors simultaneously.

4.4.2. Set Link Information

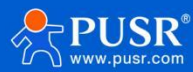

|                     | tcpc_1 - Communicati        | on configuration                      |        |             |              |
|---------------------|-----------------------------|---------------------------------------|--------|-------------|--------------|
|                     | The DataService Provide acc | ess to system information and status. |        |             |              |
| Status              |                             | [max                                  |        |             |              |
| Services            | Enable                      | on 🗸                                  |        |             |              |
| DM Management       | Name                        | tcpc_1                                |        |             |              |
| DDNS                | Description                 |                                       |        |             |              |
| Data Service        | Protocol                    | тсрс                                  |        |             |              |
| SMS Service         |                             |                                       |        |             |              |
| Event Alarm Service | Server Address              | test.cn                               |        |             |              |
| OLED                | Server Port                 | 8000                                  |        |             |              |
| SNMPD               | Enable AT                   |                                       |        |             |              |
| GNSS                | Aoto Report                 |                                       |        |             |              |
| Network             | Denet Televel               | 1                                     |        |             |              |
| VPN                 | Report Interval             | 1-1440 minute                         |        |             |              |
| Developer           | Registry Packet             | NONE                                  |        |             |              |
| Firewall            |                             |                                       |        |             |              |
| Aode Switch         |                             |                                       |        |             |              |
| Serial Server       | Data Rule                   |                                       |        |             |              |
| System              | Data Nam                    | e DataType                            | Format | Instruction | Batch Delete |
| Logout              |                             |                                       |        |             |              |

# Fig. 49 link information

table 26 configuration parameters

| name                   | describe                                                                                                    | default parameters             |
|------------------------|----------------------------------------------------------------------------------------------------|--------------------------------|
| enabled                | Enable: Open this link                                                                                           | open                           |
|                        | Disable: Disable this link                                                                                       |                                |
| name                   | the service name of that link                                                                                    | Custom when creating this link |
| describe               | Describe the link                                                                                                | Custom when creating this link |
| agreement              | Select the protocol type for this link                                                                           | Select when creating this link |
| server address         | Address of target server, IP or domain name                                                                      | Test.cn                        |
| server port            | Destination Server Port                                                                                          | 8000                           |
| Enable AT              | You can query/set router parameters through AT commands.<br>See AT command collection for details of AT support. | check                          |
| automatic<br>reporting | The selected data will be reported according to the reporting frequency interval after opening                   | check                          |
| reporting<br>frequency | Set interval Reporting frequency Unit: minutes                                                                   | 1                              |
| Registration<br>packet | Optional: NONE/Custom/ICCID/IMEI/SN/MAC                                                                          | NONE                           |

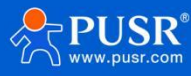

| Register<br>Package Type                     | Custom packet types:<br>HEX: hexadecimal<br>even digit ASCLL:<br>character                                                                                                    | HEX                                                      |
|----------------------------------------------|----------------------------------------------------------------------------------------------------|----------------------------------------------------------|
| Register<br>package data                     | Custom registration package content                                                                                                    | empty                                                    |
| Registration<br>package<br>sending<br>method | Send a registration packet once when connecting to the server/add a registration packet to the front of every packet                                                                       | Send a registration packet when connecting to the server |
| name                                         | User-defined data rule name. If the query instruction of the data rule is blank, the name can be used as an instructionto obtain the content of the data rule in response from the server. | empty                                                    |
| data type                                    | System base: including host name                                                                                                    |                                                          |
| Reporting<br>format                          | Jsonformat reporting                                                                                                    | Json                                                     |
| query<br>instructions                        | Set the query instruction of the data rule, and obtain the contentof the data rule by                                                                                                    | empty                                                    |

# <Description>

> A maximum of 6 data rules can be established per link.

# 4.4.3. TCPC Data Monitoring Examples

| USR-G809                                            |   | Enable          | ON 🗸          |        |             |                |
|-----------------------------------------------------|---|-----------------|---------------|--------|-------------|----------------|
|                                                     |   | Name            | tcpc_1        |        |             |                |
| > Status                                            |   | Description     |               |        |             |                |
| <ul> <li>Services</li> <li>DM Management</li> </ul> | 1 | Protocol        | TCPC 🗸        |        |             |                |
| DDNS                                                |   | Server Address  | 47.104.23     |        |             |                |
| Data Service                                        |   | Server Port     | 1518          |        |             |                |
| SMS Service                                         |   | Enable AT       |               |        |             |                |
| Event Alarm Service                                 |   |                 |               |        |             |                |
| OLED                                                |   | Aoto Report     |               |        |             |                |
| SNMPD                                               |   | Report Interval | 1             |        |             |                |
| GNSS                                                |   |                 | I-1440 minute |        |             |                |
| > Network                                           |   | Registry Packet | NONE          |        |             |                |
| VDN                                                 |   |                 |               |        |             |                |
| Developer                                           |   | Data Rule       |               |        |             |                |
| > Firewall                                          |   | Data Name       | DataType      | Forma  | Instruction | 🗴 Batch Delete |
| > Mode Switch                                       |   |                 |               |        |             |                |
| > Serial Server                                     |   | 112             | base          | ✓ json | 112         | X Delete       |
| > System                                            |   | test123         | network       | ✓ json | 234         | 💌 Delete       |
| > Logout                                            | * |                 |               |        |             |                |

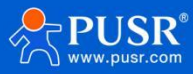

|                                      | TCP/UDP Ne                                                                                             | et Assistant                                                                                                    |                                                        |
|--------------------------------------|----------------------------------------------------------------------------------------------------|----------------------------------------------------------------------------------------------------|--------------------------------------------------------|
| Settings                             | Data log                                                                                               | Net/                                                                                                    | Assist V5.0.1 🗇                                        |
| (1) Protocol                         |                                                                                                    |                                                                                                    |                                                        |
| (2) Local Host Addr<br>172.31.103.27 | [2025-07-24 16:00:53.925]# RE<br>{"loopback": {"proto": "static"<br>["127.0.0.1/8"]. "ipaddr6": [":    | CV ASCII FROM 144.12.0.98 :11080)<br>, "ifname": "lo", "ipaddr4":<br>:1/128"], "uptime": 321}, "lan":              | 8                                                      |
| (3) Local Host Port<br>1518          | {"proto": "static", "ifname": "b<br>["fd32:f31f:6389::1/60", "fe80<br>red": {"proto": "dhcp", "ifname" | r-lan", "ipaddr4": ["192.168.1.1/24<br>::d6ad:20ff:febf:b3d3/64"], "uptim<br>:"eth0", "ipaddr4": [], "ipaddr6": [] | 1"], "ipaddr6":<br>ne":321}, "wan_wi<br> }, "wancell": |
| · Close                              | {"proto":"dhcp", "ifname":"eth<br>["24De:844:2:2fe3:d9b5:1e1:67<br>64", "fe80::c870:caff:fef9:b64      | 2", "ipaddr4": ["10.23.49.183/28"],<br>od:5d6/64", "240e:844:2:2fe3:c870:<br>e/64"], "uptime":296], "wan6cell":    | "ipaddr6":<br>caff:fef9:b64e/                          |
| Recy Options                         | {"proto":"dhcpv6","ifname":"e<br>["240e:844:2:2fe3:d9b5:1e1:67<br>64","fe80::c870:caff:fef9:b64        | <pre>th2", "ipaddr4":["10.23.49.183/28"<br/>od:5d6/64", "240e:844:2:2fe3:c870:<br/>e/64"], "uptime":296}}</pre>    | '], "ipaddr6":<br>caff:fef9:b64e/                      |
| Auto Linefeed                        |                                                                                                    | Sec. 1286 17                                                                                                    |                                                        |
| Hide Received Data                   | [2025-07-24 16:00:53.957]# RE<br>{"imei":"865827074532813","re<br>CT","csq":"72","ops_net_type"        | CV ASCII FROM 144.12.0.98 :11080)<br>gister":"Attached","operator":"CH<br>':"FDD-LTE                               | )<br>01-                                               |
| AutoScroll <u>Llear</u>              | (4G)", "cimi": "460111117537048<br>"cell ci": "8C6C686", "cell lac                                     | ", "apn_cfg": "ctnet, ctnet@mycdma.c<br>": "5277", "arfcn": "300", "pci": "270                                     | n, vnet. mobi, 1",<br>)", "band": "LTEBA               |
| Send Options<br>• ASCII  • HEX       | ND1", "ip": "10.23.49.183", "ine<br>240e:844:2:2fe3:c870:caff:fef                                      | t6":"240e:844:2:2fe3:d9b5:1e1:67o<br>9:b64e/64Global,"}                                                            | d:5d6/64Global,                                        |
| Use Escape Chars                     | Ľ                                                                                                    |                                                                                                    |                                                        |

According to the query instruction set by the data rule, actively query the data in the data type, for example:234

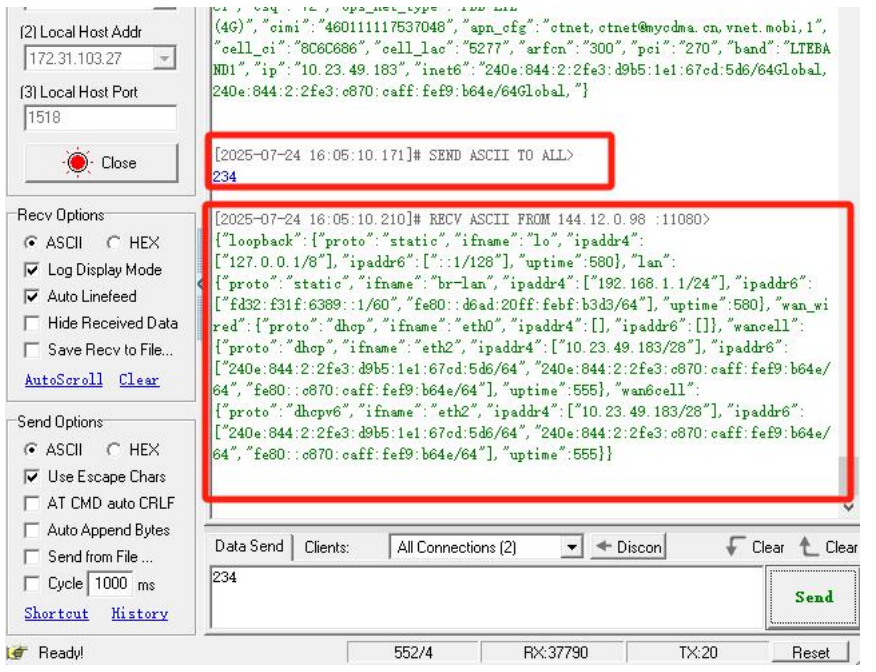

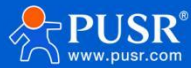

#### 4.5. Event alarm service

Query router exception alarm list.

| US            | R-G809        |
|---------------|---------------|
| Charles       |               |
|               | status        |
|               | Services      |
|               | DM Management |
| DDN           | 45            |
| Data          | a Service     |
| SMS Se        | rvice         |
| Event Ala     | Irm Service   |
| OLED          |               |
| SNMP          | D             |
| GNSS          |               |
| Network       |               |
| VPN           |               |
| Developer     |               |
| Firewall      |               |
| Mode Switch   |               |
| Serial Server |               |
| System        |               |
| Logout        | ×             |

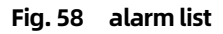

#### 4.6. SMS service

Enable SMS function, you can query/configure the router by sending SMS AT and command, and the router needs to use SIM card that can send SMS.

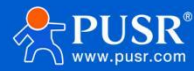

# 4.6.1. Basic configuration

| USR-G809            | SMS Service configuration           | n         |             |        |              |
|---------------------|-------------------------------------|-----------|-------------|--------|--------------|
| Status              | Configurations                      |           |             |        |              |
| ✓ Services          | Enable 🗸                            | 2         |             |        |              |
| DM Management       | auth nacswd                         | 2         |             |        |              |
| DDNS                | dddi passina                        |           |             |        |              |
| Data Service        |                                     |           |             |        |              |
| SMS Service         | SMS Service Receive List            | Send List |             |        |              |
| Event Alarm Service | Phone Number configuration          | on .      |             |        |              |
| OLED                | Phone Number                        | ,         | Name Descri | ption  | Enable       |
| SNMPD               |                                     |           |             |        |              |
| Network             | This section contains no values yet |           |             |        |              |
| VPN                 |                                     |           |             |        |              |
| Developer           | New Number                          |           |             |        |              |
| Firewall            | Phone Number                        | Name      | Description | Enable |              |
| Mode Switch         | Phone Number                        | Name      | Description | on 🗸   | Add and edit |
| Serial Server       |                                     |           |             |        |              |
| System              |                                     |           | Apply       |        |              |
| Logout              |                                     |           |             |        |              |

# Fig. 59 Authorized mobile phone number settings table 27 configuration parameters

| Name                                                                              | Describe                                               | default parameters |
|-----------------------------------------------------------------------------------|--------------------------------------------------------|--------------------|
| note                                                                              | Enable: Enable SMS service                             | enabled            |
|                                                                                   | Disable: Turn off SMS                                  |                    |
| authentication password                                                           | Send command prefix password                           | 123456             |
| phone number                                                                      | Set phone numbers for authorized access                | empty              |
| name                                                                              | Give the phone a name.                                 | empty              |
| describe                                                                          | Give the phone a description                           | empty              |
| nabled ON: Authorize the mobile phone number to send query/set router information |                                                        | ON                 |
|                                                                                   | OFF: do not accept the mobile phone number information |                    |

# <Description>

> Up to 6 mobile phone numbers can be authorized.

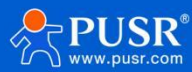

#### 4.6.2. SMS Service

| 03K-0009            | 444 - SMS Action conf | iguration |                         |               |        |                |
|---------------------|-----------------------|-----------|-------------------------|---------------|--------|----------------|
| > Status            | Phone Number          | 13245     |                         |               |        |                |
| ✓ Services          | Enable                | on 🗸      |                         |               |        |                |
| DM Management       | Name                  | 444       |                         |               |        |                |
| DDNS                | Description           |           |                         |               |        |                |
| Data Service        | Description           |           |                         |               |        |                |
| SMS Service         | Enable AT             |           |                         |               |        |                |
| Event Alarm Service |                       |           |                         |               |        |                |
| OLED                | Action Rule List      |           |                         |               |        |                |
| SNMPD               |                       | Action    | SMS Content             | Reply         | Enable | 🗷 Batch Delete |
| GNSS                |                       |           |                         |               |        |                |
| > Network           |                       |           | This section contains r | no values vet |        |                |
| > VPN               |                       |           |                         |               |        |                |
| > Developer         | New Rule              |           |                         |               |        |                |
| Firewall            | Action                |           | SMS Content             | Reply         | Enable |                |
| > Mode Switch       |                       |           |                         |               |        |                |
| > Serial Server     | reboot                | ✓ SMS     | Content                 | ON V          | ON     | Add            |
| System              |                       |           |                         |               |        |                |
| > Logout            | Back to Overview      |           |                         | Apply Save    |        |                |

# Fig. 60 SMS Action Rules

#### table 28 configuration parameters

| Name         | Describe                                                                                                    | Default parameters |
|--------------|----------------------------------------------------------------------------------------------------|--------------------|
| phone number | Set Authorized Phone Number                                                                                                    | not have           |
| enabled      | ON: Accept the phone number information                                                                                        | ON                 |
|              | OFF: do not accept the mobile phone number information                                                                         |                    |
| name         | Give the phone a name.                                                                                                    | empty              |
| describe     | Give the phone a description                                                                                                   | empty              |
| Enable AT    | Enable SMS AT function                                                                                                    | check              |
| movement     | Selection action                                                                                                    | restart            |
| SMS content  | Authorize the mobile phone number to send authentication password + short message content, and the router executes the action. | empty              |
| reply        | After receiving the short message, the router replies to enable the mobile phone number                                        | ON                 |
| enabled      | the action enable switch                                                                                                    | ON                 |

# <Description>

A maximum of 40 action rules can be created for each mobile phone number.

#### 4.6.3. Transmission list

The router's cell phone number can be determined by sending a list of test text messages to authorized cell phone numbers

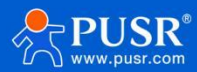

| ι             | JSR-G809                                           | SMS Servi          | ce configuration          |                                                                    |                         |        |
|---------------|----------------------------------------------------|--------------------|---------------------------|--------------------------------------------------------------------|-------------------------|--------|
| > 5           | Status                                             | Configurat         | tions                     |                                                                    |                         |        |
| ✓ 9           | Services<br>DM Management<br>DDNS                  |                    | Enable 🗹<br>auth passwd 🚥 |                                                                    |                         |        |
|               | Data Service<br>GMS Service<br>Event Alarm Service | SMS Service        | Receive List              |                                                                    |                         |        |
| S             | DLED                                               | SMS Send           | elver Number 132454       | 20 digits long, optionally starting with a "+" sign to indicate ar | n international number. |        |
| )<br> <br>  ( | INSS<br>Network<br>/PN                             |                    | Content test123           | his box You can input up to 70 characters                          |                         |        |
| > t<br>> F    | Developer                                          |                    | Send                      | na box, rou can input up to ro characters.                         |                         |        |
| 1 <           | Mode Switch<br>Serial Server                       | SMS Sendi<br>Index | Receiver Number           | Time                                                               | Content                 | Status |
| > 5           | System                                             | 1                  | 1324540                   | 2025-07-24 04:11:23                                                | test123                 | F ure  |
| > L           | .ogout                                             | 2                  | 1324540                   | 2025-07-24 04:11:35                                                | test123                 | Fa re  |

#### 4.7. SNMPD

SNMP (Simple Network Management Protocol) service, you can remotelyview device information, modify device parameters, monitor device status and other functions of your device through SNMP protocol, without having to go to the site to monitor and configure the device one by one. The version of SNM supported by this device is V2C and V3.

| USR-G809                 | SNMPD configuration<br>SNMPD is a master daemon/ | agent for SNMP, from the net-sn | mp project. |
|--------------------------|--------------------------------------------------|---------------------------------|-------------|
| > Status                 | Enable SNMP                                      |                                 |             |
| ✓ Services DM Management | Enable SNMP                                      |                                 |             |
| DDNS                     |                                                  |                                 |             |
| Data Service             | User Info (use for snmp                          | v3)                             |             |
| Event Alarm Service      | username                                         | user                            |             |
| OLED                     | auth type                                        | auth 🗸                          |             |
| GNSS                     | auth mode                                        | SHA 🗸                           |             |
| > Network                | auth passwd                                      | •••••                           |             |
| > VPN                    | 6-1-1-5                                          |                                 |             |
| > Firewall               | System Info                                      | liblan                          |             |
| > Mode Switch            | sysLocation                                      | www.test.com                    |             |
| > System                 | sysName                                          | Smart_Router                    |             |
| > Logout                 |                                                  |                                 |             |

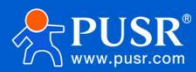

| function                   | content                                                                      | default        |
|----------------------------|------------------------------------------------------------------------------|----------------|
| Snmp switch configuration  | Check Enable SNMP Service                                                    | not checked    |
| user name                  | Names assigned to                                                            | user           |
| authentication type        | Authentication or authentication and encryption                              | authentication |
| authentication<br>mode     | Authentication protocols used by users and hosts to receive traps.MD5 or Sha | SHA            |
| authentication<br>password | User authorization password                                                  | authpass       |
| alliance                   | Location of this equipment                                                   | JiNan          |
| system contact             | Contacts for this device                                                     | www.test.com   |
| system name                | System name of this device                                                   | Smart_Router   |

Basic router information can be obtained through SNMP. OID is as follows.

#### table 30 SNMP OID List

| OID                          | describe                                        | request method |
|------------------------------|-------------------------------------------------|----------------|
| .1.3.6.1.4.1.2021.8.2.101.1  | Get cpu information                             | GET            |
| .1.3.6.1.4.1.2021.8.2.101.2  | Get device IMEI                                 | GET            |
| .1.3.6.1.4.1.2021.8.2.101.3  | Get firmware version number                     | GET            |
| .1.3.6.1.4.1.2021.8.2.101.4  | Acquire registration status of cellular network | GET            |
| .1.3.6.1.4.1.2021.8.2.101.5  | Get SIM card ICCID                              | GET            |
| .1.3.6.1.4.1.2021.8.2.101.6  | Get Registered Network Types                    | GET            |
| .1.3.6.1.4.1.2021.8.2.101.7  | Get imsi                                        | GET            |
| .1.3.6.1.4.1.2021.8.2.101.8  | Get carrier information                         | GET            |
| .1.3.6.1.4.1.2021.8.2.101.9  | Get cellular IP address (IPv4)                  | GET            |
| .1.3.6.1.4.1.2021.8.2.101.10 | obtaining signal strength                       | GET            |
| .1.3.6.1.4.1.2021.8.2.101.11 | Get tac                                         | GET            |
| .1.3.6.1.4.1.2021.8.2.101.12 | Get cid                                         | GET            |

Open router SNMP service, LAN port PC SNMP tool can test to view the basic information of the router.

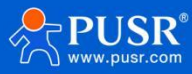

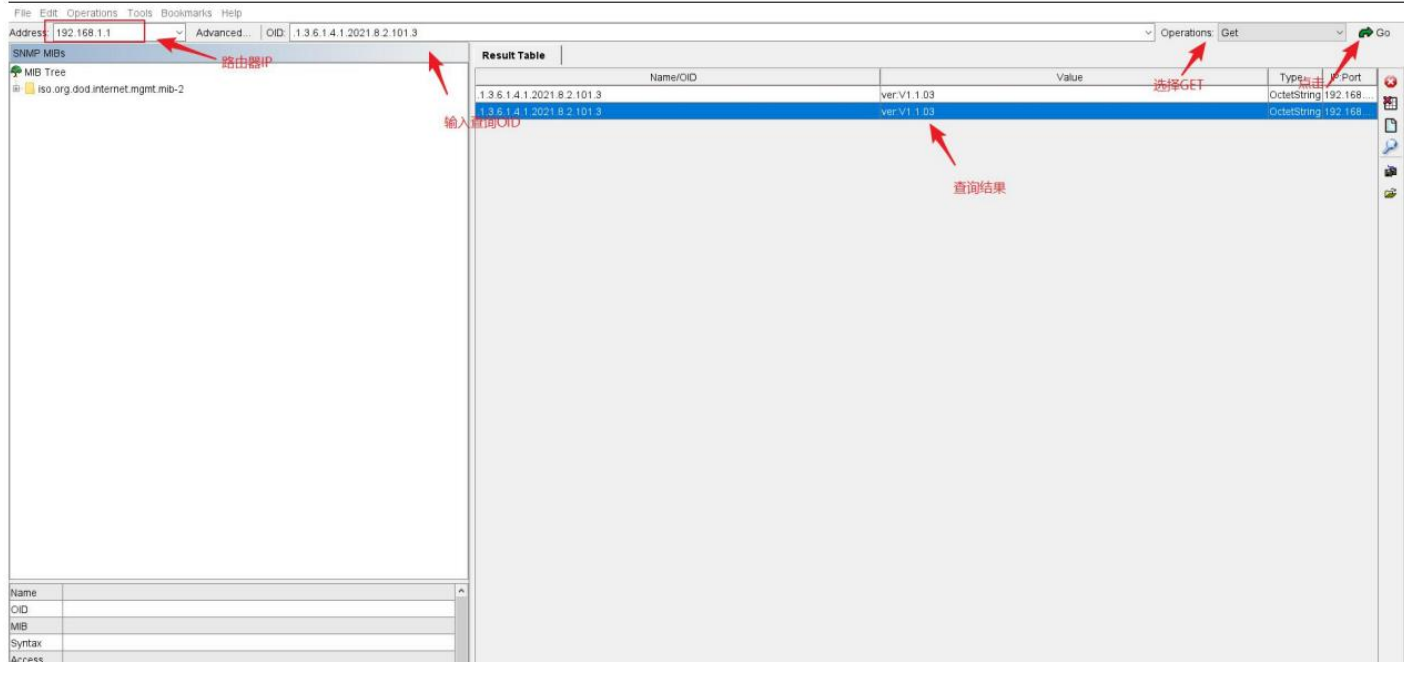

Fig. 64 SNMP Application Interface

# 5. VPN function

VPN (Virtual Private Network) is a kind of virtual private network technology. In terms of protocols, this router supports PPTP, L2TP, IPSec,OpenVPN, GRE,VXLAN and Wireguard respectively.

#### 5.1. PPTP Client

Before application, you need to set up a VPN server, and fill in the server address, account, password and encryption method correctly to connect.

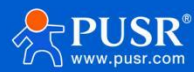

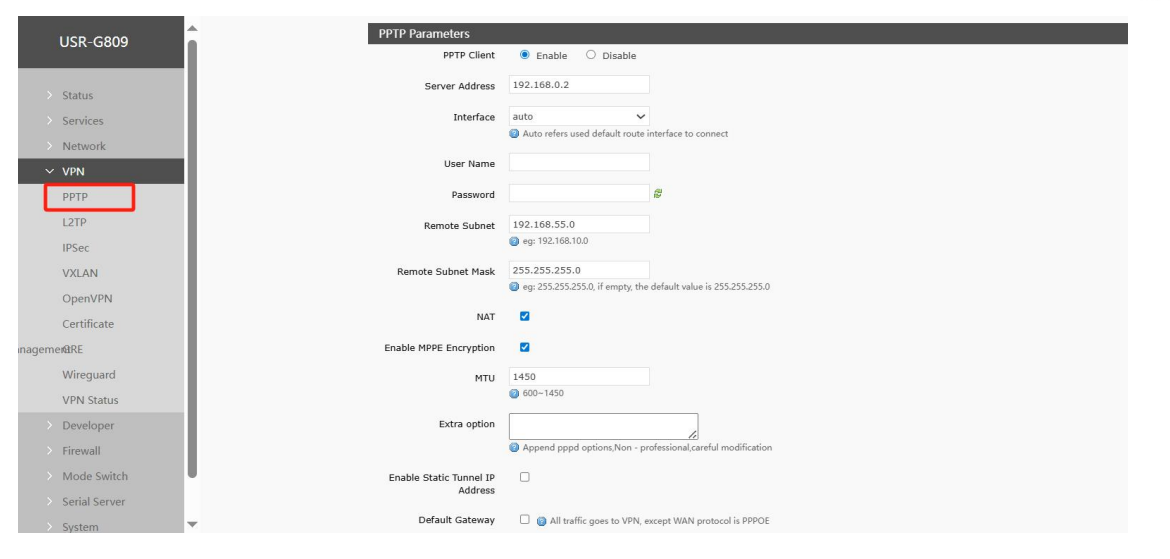

# Fig. 65 Router Add VPN Operation Figure 1 table 31 PPTP Configuration

| Name                       | description                                                | Default parameter |
|----------------------------|------------------------------------------------------------|-------------------|
| PPT Enable the PPTP client | Enable: Start PPTP client                                  | forbidden         |
|                            | Disable: Close the PPTP client                             |                   |
| Server address             | Enter the IP address or domain name of the VPN server to   | 192.168.0.2       |
|                            | connect to                                                 |                   |
| joggle                     | Automatic: Connect to the VPN using the default routing    | voluntarily       |
|                            | interface                                                  |                   |
|                            | Wan_wired: Use the WAN interface to connect to the VPN     |                   |
|                            | Sta_2g: Connect to the VPN using the 2.4G STA interface    |                   |
|                            | Cellular: Connect to a VPN using cellular 5G               |                   |
|                            | Note: If you select a non-automatic interface, such as the |                   |
|                            | selected interface and server address are not accessible,  |                   |
|                            | but other interfaces and server addresses are accessible,  |                   |
|                            | you cannot connect to the VPN                              |                   |
|                            | Select the automatic interface. If one interface is        |                   |
|                            | disconnected due to an exception, it can automatically     |                   |
|                            | switch to other interfaces to try to connect to the VPN    |                   |
| user name                  | Fill in the correct user name                              | empty             |
| password                   | Enter the correct password                                 | empty             |
| To the subnet              | Use a static route through the VPN to enable subnet        | 192.168.55.0      |
|                            | communication between the client and the server. Enter     |                   |
|                            | the server subnet segment here                             |                   |
| For the subnet mask        | Use a static route through the VPN to enable subnet        | 255.255.255.0     |
|                            | communication between the client and the server. Enter     |                   |
|                            | the subnet mask of the server subnet here                  |                   |
| NAT                        | Check: Data passing through the VPN will be sent after NAT | check             |
|                            | No line: Data passing through a VPN does not go through    |                   |
|                            | NAT                                                        |                   |
| MPPE encryption            | After checking, it is: mppe required, stateless            | check             |

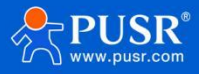

|                          | l                                                              | JSR-G809 Manual |
|--------------------------|----------------------------------------------------------------|-----------------|
|                          | Not checked: Do not start mppe encryption                      |                 |
|                          | If the server uses require-mppe-128 encryption, you can        |                 |
|                          | uncheck this option and try the following additional           |                 |
|                          | configuration:                                                 |                 |
|                          | mppe required,no40,no56,stateless                              |                 |
|                          | refuse-eap refuse-chap refuse-pap refuse-mschap                |                 |
| MTU                      | Set PPTP MTU value to the default value                        | 1450            |
| Additional configuration | Special parameters are usually configured for the server. If   | empty           |
|                          | the client interface does not have these parameters,           |                 |
|                          | configure them here. Do not operate by non-professionals       |                 |
| Enable static tunnel IP  | Customize PPTP client IP. Note that if the IP server is        | Not enabled     |
| addresses                | assigned to other clients or the IP is not within the IP range |                 |
|                          | defined by the server, the connection will not be made to      |                 |
|                          | the server                                                     |                 |
| Static tunnel IP address | Customize PPTP client IP. Note that if the IP server is        | empty           |
|                          | assigned to other clients or the IP is not within the IP range |                 |
|                          | defined by the server, the connection will not be made to      |                 |
|                          | the server                                                     |                 |
| default gateway          | After checking: All data traffic will be transmitted through   | Not selected    |
|                          | the VPN channel after the VPN is established                   |                 |
|                          | Unchecked: Only the VPN channel is established. If you         |                 |
|                          | need subnet intercommunication, static routes should be        |                 |
|                          | established                                                    |                 |
|                          | Note: If the WAN port is connected by PPPOE, this option is    |                 |
|                          | invalid                                                        |                 |
| enable ping              | Check: Enable VPNping ping alive detection, and reconnect      | Not selected    |
|                          | to the VPN if ping fails                                       |                 |
|                          | Unchecked: Do not enable ping to keep alive                    |                 |
| Ping address             | PPT The address that the PPTP network card can ping is         | empty           |
|                          | usually filled with the PTP address                            |                 |
| Ping period              | Ping maintenance interval period, unit: seconds                | 10              |
| Ping number of times     | After the Ping failure upper threshold is exceeded, ping will  | 3               |
|                          | not be sent to the set IP address, and the VPN will            |                 |
|                          | reconnect                                                      |                 |
|                          |                                                                | 1               |

PPTP connection success: After filling in the relevant parameters, save and apply, and enter the VPN--VPN state to check the connection status.

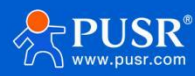

| JSR-G809      | <u>^</u>       |                 |              |                |            |                 |
|---------------|----------------|-----------------|--------------|----------------|------------|-----------------|
|               | OpenVPN Client | is Info         |              |                |            |                 |
| Status        | Common Name    | Virtual Address | Real Address | Bytes Received | Bytes Sent | Connected Since |
| Services      |                |                 |              |                |            |                 |
| Network       | VPN            |                 |              |                |            |                 |
| VPN           | VPN Status     |                 |              |                |            |                 |
| РРТР          |                |                 |              |                |            |                 |
| L2TP          |                |                 |              |                |            |                 |
| IPSec         |                |                 |              |                |            |                 |
| VXLAN         |                |                 |              |                |            |                 |
| OpenVPN       |                |                 |              |                |            |                 |
| Certificate   |                |                 |              |                |            |                 |
| MARE          |                |                 |              |                |            |                 |
| Wireguard     |                |                 |              |                |            |                 |
| VPN Status    |                |                 |              |                |            |                 |
| Developer     |                |                 |              |                |            |                 |
| Firewall      |                |                 |              |                |            |                 |
| Mode Switch   |                |                 |              |                |            |                 |
| Serial Server |                |                 |              |                |            |                 |
|               | *              |                 |              |                |            |                 |

# 5.2. L2TP Client

|         |               | L2TP Parameters    |                             |           |
|---------|---------------|--------------------|-----------------------------|-----------|
|         | 03/ 0003      | L2TP Client        | ● Enable ○ Disab            | в         |
|         | Statue        | Server Address     | 192.168.0.2                 |           |
|         | Services      | Interface          | auto                        | ~         |
|         | Network       |                    | Auto refers used default re | ute inter |
|         |               | User Name          |                             |           |
|         | PPTP          | Password           |                             | 4         |
| 1       |               |                    |                             |           |
|         | IDCos         | Tunnel Name        |                             |           |
|         | IPSEC         | Tunnel Password    | Character(0, 50)            | 8         |
|         | VALAN         |                    | (a) chalacter(0-50)         |           |
|         | OpenVPN       | Enable IPsec       |                             |           |
|         | Certificate   | Remote Subnet      | 192.168.55.0                |           |
| lanager | nentRE        |                    | eg: 192.108.10.0            |           |
|         | Wireguard     | Remote Subnet Mask | 255.255.255.0               |           |
|         | VPN Status    |                    | Con conconconto             |           |
|         | Developer     | NAT                |                             |           |
|         | Firewall      | MTU                | 1450                        |           |
|         | Mode Switch   |                    | 1430 GUU~ 1430              |           |
| 3       | Serial Server | Extra option       |                             |           |
|         | System        |                    | Append pppd options,Nor     | - profess |

| Fig. 67  | L2TP Client Settings Interface |
|----------|--------------------------------|
| table 32 | L2TP Configuration Parameters  |

| name                | description                                              | Default parameter |
|---------------------|----------------------------------------------------------|-------------------|
| L2TP client enabled | Enable: Start the L2TP client                            | forbidden         |
|                     | Disable: Close the L2TP client                           |                   |
| Server address      | Enter the IP address or domain name of the VPN server to | 192.168.0.2       |
|                     | connect to                                               |                   |
| joggle              | Automatic: Connect to the VPN using the default routing  | voluntarily       |
|                     | interface                                                |                   |
|                     | Wan_wired: Use the WAN interface to connect to the VPN   |                   |
|                     | Sta_2g: Connect to the VPN using the 2.4G STA interface  |                   |
|                     | Cellular: Use cellular to connect to a VPN               |                   |

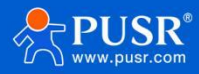

|                          |                                                                  | <u>JSR-G809 Manual</u> |
|--------------------------|------------------------------------------------------------------|------------------------|
|                          | Note: If you select a non-automatic interface, such as the       |                        |
|                          | selected interface and server address are not accessible,        |                        |
|                          | but other interfaces and server addresses are accessible,        |                        |
|                          | you cannot connect to the VPN                                    |                        |
|                          | Select the automatic interface. If one interface is              |                        |
|                          | disconnected due to an exception, it can automatically           |                        |
|                          | switch to other interfaces to try to connect to the VPN          |                        |
| user name                | Fill in the correct user name                                    | empty                  |
| password                 | Enter the correct password                                       | empty                  |
| Name of tunnel           | If the server specifies the tunnel name of the Client, it must   | empty                  |
|                          | be correct                                                       |                        |
| The Tunnel Code          | Fill in the correct tunnel password                              | empty                  |
| IPSec encryption         | Check: Enable L2TP over IPSec function                           | Not selected           |
|                          | Not checked: Single L2TP function                                |                        |
|                          | After IPSEC encryption is enabled                                |                        |
|                          | IKE encryption: 3des-md5-modp1024 3des-sha1-                     |                        |
|                          | modn1024                                                         |                        |
|                          | ESD encryption: des-md5_des-sha1_3des-md5_3des-sha1              |                        |
|                          | The ID set on the converside                                     |                        |
|                          |                                                                  |                        |
| To the subhet            | Use a static route through the VPN to enable subnet              | 192.168.55.0           |
|                          | communication between the client and the server. Enter           |                        |
|                          | the server subnet segment here                                   |                        |
| For the subnet mask      | Use a static route through the VPN to enable subnet              | 255.255.255.0          |
|                          | communication between the client and the server. Enter           |                        |
|                          | the subnet mask of the server subnet here                        |                        |
| NAT                      | Check: Data passing through the VPN will be sent after NAT       | check                  |
|                          | No line: Data passing through a VPN does not go through          |                        |
|                          | NAT                                                              |                        |
| MTU                      | Set the PPTP MTU value to the default value                      | 1450                   |
| Additional configuration | Special parameters are usually configured for the server. If     | empty                  |
|                          | the client interface does not have these parameters,             |                        |
|                          | configure them here. Do not operate by non-professionals         |                        |
| Enable static tunnel IP  | Customize the L2TP client IP address. Note that if the IP        | Not enabled            |
| addresses                | server is assigned to other clients, or the IP is not within the |                        |
|                          | IP range defined by the server, the connection will not be       |                        |
|                          | established to the server                                        |                        |
| Static tunnel IP address | Customize the L2TP client IP. Note that if the IP server is      | empty                  |
|                          | assigned to other clients, or the IP is not within the IP range  |                        |
|                          | defined by the server, the connection will not be                |                        |
|                          | established to the server                                        |                        |
| default gateway          | After checking: All data traffic will be transmitted through     | Not selected           |
| acraatt gateway          | the VPN channel after the VPN is established                     |                        |
|                          | Unchecked: Only the VPN channel is established. If you           |                        |
|                          | need subnet intercommunication, you need to establish a          |                        |
|                          | static route                                                     |                        |
|                          | Note: If the WAN part is connected by DDDOF made, the            |                        |
|                          | Note. If the wait port is connected by PPPOE mode, the           |                        |

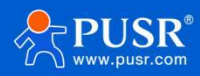

|                      |                                                               | <u>JSR-G809 Manual</u> |
|----------------------|---------------------------------------------------------------|------------------------|
|                      | check here is invalid                                         |                        |
|                      |                                                               |                        |
| enable ping          | Check: Enable VPNping ping alive detection, and reconnect     | Not selected           |
|                      | to the VPN if ping fails                                      |                        |
|                      | Unchecked: Do not enable ping to keep alive function          |                        |
| Ping address         | The address that the L2TP network card can ping is usually    | empty                  |
|                      | filled in as the PTP address                                  |                        |
| Ping period          | Ping maintenance interval period, unit: seconds               | 10                     |
| Ping number of times | After the Ping failure upper threshold is exceeded, ping will | 3                      |
|                      | not be sent to the set IP address and the VPN will reconnect  |                        |

< explain >

The mppe mode is: mppe required, stateless.

# 5.3. IPSec

|        | Stra            | IPSec Parameters         |                                |        |
|--------|-----------------|--------------------------|--------------------------------|--------|
|        | USR-G809        | IPSec                    | Enable O Disable               |        |
|        |                 | Interface                | auto 🗸                         |        |
|        | > Status        |                          | Auto refers used default route | nterfa |
|        | > Services      | Peer Address             | 192.168.0.2                    |        |
|        | Network         |                          | IP address or domain or %any,  | g:10   |
| ``     | V VPN           | Negotiation Method       | Main 🗸                         |        |
|        | PPTP            |                          | 100.150.1.0/04                 | •      |
|        | L2TP            | Local Subnet             | () eg: 192.168.10.0/24         |        |
|        | IPSec           | Due Calent               | 102 168 55 0/24                | •      |
|        | VYLAN           | Peer Subnet              | @ eg: 192.168.20.0/24          |        |
|        | OpenV/PN        | IKE Version              | ikav2                          |        |
|        | Openvers        | THE VERSION              | 10072                          |        |
|        | Certificate     | IKE Encryption Algorithm | 3DES 🗸                         |        |
| anager | mendirRE        | IKE Integrity Algorithm  | MD5 V                          |        |
|        | Wireguard       |                          | Course (1004blbs)              |        |
|        | VPN Status      | Diffie-Hellman Group     | Group2(1024bits)               |        |
|        | Developer       | IKE Life Time            | 28800                          |        |
|        | Firewall        |                          | 400-86400 seconds              |        |
|        | > Mode Switch   | Authentication Type      | Pre-shared Key 🗸               |        |
|        | > Serial Server | Pre-shared Key           | •••••                          | -      |
|        | System          | ▼                        | ② Character(1-50)              |        |

# Fig. 69 IPSec Settings Interface

# table 33 IPSec Configuration Parameters

| name         | description                                                    | Default parameter |
|--------------|----------------------------------------------------------------|-------------------|
| IPSec enable | Enable: Enable IPSec                                           | forbidden         |
|              | Disable: Disable IPSec                                         |                   |
| joggle       | Automatic: Use the default route to connect to the VPN         | voluntarily       |
|              | Wan_wired: Use the WAN interface to connect to the VPN         |                   |
|              | Wan_4g: Use cellular 4g to connect to the VPN                  |                   |
|              | Automatic example: When the wired connection is the            |                   |
|              | default route, if you attempt to connect to the VPN via the    |                   |
|              | wired connection, even if there is a 4G network available, it  |                   |
|              | will still try to use the wired network card to connect to the |                   |
|              | VPN. If the wired connection is disconnected, it will          |                   |

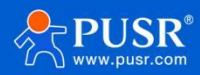

|                            | l                                                                | <u>JSR-G809 Manual</u> |
|----------------------------|------------------------------------------------------------------|------------------------|
|                            | automatically switch to the 4G network and attempt to            |                        |
|                            | connect to the VPN using the 4G method. If the VPN               |                        |
|                            | connects via 4G and the wired connection becomes                 |                        |
|                            | available, the default route will switch to the wired            |                        |
|                            | network. However, since the 4G connection remains active,        |                        |
|                            | the VPN will still be connected. Only when the 4G                |                        |
|                            | connection is disconnected and the IPsec connection is           |                        |
|                            | broken once, the default route network card will attempt to      |                        |
|                            | reconnect to the VPN again.                                      |                        |
|                            | Wan_4G example: 4G has IP and tries to connect to VPN            |                        |
|                            | with 4G.4G has no IP and other network cards have IP but         |                        |
|                            | cannot connect to VPN.                                           |                        |
| Destination address        | Fill in the IP address or domain name of the other end           | 192.168.0.2            |
|                            | Fill in:%any for passive server mode                             |                        |
| machinery of consultation  | Optional main mode / active mode (brutal mode)                   | Holo type              |
| This subnet                | Fill in the subnet segment of this end, and keep it              | 192 168 1 0/24         |
|                            | consistent with the subnet set at the other end                  | 172.1001110721         |
|                            | You can fill in up to 10 segments                                |                        |
| To the subpot              | Fill in the dectination subnet comment, and set the              | 102 169 55 0/24        |
|                            | destination to be consistent with the destination subnet         | 192.100.55.0/24        |
|                            | Volu can fill in un to 10 comments                               |                        |
|                            | iles 2 (iles 1, and the configuration is consistent with thet of | 11                     |
| IKE Edition                | Rev2/Rev1, and the configuration is consistent with that of      | IKEVZ                  |
|                            |                                                                  |                        |
| IKE encryption algorithm   | Select the IKE encryption algorithm and configure it to be       | 3DES                   |
|                            | consistent with the other end                                    |                        |
| IKE verification algorithm | Select the IKE verification algorithm and configure it to be     | MD5                    |
|                            | consistent with the other end                                    |                        |
| Diffie-Hellman group       | Select the DH group and configure it to be consistent with       | Group2(1024bits)       |
|                            | the other end                                                    |                        |
| IKE survival time          | IKE survival time setting, unit: seconds                         | 28800                  |
| Type of certification      | Pre-shared key type                                              | Pre-share keys         |
| Pre-share keys             | Consistent with the configuration on the other end               | 123456abc              |
| Local identification       | It can be FQDN or IP type, and must be consistent with the       | @client                |
|                            | peer identifier set on the peer                                  |                        |
| End identification         | It can be FQDN or IP type, and should be consistent with         | @server                |
|                            | the local identifier set on the other end                        |                        |
| ESP encryption algorithm   | Select the ESP encryption algorithm and configure it to be       | AES-128                |
|                            | consistent with the other end                                    |                        |
| FSP verification algorithm | Select the FSP verification algorithm and configure it to be     | SHA-1                  |
|                            | consistent with the other end                                    |                        |
| PES                        | Select the PES configuration and match it to the end             | DH2                    |
|                            | configuration                                                    |                        |
| ESD life cyclo             | ESD life cycle Settings unit: coconds                            | 3600                   |
|                            | Cot the DDD timeout time in seconds                              | 60                     |
|                            |                                                                  | 60                     |
| UPD detection cycle        | טייט aetection cycle setting, unit: second                       | 60                     |
| DPD activity               | Optional: None/removal/maintenance/reboot                        | restart                |

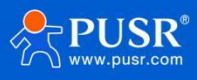

#### 5.4. VXLAN

VXLAN is primarily used to create virtual local area network (VLAN) in large, multitenant data center environments. VXLAN builds a logical Layer 2 network on top of the physical network by using tunneling technology, so that hosts in different physical locations can communicate as if they were within the same physical LAN.

|      | <b>A</b> |           |         |                     |                             |                    |                  |                  |     |                |   |
|------|----------|-----------|---------|---------------------|-----------------------------|--------------------|------------------|------------------|-----|----------------|---|
| 1009 |          | VXLAN     |         |                     |                             |                    |                  |                  |     |                |   |
|      |          | vxlan cor | figure. |                     |                             |                    |                  |                  |     |                |   |
|      |          | Config    | ration  |                     |                             |                    |                  |                  |     |                |   |
|      |          | enable    | type    | Remote IPv4 address | Tunnel IPv4 address/netmask | Group IPv4 address | Bridge interface | Destination port | VNI | Bind interface |   |
|      |          |           |         |                     |                             |                    |                  |                  |     |                |   |
| l    | TI       | OFF 🛩     | Grou 🗸  |                     |                             | 224.1.1.1          | lan 🗸            | 4789             | 1   | wan_wire 🗸     | * |
|      |          |           |         |                     |                             |                    |                  |                  |     |                |   |
|      |          | Add 🔝     |         |                     |                             |                    |                  |                  |     |                |   |
|      |          |           |         |                     |                             | Apply              |                  |                  |     |                |   |
|      |          |           |         |                     |                             |                    |                  |                  |     |                |   |
|      |          |           |         |                     |                             |                    |                  |                  |     |                |   |
|      |          |           |         |                     |                             |                    |                  |                  |     |                |   |
|      |          |           |         |                     |                             |                    |                  |                  |     |                |   |
|      |          |           |         |                     |                             |                    |                  |                  |     |                |   |
|      |          |           |         |                     |                             |                    |                  |                  |     |                |   |
| н.   |          |           |         |                     |                             |                    |                  |                  |     |                |   |
|      |          |           |         |                     |                             |                    |                  |                  |     |                |   |
|      |          |           |         |                     |                             |                    |                  |                  |     |                |   |
|      | P.       |           |         |                     |                             |                    |                  |                  |     |                |   |

#### 5.5. OpenVPN

This router supports1-way OpenVPN Server and3-way OpenVPN Client. Several VPNs do not interfere with each other. It is recommended to use only one way OpenVPN.

| USR-G809   | OpenVPN Configu     | ration                    |                           |       |     |              |        |
|------------|---------------------|---------------------------|---------------------------|-------|-----|--------------|--------|
| Chattan .  | Enhanced OpenVPN de | sign allows 3 OpenVPN Cli | ents and 1 OpenVPN Server |       |     |              |        |
| Services   | OpenVPN Configu     | ation                     |                           |       |     |              |        |
| > Network  | Name                | Туре                      | Description               | Enal  | ble | Status       |        |
| V VPN      |                     |                           |                           |       |     |              |        |
| РРТР       | CLIENT_1            | CLIENT                    |                           | OFF   | ~   | Disconnected | 🗹 Edit |
| TP         | CLIENT_2            | CLIENT                    |                           | OFF   | ~   | Disconnected | 🛃 Edit |
| Sec        |                     | 0.075.07                  |                           |       |     |              |        |
| AN         | CLIENT_3            | CLIENT                    |                           | OFF   | ~   | Disconnected | Edit   |
| nVPN       | SERVER_1            | SERVER                    |                           | OFF   | ~   | Disconnected | 🛃 Edit |
| ertificate |                     |                           |                           |       |     |              |        |
| RE         |                     |                           |                           | Apply |     |              |        |
| Vireguard  |                     |                           |                           | Obbil |     |              |        |
| PN Status  |                     |                           |                           |       |     |              |        |
| veloper    |                     |                           |                           |       |     |              |        |
| wall       |                     |                           |                           |       |     |              |        |
| e Switch   |                     |                           |                           |       |     |              |        |
| al Server  |                     |                           |                           |       |     |              |        |
| System     |                     |                           |                           |       |     |              |        |

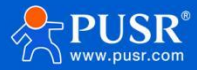

| name                    | description                                                   | Default parameter |
|-------------------------|---------------------------------------------------------------|-------------------|
| start using             | Open: Open the openvpn client                                 | close             |
|                         | Close: Disable the openvpn client                             |                   |
| description             | You can customize the description of this OpenVPN path,       | empty             |
|                         | but you don't have to fill it in                              |                   |
| Use the OpenVPN         | Open: You can import the OpenVPN configuration                | open              |
| configuration file      | parameters in the form of a file. If you are very familiar    |                   |
|                         | with the OpenVPN configuration file, you can use this         |                   |
|                         | method. It is recommended to use the router configuration     |                   |
|                         | box form                                                      |                   |
|                         | Note: Use the router configuration box form                   |                   |
| OpenVPN                 | The configuration file is passed to OpenVPN                   | not have          |
| configuration file      |                                                               |                   |
| protocol                | tcp/udp/tcp ipv4/udp ipv4                                     | udp               |
| Remote host IP          | Set the openvpn server address: domain name or IP             | 192.168.0.2       |
| address                 |                                                               |                   |
| port                    | Set the openVPN server port number                            | 1194              |
| Type of certification   | None, SSL/TLS, user name and password, pre-shared key,        | SSL/TLS           |
|                         | SSL/TLS+ user name and password                               |                   |
| TUN/TAP                 | tun/tap                                                       | tun               |
| topology                | Net30/p2p/subnet                                              | subnet            |
| bridge pattern          | Tap bridges LAN and implements layer 2 interaction point      | not have          |
|                         | to point                                                      |                   |
| user name               | When the authentication type is selected with a user name     | empty             |
|                         | and password, you must enter the correct user name            |                   |
| password                | When the authentication type is selected with a user name     | empty             |
|                         | and password, you must enter the correct password             |                   |
| Local tunnel IP         | When the authentication type is no/pre-shared password,       | empty             |
|                         | fill in the TUN tunnel IP of this end                         |                   |
| Remote tunnel IP        | When the authentication type is no/pre-shared password,       | empty             |
|                         | fill in the end-to-end tunnel IP of this end                  |                   |
| Enter the IP address of | When the authentication type is no/pre-shared password,       | empty             |
| the Tap network card    | fill in the IP address of the TAP network card on this end    |                   |
| Tap the subnet mask     | If the authentication type is no/pre-shared password, fill in | empty             |
| of the network card     | the TAP network card mask of this end                         |                   |
| joggle                  | Automatic: Connect to the VPN using the default routing       | voluntarily       |
|                         | interface                                                     |                   |
|                         | Wan_wired: Use the WAN interface to connect to the VPN        |                   |
|                         | Sta_2g: Connect to the VPN using the 2.4G STA interface       |                   |
|                         | Cellular: Use cellular 4G to connect to the VPN               |                   |
|                         | Note: If you select a non-automatic interface, such as the    |                   |
|                         | selected interface and server address are not accessible,     |                   |
|                         | you connect connect to the VPN                                |                   |
|                         | you cannot connect to the VPN                                 |                   |
|                         | Select the automatic interface. If one interface is           |                   |

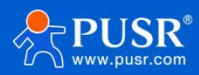

|                      | disconnected due to an exception, it can automatically       |                  |
|----------------------|--------------------------------------------------------------|------------------|
|                      | switch to other interfaces to try to connect to the VPN      |                  |
| Redirect gateway     | Use openvpn as the default gateway                           | close            |
|                      | It takes effect after you select "None" in "Network          |                  |
|                      | Switching"                                                   |                  |
|                      | The WAN port cannot use the redirect gateway function in     |                  |
|                      | PPPoE mode                                                   |                  |
|                      | You cannot enable the redirect gateway function for          |                  |
|                      | multiple VPNs                                                |                  |
| Nat                  | Whether the data on the VPN network card is NAT              | open             |
| Enable Keepalive     | Enable the live detection mechanism                          | open             |
| Connection detection | VPN live heartbeat detection interval                        | 10               |
| time interval        |                                                              |                  |
| (seconds)            |                                                              |                  |
| Connection detection | If the heartbeat exceeds the set time without response,      | 120              |
| timeout interval     | reconnect to the VPN                                         |                  |
| (seconds)            |                                                              |                  |
| enable LZO           | Data compression method                                      | No preference    |
| encryption algorithm | Data encryption algorithm                                    | BF-CBC           |
| Hash algorithm       | The data's hash algorithm                                    | SHA1             |
| TLS way              | Select the TLS authentication method                         | OFF              |
| LINK-MTU/TUN-        | Set the data pack length                                     | Air / air / 1450 |
| MTU/TCP MSS          |                                                              |                  |
| Maximum frame        | The maximum frame length of data is the default without      | empty            |
| length               | special configuration                                        |                  |
| Allows remote        | Whether to allow remote address change Settings              | close            |
| address changes      |                                                              |                  |
| Log grade            | Openvpn log level, the larger the number, the more           | Warning (3)      |
|                      | detailed the log is. Generally, open a higher level to       |                  |
|                      | troubleshoot problems when the connection is abnormal        |                  |
| Additional           | Non-professionals should not configure it. You need to       | empty            |
| configuration        | input openvpn recognizable parameters                        |                  |
| Local route-         | Set the static route target segment established by the       | empty            |
| destination          | openvpn network card on this end                             |                  |
| Local route-Network  | Set the subnet mask of the static route target established   | empty            |
| mask                 | by the openvpn network card on this end                      |                  |
| СА                   | Upload CA certificate                                        | not have         |
| CERT                 | Upload the client certificate                                | not have         |
| KEY                  | Upload the client private key                                | not have         |
| TLS                  | Upload the TLS certificate. If the TLS mode is selected OFF, | not have         |
|                      | you do not need to upload the certificate here               |                  |
| Pre-shared key       | Upload the pre-shared key. You can upload the certificate    | not have         |
|                      | only when you select the authentication type as pre-shared   |                  |
|                      | key                                                          |                  |
|                      | Tab 2 OpenVPN Server parameter table                         |                  |

#### USR-G809 Manual description Default parameter name Open: Start the openVPN server start using close Close: Disable the openvpn client description You can customize the description of this OpenVPN path, empty but you don't have to fill it tcp/udp/tcp ipv4/udp ipv4 protocol udp 1194 port Set the openvpn server port number Type of certification None, SSL/TLS, user name and password, pre-shared key, SSL/TLS SSL/TLS+ user name and password TUN/TAP Select the network communication mode, tun/tap tun Bridge the network The Tap mode can bridge LAN and realize two-layer not have interaction point to point Bridge network mode TAP bridge network mode Settings Use the device's own DHCP configuration Use the device's own DHCP service: Use the router LAN port service DHCP service Specify the gateway, mask, starting address and ending address: the device under the route must be connected to the same subnet as the gateway Net30/p2p/subnet, which is usually the default value subnet topology IPv4 tunnel network Open the IP subnet assigned to the client for OpenVPN, empty such as 192.168.100.0 IPv4 tunnel subnet Enter the subnet mask assigned to the client by OpenVPN, empty mask for example: 255.255.255.0 Local tunnel IP When the authentication type is no/pre-shared password, empty fill in the local TUN tunnel IP Remote tunnel IP When the authentication type is no/pre-shared password, empty fill in the end-to-end tunnel IP of this end The TAP bridge mode specifies the starting IP address, such begin IP empty as 192.168.100.100 The LAN port of the router needs to be set to the same subnet as the network segment finish IP The TAP bridge mode specifies the end IP address, such as empty 192.168.100.200 Enter the IP address of If the authentication type is no/pre-shared password, fill in empty the IP address of the TAP network card on this end the Tap network card Tap the subnet mask If the authentication type is no/pre-shared password, fill in empty of the network card the TAP network card mask of this end The client When the client reaches the set value, it will renegotiate 3600 and reconnect. This is a security mechanism of openvpn renegotiates the time interval Setting both the client and this end to 0 means that only one negotiation is performed when openvpn is established If the renegotiation time is set, a very short data delay will occur after this value is reached. Unit: seconds If the router client is set to 0, additional configuration is required: reneg-sec 0

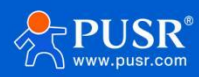

|                        |                                                                                            | 16                             |  |  |
|------------------------|--------------------------------------------------------------------------------------------|--------------------------------|--|--|
| Maximum number of      | Set the upper limit of the number of clients that can<br>connect to the service            | 16                             |  |  |
| Allow client to client | Check to enable data exchange between OpenVPN clients                                      | check                          |  |  |
|                        | Unchecked: Data is only exchanged between the client and                                   |                                |  |  |
|                        | the server not between clients                                                             |                                |  |  |
| Multiple clients use   | Check: Allow multiple clients to use the same client                                       | Not selected                   |  |  |
| the same certificate   | certificate to connect to the Open//PN Server                                              | Not selected                   |  |  |
| Redirect gateway       | Lise openyon as the default gateway                                                        | close                          |  |  |
| Redirect gateway       | It takes effect after you select "None" in "Network                                        |                                |  |  |
|                        | Switching"                                                                                 |                                |  |  |
|                        | The WAN port cannot use the redirect gateway function in                                   |                                |  |  |
|                        | PPPoE mode                                                                                 |                                |  |  |
|                        | You cannot enable the redirect gateway function for                                        |                                |  |  |
|                        | multiple VPNs                                                                              |                                |  |  |
| Nat                    | Whether the data on the VPN network card is NAT                                            | open                           |  |  |
| Enable Keepalive       | Enable the live detection mechanism                                                        | open                           |  |  |
| Connection detection   | VPN live heartbeat detection interval                                                      | 10                             |  |  |
| time interval          |                                                                                            |                                |  |  |
| (seconds)              |                                                                                            |                                |  |  |
| Connection detection   | If the heartbeat exceeds the set time without response,                                    | 120                            |  |  |
| timeout interval       | reconnect the VPN                                                                          |                                |  |  |
| (seconds)              |                                                                                            |                                |  |  |
| Enable LZO             | Data compression method                                                                    | No preference                  |  |  |
| encryption algorithm   | Data encryption algorithm                                                                  | BF-CBC                         |  |  |
| Hash algorithm         | The data's hash algorithm                                                                  | SHA1                           |  |  |
| TLS way                | Select the TLS authentication method                                                       | OFF                            |  |  |
| LINK-MTU/TUN-          | Set the data pack length                                                                   | Air / air / 1450               |  |  |
| MTU/TCP MSS            |                                                                                            |                                |  |  |
| Maximum frame          | The maximum frame length of data is the default without                                    | empty                          |  |  |
| length                 | special configuration                                                                      |                                |  |  |
| Allows remote          | Whether to allow remote address change Settings                                            | close                          |  |  |
| address changes        |                                                                                            |                                |  |  |
| Log grade              | Openvpn log level, the larger the number of log is more                                    | Warning (3)                    |  |  |
|                        | detailed, generally open a larger level to troubleshoot                                    |                                |  |  |
|                        | problems when the connection is abnormal                                                   |                                |  |  |
| Additional             | Non-professionals should not configure it. You need to                                     | empty                          |  |  |
| configuration          | input openvpn recognizable parameters                                                      |                                |  |  |
| user                   | Set the user name and password account for the client conne                                | ection. Select the option with |  |  |
|                        | the user name and password to take effect. Set multiple acco                               | ounts to set a user name and   |  |  |
|                        | password for each client                                                                   |                                |  |  |
| user name              | Set the client connection user name, and you can set                                       | empty                          |  |  |
|                        | multiple user names and passwords                                                          |                                |  |  |
| password               | Set the client connection password, and you can set                                        | empty                          |  |  |
|                        | multiple user name passwords                                                               |                                |  |  |
| The client is assigned | Set the parameters for assigning fixed IP addresses to clients. You can set multiple fixed |                                |  |  |

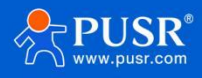

| a static IP address | IP addresses for multiple clients, and each client's fixed IP ad | dress cannot be repeated    |
|---------------------|------------------------------------------------------------------|-----------------------------|
| user                | Use the certificate form: This is set to the CN corresponding    | empty                       |
|                     | value of the client certificate, such as client1                 |                             |
|                     | If you use only the form of user name and password: Enter        |                             |
|                     | the user name value here                                         |                             |
| Static IP address   | Set the static IP address assigned to the client, such as        | empty                       |
|                     | 192.168.100.2                                                    |                             |
| subnet mask         | Set the subnet mask assigned to the client, for example:         | empty                       |
|                     | 255.255.255.0                                                    |                             |
| Customer subnet     | To enable subnet interworking, you need to fill in the subnet    | segment of each client, and |
|                     | openvpn will automatically push the routing function             |                             |
| name                | Use the certificate form: This is set to the CN corresponding    | empty                       |
|                     | value of the client certificate, such as client1                 |                             |
|                     | If you use only the form of user name and password: Enter        |                             |
|                     | the user name value here                                         |                             |
| subnet              | The subnet segment corresponding to the client, such as          | empty                       |
|                     | 192.168.1.0                                                      |                             |
| subnet mask         | The subnet mask corresponding to the client subnet               | empty                       |
|                     | segment, such as: 255.255.255.0                                  |                             |
| Local routing       | Set up a static route created by the openvpn network card        |                             |
| target              | Set the static route target segment established by the           | empty                       |
|                     | openvpn network card on this end                                 |                             |
| Network mask        | Set the subnet mask of the static route target established       | empty                       |
|                     | by the openvpn network card on this end                          |                             |
| Certificate         |                                                                  |                             |
| management          |                                                                  |                             |
| CA                  | Upload CA certificate                                            | not have                    |
| CERT                | Upload the client certificate                                    | not have                    |
| KEY                 | Upload the client private key                                    | not have                    |
| TLS                 | Upload the TLS certificate. If the TLS mode is selected OFF,     | not have                    |
|                     | you do not need to upload the certificate here                   |                             |
| Pre-shared key      | Upload the pre-shared key. You can upload the certificate        | not have                    |
|                     | only when you select the authentication type as pre-shared       |                             |
|                     | key                                                              |                             |

 Tab 3
 OpenVPN Server parameter table

| name               | description                                                  | Default parameter         |  |
|--------------------|--------------------------------------------------------------|---------------------------|--|
| Client certificate | Openvpn Settings with SSL/TLS or user name and password i    | require the corresponding |  |
|                    | certificate to be passed                                     |                           |  |
|                    | e client 1 certificate list,                                 |                           |  |
|                    |                                                              |                           |  |
| Pkcs12(.p12)       | This certificate type is a file archiving format. If the     | empty                     |  |
|                    | generated client certificate suffix is.p12, you can enter it |                           |  |
|                    | here. Generally, if you enter X.p12 certificate, you do not  |                           |  |
|                    | need to enter ca&.cert&.key certificate one by one           |                           |  |
| Ca                 | If you choose to authenticate with a user name and           | empty                     |  |

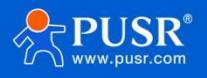

|                        | password or SSL, the CA certificate must be sent               |                  |
|------------------------|----------------------------------------------------------------|------------------|
| Cert                   | Enter the client certificate and select the SSL authentication | empty            |
|                        | type. This certificate must be sent                            |                  |
| Кеу                    | Enter the client key and select the SSL authentication type.   | empty            |
|                        | This certificate must be sent                                  |                  |
| Tls-auth (key)         | If the openvpn TLS mode is set to tls-auth, you need to        | empty            |
|                        | enter the TLS key here                                         |                  |
| Tls-crypt (key)        | If the openvpn TLS mode is set totls-crypt, the TLS key must   | empty            |
|                        | be passed here                                                 |                  |
| Pre-share the key      | When the authentication type is selected to pre-share the      | empty            |
|                        | key, enter the pre-shared key certificate here                 |                  |
| Certificate password   | If a certificate password is generated, it must be set         | document         |
| input type             | according to the file or manually entered type                 |                  |
| Certificate password   | The password of the PEM certificate can be entered or          | empty            |
|                        | uploaded (the password is in the file). If the certificate is  |                  |
|                        | generated without a password, do not fill in this field        |                  |
| Server certificate     | Openyon server Settings with SSL/TLS or user name and pass     | word require the |
|                        | corresponding certificate to be passed                         |                  |
| Pkcs12(.p12)           | This certificate type is a file archiving format. If the       | empty            |
|                        | generated client certificate suffix is.p12, you can enter it   |                  |
|                        | here. Generally, if you enter an X.p12 certificate, you do not |                  |
|                        | need to enter one by one certificates with the                 |                  |
|                        | suffix ca& cert& key                                           |                  |
| (a                     | If you choose to authenticate with a user name and             | empty            |
|                        | nassword or SSL the CA certificate must be sent                | empty            |
| Cert                   | Pass the client certificate, if you select authentication type | empty            |
| cen                    | with user name and nassword or SSL this certificate must       | empty            |
|                        | he nassed                                                      |                  |
| Kov                    | Dece the client secret key, if you select the authentication   | ompty            |
| Ксу                    | type with user name and password or set this cortificate       | empty            |
|                        | must be bassed                                                 |                  |
|                        | To transfer the DU cortificate, if you coloct an               |                  |
| Л                      | authentication type with a user name and password or SSI       |                  |
|                        | this cortificate must be passed                                |                  |
|                        | If the energy TLC mode is get to the puth you need to          | ometri           |
| rts-autri (key)        | anter the TLS key here                                         | empty            |
|                        |                                                                |                  |
| rts-crypt (key)        | If the open vph TLS mode is set to its-crypt, you need to      | emply            |
|                        |                                                                |                  |
| Pre-share the key      | when the authentication type is selected to pre-share the      | empty            |
|                        | key, enter the pre-shared key certificate here                 |                  |
| Certificate revocation |                                                                |                  |
| list                   |                                                                |                  |
| Certificate password   | If a certificate password is generated, it must be set         | document         |
| input type             | according to the file or manually entered type                 |                  |
| Certificate password   | The password of the PEM certificate can be entered or          | empty            |
|                        | I i i i i i i i i i i i i i i i i i i i                        |                  |

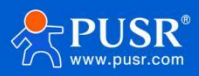

| <br>                           | USR-G809 Manual |
|--------------------------------|-----------------|
| generated, do not fill in here |                 |

#### < explain >

> Tap bridge mode can realize the two-layer data interaction;

> When the router is used as a VPN server, it is recommended to access up to 2 VPN clients. If the transmission service is used, please use professional VPN server equipment to build a VPN Server;

> Some people do not provide the certificate required for OpenVPN, and customers need to generate it themselves.

#### 5.5.1. Openvpn TAP Bridge Instance

It is generally used for APN dedicated network card +OpenVPN to realize the function of LAN for multiple terminals. Note: In this scheme, LAN port DHCP should be turned off for each router, and the router configuration should be in the same network segment and the IP address should not conflict.

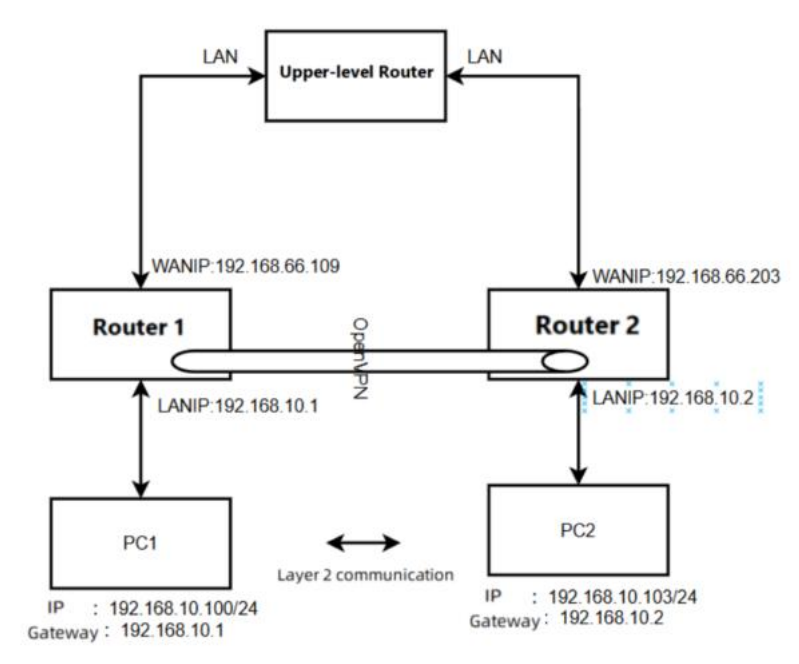

#### Pic 3 Connect the topology

The router 1 is configured as an openVPN server. The specific configuration is as follows: The LAN port is set to the network segment and DHCP allocation is turned off. At this time, PC1 needs to be set to a static IP address to log in to the router web for configuration.

| Communication Expert of Industrial IOT | Be H                                                                                                    | lonest, Do Best!<br>אוזס אבאדבאוסא English   איז |
|----------------------------------------|----------------------------------------------------------------------------------------------------|--------------------------------------------------|
| General Setup                          |                                                                                                    |                                                  |
| USR-G806p Status                       | Uptime: 0h 18m 20s<br>MAC-Address: 0440028D7748<br>WF V 168 M UPDI 014-01                                                                                                    |                                                  |
| > Status                               | br-fan TX: 26.1.4 M8 (4598.2 Pkts.)<br>IP44: 192.168.1.1/24                                                                                                    |                                                  |
| > Services                             |                                                                                                    |                                                  |
| V Network Protocol                     | Static address                                                                                                    |                                                  |
| VAN IPv4 address                       | 192.168.10.1                                                                                                    |                                                  |
| Cellular Network IPv4 netmask          | 255.255.255.0                                                                                                    |                                                  |
| Network Failover IPv4 gateway          | 192.168.10.1                                                                                                    |                                                  |
| WLAN AP                                |                                                                                                    |                                                  |
| WLAN STA                               |                                                                                                    |                                                  |
| DHCP Use custom DNS servers            | 114.114.114.114<br>8.8.8.8                                                                                                    |                                                  |
| Static Routes                          |                                                                                                    |                                                  |
| Diagnostics                            |                                                                                                    |                                                  |
| Tcpdump DHCP Server                    |                                                                                                    |                                                  |
| > VPN                                  | 4                                                                                                    |                                                  |
| Firewall                               |                                                                                                    |                                                  |
| > Serial Server Ignore interface       | I was a state of the state of the state of t |                                                  |
| > System Start Address                 | 100                                                                                                    |                                                  |
| > Logout                               | O Lowest leased address as offset from the network address.                                                                                                    |                                                  |
| Umit                                   | 150<br>Maximum number of leased addresses.                                                                                                    |                                                  |
| Leasetime                              | 12h Q Expiry time of lessed addresses, minimum is 2 minutes (2m).                                                                                                    |                                                  |
|                                        | JiNan Usr IOT Technology Limited http://www.pusr.com/                                                                                                    |                                                  |

Pic 4 LAN port configuration

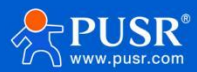

The following screenshot is configured, and the rest are default parameters.

| Communication Expert of Industrial IOT |                                            | Be H                                                          | onest, Do Best!<br><sub>English   #文</sub> |
|----------------------------------------|--------------------------------------------|---------------------------------------------------------------|--------------------------------------------|
| USR-G806p                              | SERVER_1 - OpenVPN                         | N Configuration                                               | Î                                          |
| > Status                               | Configuration                              |                                                               |                                            |
| > Services                             | Enable                                     | e ON 🗸                                                        |                                            |
| Network     VPN                        | Description                                | <ul> <li>The maximum length is 50 Bytes.</li> </ul>           |                                            |
| PPTP<br>L2TP                           | Enable OpenVPN Config<br>from file         | Not Support                                                   |                                            |
| IPSec                                  | Protocol                                   | I UDP V                                                       |                                            |
| OpenVPN                                | Port                                       | t 1194                                                        |                                            |
| Certificate Management                 | Authentication Type                        | username/Password V                                           |                                            |
| GRE                                    | TUN/TAP                                    |                                                               |                                            |
| > Firewall                             | Bridge Network                             |                                                               |                                            |
| > Serial Server                        | Tap bridging network<br>configuration mode | use your own dhcp servici 🗸                                   |                                            |
| > Logout                               | Renegotiation Interval(s)                  | 3600                                                          |                                            |
|                                        | max clients                                | 16     Allow a maximum of n simultaneously connected clients. |                                            |
|                                        | Client to client                           | 🖬 💿 Internally route client-to-client traffic.                |                                            |
|                                        |                                            | JiNan Usr IOT Technology Limited http://www.pusr.com/         |                                            |

Pic 5 OpenVPN configuration 1

#### Set a set of user names and passwords.

| Communication Expert of Industrial IOT              |                                 |                                                                         | Be Hones     |
|-----------------------------------------------------|---------------------------------|-------------------------------------------------------------------------|--------------|
| USR-G806p                                           | Extra Option                    | pe written directly to the configuration file. Please fill in carefully |              |
| <ul><li>&gt; Status</li><li>&gt; Services</li></ul> | User                            |                                                                         |              |
| > Network                                           | Username                        | Password                                                                |              |
| PPTP<br>L2TP                                        | test                            | test                                                                    | 🗷 Delete     |
| IPSec<br>OpenVPN<br>Cartificate Management          | New User:<br>Username           | Password                                                                |              |
| GRE<br>VPN Status                                   | User                            | Password                                                                | 1 Add        |
| > Firewall                                          | Client Static Ip<br>User Static | : Ip Netmask/                                                           | 22P IP       |
| System                                              |                                 | This section contains no values vet                                     |              |
|                                                     | Tunnel static IP-               |                                                                         |              |
|                                                     | User                            | Static IP Ne                                                            | tmask/P2P IP |
|                                                     | JiNan Usr IOT Techn             | ology Limited http://www.pusr.com/                                      |              |

### Pic 6 OpenVPN configuration 2

The server needs to pass the openvpn server certificate, including the CA certificate, server certificate, server key and DH

certificate.

| R-G806p          | Certificate Manageme        | ent                                                                                                    |               |
|------------------|-----------------------------|----------------------------------------------------------------------------------------------------|---------------|
| tus              | The current page is used to | o centrally manage various certificate and key files related to OpenVPN                                                                                                    |               |
| vices            | Client1 Certificate         |                                                                                                    |               |
| work<br>1        | pkcs12(.p12)                | 建築文化   実現存任何文件<br>● FKSF12 (P12) files define an archive file format for storing crystographic objects as a single file. It means that p12 file is able to contain ca & cent & key. Generally if yo<br>file already, there is no need to updoad ca & cent & key one by one. | ı have a .p12 |
|                  | ca                          | 医躁文性 未选择任何文件                                                                                                    |               |
| ec               | cert                        | [选择文件] 未选择任何文件                                                                                                    |               |
| enVPN            | key                         | 透釋文件 未选择任何文件                                                                                                    |               |
| icate Management | tls-auth(secret key)        | [ 遗 <b>择文件</b> ] 未逃得任何文件                                                                                                    |               |
|                  | tls-crypt(secret key)       | [选择文件] 未选择任何文件                                                                                                    |               |
| itatus           | Pre-shared key(secret key)  | [ 遗 <b>探文件</b> ] 未选择任何文件                                                                                                    |               |
| l Server         | Certificate Password Type   | ● file ○ input                                                                                                    |               |
| em               | Certificate Password        | [透釋文件] 未选择任何文件                                                                                                    |               |
| ut               |                             |                                                                                                    |               |

Pic 7 OpenVPN configuration 3

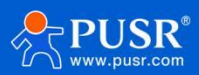

The router is configured as an openVPN client. The specific configuration is as follows: LAN port is set to the network segment and DHCP allocation is turned off. At this time, PC2 needs to be set to a static IP address to log in to the router web for configuration.

| Communication Expert of Industrial IOT |                                                                                                    |                                                                                                  | Be Honest, D<br>Autometers |
|----------------------------------------|----------------------------------------------------------------------------------------------------|--------------------------------------------------------------------------------------------------|----------------------------|
|                                        | General Setup                                                                                                    |                                                                                                  |                            |
| USR-G806p                              | Status Uptime<br>85 MAC-Ac<br>brian TK-25.1<br>IPv4:19                                                                                                    | : 0h 29m 13:<br>ddresc: D4AD208D:77-48<br>Is MB (37349 Pks.)<br>2.8 (68717 Pks.)<br>2.168.1.1/24 |                            |
| ✓ Network                              |                                                                                                    |                                                                                                  |                            |
| WAN                                    | Protocol Static address                                                                                                    | _                                                                                                |                            |
| LAN                                    | IPv4 address 192.168.10.2                                                                                                    |                                                                                                  |                            |
| Cellular Network                       | IPv4 netmask 255.255.2                                                                                                    |                                                                                                  |                            |
| Network Failover                       | IPv4 gateway 192.168.10.1                                                                                                    |                                                                                                  |                            |
| WLAN AP                                | IDu4 broadcast                                                                                                    |                                                                                                  |                            |
| WLAN STA                               |                                                                                                    |                                                                                                  |                            |
| DHCP                                   | Use custom DNS servers 114.114.114.114                                                                                                    | 1                                                                                                |                            |
| Static Routes                          |                                                                                                    |                                                                                                  |                            |
| Diagnostics                            |                                                                                                    |                                                                                                  |                            |
| Tcpdump                                | DHCP Server                                                                                                    |                                                                                                  |                            |
| > VPN                                  |                                                                                                    |                                                                                                  |                            |
| > Firewall                             | General Setup                                                                                                    |                                                                                                  |                            |
| > Serial Server                        | Ignore interface 🛛 🖉 💿 Disable <u>DHCP</u> for this interf                                                                                                    | face.                                                                                            |                            |
| > System                               | Start Address 100                                                                                                    |                                                                                                  |                            |
| > Logout                               | Lowest leased address as offset from the second second     | om the network address.                                                                          |                            |
|                                        | Limit 150<br>Maximum number of leased addre                                                                                                    | sses.                                                                                            |                            |
|                                        | Leasetime 12h  Description Description Descripti Description Description Description Description Descr | inimum is 2 minutes ( <mark>2m</mark> ).                                                         |                            |

Pic 8 LAN port configuration

The following screenshot is configured. All other parameters are default parameters.

| USR IOT<br>Communication Expert of Industrie | a lot                                          | Be Honest, Do Best!<br>ma∯ak∣+oc                                                                                             |
|----------------------------------------------|------------------------------------------------|----------------------------------------------------------------------------------------------------|
| USR-G806p                                    | CLIENT_1 - OpenVP                              | 4 Configuration                                                                                                    |
| Status     Services     Network     VPN      | Enable                                         | ON V<br>The maximum length is 50 Bytes.                                                                                      |
| PPTP<br>L2TP<br>IPSec                        | Enable OpenVPN Config<br>from file<br>Protocol | O on ® off                                                                                                    |
| OpenVPN<br>Certificate Management            | Remote Host IP Address<br>Port                 | 192.168.66.109<br>1194                                                                                                    |
| VPN Status > Firewall                        | Authentication Type                            | Username/Password V<br>TAP V                                                                                                 |
| Serial Server     System     Logout          | Bridge Network<br>User name                    | test © Username used for authentication to the VPP server. It is needed when Authentication Type contains Username/Password. |
|                                              | Password                                       | test  Pessword used for authentication to the VPN serves: It is needed when Authentication Type contains Username/Password.  |
|                                              | Renegotiation Interval(s)                      | JiNan Usr IOT Technology Limited http://www.pusr.com/                                                                        |

Pic 9 OpenVPN configuration 1

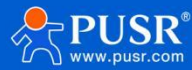

| USR IOT<br>Communication Expert of Indust | лы ют                       |                                                                                                    |                                                                                                    | Be Honest,               |
|-------------------------------------------|-----------------------------|----------------------------------------------------------------------------------------------------|----------------------------------------------------------------------------------------------------|--------------------------|
| USR-G806p                                 | Certificate Manageme        | ent                                                                                                    |                                                                                                    |                          |
| > Status                                  | The current page is used to | centrally manage various certificate and key fil                                                                            | es related to OpenVPN                                                                                                    |                          |
| > Services                                | Client1 Certificate         |                                                                                                    |                                                                                                    |                          |
| > Network<br><b>VPN</b>                   | pkcs12(.p12)                | 选择文件<br>录选择文件<br>@ PKCS#12 (P12) files define an archive file form<br>Generally if you have a .p12 file already, there is 1 | nat for storing cryptographic objects as a single file. It means that .p12 file is able to<br>no need to up <u>land to</u> X cert & key one by one. | contain ca & cert & key. |
| PPTP<br>L2TP                              | ca                          | 选择文件未选择文件                                                                                                    |                                                                                                    |                          |
| IPSec                                     | cert                        | 选择文件未选择文件                                                                                                    |                                                                                                    |                          |
| OpenVPN                                   | key                         | 选择文件未选择文件                                                                                                    |                                                                                                    |                          |
| Certificate Management                    | tls-auth(secret key)        | 选择文件未选择文件                                                                                                    |                                                                                                    |                          |
| GRE<br>VPN Status                         | tis-crypt(secret key)       | 选择文件 未选择文件                                                                                                    |                                                                                                    |                          |
| > Firewall                                | Pre-shared key(secret key)  | 选择文件未选择文件                                                                                                    |                                                                                                    |                          |
| > Serial Server                           | Certificate Password Type   | ● file ○ input                                                                                                    |                                                                                                    |                          |
| > System                                  | Certificate Password        | 选择文件 未选择文件                                                                                                    |                                                                                                    |                          |
| Logout                                    |                             |                                                                                                    |                                                                                                    |                          |

#### Pic 10 OpenVPN configuration 2

Test that PC1 and PC2 can communicate with each other:

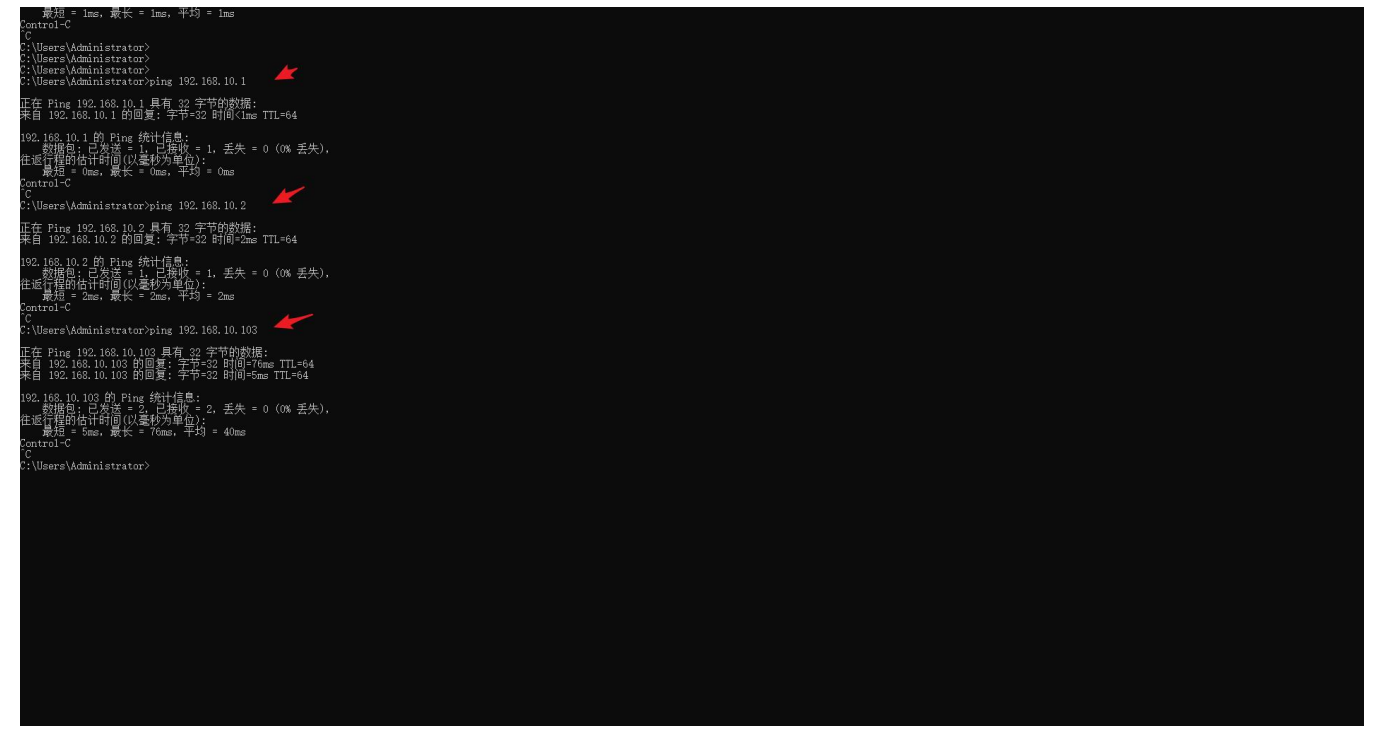

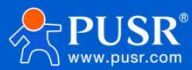

#### 5.5.2. An Example of Implementing Subnet Interworking in Openvpn TUN

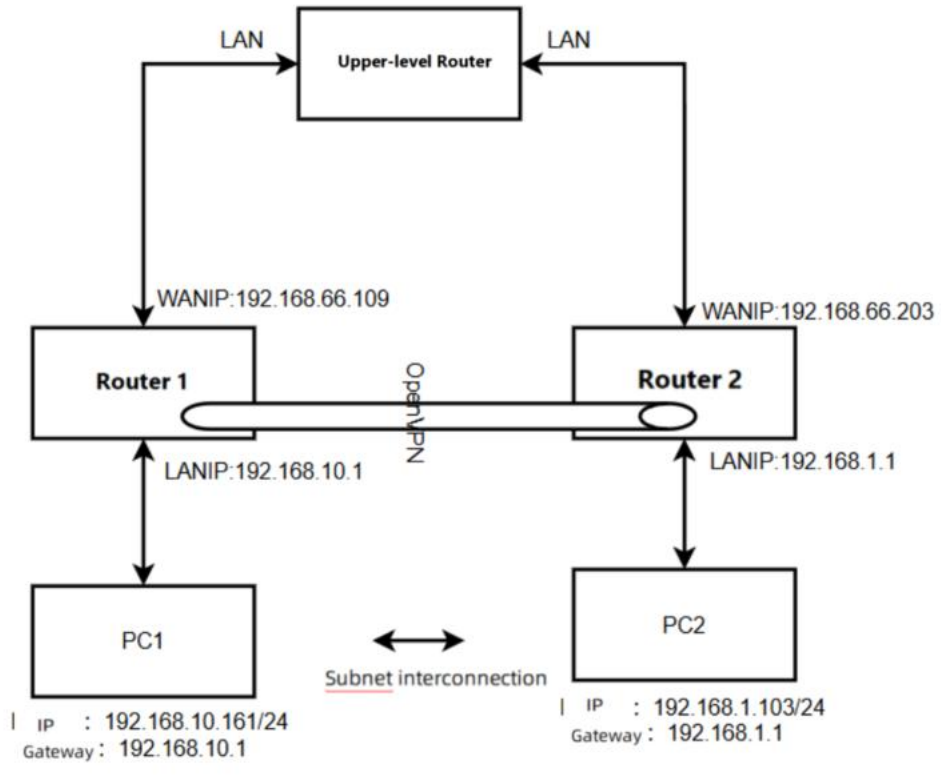

Pic 11 Connect the topology

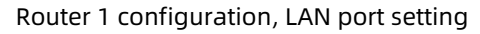

| Communication Expert of Industrial IOT |                                                    |                                                                                                    |
|----------------------------------------|----------------------------------------------------|----------------------------------------------------------------------------------------------------|
| USR-G806p                              | LAN - LAN<br>On this page you can configure the ne | etwork interfaces. You can bridge several interfaces by ticking the "bridge interfaces" field.                                                                                                    |
| Status     Services                    | interfaces separated by spaces. You ca             | n also use <u>VLAN</u> notation INTERFACE. VLANNR ( <u>e.g.</u> : eth0. 1).                                                                                                    |
| WAN                                    | General Setup                                      |                                                                                                    |
| Cellular Network<br>Network Failover   | Status                                             | Uptime:         Uh 44m 20s           MAC-Address:         D4:AD:20:BD:77:48           br-lan         RX: 24.95 MB (57060 Pkts.)           TX: 31.23 MB (55866 Pkts.)         IPv4: 192.168.1.1/24 |
| WLAN AP<br>WLAN STA<br>DHCP            | Protocol Static a                                  | address 🗸                                                                                                    |
| Static Routes<br>Diagnostics           | IPv4 address 192.16<br>IPv4 netmask 255.25         | 8.10.1<br>5.255.0 ×                                                                                                    |
| Tcpdump VPN                            | IPv4 gateway<br>IPv4 broadcast                     |                                                                                                    |
| Firewall     Serial Server             | Use custom DNS servers 114.11<br>8.8.8.8           | 4.114.114                                                                                                    |
| > System > Logout                      |                                                    |                                                                                                    |

#### The OpenVPN Server parameters are configured as follows, and all other parameters remain the default.

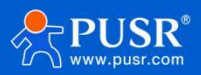

| Communication Expert of Industrial IOT |                                    |                                 | in a start start s |
|----------------------------------------|------------------------------------|---------------------------------|----------------------------------------------------------------------------------------------------|
| USR-G806p                              | SERVER_1 - OpenVPN                 | Configuration                   |                                                                                                    |
| Status                                 | Configuration                      |                                 |                                                                                                    |
| > Services                             | Enable                             | 0N 🗸                            |                                                                                                    |
| Network     VPN                        | Description                        | The maximum length is 50 Bytes. |                                                                                                    |
| PPTP<br>L2TP                           | Enable OpenVPN Config<br>from file | Not Support                     |                                                                                                    |
| IPSec                                  | Protocol                           | UDP 🗸                           |                                                                                                    |
| OpenVPN                                | Port                               | 1194                            |                                                                                                    |
| Certificate Management<br>GRE          | Authentication Type                | SSL/TLS 🖌 🗸                     |                                                                                                    |
| VPN Status                             | TUN/TAP                            | TUN                             |                                                                                                    |
| Firewall                               | Topology                           | Subnet 🗸                        |                                                                                                    |
| Serial Server                          | Client Subnet                      | 100.100.100.0                   |                                                                                                    |
| System                                 | Client Netmask                     | 255.255.255.0                   |                                                                                                    |
| Logout                                 | Renegotiation Interval(s)          | 3600                            |                                                                                                    |
|                                        | max clients                        | 16                              |                                                                                                    |

Pic 13 Router 1 is configured 2

Enter the client subnet information and click "Save"

| Communication Expert of Industrial IOT             |                       |                                          |                        |               |                    | Be H     | onest, Do |
|----------------------------------------------------|-----------------------|------------------------------------------|------------------------|---------------|--------------------|----------|-----------|
| USR-G806p                                          | User                  |                                          | Static IP              |               | Netmask/P2P IP     | Add 😭    |           |
| Status     Services                                | Client subnet<br>Name | Subnet                                   |                        | Netmask       |                    |          |           |
| Network     VPN     PPTP                           | client1               | 192.168.1.0                              | 2                      | 55.255.255.0  |                    | N Delete |           |
| L2TP<br>IPSec<br>OpenVPN<br>Certificate Management | New Client Network:   | Name                                     | Subnet<br>Network      |               | Netmask<br>Netmask | Add 📫    |           |
| GRE<br>VPN Status<br>> Firewall                    | Local Route - LAN     | N IP address and subnet mask o<br>Subnet | of the remote network. | Net           | tmask              |          |           |
| > Serial Server<br>> System<br>> Logout            |                       |                                          | This section contains  | no values yet |                    |          |           |
|                                                    | Local Route:          | Subnet                                   |                        | Netmask       | k                  | Add      |           |
|                                                    |                       | JiNan Usr IOT Technolog                  | y Limited http://www.j | pusr.com/     |                    |          |           |

Pic 14 Router 1 is configured 3

Enter the OpenVPN server certificate and click "Apply".

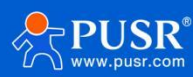
| USR IOT<br>Communication Expert of Industrial                                      | ют                                                   |                                                                                                   |                                                                                                |
|------------------------------------------------------------------------------------|------------------------------------------------------|---------------------------------------------------------------------------------------------------|------------------------------------------------------------------------------------------------|
| USR-G806p                                                                          | Certificate Passivoru                                | <u>2014A11</u> **2014A11                                                                          |                                                                                                |
| Status     Services                                                                | Server Certificate pkcs12(.p12)                      | 透择文件         未选择文件           ③ PKCS#12 (P12) files define an archive file for                     | mat for storing cryptographic objects as a single file. It means that .p12 file is able to con |
| <ul> <li>УРМ</li> <li>РРТР</li> <li>L2TP</li> </ul>                                | ca<br>cert                                           | Generally if you have a _p12 line already, there is           透择文件           未选择文件           透择文件 | no need to upload ca a contra key one by one.                                                  |
| IPSec<br>OpenVPN<br>Certificate Management                                         | key<br>DH<br>tis-auth(secret key)                    | <ul> <li>选择文件 未选择文件</li> <li>选择文件 未选择文件</li> <li>选择文件 未选择文件</li> </ul>                            |                                                                                                |
| GRE<br>VPN Status                                                                  | tis-crypt(secret key)<br>Pre-shared key(secret key)  | 选择文件         未选择文件           选择文件         未选择文件                                                   |                                                                                                |
| <ul> <li>&gt; Firewaii</li> <li>&gt; Serial Server</li> <li>&gt; System</li> </ul> | Certificate Revoke List<br>Certificate Password Type | 选择文件   未选择文件     ● file   ○ input                                                                 |                                                                                                |
| > Logout                                                                           | Certificate Password                                 | □选择文件 未选择文件                                                                                       |                                                                                                |
|                                                                                    |                                                      | JiNan Usr IOT Technology Limited                                                                  | Apply Save                                                                                     |

Pic 15 Router 1 is configured for 4

The router is configured as OpenVPN client. The configuration is as follows, and other parameters are kept as default (the parameters and the server are consistent).

| Communication Expert of Indus            | sial IOT                                      | Be Hone                                                                     |
|------------------------------------------|-----------------------------------------------|-----------------------------------------------------------------------------|
| USR-G806p                                | CLIENT_1 - OpenVPN                            | PN Configuration                                                            |
| Status Services Network VPN              | Configuration<br>Enable<br>Description        | on The maximum length is 50 Bytes.                                          |
| PPTP<br>L2TP<br>IPSec                    | Enable OpenVPN Config<br>from file<br>Protoco | fig O on ® off                                                              |
| OpenVPN<br>Certificate Management<br>GRE | Remote Host IP Address<br>Port                | ss 192.168.66.109<br>ht 1194                                                |
| VPN Status Firewall Serial Server        | TUN/TAP                                       | AP TUN V<br>gy Subnet V                                                     |
| > system > Logout                        | Renegotiation Interval(s)<br>Interface        | s) 3600<br>ce Auto<br>a Auto refers used default route interface to connect |
|                                          | redirect-gateway                              | ay D JINan Usr IOT Technology Limited http://www.pusr.com/                  |

Pic 16 Router 2 is configured 1

Client adds information to the server subnet.

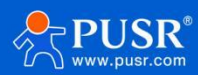

# USR-G809 Manual

|                                        |                                            |                                                                        | OSIC GOOP HUT        |
|----------------------------------------|--------------------------------------------|------------------------------------------------------------------------|----------------------|
|                                        |                                            |                                                                        | Be Honest, Do        |
| Communication Expert of Industrial IOT |                                            |                                                                        |                      |
|                                        | Fragment                                   |                                                                        |                      |
| USR-G806p                              | ② Enable internal datagram                 | n fragmentation:128~1500.If you are not familiar with this option, ple | ease leave it empty. |
|                                        | Remote Addr Float                          | te end to channe its IP address/port                                   |                      |
| Chattan                                |                                            |                                                                        |                      |
| status                                 | Log Level warning(3)                       | ~                                                                      |                      |
| Services                               | tog tovero i i                             |                                                                        |                      |
| > Network                              | Extra Option                               | 4                                                                      |                      |
| ✓ VPN                                  | (2) The content here will be               | written directly to the configuration file. Please fill in carefully   |                      |
| РРТР                                   |                                            |                                                                        |                      |
| L2TP                                   |                                            |                                                                        |                      |
| IPSec                                  | Local Route - LAN IP address and subnet ma | sk of the remote network.                                              |                      |
| OpenVPN                                | Subnet                                     | Netmask                                                                |                      |
| Certificate Management                 | 102.178.10.0                               | 255 255 255 0                                                          | 20 Delete            |
| GRE                                    | 192,100,10,0                               | 255.255.255.0                                                          | × Delete             |
| VPN Status                             |                                            |                                                                        |                      |
| > Firewall                             | Local Route:                               |                                                                        |                      |
| Carial Conver                          | Subnet                                     | Netmask                                                                |                      |
| Schol School                           | Network                                    | Netmask                                                                | bba 🕼                |
| System                                 |                                            |                                                                        |                      |
| > Logout                               |                                            |                                                                        |                      |
|                                        | Back to Overview                           | Apply Save                                                             |                      |
|                                        |                                            |                                                                        |                      |
|                                        |                                            |                                                                        |                      |
|                                        | JiNan Usr IOT Techno                       | ogy Limited http://www.pusr.com/                                       |                      |
|                                        |                                            |                                                                        |                      |

Pic 17 Router 2 is configured 2

Check the OpenVPN connection status. There is a client1 connected to the service.

| USR-G8       | 309   |
|--------------|-------|
|              |       |
| > Status     |       |
| > Services   |       |
| Network      | ł.    |
| V VPN        |       |
| PPTP         |       |
| L2TP         |       |
| IPSec        |       |
| VXLAN        |       |
| OpenVPI      | 4     |
| Certificat   | e     |
| gementaRE    |       |
| Wiregua      | ď     |
| VPN Stat     | us    |
| > Develope   | er    |
| > Firewall   |       |
| > Mode Sw    | vitch |
| > Serial Ser | ver   |
| > System     |       |

PC1 and PC2 are interconnected

1an

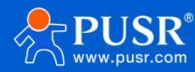

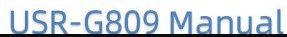

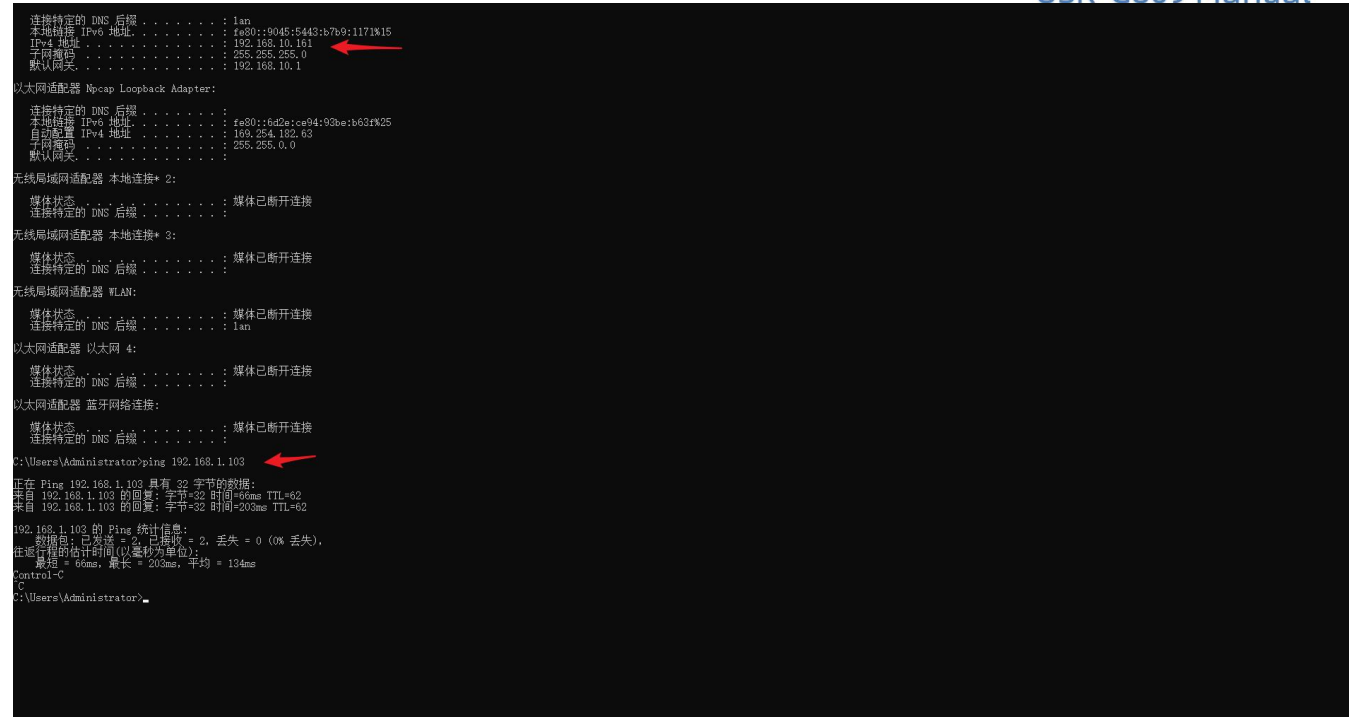

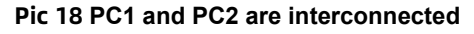

#### 5.6. GRE

|       | USR-G809      |
|-------|---------------|
|       |               |
|       | Status        |
|       | Services      |
|       | Services      |
|       | Network       |
| ~     | VPN           |
|       | PPTP          |
|       | L2TP          |
|       | IPSec         |
|       | VXLAN         |
|       | OpenVPN       |
|       | Castificate   |
|       | certificate   |
| ageme | enderRE       |
|       | Wireguard     |
|       | VPN Status    |
|       | Developer     |
|       | Firewall      |
|       | Mode Switch   |
|       | Serial Server |
|       | Sustam        |

Fig. 106GRE Basic Configurationtable 38configuration parameters

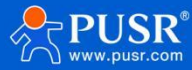

| name              | describe                                                                                           | default parameters |
|-------------------|----------------------------------------------------------------------------------------------------|--------------------|
| GRE               | Enable: Start GRE                                                                                  | forbidden          |
|                   | Close: Close GRE                                                                                   |                    |
| port              | Automatic: Connect VPN using default routing interface                                             | voluntarily        |
|                   | Wan_wired: Connect to VPN using                                                                    |                    |
|                   | WAN1 interface Wan2_wired:                                                                         |                    |
|                   | Connect VPN using WAN2 interface                                                                   |                    |
|                   | Sta_2g: Connect VPN using 2.4G STA                                                                 |                    |
|                   | interface Sta_5g: ConnectVPNusing                                                                  |                    |
|                   | 5.8G STA interface<br>Cellular Data: ConnectVPN using cellular                                     |                    |
|                   | Note: Select a non-automatic interface, such as selecting an                                       |                    |
|                   | interface that is not connected to the server address, while other                                 |                    |
|                   | interfaces and serveraddresses are connected to VPN.                                               |                    |
|                   | disconnected, you can automatically switch toanother interface to try                              |                    |
|                   | to connect to VPN.                                                                                 |                    |
| connection        | NIC is the default route                                                                           | not checked        |
|                   | Unchecked: If the specified NIC hasIPand is not the default route, it will not connect to VPN.     |                    |
| Remote WAN IP     | peer IP                                                                                            | 192.168.0.10       |
| Remote Tunnel IP  | Opposite GRE Tunnel IP                                                                             | 10.10.10.1         |
| pair terminal net | Used for subnet interworking to establish a static route to the terminal network                   | 192.168.55.0/24    |
| Local Tunnel IP   | Local GRE Tunnel IP                                                                                | 10.10.10.2         |
| NAT               | Check: NAT data through GRE                                                                        | check              |
| TTL               | TTL of GRE                                                                                         | 255                |
| MTU               | MTU of GRE                                                                                         | 1500               |
| Enable ping       | Check: Enable VPNping keepalive detection, ping failure will reconnect VPN                         | not checked        |
|                   | Unchecked: ping keepalive function is                                                              |                    |
| Ping Address      | The address that can be pinged through the GRE tunnel. Generally, the IP address of the            | empty              |
| Ping period       | Interval period of ping keepalive, unit: seconds                                                   | 10                 |
| Number of pings   | Ping failure threshold, after the number of times to throw ping set IP address, will reconnect VPN | 3                  |

## 5.7. Wireguard

WireGuard is a secure network tunnel.

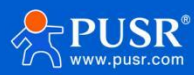

|         | USR-G809                |
|---------|-------------------------|
|         | Status                  |
|         | Services                |
|         | Network                 |
| ~       | <ul> <li>VPN</li> </ul> |
| _       | РРТР                    |
|         | L2TP                    |
|         | IPSec                   |
|         | VXLAN                   |
|         | OpenVPN                 |
|         | Certificate             |
| Managen | ner@IRE                 |
|         | Wireguard               |
|         | VPN Status              |
|         | Developer               |
|         | Firewall                |
|         | Mode Switch             |
|         | Serial Server           |
|         | System                  |

Fig. 107 Wireguard

table 39 configuration parameters

| name                   | describe                                                                                       | default parameters |
|------------------------|------------------------------------------------------------------------------------------------|--------------------|
| Wireguard Client       | Enable: Start Wireguard                                                                        | close              |
|                        | Close: Close Wireguard                                                                         |                    |
| Local private key      | Click Generate Key to fill in automatically                                                    | empty              |
| local public key       | Click Generate Key to fill in automatically                                                    | empty              |
| Click Generate Key     | Generate local private key and local public key and fill them in automatically                 | not have           |
| port                   | Automatic: Connect VPN using default routing interface                                         | voluntarily        |
|                        | Wan_wired: Connect to VPN using                                                                |                    |
|                        | WAN1 interface Wan2_wired:                                                                     |                    |
|                        | Connect VPN using WAN2 interface                                                               |                    |
|                        | Sta_2g: Connect VPN using 2.4G STA                                                             |                    |
|                        | interface Sta_5g: ConnectVPNusing                                                              |                    |
|                        | 5.8G STA interface                                                                             |                    |
|                        | Cellular Data: ConnectVPN using cellular                                                       |                    |
|                        | Note: Select a non-automatic interface, such as selecting an                                   |                    |
|                        | interface that is not connected to the server address, while other                             |                    |
|                        | interfaces and serveraddresses are connected to VPN.                                           |                    |
|                        | disconnected, you can automatically switch toanother interface to try to connect to VPN.       |                    |
| Default NIC connection | Check: Use the specified NIC to connect toVPN when the specified NIC is the default route      | not checked        |
|                        | Unchecked: If the specified NIC hasIPand is not the default route, it will not connect to VPN. |                    |
| site                   | Local VPN Address                                                                              | 10.10.10.1/24      |
| listening port         | local listening port                                                                           | 51820              |
| MTU                    | VPN NIC MTU value                                                                              | 1420               |
| peer public key        | Fill in the local public key generated by the peer                                             | empty              |

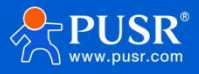

| pre-shared key                     | Can be blank, if necessary fill in this peer                                                             | empty           |
|------------------------------------|----------------------------------------------------------------------------------------------------|-----------------|
|                                    | if fill in to keep consistent:Get pre-shared                                                             |                 |
|                                    | key method:                                                                                              |                 |
|                                    | You can use linux systems to send wg genpsk to generate pre-shared keys                                  |                 |
|                                    | Technical support can be                                                                                 |                 |
|                                    | contacted for                                                                                            |                 |
|                                    | generation.Available                                                                                     |                 |
|                                    | values:                                                                                                  |                 |
|                                    | 6o8K53bwKXzhZEby+wXyD9qcJk5G13LVzflaC9aM6Cc=                                                             |                 |
| opposite end port                  | peer listening port                                                                                      | 51820           |
| pair terminal net                  | For router subnet interworking, please fill in terminal network                                          | 192.168.55.0/24 |
| allowed IP                         | IP or IP segment that allows Wireguard network cards to pass through, generally the default value        | 0.0.0.0/0       |
| continuous keep-<br>alive interval | Network card detection heartbeat time, unit: seconds                                                     | 25              |
| Enable ping                        | Check: Enable VPNping keepalive detection, ping failure will reconnect VPN                               | not checked     |
|                                    | Unchecked: ping keepalive function is                                                                    |                 |
| Ping Address                       | The address that can be pinged through Wireguard tunnel, generally you can fill in the IP address of the | empty           |
| Ping period                        | Interval period of ping keepalive, unit: seconds                                                         | 10              |
| Number of pings                    | Ping failure threshold, after the number of times to throw ping set IP address, will reconnect VPN       | 3               |

## 5.7.1. Subnet Interworking Instance

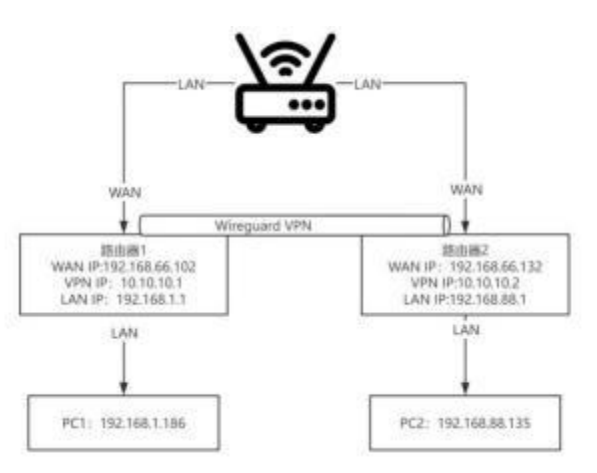

## Fig. 108 connection topology

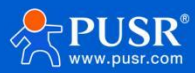

| USR-G809               | Wireguard              |                                                                                         |
|------------------------|------------------------|-----------------------------------------------------------------------------------------|
|                        | Wireguard Parameters   |                                                                                         |
| > Status               | Wireguard Client       | Enable O Disable                                                                        |
| > Services             | PrivateKev             | <i>a</i>                                                                                |
| Network                |                        |                                                                                         |
| VPN                    | PublicKey              |                                                                                         |
| PPTP                   | Click Generate Key     | 3 Generate Key                                                                          |
| L2TP                   |                        |                                                                                         |
| IPSec                  | Interface Setting      |                                                                                         |
| VXLAN                  |                        |                                                                                         |
| OpenVPN                | Interface              | wan_wired V                                                                             |
| Certificate Management |                        | Auto refers used default route interface to connect                                     |
| CDF                    | Default NIC connection | $\Box$ @ A VPN connection is established only when the selected interface is the defaul |
| Winsmund               | Address                | 10.10.10.1/24                                                                           |
| VPN Status             | ListenPort             | 51820                                                                                   |
| VPN Status             |                        |                                                                                         |
| Developer              | MTU                    | 1420                                                                                    |
| > Firewall             |                        |                                                                                         |
| Mode Switch            | Peer Setting           |                                                                                         |
| > Serial Server        |                        |                                                                                         |
| System                 | Peer Public Key        |                                                                                         |
| Logout                 | Peer Preshared Key     |                                                                                         |
|                        | Endpoint Host          | 192.168.66.132                                                                          |
|                        | Endpoint Port          | 51820                                                                                   |
|                        | Endpoint Subnet        | 192.168.88.0/24                                                                         |
|                        |                        |                                                                                         |
|                        | AllowedIPs             | 10.10.10.0/24<br>Pls or subnets for example: 10.0.0.1,192.168.55.0/24                   |
|                        |                        |                                                                                         |
|                        | PersistentKeepalive    | 25                                                                                      |

Fig. 109 Router 1 Settings Page

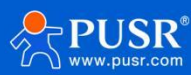

| Wireguard Cli                | ent 🖲 Enable: 🔾 Disable                                                                       |
|------------------------------|-----------------------------------------------------------------------------------------------|
| JSR-G809 Private             | Key 🖉                                                                                         |
| Publich                      | (ey                                                                                           |
| atus                         |                                                                                               |
| rvices Cick Generate F       | ey 🧧 Generate Key                                                                             |
| stwork                       |                                                                                               |
| N Interface Setting          |                                                                                               |
| TP                           | are wan wired                                                                                 |
| TP                           | Auto refers used default route interface to connect                                           |
| Sec Default NIC connect      | ion 🔹 🔯 A VPN connection is established only when the selected interface is the default route |
| (LAN                         |                                                                                               |
| Addr                         | 20.10.10.2/24                                                                                 |
| rtificate Management ListenP | ort 51920                                                                                     |
| RE M                         | TU 1420                                                                                       |
| ireguard                     |                                                                                               |
| N Status Peer Setting        |                                                                                               |
| veloper                      |                                                                                               |
| ewall Peer Public H          | Key                                                                                           |
| ode Switch Peer Preshared H  | (ey                                                                                           |
| rial Server Endpoint H       | ost 192.168.66.102                                                                            |
| stem                         | 54000                                                                                         |
| gout                         |                                                                                               |
| Endpoint Sub                 | net 192.168.1.0/24                                                                            |
| Allowed                      | IPs 10.10.10.0/24                                                                             |
|                              | It's or subnets, for example: 10.0.0.1,192,156,55.0/24                                        |
| PersistentKeepa              | ive 25                                                                                        |
| 4                            | TAT D                                                                                         |
| Enable P                     | ing 🛛 🔞 Reconnect When Fails to Ping                                                          |

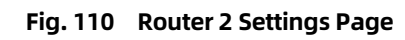

Verify subnet interworking

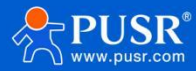

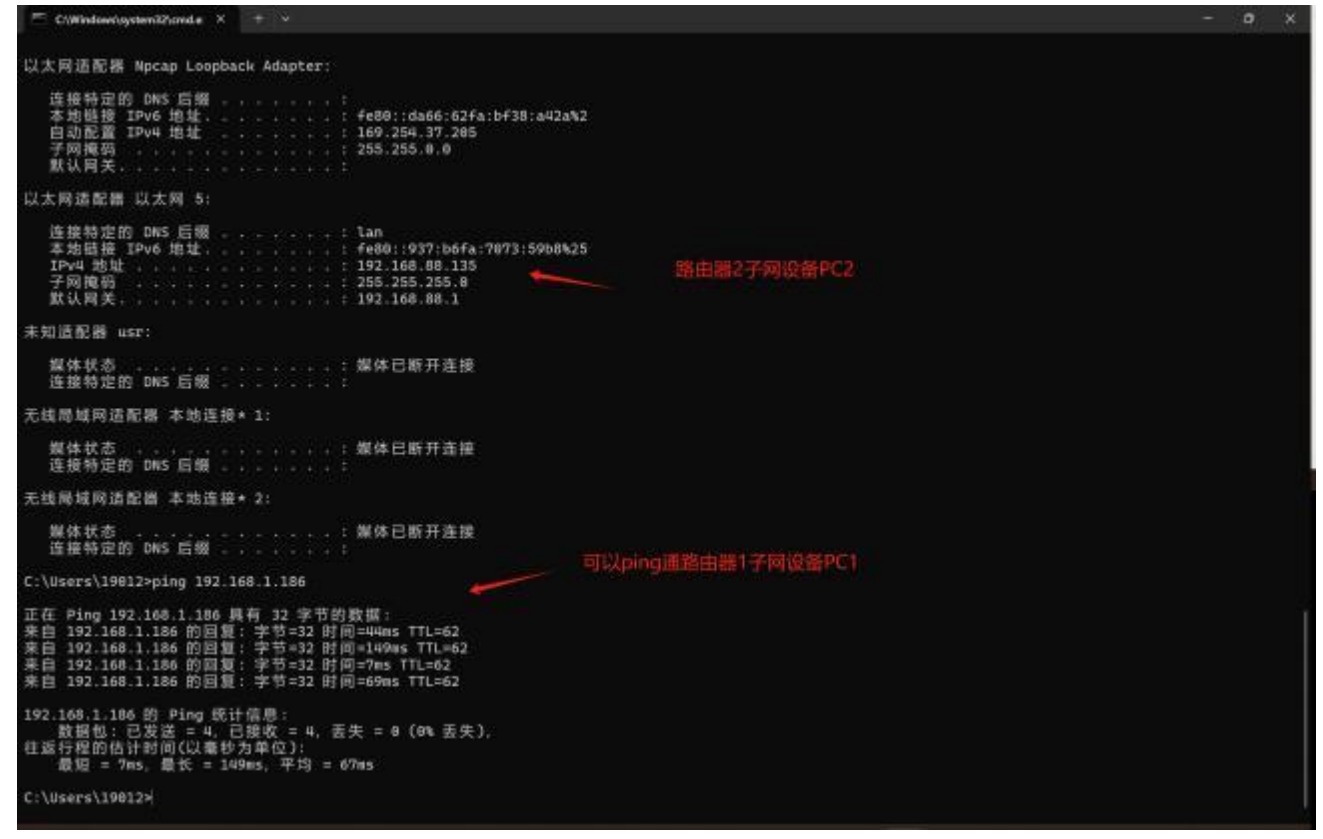

Fig. 111 terminal interworking

## 6. Developers

#### 6.1. Application management

Customers can install C programs/Python programs/shell scriptsinto the router through application management to run.

#### 6.1.1. Custom program upload

On the Upload page click Select File-click Install App.

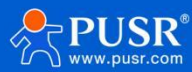

| SP-G809      |                                                                                                    |
|--------------|----------------------------------------------------------------------------------------------------|
|              | App Manager                                                                                                    |
|              | The application management interface is mainly used for uploading secondary development packages and displaying their status.                                                                                                    |
| tatus        |                                                                                                    |
| ervices      | App App Upload                                                                                                    |
| letwork      | 1-1                                                                                                    |
| /PN          | Opicad App: Example Acaretic Acaretic A |
| Developer    | Install ann                                                                                                    |
| App Manager  |                                                                                                    |
| Web Console  |                                                                                                    |
| Firewall     | Note:                                                                                                    |
| Mode Switch  | <ol> <li>Please make sure the uploaded file format is targe or ipk.</li> <li>The updated decompany development perkape wet complex with exciting character. Please refer to the manual fee detailed instructions on how to send to it</li> </ol>                                                                                                    |
| erial Server | 2. The updated secondary deterophine package index comply with specific standards, rises relet to the manual for detailed instructions on row to cleare it. 3. The updated file size cannot exceed \$12M8.                                                                                                    |
| ystem        | 4. After the upload is successful, you will enter the package information confirmation page for confirmation. After confirmation, it will be automatically installed and the installation result will be displayed.                                                                                                    |
| Logout       |                                                                                                    |
|              |                                                                                                    |
|              |                                                                                                    |

#### 6.1.2. Back-end implementation logic

#### 6.1.2.1. Webpage logic

1. Click upload file, first check whether the file format selected is normal, abnormal pop-up prompt.

2. After the format check is completed, the attribute will be parsed and checked. If the attribute does not conform to the specification, the parsing fails and an error is prompted. The error code is as follows:

- 1. msg 1 #Failed to parse the package
- 2. msg 2 #Device model does not match
- 3. msg 3 #Cannot find the package name when parsing the package
- 4. msg 4 #Package already exists
- 5. msg 5 #Failed to install the package
- 6. msg 6 #Unable to get the uploaded file name
- 7. msg 7 #Error in obtaining information from the page during installation
- 8. msg 8 #Package installed successfully

#### Fig. 115 error code

3. After the application is checked, install it into the file system and give it permission to run.

4. After the application is installed, it will not run. After clickingRun on the page, it will call the backend program. The backend program will find the corresponding package according to the package name and then run it in an appropriate way. The running application status is listed as "Running (click Stop)"

5. When stopping the application, after clicking on the page, the backend program will be called. The backend program will find the corresponding package according to the package nameand then stop it in an appropriate way. The status of the stopped application is listed as "Not running (click to run)"

6. To remove an installed app, click the Delete button and the backend program is invoked. The backend program finds the corresponding package according to the package name and deletes all related files and information.

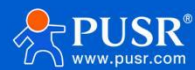

#### 6.1.2.2. Two-pack design logic

1. Supports uploading data packages in ipk and tar.gz formats. ipk is the openwrt native support package format, and tar.gz is a custom package that needs to be created in the specified format.

2. ipk is an openwrt standard package, which is made using ope nWRT standard package method.

3. Tar.gz package for linux executable programs and libraries, which need to contain two files.

① The control file, which contains various information for the installation script to identify the attributes of this package. The information contained is as follows:

- 1. The content of the custom package parsing is as follows:
- 2. Package: app #Package name
- 3. Version: 1.1 #Package version
- 4. Description: this is test app #Description, within 32 characters
- 5. PackageType: <pkg\_type> #lib | app
- 6. PackageBoot: 1|0 #Whether to auto start on boot
- 7. NeedReboot: 1 #If this field exists, it means taking effect after reboot

8. RunCmd: app "param1" #If starting this program doesn't directly run the package name, need to specify the start command

- 9. StopCmd: kill app #If stopping this program doesn't directly kill the package name, need to specify the stop command
- 10. GetRunStateCmd: #Command for how to get whether the program is running. If not specified, it will be ps | gre

Package name. There are requirements for the return value of this command. If running, return "state=run"; otherwise, return "state=stop"

#### Fig. 116 control package property file format

②data.tar.gz is an app package in compressed format. The directory structure of this package should be prepared in advance, such as/usr/bin/app1/usr/lib/aaa.so 2, etc.

4. After the package is installed successfully, click Run.

① For IPK, there are three ways to start, the priority is as follows:

I. Check if there is an init.d script, if there is, execute this script restart

II. Check if there isRunCmd attribute, if there is, execute this attribute RunIII. Package name Run (package name must be the same asapp)

② For custom packages, there are two ways to start, with the following priorities:

I. Check if there isRunCmd attribute, if there is, execute this attribute RunII. Package name Run (package name must be the same

#### asapp)

5. Package is running, click Stop when:

① For IPK, there are three ways to stop, the priority is as follows:

I. Check if there is an init.d script, if there is, execute this script stop

II. Check if there isStopCmd attribute, if there is, execute this attribute RunIII. package name stop (package name must be the same asapp)

② For custom packages, there are two ways to start, with the following priorities:

I. Check if there isStopCmd attribute, if there is, execute this attribute RunII. package name stop (package name must be the same asapp)

6. Get program running status:

① Check whether GetRunStateCmd attribute exists. If yes, call the command specified by this attribute to obtain it. The return value of this command is required. If running, return "state=run", otherwise return "state=stop".

(2) Check whether it is runningby package name>(package name mustbe the sameas app

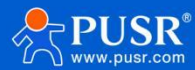

#### 7. start automatically when the system

① After the system is started, it will traverse the installed packages, find the ones that need to be started, and then run them using the above operation logic.

#### 6.1.2.3. CAPI Library

For details, please refer to: 2D Toolkit\C Language 2D API-demo + Dynamic Library + Compiler Toolchain\op\_usr\_basic. tar. gz\libusr\_basic\include\usr\_basic. h file description

#### 6.1.2.4. Python API Library

For details, please refer to: Two-Open Toolkit\Python Two-Open API\python Two-Open Interface Description

#### 6.1.2.5. Two-way kit

1. The two-open toolkit contains three dome two-open files.

#### ①usr\_oledtest\_1\_ipq.ipk:

OLED two-on program, after installation and operation, willdisplay the following contentson the O

Hello World Hi OLED Can be executed after logging in to the web console

usr\_oledtest"<Custom Page>""Lines>"<Contents>"ortest\_oled.sh"<Custom Page>""Lines>"<Contents>" such as

usr\_oledtest "2" "1" "aaa" AAA will be displayed on the first line of customization page 1

②usr\_apptest\_1\_ipq.ipk:

will always print =====<<<Hello>>=== ======

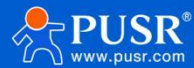

|   | USR-G809           |
|---|--------------------|
|   | Statue             |
|   | > Services         |
|   | Network            |
|   | > VPN              |
|   | Developer          |
|   | > Firewall         |
|   | > Mode Switch      |
|   | > Serial Server    |
| 2 | ∽ System           |
|   | System             |
|   | User Management    |
|   | Fime Setting       |
|   | Reboot Timer       |
|   | Storage Management |
|   | Tools              |
|   | Profiles Snapshot  |
|   | Syslog             |

#### Fig. 117 print content

#### ③python\_demo\_cmdtest.tar.gz:

After installation and operation, continuously print the IP of WAN1 network card to the file/tmp/python\_demo (Note: insert WAN1 network cable, wait for WAN1 network card to have IP and test)

| Astyn Hansell<br>angel Barter war_oledtest "2" "1" "awa"<br>angel Barter war_oledtest "2" "1" "awa"<br>model Barter war<br>angel Barter war<br>angel Barter wal f /tmp/python,demo<br>bells python,war 1p=127,108,46,103<br>bells python,war 1p=132,108,46,103<br>bells python,war 1p=132,108,46,108<br>bells python,war 1p=132,108,46,108<br>bells python,war 1p=132,108,46,108<br>bells python,war 1p=132,108,46,108<br>bells python,war 1p=132,108,46,108<br>bells python,war 1p=132,108,46,108<br>bells python,war 1p=132,108,46,108<br>bells python,war 1p= | - |  |  |
|----------------------------------------------------------------------------------------------------|---|--|--|
| bello python.Wan ip-192.168.66.182                                                                                                    |   |  |  |
| Hells python.Wan ip-102/108.00.102                                                                                                    |   |  |  |
| belle python.War 5p=192.168.66:362                                                                                                    |   |  |  |

Fig. 118 Print WAN1IP to File

- 2. C language cross-compiler toolchain
- 3. Python 2 Open API
- 4. C language two open API-demo+ dynamic library + compiler tool chain

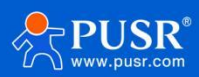

## 6.2. Web console

Use account/password: root/root to log in to the router management background to debug the second open program.

| USR-G809      |                 |          |
|---------------|-----------------|----------|
|               | USR-G809 login: |          |
| Status        |                 |          |
| Services      |                 |          |
| Network       |                 |          |
| VPN           |                 |          |
| Developer     |                 |          |
| App Manager   |                 |          |
| Web Console   |                 |          |
| Firewall      |                 |          |
| Mode Switch   |                 |          |
| Serial Server |                 |          |
| System        |                 |          |
| Logout        |                 |          |
|               |                 |          |
|               |                 |          |
|               |                 |          |
|               |                 | <b>*</b> |

Fig. 119 web console

## 7. Firewall

## 7.1. Basic setup

Default to two firewall rules.

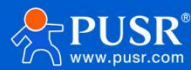

| Firewall - Zone Setting The firewall creates zones ov | 15<br>er your network interfaces to control network traffi                                               | : flow.                                                                                                    |                                                                                                    |                                                                                                    |                                                                                                    |                                                                                                    |
|-------------------------------------------------------|----------------------------------------------------------------------------------------------------|----------------------------------------------------------------------------------------------------|----------------------------------------------------------------------------------------------------|----------------------------------------------------------------------------------------------------|----------------------------------------------------------------------------------------------------|----------------------------------------------------------------------------------------------------|
| The firewall creates zones ov                         | er your network interfaces to control network traffic                                                    | c flow.                                                                                                    |                                                                                                    |                                                                                                    |                                                                                                    |                                                                                                    |
| Conserved Contractor                                  |                                                                                                    |                                                                                                    |                                                                                                    |                                                                                                    |                                                                                                    |                                                                                                    |
|                                                       |                                                                                                    |                                                                                                    |                                                                                                    |                                                                                                    |                                                                                                    |                                                                                                    |
| General Settings                                      |                                                                                                    |                                                                                                    |                                                                                                    |                                                                                                    |                                                                                                    |                                                                                                    |
| Enable SYN-flood                                      |                                                                                                    |                                                                                                    |                                                                                                    |                                                                                                    |                                                                                                    |                                                                                                    |
| protection                                            |                                                                                                    |                                                                                                    |                                                                                                    |                                                                                                    |                                                                                                    |                                                                                                    |
| Drop invalid packets                                  |                                                                                                    |                                                                                                    |                                                                                                    |                                                                                                    |                                                                                                    |                                                                                                    |
| Input                                                 | accept 🗸                                                                                                 |                                                                                                    |                                                                                                    |                                                                                                    |                                                                                                    |                                                                                                    |
|                                                       |                                                                                                    |                                                                                                    |                                                                                                    |                                                                                                    |                                                                                                    |                                                                                                    |
| Output                                                | accept 🗸                                                                                                 |                                                                                                    |                                                                                                    |                                                                                                    |                                                                                                    |                                                                                                    |
| Forward                                               | accept 🗸                                                                                                 |                                                                                                    |                                                                                                    |                                                                                                    |                                                                                                    |                                                                                                    |
|                                                       |                                                                                                    |                                                                                                    |                                                                                                    |                                                                                                    |                                                                                                    |                                                                                                    |
|                                                       |                                                                                                    |                                                                                                    |                                                                                                    |                                                                                                    |                                                                                                    |                                                                                                    |
| Zones=>Forward                                        |                                                                                                    |                                                                                                    |                                                                                                    |                                                                                                    |                                                                                                    |                                                                                                    |
| Sour                                                  | ce Zone=>Destination zones                                                                               | Input                                                                                                    | Output                                                                                                    | Forward                                                                                                    | Masquerading                                                                                                    | MSS clamping                                                                                                    |
|                                                       |                                                                                                    |                                                                                                    |                                                                                                    |                                                                                                    |                                                                                                    |                                                                                                    |
| lan: la                                               | an: ഈ 衆 ★ ★ ★ → wan                                                                                      | accept 🗸                                                                                                    | accept 🗸                                                                                                    | accept 🗸                                                                                                    |                                                                                                    |                                                                                                    |
| wan: wan_wired:                                       | wancell: 🛃 wan6cell: 🛃 ⇒ ACCEPT                                                                          | accept 🗸                                                                                                    | accept 🗸                                                                                                    | accept 🗸                                                                                                    |                                                                                                    |                                                                                                    |
|                                                       | Drop invalid packets<br>Input<br>Output<br>Forward<br>Zones=>Forward<br>Sour<br>Inn:<br>Veen: wan_whred: | Drop invalid packets         Input         accept         Output         accept         Forward         accept             Zones=>Forward             Zones=>Destination zones             Ian:       Image: Rest Rest Rest Rest Rest Rest Rest Rest | processor         Output       accept         Output       accept         Forward       accept         Zones=>Forward       >         Zones=>Destination zones       Input         Image: an: 22 ********************************** | Drop invalid packets         Input         accept         Output         Forward         accept         Vane         accept         Input         Source Zone=> Destination zones         Input         Output         Ian:         Ian: </td <td>Drop invalid packets:         Input         Qutput:         accept         Output:         accept         Forward         Zones=&gt;Forward         Source Zone=&gt; Destination zones         Input:         Inn:         Source Zone=&gt; Destination zones         Input:         accept v         accept v         accept v         accept v         accept v         accept v         accept v         accept v</td> <td>Drop invalid packets:       Input         Input       accept         Output       accept         Forward       accept             Zones=&gt;Forward       Input             Zones=&gt;Forward       Input             Input       accept             Imput       accept             Young:       yearseling 2 words             Imput       accept             Imput       Output             Young:       yearseling 2 words             Imput       Accept</td> | Drop invalid packets:         Input         Qutput:         accept         Output:         accept         Forward         Zones=>Forward         Source Zone=> Destination zones         Input:         Inn:         Source Zone=> Destination zones         Input:         accept v         accept v         accept v         accept v         accept v         accept v         accept v         accept v | Drop invalid packets:       Input         Input       accept         Output       accept         Forward       accept             Zones=>Forward       Input             Zones=>Forward       Input             Input       accept             Imput       accept             Young:       yearseling 2 words             Imput       accept             Imput       Output             Young:       yearseling 2 words             Imput       Accept |

#### Fig. 120 Firewall Settings Page

## <Noun introduction>

- inbound:packets accessing router IP
- outbound:packets to be sent by router IP;
- > Forwarding: forwarding data between interfaces without routing itself;
- > IP dynamic disguise: only meaningful for WAN port and 4Gport, IP address disguise when accessing external network;
- > MSS clamp: limits the message MSS size, usually1460.

#### <Rule 1>

> LAN port to wired WAN port inbound, and forwarding, are receiving;

> If a data packet comes from the LAN port and is going to access the WAN port, then this rule allows the data packet to beforwarded from the LAN port to the WAN port, which is forwarding;

- You can also open the router web page under the LAN port, which belongs to "inbound";
- > The router itself connects to the external network, such as synchronizing time, which is "outbound."

#### <Rule 2>

- Wired WAN port and 4Gport, accept "inbound", accept "outbound", allow "forwarding";
- > If there is an "inbound" packet, such as someone trying tolog into a router web page from a WAN port, it will be allowed;

> If there is an "outbound" packet, such as a router accessing an external network through a WAN port or a 4Gport, this action is allowed;

> If there is a "forward" packet, such as a packet from the WAN port that wants to be forwarded to the LAN port, this action is allowed.

#### 7.2. Communication rules

Communication rules can selectively filter specific Internet data types and block Internet access requests, enhancing network security through these communication rules. Firewall has a wide range of applications. The following is a brief introduction to several common applications.

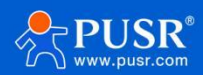

| name               | describe                                                                            | default parameters  |
|--------------------|-------------------------------------------------------------------------------------|---------------------|
| start using        | Display means enabled                                                               | start using         |
|                    | Display means disabled                                                              |                     |
| name               | This rule name, character type                                                      | -                   |
| limit-address      | Limit IPv4 addresses                                                                | IPv4 addresses only |
| agreement          | The protocol type of the                                                            | TCP+UDP             |
|                    | restriction rule can be                                                             |                     |
|                    | selected as                                                                         |                     |
| Match ICMD turne   | Matching ICMD rules coloct any                                                      | 4.524               |
| матст ісме туре    |                                                                                     | Ally                |
| source region      | Data flow source area, optional: arbitrary                                          | LAN                 |
|                    | area, WAN ,LANLAN: indicates subnet                                                 |                     |
|                    | access to external network rules                                                    |                     |
|                    | external network                                                                    |                     |
| source MAC address | Source MAC required to match rule null: means match                                 | empty               |
|                    | all MAC                                                                             |                     |
|                    | Note: To match the source MAC address, set the source                               |                     |
|                    | IP address to null                                                                  |                     |
| source IP address  | Source IP required to match rule null: means match all                              | empty               |
|                    | IPs                                                                                 |                     |
|                    | Note: To match the source IP address, set the source                                |                     |
|                    | MAC address to null                                                                 |                     |
| source port        | Source port to match rule null: means match all ports                               | empty               |
| Target area        | Data flow destination area, optional: arbitrary area,                               | WAN                 |
|                    | WAN ,LANLAN: indicates subnet access to external                                    |                     |
|                    | network rules                                                                       |                     |
|                    | WAN: Indicates rules for accessing an intranet from an                              |                     |
|                    | external network                                                                    |                     |
| Target address     | Access destination IP address null: represents all                                  | empty               |
|                    | addresses                                                                           |                     |
| Target port        | Access target port number null: represents all                                      | empty               |
| movement           | When receiving such data packets, you can choose: discard, accept,reject, no action | take in             |
|                    | Drop: Packets received with this rule will be dropped                               |                     |
|                    | Accept: Packets received with this rule will be accepted                            |                     |
|                    | Reject: Packets received with this rule will be rejected                            |                     |
|                    | No Action: No action will be taken when receiving this rule packet                  |                     |

## 7.2.1. IP address blacklist

First enter the name of the new forwarding rule, then click the Add and Edit button.

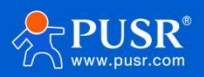

| G809 |                                        |                                                                                 |                                                 |              |              |             |
|------|----------------------------------------|---------------------------------------------------------------------------------|-------------------------------------------------|--------------|--------------|-------------|
|      | Firewall - Traffic Rules               |                                                                                 |                                                 |              |              |             |
|      | Traffic rules define policies for pack | ets traveling between different zones, for example to reject traffic between ce | rtain hosts or to open WAN ports on the router. |              |              |             |
|      | Traffic Rules                          |                                                                                 |                                                 |              |              |             |
|      | Name                                   | Protocol                                                                        |                                                 | Action       | Enable Sort  |             |
|      |                                        |                                                                                 |                                                 |              |              |             |
|      | Allow-                                 | IPv4-icmp with type echo-request<br>From any host in wan                        |                                                 | Accept input | 💋 🔹 🔹 📈 Edit | X Delete    |
|      |                                        | To any router IP on this device                                                 |                                                 |              |              |             |
|      | Open ports on router:                  |                                                                                 |                                                 |              |              |             |
|      | Name Protoco                           | External port                                                                   |                                                 |              |              |             |
|      | 100000                                 |                                                                                 |                                                 |              |              |             |
|      | New input rule ICP+C                   |                                                                                 |                                                 |              |              |             |
|      |                                        |                                                                                 |                                                 |              |              |             |
|      | New forward rule:                      |                                                                                 |                                                 |              |              |             |
|      | Name Source                            | zone Destination zone                                                           |                                                 |              |              |             |
|      | New forward rule lan                   | ✓ wan ✓ Add and edit                                                            |                                                 |              |              |             |
|      |                                        |                                                                                 |                                                 |              |              |             |
|      | Source NAT                             |                                                                                 |                                                 |              |              |             |
|      | Name                                   | Protocol                                                                        |                                                 |              | Action       | Enable Sort |
|      |                                        |                                                                                 |                                                 |              |              |             |
|      |                                        | This sect                                                                       | ion contains no values yet                      |              |              |             |
|      |                                        |                                                                                 |                                                 |              |              |             |
|      | New source NAT:                        |                                                                                 |                                                 |              |              |             |
|      | Name                                   | Source zone Dest                                                                | ination zone To source IP To source port        |              |              |             |
|      |                                        |                                                                                 |                                                 |              |              |             |

Fig. 121 Firewall Blacklist Figure 1

In the jump page, select lan for the source area, and select all for the source MAC address and source address (if it is a specific IP that only restricts specific IPs in the local area network from accessing the external network, you need to fill in the IP address or MAC address here), as shown in the following figure:

|       | USR-G809            | Name                       | -                                                                                                   |
|-------|---------------------|----------------------------|----------------------------------------------------------------------------------------------------|
|       |                     | Restrict to address family | IPv4 only 🗸                                                                                         |
| >     | Status              | Protocol                   | TCP+UDP 🗸                                                                                           |
| >     | Services            | Match ICMP type            | any                                                                                                 |
| >     | Network             |                            |                                                                                                    |
| >     | VPN                 | Source zone                | O Any zone                                                                                          |
| >     | Developer           |                            | ● Ian: 提 贵 贵 贵                                                                                      |
| ~     | / Firewall          |                            | O wan: wan_wired: 🔊 wancell: 🖉 wan6cell: 👰                                                          |
|       | General Settings    |                            |                                                                                                    |
|       | Port Forwards       | Source MAC address         | any v                                                                                               |
|       | Traffic Rules       |                            | Unly match incoming traffic from these MACs.                                                        |
|       | Custom Rules        | Source IP address          | 192.168.1.136 (USR-SWW V                                                                            |
|       | Access Pestrictions |                            | Unly match incoming traffic from this iP of range.                                                  |
|       |                     | Source port                | any                                                                                                 |
| e e e | Mode Switch         |                            | Only match incoming traffic originating from the given source port or port range on the client host |
| >     | Serial Server       | Destination zone           | O Device (input)                                                                                    |
| >     | System              |                            |                                                                                                    |
| >     | Logout              |                            | O Any zone (forward)                                                                                |
|       |                     |                            | 〇 lan: lan: 要 魚 魚 魚                                                                                 |
|       |                     |                            | wan: wan_wired: 2 wancell: 2 wan6cell: 2                                                            |
|       |                     |                            |                                                                                                    |

## Fig. 122 Firewall Blacklist Figure II

Select WAN in the target area, fill in the IP that is prohibited from accessing the target address, select "Reject" for the action, and click "Apply" after setting. As shown below.

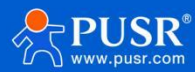

|                              |                     | O wan: wan_wired: 🔬 wancell: 🍇                                                                      |
|------------------------------|---------------------|----------------------------------------------------------------------------------------------------|
|                              |                     |                                                                                                    |
| USK-G609                     | Source MAC address  | any 🗸                                                                                               |
|                              |                     | Only match incoming traffic from these MACs.                                                        |
| > Status                     |                     |                                                                                                    |
| Cardina                      | Source IP address   | 192.108.1.136 (USR-SWW V                                                                            |
| Services                     |                     | Only instant meaning up to runge.                                                                   |
| > Network                    | Source port         | any                                                                                                 |
| > VPN                        |                     | Only match incoming traffic originating from the given source port or port range on the client host |
| > Developer                  | Destination zone    | O Device (input)                                                                                    |
| V. Eirowall                  |                     |                                                                                                    |
| <ul> <li>Firewall</li> </ul> |                     | O Any zone (forward)                                                                                |
| General Settings             |                     |                                                                                                    |
| Port Forwards                |                     |                                                                                                    |
| Traffic Rules                |                     | wan: wan_wired: 2 wancell: 2 wan6cell: 2                                                            |
| Custom Rules                 |                     |                                                                                                    |
|                              | Destination address | any V                                                                                               |
| Access Restrictions          |                     | Technice materice meeting during to and specifical meeting max                                      |
| > Mode Switch                | Destination port    | any                                                                                                 |
| > Serial Server              |                     | Redirect matched incoming traffic to the given port on the internal host                            |
| > System                     | Action              | reject                                                                                              |
|                              |                     |                                                                                                    |
| Logout                       |                     |                                                                                                    |
|                              | Back to Overview    | Apply Save                                                                                          |
|                              |                     |                                                                                                    |
|                              |                     |                                                                                                    |

Fig. 123 Firewall Blacklist Figure 3

| Status              | Traffic rules defin | e policies for packets traveling between different zones, for example to                    | reject traffic between certain hosts o | r to open W | /AN ports on the router. |
|---------------------|---------------------|---------------------------------------------------------------------------------------------|----------------------------------------|-------------|--------------------------|
| Services            | Traffic Rules       |                                                                                             |                                        |             |                          |
| Network             | Name                | Protocol                                                                                    | Action                                 | Enable      | Sort                     |
| VPN                 |                     |                                                                                             |                                        |             |                          |
| Developer           | Allow-<br>Ping      | IPv4-icmp with type echo-request<br>From any host in wan<br>To any router IP on this device | Accept input                           |             | 🔹 🔹 🗾 Edit 🗷 Delete      |
| General Settings    |                     | IPv4-TCPUDP                                                                                 |                                        |             |                          |
| Port Forwards       |                     | From IP 192.168.1.136 in Ian<br>To any host in wan                                          | Refuse forward                         |             | 🔹 🔹 🗷 Edit 💌 Delete      |
| Traffic Rules       |                     |                                                                                             |                                        |             |                          |
| Custom Rules        | Open ports on rou   | ter:                                                                                        |                                        |             |                          |
| Access Restrictions | Name                | Protocol External port                                                                      |                                        |             |                          |
| Mode Switch         | New input rule      | TCP+UDP 🗸 🖄 Add                                                                             |                                        |             |                          |
| Serial Server       |                     |                                                                                             |                                        |             |                          |
| System              | New forward rule:   |                                                                                             |                                        |             |                          |
| Logout              | Name                | Source zone Destination zone                                                                |                                        |             |                          |
|                     | New General sule    |                                                                                             |                                        |             |                          |

## Fig. 124 Firewall Blacklist Figure 4

After this setting is completed, the blacklist function is realized. That is, the IP of the subnet device is 192.168.1.136

## 7.2.2. IP address whitelist

First add the communication rule of IP or MAC address to be added to the whitelist, enter the name of the rule in the new forwarding rule, and then click the Add and Edit button.

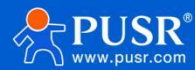

| USR-G809             |                         | IPv4-TCP,UDP<br>From IP 192.168.1.136 in Ian<br>To any host in wan | Refuse forward | 🗹 🔹 💌 🗷 E | dit 💌 Delete |
|----------------------|-------------------------|--------------------------------------------------------------------|----------------|-----------|--------------|
| > Status             | Open ports on router:   |                                                                    |                |           |              |
| > Services           | Name                    | Protocol External port                                             |                |           |              |
| > Network            | New input rule          | TCR_LIDR X                                                         |                |           |              |
| > VPN                |                         |                                                                    |                |           |              |
| > Developer          |                         |                                                                    |                |           |              |
| ✓ Firewall           | New forward rule:       |                                                                    |                |           |              |
| General Settings     | Name                    | Source zone Destination zone                                       |                |           |              |
| Port Forwards        | New forward rule        | lan 🗸 wan 🗸 🖻 Add and edit                                         |                |           |              |
| Traffic Rules        |                         |                                                                    |                |           |              |
| Custom Rules         | Source NAT              |                                                                    |                |           |              |
| Access Restrictions  | Name                    | Protocol                                                           |                | Action    | Enable Sor   |
| > Mode Switch        |                         |                                                                    |                |           |              |
| > Serial Server      |                         | This section contains no value                                     | is vet         |           |              |
|                      |                         |                                                                    |                |           |              |
| > System             |                         |                                                                    |                |           |              |
| > System<br>> Logout | New source NAT:         |                                                                    |                |           |              |
| > System<br>> Logout | New source NAT:<br>Name | Source zone Destination zone To source IF                          | To source port |           |              |

Fig. 125 Firewall Whitelist Figure 1

In the jump page, select lan for the source area, and select all for the source MAC address and source address (if it is a specific IP that allows a specific IP in the local area network to access the external network, you need to fill inthe IP address or MAC address here), as shown in the following figure

|                     | Match ICMP type     | any 🗸                                                                                                   |
|---------------------|---------------------|----------------------------------------------------------------------------------------------------|
| 02K-G809            | Source zone         | O Any zone                                                                                              |
| Statue              |                     | ● Ian: Ian: <sup>1011</sup> ● ● ● ● ●                                                                   |
| Status              |                     |                                                                                                    |
| Services            |                     | o wan: wan_wired: 🖉 wancell: 🖉 wancell:                                                                 |
| > Network           | Source MAC address  | any 🗸                                                                                                   |
| 2 VPN               |                     | Only match incoming traffic from these MACs.                                                            |
| Developer           | Source IP address   | 192.168.1.136 (USR-SWW 🗸                                                                                |
| ✓ Firewall          |                     | Ø Only match incoming traffic from this IP or range.                                                    |
| General Settings    | Source port         | any                                                                                                    |
| Port Forwards       |                     | (2) Only match incoming traffic originating from the given source port or port range on the client host |
| Traffic Rules       | Destination zone    | O Device (input)                                                                                        |
| Custom Rules        |                     |                                                                                                    |
| Access Restrictions |                     | Any zone (torward)                                                                                      |
| > Mode Switch       |                     | 〇 Ian: Ian: 2                                                                                           |
| > Serial Server     |                     | wan: wan_wired: 2 wancell: 2 wancell: 2                                                                 |
| > System            | Destination editors |                                                                                                    |
| > Logout            | Desunation address  | <ul> <li>Redirect matched incoming traffic to the specified internal host</li> </ul>                    |
|                     | Destination port    | any                                                                                                    |
|                     |                     | @ Redirect matched incoming traffic to the given port on the internal host                              |
|                     | Action              | accept                                                                                                  |
|                     | Fig                 | 126 Eirowall Whitelist Figure II                                                                        |

Fig. 126 Firewall Whitelist Figure II

Select WAN in the target area, fill in the IP allowed for access to the target address, select "Accept" for action, and click "Save and Apply" after setting is complete.As shown below.

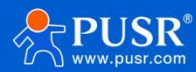

|   |                              |                     | Walke wall_wheel. 2: Walkell. 2:                                                               |
|---|------------------------------|---------------------|------------------------------------------------------------------------------------------------|
|   | USR-G809                     | Source MAC address  | any                                                                                            |
|   |                              |                     | Only match incoming traffic from these MACs.                                                   |
|   | Status                       | Course ID address   | 102 160 1 126 (IICD_CIMM ++                                                                    |
|   | Services                     | Source in address   | <ul> <li>Only match incoming traffic from this IP or range.</li> </ul>                         |
|   |                              |                     |                                                                                                |
|   | Network                      | Source port         | any                                                                                            |
|   | VPN                          |                     | ony match incoming transconginating nom the given source port or port range on the client nost |
|   | Developer                    | Destination zone    | O Device (input)                                                                               |
| ~ | <ul> <li>Firewall</li> </ul> |                     |                                                                                                |
|   | General Settings             |                     | O Any zone (torward)                                                                           |
|   | General settings             |                     | ○ lan: lan: デ 条 条 条                                                                            |
|   | Port Forwards                |                     |                                                                                                |
|   | Traffic Rules                |                     | wan: wan_wired: A wancell: A wancell:                                                          |
|   | Custom Rules                 | Destination address | any                                                                                            |
|   | Access Restrictions          |                     | Redirect matched incoming traffic to the specified internal host                               |
|   | Mode Switch                  | Destination post    |                                                                                                |
|   |                              | Destination port    | Redirect matched incoming traffic to the given port on the internal host                       |
|   | Serial Server                |                     |                                                                                                |
|   | System                       | Action              | accept                                                                                         |
|   | Logout                       |                     |                                                                                                |
|   |                              |                     |                                                                                                |
|   |                              | Back to Overview    | Apply Save                                                                                     |
|   |                              |                     |                                                                                                |
|   |                              |                     |                                                                                                |

Next, set a rule that all communications are rejected, with the source address set to "All", the destination address set to "All", and the action selected "Reject". Notice the order of the two rules. The rule of permission must be first and the rule of refusal must be second. After the overall setting is completed, as shown in the following figure

| USR-G809                               | Firewall - Traffic R       | ıles                                                                                           |                                        |             |                          |          |
|----------------------------------------|----------------------------|------------------------------------------------------------------------------------------------|----------------------------------------|-------------|--------------------------|----------|
| Status                                 | Traffic rules define polic | ies for packets traveling between different zones, for example to                              | reject traffic between certain hosts o | r to open V | /AN ports on the router. |          |
| Services                               | Traffic Rules              |                                                                                                |                                        |             |                          |          |
| Network                                | Name                       | Protocol                                                                                       | Action                                 | Enable      | Sort                     |          |
| VPN<br>Developer<br>Firewall           | Allow-<br>Ping             | IPv4-icmp with type echo-request<br>From any host in wan<br>To any router IP on this device    | Accept input                           |             | • • Zedit                | X Delete |
| General Settings<br>Port Forwards      |                            | IPv4-TCP,UDP<br>From IP <i>192,168,1.136</i> in <i>Ian</i><br>To <i>any host</i> in <i>wan</i> | Accept forward                         |             | 🔹 🔹 🛃 Edit               | X Delete |
| Traffic Rules                          | -                          | IPv4-TCP,UDP<br>From <i>any host in lan</i><br>To <i>any host in wan</i>                       | Refuse forward                         |             | 🔹 🔹 🛃 Edit               | X Delete |
| Access Restrictions                    | Open ports on router:      |                                                                                                |                                        |             |                          |          |
| Mode Switch<br>Serial Server<br>System | Name<br>New input rule     | Protocol External port                                                                         |                                        |             |                          |          |
| Logout                                 | New forward rule:          |                                                                                                |                                        |             |                          |          |
|                                        | Name                       | Source zone Destination zone                                                                   |                                        |             |                          |          |
|                                        |                            |                                                                                                |                                        |             |                          |          |

## Fig. 128 Firewall Whitelist Figure 3

## 7.3. Nat function

#### 7.3.1. IP address masquerading

IP address disguise: converts the source IP of the outgoing packet into the IP address of an interface of the router. As shown in the figure, if IP dynamic disguise ischecked, the system will modify the source IP address of the outgoing packet to the IP address of the WAN port.

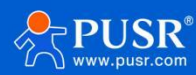

Note: IP Dynamic Camouflage and MSS Clamp must be enabled on WAN interfaces, and IP Dynamic Camouflage and MSS Clamp must not be enabled on LAN interfaces.

| USR-G809               | The firewall creates zones over your network interfaces to control network traffic flow. |                                 |          |          |          |              |              |
|------------------------|------------------------------------------------------------------------------------------|---------------------------------|----------|----------|----------|--------------|--------------|
|                        | General Settings                                                                         |                                 |          |          |          |              |              |
| Status     Services    | Enable SYN-flood<br>protection                                                           |                                 |          |          |          |              |              |
| > Network              | Drop invalid packets                                                                     |                                 |          |          |          |              |              |
| > VPN                  | Input                                                                                    | accept 🗸                        |          |          |          |              |              |
| Developer     Firewall | Output                                                                                   | accept 🗸                        |          |          |          |              |              |
| General Settings       | Forward                                                                                  | accept 🗸                        |          |          |          |              |              |
| Port Forwards          |                                                                                          |                                 |          |          |          |              |              |
| Traffic Rules          |                                                                                          |                                 |          |          |          |              |              |
| Custom Rules           | Zones=>Forward                                                                           |                                 |          |          |          |              |              |
| Access Restrictions    | Sourc                                                                                    | e Zone=>Destination zones       | Input    | Output   | Forward  | Masquerading | MSS clamping |
| > Mode Switch          | lan: la                                                                                  | n: ₩                            | accent M | accent   | accent V | _            |              |
| > Serial Server        | Idit. Ia                                                                                 |                                 | accept 🗸 | accept 🔹 | accept 🗸 |              |              |
| > System               | wan: wan_wired:                                                                          | wancell: 🛃 wan6cell: 🛃 ⇒ ACCEPT | accept 🗸 | accept 🗸 | accept 🗸 |              |              |
| > Logout               |                                                                                          |                                 |          |          |          |              |              |
|                        |                                                                                          | Apply                           | Save     |          |          |              |              |

Fig. 129 IP Address Disguise Settings

## 7.3.2. SNAT

outbound source IP translation capability.

| table 41 | SNAT    | parameter | table |
|----------|---------|-----------|-------|
|          | 2147 11 | purumeter | ubic  |

| name              | describe                                                                                         | default parameters |
|-------------------|--------------------------------------------------------------------------------------------------|--------------------|
| enable button     | Display indicates enabled status                                                                 | start using        |
|                   | Display indicates disabled state                                                                 |                    |
| name              | Name of this firewall rule                                                                       | -                  |
| agreement         | Can be set:<br>TCP+UDP/TCP/UDP/ICMP                                                              | TCP+UDP            |
| source IP address | SourceIPs that need to<br>match inbound traffic<br>are null to match all<br>source IPs           | empty              |
| source port       | Source ports that need<br>to match inbound traffic<br>are null to match all<br>source ports      | empty              |
| destination IP    | Destination IPs that need<br>to match inbound<br>trafficare null to match<br>all destination IPs | empty              |
| Target port       | Destination port to match<br>inbound traffic required or<br>null to match destination<br>port    | empty              |
| SNAT IP address   | Change the source address of matching traffic to this address                                    | Custom IP          |

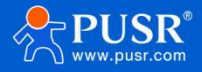

| SNAT port | Change the source port for   | empty |
|-----------|------------------------------|-------|
|           | matching traffic to null for |       |
|           | this port to use the source  |       |
|           | port                         |       |

Source NAT is a special form of packet disguise that changes the source address of packets leaving the router. When used, the P dynamic disguise of the wan port is first closed.

| USR-G809            | The firewall creates zones over your network interfaces to control network traffic flow. |                                   |            |          |          |              |              |
|---------------------|------------------------------------------------------------------------------------------|-----------------------------------|------------|----------|----------|--------------|--------------|
|                     | General Settings                                                                         |                                   |            |          |          |              |              |
| Status              | Enable SYN-flood                                                                         |                                   |            |          |          |              |              |
| Services            | protection                                                                               |                                   |            |          |          |              |              |
| Network             | Drop invalid packets                                                                     |                                   |            |          |          |              |              |
| VPN                 | Input                                                                                    | accept 🗸                          |            |          |          |              |              |
| Developer           | Output                                                                                   | accent                            |            |          |          |              |              |
| Firewall            | Output                                                                                   | accept                            |            |          |          |              |              |
| General Settings    | Forward                                                                                  | accept 🗸                          |            |          |          |              |              |
| Port Forwards       |                                                                                          |                                   |            |          |          |              |              |
| Traffic Rules       |                                                                                          |                                   |            |          |          |              |              |
| Custom Rules        | Zones=>Forward                                                                           |                                   |            |          |          |              |              |
| Access Restrictions | Source                                                                                   | e Zone=>Destination zones         | Input      | Output   | Forward  | Masquerading | MSS clamping |
| Mode Switch         |                                                                                          |                                   |            |          |          |              | 25 E W       |
| Serial Server       | lan: la                                                                                  | in: 🚰 轰 轰 轰 ⇒ wan                 | accept 🗸   | accept 🗸 | accept 🗸 |              |              |
| System              | wan: wan_wired:                                                                          | wancell: 🖉 wan6cell: 🛃 ⇒ 🛛 ACCEPT | accept 🗸   | accept 🗸 | accept 🗸 |              |              |
| Logout              |                                                                                          |                                   |            |          |          |              |              |
|                     |                                                                                          |                                   |            |          |          |              |              |
|                     |                                                                                          |                                   | Apply Save |          |          |              |              |

#### Set Source NAT

| USR-G809    | Name              | Protocol External port                                   |
|-------------|-------------------|----------------------------------------------------------|
|             | New input rule    | TCP+UDP 🗸                                                |
| Status      |                   |                                                          |
| ervices     | New forward rule: |                                                          |
| work        | Name              | Source zone Destination zone                             |
|             | New forward rule  | lan v wan V R Add and edit                               |
| per         |                   |                                                          |
| all         | Course NAT        |                                                          |
| ll Settings | Source NAI        | Destand Asian Facility                                   |
| ds          | Name              | Protocol Action Enable 5                                 |
|             |                   |                                                          |
| es          |                   | This section contains no values yet                      |
| ictions     |                   |                                                          |
| 1           | New source NAT:   |                                                          |
|             | Name              | Source zone Destination zone To source IP To source port |
|             | test              | lan 🗸 wan 🗸 192.168.9.1 V Do not rewrite 🖻 Add and edit  |
|             |                   |                                                          |
|             |                   | Apply Save                                               |
|             |                   |                                                          |
|             |                   |                                                          |

Fig. 130 NAT Settings 1

Click Add and Edit

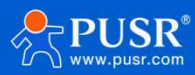

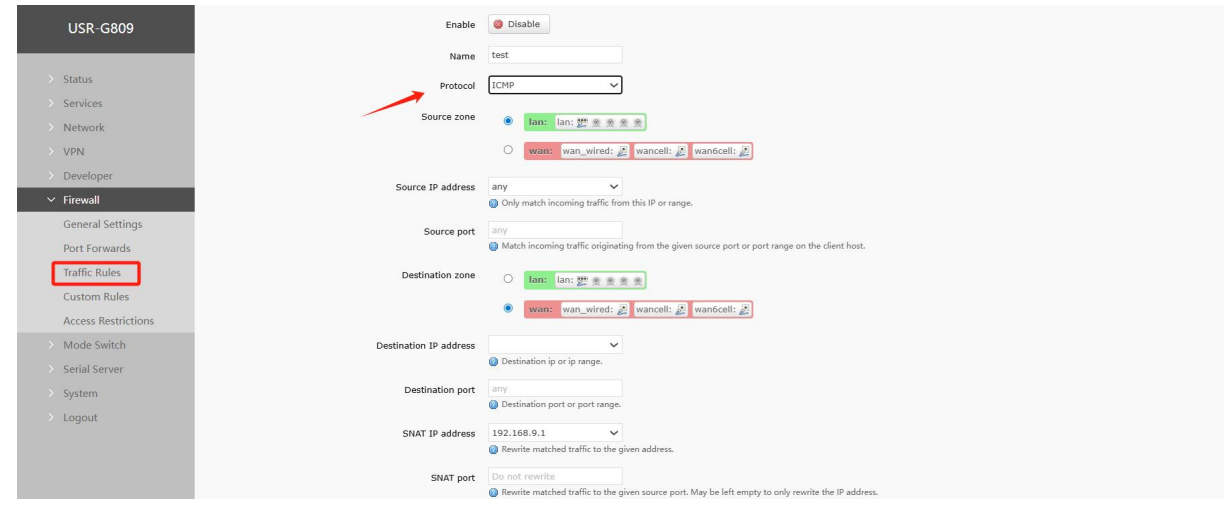

Fig. 131 NAT Settings II

If source IP, source port, destination IP and destination port are not filled in, all IPs and ports are defaulted. Save after setting.

|                                                                                 | Name                            | Protocol External port                         |                                   |                       |
|---------------------------------------------------------------------------------|---------------------------------|------------------------------------------------|-----------------------------------|-----------------------|
| USR-G809                                                                        | New input rule                  | TCP+UDP 🗸                                      |                                   |                       |
| > Status                                                                        |                                 |                                                |                                   |                       |
| > Services                                                                      | New forward rule:               |                                                |                                   |                       |
| > Network                                                                       | Name                            | Source zone Destination zone                   |                                   |                       |
| > VPN                                                                           | New forward rule                | lan 🗸 wan 🗸 🖻 Add and edit                     |                                   |                       |
| > Developer                                                                     |                                 |                                                |                                   |                       |
| ✓ Firewall                                                                      | Source NAT                      |                                                |                                   |                       |
| General Settings                                                                | Name                            | Protocol                                       | Action                            | Enable Sort           |
| Port Forwards                                                                   |                                 |                                                |                                   |                       |
| Traffic Rules                                                                   | test                            | Any icmp<br>From <i>any host</i> in <i>lan</i> | Rewrite to source IP              | 🗸 🔹 🔹 🏹 Edit 💌 Delete |
| Custom Bules                                                                    |                                 | To any host in wan                             | 192.168.9.1                       |                       |
| custom nuics                                                                    |                                 |                                                |                                   |                       |
| Access Restrictions                                                             |                                 |                                                |                                   |                       |
| Access Restrictions                                                             | New source NAT:                 |                                                |                                   |                       |
| Access Restrictions Mode Switch Serial Server                                   | New source NAT:<br>Name         | Source zone Destination zone To source II      | • To source port                  |                       |
| Access Restrictions Mode Switch Serial Server System                            | New source NAT:<br>Name<br>test | Source zone Destination zone To source II      | To source port                    | 🝙 Add and edit        |
| Access Restrictions Access Restrictions Mode Switch Serial Server System Logout | New source NAT:<br>Name<br>test | Source zone Destination zone To source II      | To source port     Do not rewrite | Add and edit          |
| Access Restrictions Mode Switch Serial Server System Logout                     | New source NAT:<br>Name<br>test | Source zone Destination zone To source II      | • To source port                  | Add and edit          |
| Access Restrictions<br>Mode Switch<br>Serial Server<br>System<br>Logout         | New source NAT:<br>Name<br>test | Source zone Destination zone To source II      | To source port     Do not rewrite | Add and edit          |

#### Fig. 132 NAT setting three

Change the source IP address of packets leaving the router to192.168.9.1as shown in the figure. As can be seen, the source address of ICMP packets to192.168.13.4

192.168.9.1instead of192.168.1.114.

Verify that the device (IP: 192.168.1.114) under the router ping the PC(IP: 192.168.13.4) under the same switch as the router. The data captured on the PC is as follows:

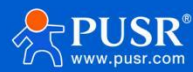

|      |              |                 |                   | US                                                                                                    | R-G809 Manual                                                                                                    |
|------|--------------|-----------------|-------------------|----------------------------------------------------------------------------------------------------|----------------------------------------------------------------------------------------------------|
| izie | ip.addr == 1 | 92.168.13.4     |                   | <ul> <li>第二日本</li> <li>日本</li> <li>日本</li></ul> |                                                                                                    |
| No.  | Time         | Source          | Destination       | Protocol Info                                                                                                    |                                                                                                    |
|      | 1 0.000000   | 192, 168, 13, 4 | 220, 195, 22, 209 | TCF 50379 > http [FIN, ACK] Seg=1 Ack=1 Win=64708 Len=0                                                                                                    |                                                                                                    |
|      | 2 0.689352   | 192.168.9.1     | 192, 168, 13, 4   | ICMP Echo (ping) request (id=Ox183c, seq(be/le)=57/14592, tt1=64)                                                                                                    |                                                                                                    |
| - 8  | 3 0. 689426  | 192, 168, 13, 4 | 192.165.9.1       | ICMP Echo (ping) reply (id=Ox1d3c, seq(be/le)=57/16592, tt1=128)                                                                                                    | and the second second second second second second second second second second second second second second second                                                                                                    |
|      | 6 1.689615   | 192.168.9.1     | 192.168.13.4      | ICMP Scho (ping) request (id=Ox1d3c, seq(he/le)=58/14848, tt1=64)                                                                                                    |                                                                                                    |
| 1    | 1 1.659687   | 192. 168. 13. 4 | 192.168.9.1       | ICMP Echo (ping) reply (id=0x1d3c, seq0be/le)=58/14848, tt1=128)                                                                                                    |                                                                                                    |
|      | 6 1.823469   | 100-100-10-4    | 108-168-4-50      | - SiB& - Ortuge Regenst Frite-I                                                                                                    |                                                                                                    |
|      | 9 1.825746   | 192, 168, 4, 63 | 192, 168, 13, 4   | SMB2 Create Response File:                                                                                                    | and the second second se |
|      | 0 1.626091   | 192, 168, 13, 4 | 192.168.4:63      | SNE2 Create Request File;                                                                                                    |                                                                                                    |

Fig. 133 NAT authentication

## 7.3.3. Port forwarding

Port forwarding allows computers from the Internet to access computers or services within a private local area network, i.e., map a specified port of a WAN port address to a host on the intranet.

| USR-G809            |                          |                                                               |                                         |           |
|---------------------|--------------------------|---------------------------------------------------------------|-----------------------------------------|-----------|
|                     | Firewall - Port Forv     | vards                                                         |                                         |           |
| > Status            | Port forwarding allows n | emote computers on the Internet to connect to a specific comp | uter or service within the private LAN. |           |
| > Services          | Port Forwards            |                                                               |                                         |           |
| > Network           | Name                     | Match Rules                                                   | Forwarding To                           | Enable Se |
| > VPN               |                          |                                                               |                                         |           |
| > Developer         |                          | This section cont                                             | ains no values yet                      |           |
| ✓ Firewall          |                          |                                                               |                                         |           |
| General Settings    | New Port Forwarding Rul  | les:                                                          |                                         |           |
| Port Forwards       | Name                     | Protocol External External port                               | Internal Internal IP Internal port      |           |
| Traffic Rules       |                          | zone                                                          | zone address                            |           |
| Custom Rules        | test                     | TCP+UDP V wan V 81                                            | lan 🗸 192.168.2.1 🗸 80                  | 🛅 Add     |
| Access Restrictions |                          |                                                               |                                         |           |
| > Mode Switch       |                          |                                                               |                                         |           |
| > Serial Server     |                          | Арріу                                                         | Save                                    |           |
| > System            |                          |                                                               |                                         |           |
| > Logout            |                          |                                                               |                                         |           |
|                     |                          |                                                               |                                         |           |

#### Fig. 134 Port Settings Page 1

- > After setting the forwarding rule, click the Add button on the right, and then this rule will be displayed in the rule bar;
- Then click on the "Apply" button in the lower right corner to make the settings take effect;

The following settings, 192.168.2.1:80, are the router's own web server. If we want to access a device in the local area network from the external network, we need to set the mapping from the external network to the internal network, for example, set the external network port to 81, the internal network IP to 192.168.2.1, and the internal network port to 80;

When we access port 81 from the WAN port, the access request will be redirected to192.168.2.180.

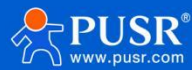

| R-G809              |                      |                                        |                                    |                                      |               |                 |
|---------------------|----------------------|----------------------------------------|------------------------------------|--------------------------------------|---------------|-----------------|
|                     | Firewall - Port F    | orwards                                |                                    |                                      |               |                 |
| ltatus              | Port forwarding allo | ws remote computers on the Internet to | o connect to a specific computer o | service within the private LAN       |               |                 |
| Services            | Port Forwards        |                                        |                                    |                                      |               |                 |
| Vetwork             | Name                 | Match Rules                            |                                    | Forwarding To                        | Enable Sort   |                 |
| /PN                 |                      |                                        |                                    |                                      |               |                 |
| Developer           | test                 | IPv4-tcp, udp<br>From any bost in wan  | IP 192                             | 168.2.1 port 80 in Jan               |               | Z Edit 💌 Delete |
| Firewall            |                      | Via any router IP at port 81           |                                    |                                      |               |                 |
| General Settings    |                      |                                        |                                    |                                      | ·             |                 |
| Port Forwards       | New Port Forwarding  | Rules:                                 |                                    |                                      |               |                 |
| Fraffic Rules       | Name                 | Protocol                               | External External port<br>zone     | Internal Internal IP<br>zone address | Internal port |                 |
| Custom Rules        | New work for several | 700.000                                |                                    | lan an                               |               | 10 444          |
| Access Restrictions |                      | TCP+0DP                                | V wan V                            | ian 🗸                                | v             | Add             |
| Mode Switch         |                      |                                        |                                    |                                      |               |                 |
| Serial Server       |                      |                                        | Apply Sa                           | /e                                   |               |                 |
| System              |                      |                                        |                                    |                                      |               |                 |
| ogout               |                      |                                        |                                    |                                      |               |                 |
|                     |                      |                                        |                                    |                                      |               |                 |
|                     |                      |                                        |                                    |                                      |               |                 |

## Fig. 135 Port Settings Page II table 42 Port forwarding parameter table

| name            | describe                                                                                 | default parameters |
|-----------------|------------------------------------------------------------------------------------------|--------------------|
| name            | Name of this port forwarding rule, character type                                        | empty              |
| agreement       | Protocol type, settable: TCP+UDP/TCP/UDP                                                 | TCP+UDP            |
| exterior zone   | Includes Wired WAN, 4G, VPN                                                              | wan                |
| external port   | Single port or port range can be set, for example:<br>8000- 9000Description:DMZ function | empty              |
| interior region | router subnet area                                                                       | lan                |
| internal IP     | Router LAN Area IP Address                                                               | empty              |
| internal port   | Single port or port range can be set, for example:<br>8000- 9000Description:DMZ function | empty              |

## 7.3.4. DNAT

outbound destination address translation.

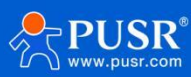

# USR-G809 Manual

| R-G809                                   | nde toet                                                                                                    |
|------------------------------------------|----------------------------------------------------------------------------------------------------|
| This pape allows you to d                | nue van                                                                                                    |
| IS IS IS IS IS IS IS IS IS IS IS IS IS I | a da analiza hohe na o na horronal anih a unih ana na na na na na na na na na na na na                                                                                                    |
| ces Rule is disabled                     | Enable                                                                                                    |
| vork                                     | her                                                                                                    |
|                                          |                                                                                                    |
| Protoco                                  | TCP+UDP V                                                                                                    |
| Source zone                              | C lanz lan: 27 + + + +                                                                                                    |
| eral Settings                            | vran: vran: vran: // vrancell: // vrancell: //                                                                                                    |
| Forwards                                 |                                                                                                    |
| ic Rules Source MAC address              |                                                                                                    |
| om Rules                                 | Only insumisation of the second second seco<br>second second second second second second second second second second second second second second second second second second second second second second second second second second second second second second second second second sec |
| ss Restrictions Source IP address        | any V Scheric from this IP or range.                                                                                                    |
| e Switch                                 |                                                                                                    |
| I Server                                 | (arry)<br>© Only match incoming traffic originating from the given source port or port range on the client host                                                                                                    |
| em<br>External IP address                | any 🗸                                                                                                    |
| ut                                       | Only match incoming traffic directed at the given IP address.                                                                                                    |
| External port                            | 8000                                                                                                    |
|                                          | Match incoming traffic directed at the given destination port or port range on this host                                                                                                    |
| Internal zone                            | Ian: Ian: 27 * * * * *                                                                                                    |
|                                          | water was wired if washell if washell if                                                                                                    |
|                                          |                                                                                                    |
| Internal IP address                      | 192.168.2.1                                                                                                    |
|                                          | esurest matched incoming trains to the specified internal nost                                                                                                    |
| Internal port                            | 80<br>Redirect matched incoming traffic to the given port on the internal host                                                                                                    |
| Factor Matterstein                       |                                                                                                    |
| Enable NAI Loopback                      |                                                                                                    |

## Fig. 136 configuration interface

## table 43 configuration parameters

| name               | describe                         | default parameters |
|--------------------|----------------------------------|--------------------|
| enabled            | Enable: Disable                  | enabled            |
|                    | Close: Enable                    |                    |
| name               | Custom name for this rule        | empty              |
| source region      | Data inbound zone selection      | Wan                |
| source MAC address | Source MAC address filtering     | all                |
| source IP address  | Source IP address filtering      | all                |
| source port        | Source port filtering on inbound | all                |

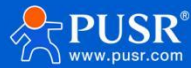

| external IP address | Destination IP address                     | all   |
|---------------------|--------------------------------------------|-------|
| external port       | Destination port on inbound                | empty |
| interior region     | Exit area after redirection                | Lan   |
| internal IP address | Redirect outbound destination address      | empty |
| internal port       | Destination port when redirecting outbound | empty |
| Enable NAT loopback | Check Enable NAT loopback                  | check |

## 7.3.5. NAT DMZ

Port mapping is to mapa specified port of WAN port address to a host of intranet. DMZ function is to map all ports of WAN port address to a host. The setting interface and port forwarding are in the same interface. When setting external ports, do not fill them in. Click "Add".

| 1158-6809         |                            |                                                     |                                                          |                       |
|-------------------|----------------------------|-----------------------------------------------------|----------------------------------------------------------|-----------------------|
| 031( 0009         | Firewall - Port Forwar     | ds                                                  |                                                          |                       |
| Status            | Port forwarding allows rem | ote computers on the Internet to conne              | ect to a specific computer or service within the private | LAN.                  |
| ervices           | Port Forwards              |                                                     |                                                          |                       |
| etwork            | Name                       | Match Rules                                         | Forwarding To                                            | Enable Sort           |
| PN                |                            |                                                     |                                                          |                       |
| eveloper          | test                       | IPv4-tcp, udp<br>From <i>any host</i> in <i>wan</i> | IP 192.168.2.1, port 80 in Ian                           | 🕑 🔹 🔹 🜌 Edit 💌 Delete |
| rewall            | v                          | ia any router IP at port 8000                       |                                                          |                       |
| eneral Settings   |                            |                                                     |                                                          |                       |
| ort Forwards      | New Port Forwarding Rules: |                                                     |                                                          |                       |
| affic Rules       | Name                       | Protocol Ex                                         | ternal External port Internal Internal one zone address  | IP Internal port      |
| ustom Rules       | 222                        | TCDUUDD                                             |                                                          | 0111                  |
| cess Restrictions | 222                        |                                                     |                                                          | AUG                   |
| ode Switch        |                            |                                                     |                                                          |                       |
| rial Server       |                            |                                                     | Apply Save                                               |                       |
| stem              |                            |                                                     |                                                          |                       |
| gout              |                            |                                                     |                                                          |                       |
|                   |                            |                                                     |                                                          |                       |
|                   |                            |                                                     |                                                          |                       |

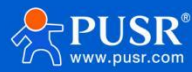

| Port Forwarding allows remote computers on the Internet to connect to a specific computer or service within the private LAN.     Port Forwarding   Name Match Rules   Porty port port port port port port port port                                                                                                    | 809          | Firewall - Port     | Forwards                                                                        |                                                       |                                                                                                    |              |
|----------------------------------------------------------------------------------------------------|--------------|---------------------|---------------------------------------------------------------------------------|-------------------------------------------------------|----------------------------------------------------------------------------------------------------|--------------|
| Port Forwards   er   222   IP-4-tcp, udp   222   Form any host in wan<br>Via any router IP   Protocol External External port<br>zone Internal Internal IP<br>and internal IP<br>internal port Internal Internal IP<br>zone Internal Internal IP<br>and internal IP<br>and internal I                                                                                                    |              | Port forwarding all | ows remote computers on the Internet to conn                                    | ect to a specific computer or service within the priv | vate LAN.                                                                                                    |              |
| Name Match Rules   Port Arbon data   122   122   122   122   122   122   122   122   122   122   122   122   122   122   122   122   122   122   122   122   122   122   122   122   122   122   122   122   122   122   122   122   122   122   122   122   122   122   122   122   122   122   122   122   122   122   122   122   122   122   122   122   122   122   122   122   122   122   122   122   122   122   122   122   122   122   122   122   122   122   122   122   122   122   123   123   124   124   125   126   126   126                                                                                                    | s            | Port Forwards       |                                                                                 |                                                       |                                                                                                    |              |
| Perf   22   Point reprint repri | k            | Name                | Match Rules                                                                     | Forwarding To                                         | Enable Sort                                                                                                    |              |
| Al Settings   brwards   kules   n kules   new port forward   rew port forward   TCP+UDP v wan v     Ian v v     Add                                                                                                    | per          | 222                 | IPv4-tcp, udp<br>From <i>any host</i> in <i>wan</i><br>Via <i>any router IP</i> | IP <i>192.168.2.133</i> in <i>lan</i>                 | <ul> <li>*</li> <li>*</li> <li></li> <li>&lt;</li></ul> | dit 💌 Delete |
| Name     Protocol     External External port<br>zone     Internal Internal IP<br>zone     Internal Internal IP<br>zone     Internal IP<br>address       New port forward     TCP+UDP     wan     Ian     Image: Comparison of the second of the second of the seco                                                              | l Settings   | New Port Forwardin  | a Rules:                                                                        |                                                       |                                                                                                    |              |
| Rules Rew part forward TCP+UDP Van Van Van Van Van Van Van Van Van Van                                                                                                    | ules         | Name                | Protocol E                                                                      | xternal External port Internal Inter<br>one zone addi | mai IP Internal port                                                                                                    |              |
| vitch<br>rver Apply Save                                                                                                    | Rules        | New port forward    | TCP+UDP 🗸                                                                       | wan 🗸 🛛 lan 🗸                                         | ~                                                                                                    | 📩 Add        |
| Apply Save                                                                                                    | Restrictions |                     |                                                                                 |                                                       |                                                                                                    |              |
|                                                                                                    | rver         |                     |                                                                                 | Apply Save                                            |                                                                                                    |              |
|                                                                                                    |              |                     |                                                                                 |                                                       |                                                                                                    |              |
|                                                                                                    |              |                     |                                                                                 |                                                       |                                                                                                    |              |
|                                                                                                    |              |                     |                                                                                 |                                                       |                                                                                                    |              |

#### Fig. 138 DMZ Settings II

As shown in the figure, all ports of WAN port address are mapped to the host of intranet 192.168.2.133

## <Attention>

Port mapping and DMZ cannot be used simultaneously.

#### 7.4. Access restriction

Access restriction restricts access to specified domain names. Blacklist and whitelist settings for domain names and addresses are supported. When Blacklist is selected, devices connected to the router cannot accessdomain names in Blacklist, while other domain names and addresses can be accessed normally. When Whitelist is selected, devices connected to the router cannot accessdomain names and addresses normally except domain names and addresses set in Whitelist.Multiple entries can be set in Blacklist and Whitelist. This feature is disabled by default.

#### 7.4.1. Domain name blacklist

First, select the blacklist in the method option, click Add to enter the name of the rule and the correct domain name, and then click Save. The rule will take effect immediately, and devices connected to the router will not be able to access the domain name. If Blacklist is selected and no rule is added, the default Blacklist is empty, i.e. all domain names are accessible. As shown in the figure, except Baidu, other do main names can be accessed normally.

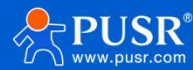

| USR-G809                                           | Access Restrictions                                                                                                    |
|----------------------------------------------------|----------------------------------------------------------------------------------------------------|
| Status<br>Services                                 | Enter the domain name keyword.Note: When setting the whitelist, the PC may fail to visit the whitelist site for the first time due to browser reasons. If the access fails, please revisit. |
| letwork<br>PN                                      | Configurations                                                                                                    |
| veloper<br>ewall                                   | Num Danie Nam                                                                                                    |
| senerai settings<br>Port Forwards<br>Traffic Rules | test baidu.com 🗹 🕅 Delete                                                                                                    |
| stom Rules<br>cess Restrictions                    | New Firewall Rule:                                                                                                    |
| ode Switch<br>erial Server                         | Name Domain Name                                                                                                    |
| System<br>Logout                                   |                                                                                                    |
|                                                    | Apply Save                                                                                                    |

Fig. 139 Domain name blacklist

#### 7.4.2. Domain name white list

First, select the white list in the method option, click Add to enter the name of the rule and the correct domain name, and then click Save. The rule takes effect immediately. Except for the domain name in the rule, other domain names cannot be accessed by the devices connected to the router. If whitelist is selected and no rule is added, the default whitelist is empty, that is, all domain names are inaccessible. As shown in the figure, the device can access Baidu.

| USR-G809            |                                                   |                                             |                                                   |                                            |
|---------------------|---------------------------------------------------|---------------------------------------------|---------------------------------------------------|--------------------------------------------|
|                     | Access Restrictions                               |                                             |                                                   |                                            |
| > Status            | Enter the domain name keyword.Note: When revisit. | n setting the whitelist, the PC may fail to | o visit the whitelist site for the first time due | to browser reasons. If the access fails, p |
| > Services          |                                                   |                                             |                                                   |                                            |
| > Network           | Configurations                                    |                                             |                                                   |                                            |
| > VPN               | Method White List                                 | ~                                           |                                                   |                                            |
| > Developer         |                                                   |                                             |                                                   |                                            |
| ✓ Firewall          | l                                                 |                                             |                                                   |                                            |
| General Settings    | Name                                              | Domain Name                                 | Enable                                            |                                            |
| Port Forwards       |                                                   |                                             |                                                   |                                            |
| Traffic Rules       | test                                              | baidu.com                                   |                                                   | 🗴 Delete                                   |
| Custom Rules        |                                                   |                                             |                                                   |                                            |
| Access Restrictions | New Firewall Rule:                                |                                             |                                                   |                                            |
| > Mode Switch       | Name                                              | e                                           | Domain Name                                       |                                            |
| > Serial Server     | New rule                                          |                                             |                                                   | Add                                        |
| > System            |                                                   |                                             |                                                   |                                            |
| > Logout            |                                                   | _                                           |                                                   |                                            |
|                     |                                                   | Арр                                         | bly Save                                          |                                            |
|                     |                                                   |                                             |                                                   |                                            |

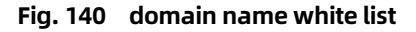

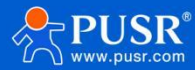

#### 7.5. custom rules

When the above firewall settings cannot meet the security requirements, you can enter firewall commands through a custom firewall.

Note: Please enter firewall commands correctly under the guidance of operation and maintenance professionals or technical support, otherwise it may lead to abnormal equipment.

| Firewall - Custom Rules         Custom rules allow you to execute arbitrary lptables commands which are not otherwise covered by the firewall framework. The commands are executed after each fire restart, right after the default ruleset has been loaded. Note: Annotations are not allowed to be emptied!         * This file is interpreted as shell script.         * Dut your custom lptables rules here, they will         * be executed with each firewall (re-start.)         * Internal uci firewall chains are flushed and recreated on reload, so         * put custom rules lints the root chains e.g. INPUT or FORWARD or into the         * special user chains, e.g. input_wam_rule or postrouting_lam_rule. | 2800 |                                                                                                    |
|----------------------------------------------------------------------------------------------------|------|----------------------------------------------------------------------------------------------------|
| Custom rules allow you to execute arbitrary iptables commands which are not otherwise covered by the firewall framework. The commands are executed after each fire restart, right after the default ruleset has been loaded. Note: Annotations are not allowed to be emptied!         # This file is interpreted as shell script.         # Dut your custom (ptables rules here, they will         * executed with each firewall (re-instance)         # Internal uci firewall chains are flushed and recreated on reload, so         # pat custom rules into the root chains e.g. JNPUT or FORWARD or into the         # petial user chains, e.g. input_war_rule or postrouting_lam_rule.                                    |      | Firewall - Custom Rules                                                                                                    |
| This file is interpreted as shell script. P ut your custom liptables rules here, they will b executed with each firewall (result) is start. I nternal uci firewall chains are flushed and recreated on reload, so p pt custom rules into the root chains e.g. INPUT or FORWARD or into the # special user chains, e.g. Input_wan_rule or postrouting_lan_rule.                                                                                                    |      | Custom rules allow you to execute arbritary iptables commands which are not otherwise covered by the firewall framework. The commands are executed after each fire<br>restart, right after the default ruleset has been loaded. Note: Annotations are not allowed to be emptied!                                                                                                    |
|                                                                                                    |      | <ul> <li>* This file is interpreted as shell script.</li> <li>* Put your custom iptables rules here, they will</li> <li>* be executed with each firewall (re-)start.</li> <li>* Internal uci firewall chains are flushed and recreated on reload, so</li> <li># put custom rules into the root chains e.g. INPUT or FORWARD or into the</li> <li># special user chains, e.g. input_wan_rule or postrouting_lan_rule.</li> </ul> |
|                                                                                                    |      |                                                                                                    |
|                                                                                                    |      |                                                                                                    |
|                                                                                                    |      |                                                                                                    |
|                                                                                                    |      |                                                                                                    |

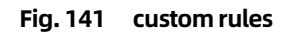

## 8. Edge computing

Edge computing and serial server functions can only be used in one of two ways,DTU/edge computing mode can be switched by mode, DTU mode can transmit serial data to the target server through TCP, UDP, MQTT, etc., configured through serial server interface; edge computing function mainly refers to G809 as the host, actively issue polling collection command, periodically obtain point data of serial port and network port equipment and data collected by IO interface, calculate the result according to the calculation formula set for each point and save it to the virtual register ofG809, and then actively report the data to the server according to the report grouping, reporting conditions and Json template

Select Edge Computing Mode in Mode Switch, click the button "Switch to Edge Computing Mode Configuration Web Page"toenter the Edge Computing Settings interface.

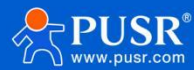

| USR-G809        | UART function switching |
|-----------------|-------------------------|
| > Status        | Uart function switching |
| > Services      | Uart Function Edge      |
| > Network       |                         |
| > VPN           |                         |
| > Developer     | Apply                   |
| > Firewall      |                         |
| ✓ Mode Switch   |                         |
| Mode Switch     |                         |
| > Serial Server |                         |
| > System        |                         |
| > Logout        |                         |
|                 |                         |
|                 |                         |
|                 |                         |

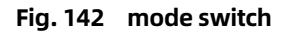

#### 8.1. Data point

Data points are the core database of edge computing functions. Data collection, reporting, data reading and writing, protocol conversion and linkage control data and data-related information are all obtained from this point table. Therefore, in the process of use, it is particularly important to add all the data information that needs to be processed in detail. The data point table contains two main elements, slave and point. The system defaults to 2 fixed slaves, local IO slaves and status slaves. Up to 50 slaves can be added, including up to 20 network slaves and up to 50 serial slaves. You can add them according to your needs. Each slave can add a corresponding data point. Except for virtual slaves, the total number of points under all slaves can be up to 2000. The points under each slave carry out active polling collection from the corresponding interface according to the protocol specified by the slave, and the collected data are stored in the virtual register in the product.

Because the protocol corresponding to each slave is different, the parameters required for adding points are also different, and can be configured according to the actual situation. Compute points can only be added to virtual slaves, where a maximum of 500 compute points can be added. The G809 limits the addition of only one virtual slave for storing compute points.

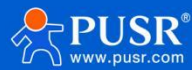

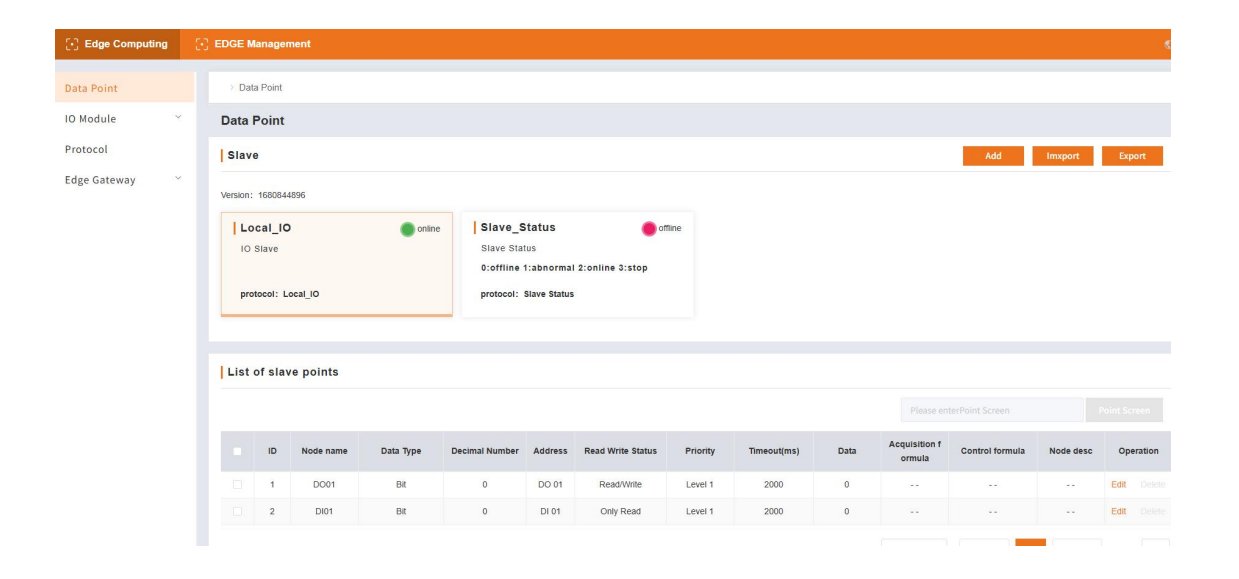

## Fig. 143 data point table 44 configuration parameters

| name          | describe                                                                                                    | point                                                                                                    |
|---------------|----------------------------------------------------------------------------------------------------|----------------------------------------------------------------------------------------------------|
| IO slave      | IO interface data acquisition and storage, for edge<br>computing other functions,analog data can be<br>added to the calculation formula                                                                                                    | The maximum number of slave points is equal to the number of G809IOpoints, which includes 2000 data points.                                                            |
| state slave   | The online status of all addable slaves in the point table                                                                                                    | Every time a new slave is added, the status<br>point automatically increases byone, and the<br>status point name directly corresponds to the<br>name of the new slave. |
| virtual slave | Calculation points are mainly added. The data<br>of multiple collection points are calculated<br>internally by G809and the results are new data.<br>New locations need to be provided for storage.<br>Calculation formulas are customized when<br>virtual points are added | Maximum 500 virtual points, not within 2000 real points                                                                                                    |

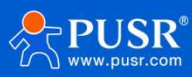

## 8.1.1. Add Slave

| L'J Euge Company |          |           |           |           |                |              |                   |          |             |      |                         |                 |           |              |
|------------------|----------|-----------|-----------|-----------|----------------|--------------|-------------------|----------|-------------|------|-------------------------|-----------------|-----------|--------------|
|                  | > Da     | ta Point  |           |           |                |              |                   |          |             |      |                         |                 |           |              |
| IO Module        | Data     | Point     |           |           | Add            |              |                   |          | ×           |      |                         |                 |           |              |
| Protocol         | Slav     | е         |           |           |                |              |                   |          |             |      |                         | Add             | Imxport   | Export       |
| Edge Gateway     | Version: | : 168084  | 4896      |           | * Slav         | e Name:      | test 1517         |          |             |      |                         |                 |           |              |
|                  |          | ocal IC   | ,<br>,    | online    | Slave De       | scription:   | Please enter      |          |             |      |                         |                 |           |              |
|                  | 10       | Slave     |           | - Chanto  | * Acquisition  | protocol     | Virtual Slave     |          | ~           |      |                         |                 |           |              |
|                  |          |           |           |           | * Polling      | interval:    | 0                 |          | ms          |      |                         |                 |           |              |
|                  | pro      | stocol: L | .ocal_IO  |           | * Merge ac     | quisition: 🧕 | Open Oclose       |          |             |      |                         |                 |           |              |
|                  |          |           |           |           | * Slav         | e switch:    |                   |          |             |      |                         |                 |           |              |
|                  | List     | ofsla     | ve points |           |                |              |                   | cancel   | sure        |      |                         |                 |           |              |
|                  |          |           |           |           |                |              |                   |          |             |      |                         |                 |           | Point Screen |
|                  |          | ID        | Node name | Data Type | Decimal Number | Address      | Read Write Status | Priority | Timeout(ms) | Data | Acquisition f<br>ormula | Control formula | Node desc | Operation    |
|                  |          | 1         | D001      | Bit       | 0              | DO 01        | Read/Write        | Level 1  | 2000        | 0    |                         |                 |           | Edit Delete  |
|                  |          | 2         | DI01      | Bit       | 0              | DI 01        | Only Read         | Level 1  | 2000        | 0    |                         |                 |           | Edit Delete  |

# Fig. 144 Add Slave

## table 45 configuration parameters

| name                    | describe                                                                                                    | default parameters |
|-------------------------|----------------------------------------------------------------------------------------------------|--------------------|
| Slave Name              | 1-64 byte, used as unique identification of slave, non-repeatable, supporting Chinese                                                                           | device1            |
| slave<br>description    | Support 1-64 bytes, including alphanumeric, Chinese, underlined and connector                                                                                   | empty              |
| acquisition<br>protocol | The protocol used by slave point active polling acquisition, Modbus protocol supported                                                                          | virtual slave      |
| polling interval        | The waiting time before each point acquisition command is sent, ranging from 0 to 65535ms                                                                       | Oms                |
| combined<br>acquisition | Several consecutive address points in a single slave are<br>combined into one command for acquisition, and a maximum of<br>32commands are used for acquisition. | open               |
| slave switch            | When it is closed, all points under the slave will stop active rotation training and data updating.                                                             | open               |
| slave address           | Slave code of lower equipment, partial protocol settings                                                                                                    | 1                  |
| Serial serial<br>number | Point acquisition command sends serial serial port serial                                                                                                    | 1                  |
| IP                      | When collecting the network port, G809 as a Client, need to fill inthe target IP, part of the protocol settings                                                 | 192.168.1.1        |
| port                    | When collecting network port, G809 as Client needs to fill in the targetportand some protocol settings                                                          | 102                |

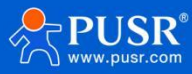

## 8.1.2. Add Point Table

| Data Point     | > Data Point After     | Add                   |                        | ×××            |         |                         |                 |           |              |
|----------------|------------------------|-----------------------|------------------------|----------------|---------|-------------------------|-----------------|-----------|--------------|
| IO Module      | Data Point             | * Node name           | Temp                   |                |         |                         |                 |           |              |
| Protocol       | Slave                  | Node desc             | Please enter           |                |         |                         | Add             | Imxport   | Export       |
| Edge Gateway 👋 | Version: 1753346784    | Register              | 4 ~ 1 40001(ushort)    |                |         |                         |                 |           |              |
|                | Local_IO               | * Data Type           | 16 Bit Unsigned 🗸      |                |         | offline                 |                 |           |              |
|                | IO Slave               | * Position Number     | 1                      | 168.1.136      | :102    |                         |                 |           |              |
|                | protocol: Local_IO     | Decimal Number        | 0 ~                    | CP<br>图 Deleti |         |                         |                 |           |              |
|                |                        | * Read Write Status   | Only Read O Read/Write |                |         |                         |                 |           |              |
|                | List of slave points   | * Priority            | Level 1 V              |                |         |                         | 1               | Add       | Delete       |
|                |                        | Acquisition formula 0 |                        |                |         |                         |                 |           |              |
|                |                        | Control formula 0     | Please enter           |                |         |                         |                 |           | Point Screen |
|                | ID Node name Data Type | * Timeout             | 2000 ms                | D              | ata     | Acquisition f<br>ormula | Control formula | Node desc | Operatio     |
|                |                        | Unit                  | Please enter           |                |         |                         |                 |           |              |
|                |                        |                       | cancel sure            |                | Total 0 | 15/page ~               | .tas 1          | Nest      | Go to        |
| V1.1.87        |                        |                       |                        |                |         |                         |                 |           |              |

# Fig. 145 Add Point Table

## table 46 configuration parameters

| name                           | describe                                                                                                    | default parameters |
|--------------------------------|----------------------------------------------------------------------------------------------------|--------------------|
| Point name                     | 1-64 byte, unique identifier of a point, not repeated with any other point                                                                                                    | empty              |
| Point<br>Description           | 1-64 bytes, supporting characters, numbers and Chinese                                                                                                    | empty              |
| register                       | The storage type and storage address of the point                                                                                                    | 00001              |
| data type                      | Selection of Data Type for Point Collection                                                                                                    | place              |
| Number of<br>points            | Add the total number of consecutive address points at a time under the same slave, add in batches                                                                                                    | 1                  |
| number of<br>decimal<br>places | The number of decimal data displayed when the calculated result of collected data is decimal                                                                                                    | 0                  |
| read-write<br>state            | Read/write status of points. Different point types support different read/write types.                                                                                                    | read and write     |
| priority                       | When polling all points, the high-priority points are given priority to<br>ensure that the polling collection is carried out periodically, and the high<br>-priority points are guaranteed to be collected periodically.<br>Real-time acquisition | Grade 1            |
| acquisition<br>formula         | Point calculation formula, the collected data is stored and extracted after calculation according to the formula                                                                                                    | empty              |

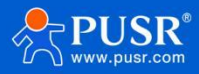

|                    |                                                                                                    | <u>USR-G809 Manual</u> |
|--------------------|----------------------------------------------------------------------------------------------------|------------------------|
|                    | For other functions                                                                                                    |                        |
| control<br>formula | When a write operation is performed on this point,the result is written to the terminal device after calculation                                                        | empty                  |
| timeout            | The longest waiting time for reply after issuing command during point polling acquisition, and this acquisition will be automatically abandonedafter exceeding the time | 2000ms                 |
|                    | Set, do not update historical data and execute the next acquisition command.Range: 10~3000ms                                                                            |                        |
| unit               | Non-mandatory parameters, set as needed                                                                                                    | empty                  |

#### 8.1.3. Edge computing

Edge calculation function is mainly aimed at the calculation of data in point table, which is divided into two kinds: acquisition calculation and control calculation.

#### 8.1.3.1. Collection computing

The collection and calculation of edge calculation mainly refers to the process of calculating the point data collected by the product through serial port or network port according to the formula set in advance and obtaining the result. The calculated data is stored in the virtual register corresponding to the data point table. When the product actively reports or the server actively collects, the data is packaged and sent to the cloud. The G809 integrates edge computing functions, and the data processing moves down from the cloud to the gateway, greatly relieving the pressure of data processing in the cloud.

Calculation method: Edge calculation supports addition, subtraction, multiplication and division and () operation.Calculation format:

| Temp                 |                                                                                                    |
|----------------------|----------------------------------------------------------------------------------------------------|
| Please enter         |                                                                                                    |
| 4 ~ 1                | 40001(ushort)                                                                                                    |
| 16 Bit Unsigned V    |                                                                                                    |
| 0                    | ~                                                                                                    |
| Only Read Only Write |                                                                                                    |
| Level 1              | ~                                                                                                    |
| =%s+100              |                                                                                                    |
| Please enter         |                                                                                                    |
| 2000                 | ms                                                                                                    |
| Please enter         |                                                                                                    |
|                      | Temp Please enter 4   1 16 Bit Unsigned  0  On On Read  0 Read/Wite Cevel 1  Please enter 2000 Please enter 2000 Please enter |

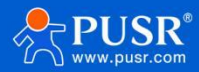

## USR-G809 Manual

| calculation<br>point | Example Formula         | explain                                                 | Formula Add Location                                |
|----------------------|-------------------------|---------------------------------------------------------|-----------------------------------------------------|
| single point         | =(%s+10)/2              | %s represents the current point value                   | Current Point<br>Configuration Interface            |
| multi-point          | =(%s+10)/%s , node0101, | The first %s representsdata for thepoint name node0101  | Add new points<br>separately under virtual<br>slave |
|                      |                         | The second %s representsdata for thepoint name node0102 | Add calculation formula when                        |

## 8.1.3.2. Control calculation

The main function of the edge calculation control formula is that when the north-facing server or APP sends data to the terminal, in order to maintain and actively collect the calculation results to maintain a unifiedmetric, it is necessary to perform certain calculations on the sent data. This type of function generally receives northbound data through protocol conversionand forwards it to the point table. After obtaining the result through the control calculation formula, it sends the data terminal.

Calculation method: The control formula supports addition, subtraction, multiplication and division and () operation. Calculation

format:

| Node desc          | Please enter         |            |             |
|--------------------|----------------------|------------|-------------|
| Register           | 4 ~                  | 1          | 40001(ushor |
| * Data Type        | 16 Bit Unsigned      | ~          |             |
| Decimal Number     | 0                    |            | $\sim$      |
| Read Write Status  | Only Read Only Write | Read/Write |             |
| * Priority         | Level 1              |            | ¥           |
| uisition formula 🕚 | =%s+100              |            |             |
| Control formula 🔘  | =%s+100              |            |             |
| * Timeout          | 2000                 |            | ms          |
| Unit               |                      |            |             |

# Fig. 147 control calculation

table 48 configuration parameters

| calculation<br>point | Example Formula | explain                               | Formula Add Location                     |
|----------------------|-----------------|---------------------------------------|------------------------------------------|
| single point         | =(%s+10)/2      | %s represents the current point value | Current Point<br>Configuration Interface |

#### 8.2. IO Management

The G809 supports one DI and one DO.

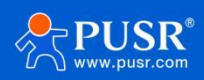
## <Description>

- Withstand voltage DC0-30V;
- It has two states: closed and open.
- Polarity, wiring can not be reversed. DO

### <Description>

- DO withstand voltageDC0-30V, maximum withstand current 400mA;
- Digital output;
- It has two states: electric and non-electric;
- Polarity, wiring can not be reversed.

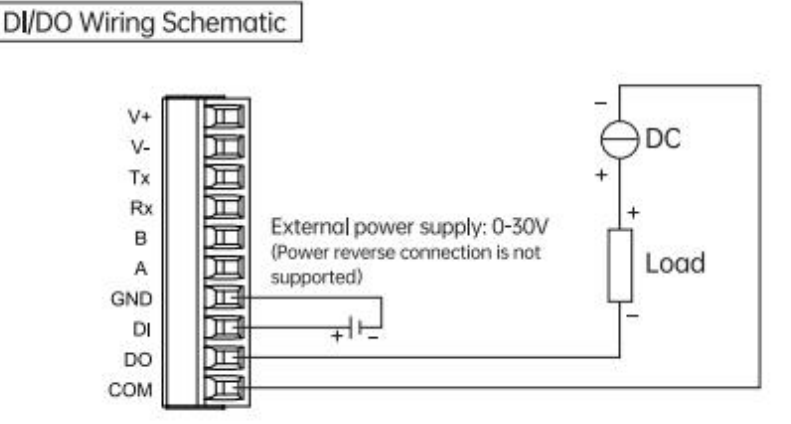

Fig. 148 DIDO Wiring Diagram

## 8.2.2. IO function

IO functions include DI acquisition mode and filter time, DO restart hold and timing functions.IO functions are configured under the "Edge Computing->IO Management->IO Functions" path on the built-in webpage.

**DI function:** mainly for each channel DI mode setting and related mode parameter configuration, support switching quantity acquisition and counting quantity acquisition.Related parameters are described as follows:

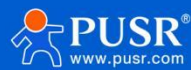

| 🕃 Edge Computing | EDGE Management        |               |  |
|------------------|------------------------|---------------|--|
| Data Point       | to Mediate > Function  |               |  |
|                  |                        |               |  |
| IO Module        | DI                     |               |  |
| Status           | DI01                   |               |  |
| Protocol         | DI01                   |               |  |
| Edge Gateway     | DI Mode:               | Digital Input |  |
| rafe oneway      | Filter time:           | 50 ms         |  |
|                  | Counter Mode:          | Rising edge   |  |
|                  | Count Frequency:       | 5ms           |  |
|                  | Maximum range:         | 10000         |  |
|                  | Exceeds Maxinum range: | loop          |  |
|                  |                        | ∉ Edit        |  |
|                  | -                      |               |  |
|                  |                        |               |  |
|                  |                        |               |  |
|                  | AO Function            |               |  |
|                  |                        |               |  |

# Fig. 149 DI function table 49 configuration parameters

| name                          | describe                                                          | default parameters |
|-------------------------------|-------------------------------------------------------------------|--------------------|
| DI mode selection             | switching quantity/counting quantity                              | switching value    |
| filtering time                | Filter time needs to be set in switching mode                     | 50ms               |
| counting mode                 | Rising edge trigger/falling edge trigger                          | rising edge        |
| counting<br>frequency         | The speed of counting, the shorter the time, the faster the count | 5ms                |
| maximum range<br>of count     | The maximum number of counts that can be reached.                 | 10000              |
| Full-scale post-<br>operation | Cycle: Counting from 1<br>Stop: Stop counting after full scale    | circulation        |

**Restart hold function**: OFF by default. After ON, all DO status will be restored to pre-restart status after G809 soft restart. This feature does not support power-off restart.

**Timed function**: Add timed tasks in the form of events, and perform fixed actions of DO according to the set time and cycle.

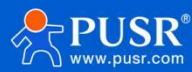

| Edge Computing | EDGE Management        |                     |                   |                |        | \$) a     |
|----------------|------------------------|---------------------|-------------------|----------------|--------|-----------|
| Data Point     | Maximum range:         | 10000               |                   |                |        |           |
| IO Module      | Exceeds Maxinum range: | Add Timer           |                   | ×              |        |           |
| Function       |                        | * Task Description: |                   |                |        |           |
| Protocol       | AO Function            | * Timing mode:      | Timing motion     |                |        |           |
| Edge Gateway   | 暂无数据                   | * Cycle time:       | Please enter 5    | 5              |        |           |
|                |                        | * DO Select:        | 请选择DO 🗸           |                |        | _         |
|                | DO                     | * DO Action:        | O ON OFF O Switch |                |        | apply     |
|                | Restart hold Open C    |                     | cancel            | sure           |        |           |
|                | Timer                  |                     |                   |                |        | Add       |
|                | ID Task Description    | Timing mod          | de Time           | Action options | Action | Operation |
| 14 127         |                        |                     | No data yet       |                |        |           |

# Fig. 150 timing function table 50 configuration parameters

| name                    | describe                                                                                                    | default<br>parameters |  |
|-------------------------|----------------------------------------------------------------------------------------------------|-----------------------|--|
| timing mode             | Timed action: executed at a fixed time every day                                                                | timed action          |  |
| tining mode             | Periodic action: executed according to a fixed cycle                                                            |                       |  |
| Timing Mode Time        | In the timed operation mode, it is necessary to set a fixed time of operation every day, and the 24-hour system | empty                 |  |
| periodic action<br>time | In periodic mode, the periodic interval between each action, in s                                               | empty                 |  |
| DO selection            | Select the DO interface                                                                                         | empty                 |  |
| DO action               | Select the execution operation of the timed task                                                                | empty                 |  |

#### 8.2.3. IO status

Built-in webpage is equipped with local IO status supervision interface, through which DO status query and control, DI status and data view can be realized. IO state boundaries are as follows:

DI state has two modes: counting mode and switching detection mode. In counting mode, the interface displays the actual value of counting, and in switching detection mode, the interface displays the switching state of DL. The status of each DI is displayed independently and does not affect each other.

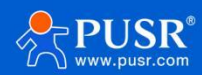

| Data Point         |   | iO Module 🔿 Status |
|--------------------|---|--------------------|
| IO Module          | ^ | Status             |
| Function<br>Status |   | DO Status          |
| Protocol           |   | D001               |
| Edge Gateway       | ~ | D001               |
|                    |   | AO status          |
|                    |   | DI Status          |
|                    |   | DI01               |
|                    |   |                    |
| V1.1.87            |   | DI01               |

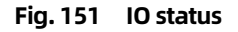

#### 8.3. protocol conversion

The protocol conversion function is mainly used in the scenario where the server actively issues protocol commands toobtain data or control points from G809.Because there are many kinds of point collection protocols in the point table, the server cannot fully interface with only one protocol. The protocol conversion can perfectly solve the problem of multiple protocols issued by the server for collection and control.

After the G809 is connected to the server through the protocol conversion link, the server issues standard protocol commands to collect and control all the data points of the G809.at present

Protocol conversion supports three protocol standards, Modbus RTU, Modbus TCP and Json.Different protocol conversions are set independently and can be used simultaneously and in parallel.

#### 8.3.1. Modbus RTU

Modbus RTU protocol conversion function needs to add different protocol points in the data point table to the point mapping table of this function, and assign corresponding points to each point.

Modbus register address, after adding, the corresponding point data will be converted to standard Modbus protocol data.

When receiving Modbus RTU from server Command, the corresponding address of the data to form a standard Modbus RTU data

packet back to the server, so that the server through the unified data of the G809 point collection and control. Modbus RTU

protocol conversion supports two kinds of data channels, one is Socket connection, supporting TCP Client and TCP Server, and the

other isRS485 communication, mainly used in the configuration screen of field docking 485 interface.

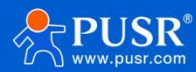

| Data Point         | > Protocol |                            |         |                              |            |            |
|--------------------|------------|----------------------------|---------|------------------------------|------------|------------|
| IO Module ^        | Protocol   |                            |         |                              |            |            |
| Function<br>Status | Modbus RTU | Modbus RTU 💽               |         |                              |            |            |
| Protocol           | Modbus TCP | Basic settings             |         |                              |            |            |
| dge Gateway 🛛 👋    | Json       | Connection Config          |         |                              |            |            |
|                    |            | " RS485:                   |         | * Protocol:                  | TCP Server | ~          |
|                    |            | * Local Port.              | 502     | * Maximum of Client:         | 2          |            |
|                    |            | Slave Configuration        |         |                              |            |            |
|                    |            | * Slave Address:           | 1       | * 32 bit integer byte order: | AB CD      | ~          |
|                    |            | * 32 bit float byte order. | AB CD 🗸 | 64 bit integer byte order:   | ABCDEFGH   |            |
|                    | -          | apply                      |         |                              |            |            |
| V1.1.87            |            | Node mapping ta            |         |                              |            | Add Delete |
| V1.1.87            |            | I Note mapping ta          |         |                              |            | Add Delete |

Fig. 152 Modbus RTU

#### 8.3.2. Modbus TCP

Modbus TCP and RTU have the same operation on points, both of which convert the points in the data point table through the point mapping table, but Modbus TCP only supports Socket, TCP Client and TCP Server.

| Edge Computing     | e. | j EDGE Management |                            |            |                                 |          | \$ |
|--------------------|----|-------------------|----------------------------|------------|---------------------------------|----------|----|
|                    |    |                   |                            |            |                                 |          |    |
| Data Point         |    | > Protocol        |                            |            |                                 |          |    |
| IO Module          | ^  | Protocol          |                            |            |                                 |          |    |
| Function<br>Status |    | Modbus RTU        | Modbus TCP 🚺               |            |                                 |          |    |
| Protocol           |    | Modbus TCP        | Basic settings             |            |                                 |          |    |
| Edge Gateway       | ~  | Json              | Connection Config          |            |                                 |          |    |
|                    |    |                   | * Protocol:                | TCP Server | <ul> <li>Local Port:</li> </ul> | 502      |    |
|                    |    |                   | * Maximum of Client:       | 2          |                                 |          |    |
|                    |    |                   | Slave Configuration        |            |                                 |          |    |
|                    |    |                   | * Slave Address:           | 1          | * 32 bit integer byte order:    | AB CD 🗸  |    |
|                    |    |                   | * 32 bit float byte order: | AB CD      | 64 bit integer byte order:      | ABCDEFGH |    |
|                    |    | Ŧ                 | арріу                      |            |                                 |          |    |

Fig. 153 Modbus TCP

## 8.3.3. JSON

Json format message is a commonly used message format for Internet of Things Hub. After Json function is enabled, data can be read and written through existing communication links.

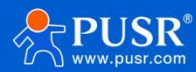

| [·] Edge Computing | 💽 EDGE Manag | ement |        |                                                                                                    |                                                                                                    |             |                 |           |
|--------------------|--------------|-------|--------|----------------------------------------------------------------------------------------------------|----------------------------------------------------------------------------------------------------|-------------|-----------------|-----------|
|                    |              |       |        |                                                                                                    |                                                                                                    |             |                 |           |
| Data Point         | Modbus RTU   | *     | Json   | •                                                                                                    |                                                                                                    |             |                 |           |
| IO Module          | Modbus TCP   |       | Data C | ontrol                                                                                                    |                                                                                                    |             |                 |           |
| Status             | Json         |       |        | Select Channel                                                                                                    | Public Topic                                                                                           |             | Subscribe Topic | Operation |
| Protocol           |              |       |        |                                                                                                    |                                                                                                    | No data yet |                 |           |
| Edge Gateway 🛛 🗸   |              | ÷     | Json:  | Tomplate of downlink data:<br>{     "rw_pret": {         "rw_pret": [             "fur", rdom,             "ld": "ddm,             "ld": "lddm,             "ld": "lddm, | ",<br>"name": "node0101"<br>"name": "node0102"<br>"name": "node0102"<br>"value": "55"<br>"value": "52" |             |                 |           |
| V1.1.87            |              |       | apply  |                                                                                                    |                                                                                                    |             |                 |           |

## Fig. 154 Json •Jsondata read and write format

WhenJson protocol conversion or MQTT communication link isenabled, the data points of G809 need to be collected and

controlled according to the established format. The Json command format for reading and writing is as follows:

{"rw\_prot": {"Ver":"Protocol Version","dir":"Data Trend","id":"Information Number","r\_data":[{"name":"Point

Name"}],"w\_data":[{"name":"Point Name","value":"data"}]}}

## •Jsonread and write command field description:

#### table 51 configuration parameters

| field name | describe                                                                             | field selection                        |
|------------|--------------------------------------------------------------------------------------|----------------------------------------|
| rw_prot    | protocol packet header                                                               |                                        |
| ver        | protocol version                                                                     | 1.0.1                                  |
| dir        | Data trend, the server sends a command to fill in down                               | down: server issues                    |
| id         | The code of the data delivered by the server can be used as sequence identification. | Customer-defined,<br>device replies No |
|            |                                                                                      | make changes                           |
| r_data     | data read field                                                                      |                                        |
| w_data     | data control field                                                                   |                                        |

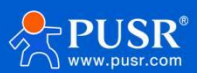

|       |                                                                                                    | USR-G809 N | Ianual |
|-------|----------------------------------------------------------------------------------------------------|------------|--------|
| name  | The point name can be substituted into the point if it is consistent with the point name in the point table. |            |        |
| /alue | Only value field is written in read/write command, which is valid value written.                             |            |        |

# •Jsonread-write reply format:

{"rw\_prot": {"Ver":"Protocol Version","dir":"Data Trend","id":"Information Number","r\_data":[{"name":"Point

Name","value":"data","err":"Error Code"}],"w\_data":[{"name":"Point Name","value":"data","err":"Error Code"}]}

# •Jsonread and write reply field description:

## table 52 configuration parameters

| field name | describe                                                                 | field selection                                                                         |
|------------|--------------------------------------------------------------------------|-----------------------------------------------------------------------------------------|
| rw_prot    | protocol packet header                                                   |                                                                                         |
| ver        | protocol version                                                         | 1.0.1                                                                                   |
| dir        | Data trend, equipment reply content fill<br>up                           | up: equipment reply                                                                     |
| id         | Information identification code, keep consistent with the issued command |                                                                                         |
| r_data     | data read field                                                          |                                                                                         |
| w_data     | data control field                                                       |                                                                                         |
| name       | Point name, corresponding to the point in the point table                |                                                                                         |
| value      | Valid data corresponding to points                                       | Read error, value valid<br>value is nullWrite error,<br>value value historical<br>value |
| err        | error code                                                               | 0: Data executed normally<br>1: Data error execution                                    |

## •Jsonfield error reply:

- 1) Json format error: device does not reply
- 2) ver, dir, id three fields, any one error, then reply according to the error protocol.

3) If the other fields are correct and only one error is found in r\_data or w\_data, the error field is discarded and the correct field is replied; if both fields are wrong,

Reply according to the wrong protocol.

```
4) Error protocol: "rw_prot":{"Ver":"1.0.1","dir":"up","err":"1"}.
```

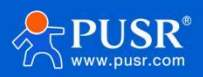

| field name | describe                               | field selection        |
|------------|----------------------------------------|------------------------|
| rw_prot    | protocol packet header                 |                        |
| ver        | protocol version                       | 1.0.1                  |
| dir        | Data trend, reporting and distribution | up: equipment reply    |
|            |                                        | 0: Normal execution    |
| err        | error code                             | 1: Incorrect execution |

#### **Description:**

a. When the read/write command is incorrect, the value of the reply content of the read command is null, and the value of the reply content of the write command is the historical data value.

b. The maximum upper limit of read and write operation is to read and write 5 data points simultaneously.

#### 8.4. edge Gateway

The G809 has its own integrated edge gateway function, which realizes edge acquisition, calculation, reporting and linkage through simple parameter setting. Edge gateway function includes serial port management and communication link, data point active acquisition, data reporting and linkage control. In addition, the implementation of edge gateway function needs to be based on the complete configuration of data points.

## 8.4.1.1. Serial port management

Point data of edge gateway can be acquired through serial port. Before using edge gateway, parameters of each serial port need to be configured to ensure normal serial port communication. G809 supports two serial port configurations, which need to be configured separately.

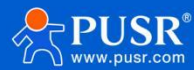

| Protocol        |   | UART01(RS232) | UART01(RS232) |      |        |  |
|-----------------|---|---------------|---------------|------|--------|--|
| Edge Gateway    | ^ | UART02(RS485) | Basic setting | IS   |        |  |
| Links           |   |               | * Baud Rate:  | 9600 | ~      |  |
| Reporting       |   |               | * Data Bit:   | 8    | ~      |  |
| Linkage Control |   |               | * Stop Bit:   | 1    | $\sim$ |  |
|                 |   |               | * Parity Bit: | NONE | ~      |  |
|                 |   |               |               |      |        |  |
|                 |   |               |               |      |        |  |

# Fig. 155serial port configurationtable 54configuration parameters

| name                    | describe                                                                          | default<br>parameters |
|-------------------------|-----------------------------------------------------------------------------------|-----------------------|
| RS232                   |                                                                                   |                       |
|                         | Can be set to:                                                                    |                       |
| Baud rate               | 600/1200/2400/4800/9600/19200/38400/57600/115200/2304<br>00                       | 9600                  |
| data bits               | Can be set to: 7/8                                                                | 8                     |
| stop bit                | Can be set to: 1/2                                                                | 1                     |
| parity bit              | Can be set to: NONE/ODD/EVEN                                                      | NONE                  |
| RS485                   |                                                                                   |                       |
|                         | Can be set to:                                                                    |                       |
| Baud rate               | 600/1200/2400/4800/9600/19200/38400/57600/115200/2304<br>00                       | 9600                  |
| data bits               | Can be set to: 7/8                                                                | 8                     |
| stop bit                | Can be set to: 1/2                                                                | 1                     |
| parity bit              | Can be set to: NONE/ODD/EVEN                                                      | NONE                  |
| Serial port<br>function | Downward edge acquisition: data acquisition can be set in the<br>data point table | downward<br>edge      |
|                         | conversion function interface                                                     | acquisition           |

## 8.4.1.2. Communications link

Edge Gateway and Cloud Virtual Machine are channels for data interaction. Two connections are supported. Each connection supports TCP, HTTP and MQTT. Alibaba Cloud provides fast access to the platform. Meanwhile, each connection supports SSL encryption.Different protocol connections can flexibly configure parameters, among which MQTT and Alibaba Cloud can configure multiple subscriptions and publishing topics.

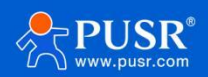

#### (Subscribe and publish up to 16 topics).

| Data Point      | Edge Gateway > Links |                                 |               |  |
|-----------------|----------------------|---------------------------------|---------------|--|
| IO Modulo       | Links                |                                 |               |  |
| Protocol        | Link-1               | Link-1 🔼                        |               |  |
| dge Gateway ^   | Link-2               | Basic settings                  |               |  |
| Serial Port     |                      | * Communication Protocol:       | TCP Client ~  |  |
| Reporting       |                      | * Remote Server Address:        | 192.168.0.201 |  |
| Linkage Control |                      | * Local Port:                   | 0             |  |
|                 |                      | * Remote Port:                  | 8234          |  |
|                 |                      | * Connection registration data: | Disable ~     |  |
|                 |                      | * SSL Protocol:                 | Disable ~     |  |
|                 | Ť                    | * Report Cache Data:            |               |  |
| V1.1.87         |                      | apply                           |               |  |

#### Fig. 156 communications link

## 8.4.1.3. Network disconnection cache

The two communication links of G809 both support the network disconnection cache function, with a total cache space of 2G. The data of each link is stored separatelyand stored by strip.

The template in the G809 data active report packet determines the size of each report data, so each data can not exceed 8K at most. Although each packet is independent, it is reported through two communication links. The G809data report can support the network disconnection cache function.

| Data Point      |   |   | * Communication Protocol:                  | MOTT          | ~ |
|-----------------|---|---|--------------------------------------------|---------------|---|
|                 |   |   |                                            | 1.081         |   |
| O Module        | × |   | * Protocol Select:                         | MQTT-3.1.1    | ~ |
| Protocol        |   |   |                                            |               |   |
| dge Gateway     | ^ |   | * Remote Server Address:                   | 192.168.0.201 |   |
| Serial Port     |   |   | * Client ID:                               | Please enter  |   |
| Links           |   |   | Denote Det                                 |               |   |
| Reporting       |   |   | * Remote Port                              | 1883          |   |
| Linkage Control |   |   | * Heartbeat time:                          | 60            | s |
|                 |   | - |                                            |               |   |
|                 |   |   | <ul> <li>Reconnection Internal:</li> </ul> | 5             | s |
|                 |   |   | Clean Session.                             |               |   |
|                 |   |   | * Connection verification:                 |               |   |
|                 |   |   | * Enable Last Will:                        |               |   |
|                 |   |   | * SSL Protocol:                            | Disable       | ~ |

Fig. 157 network disconnection cache

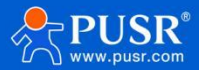

#### 8.4.1.4. Data reporting

The edge function of the G809 performs active collection, actively issues commands to the terminal equipment to obtain data through serial ports and network ports, and stores the data in the storage space inside the G809. There are two ways for these data to interact with the server. One is through protocol conversion. The server actively interacts with G809 to obtain data through a specific protocol. In this way, the server is the active initiator, and G809 is used as the passive reply slave. The other way is thatG809 actively reports to the server according to the set conditions. In this way, G809actively initiates data to the server. The active reporting method can reduce the link for the server to issue commands, thus reducing the pressure on the server to collect colleagues, and saving bandwidth or traffic.

G809's active reporting supports group reporting, each group reports independently, and individual reporting channels, reporting conditions, reporting Json templates, and reporting data points can be configured within the group. A total of 2000 groups can be created for reporting. Multi-group reporting can report different data to the server according to different frequencies or methods according to importance, thus reducing the pressure on the server. The configuration diagram is as follows:

| Data Point      | Edge Gateway > Report | Basic information     | Please enter                                |   |
|-----------------|-----------------------|-----------------------|---------------------------------------------|---|
| O Module        | Reporting             | * Up channel          |                                             | ~ |
| Protocol        | New Import Export     | Data Reporting rules  |                                             |   |
| idge Gateway    |                       | interval reporting    |                                             |   |
| Serial Port     | -                     | periodic reporting    |                                             |   |
| Links           |                       | Data change Reporting |                                             |   |
| Reporting       |                       | report regularly      |                                             |   |
| Linkage Control |                       | Reporting data format | Primitive data type                         | ~ |
|                 |                       | Reporting Template    | {"Current":"node0101","Voltage":"node0102"} |   |
|                 |                       |                       |                                             |   |
|                 |                       |                       |                                             |   |
|                 |                       |                       |                                             |   |
|                 |                       |                       |                                             |   |
|                 | -                     |                       |                                             |   |

# Fig. 158Create a data escalation grouptable 55Key parameter description

| name               | describe                                                                                                   | default<br>parameters |
|--------------------|----------------------------------------------------------------------------------------------------|-----------------------|
| upward<br>channel  | Report the channel of packet connection server. You can choose human cloud/link 1/link 2.                  | empty                 |
| Reporting<br>Rules | Support four reporting conditions<br>(interval/cycle/change/timing reporting), support multiple<br>choices | empty                 |

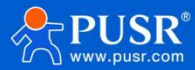

| Reporting | Original type: Point data is reported to the server according to the original type. |       |
|-----------|-------------------------------------------------------------------------------------|-------|
| data cell |                                                                                     | empty |
| <b>h</b>  | Numeric to character: if the point data is of numeric type,""                       |       |
| type      | will be added in the report, and the numeric format will be                         |       |
|           | converted to character string format, and then reported to the                      |       |
|           | platform.                                                                           |       |

| Submission<br>template | CustomJson, need to comply withthe Json format specification, template maximum <mark>8K</mark> bytes.                                    | empty |
|------------------------|----------------------------------------------------------------------------------------------------|-------|
| table of<br>points     | Each independent reporting group has a point table, and the data points in the data point table that need to be reorganized and reported | empty |
|                        | All points are pulled, so that each group can be independently performed according to the point list<br>Data pull and accurate reporting |       |

## 8.4.1.5. Json Reporting Template

The data reporting function uploads point data to the server in Json format. The client can customize the Json template according to the server requirements to ensure that the uploaded data format meets the server's parsing requirements. The actual name of the data point can be defined in the Json template. However, Json template configuration needs to pay attention to the following points:

1. The Json template in the grouping is empty by default. It can be designed by itself and meets the requirements of Json format.

2.Valuein Json template is character type, which needs to be filled in data point name. When data is reported, the actual acquisition value corresponding to point name will be substituted for replacement.

## 3. Examples:

The acquisition values of node0101 and node0102 at the edge are 30 and 20 respectively;

Json template is set to {"Current":"node0101","Voltage":"node0102"};actual report data format is {"Current":30,"Voltage":20}.

Inaddition to the data points, some specific identifiers can also be added to the Json template, such as the firmware version

of the product, SN, MAC and other parameters, which can be processed as the unique identifier of the device or device

identification information. Directly add the relevant identification name to the value position of the Json template, and the

equipment is on the top. In the reporting process, the data corresponding to the identification name will be substituted and

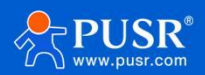

| identification   | implication                     | Example of Reporting Content |
|------------------|---------------------------------|------------------------------|
| sys_ver          | Product firmware version number | V1.0.14.000000.0000          |
| sys_imei         | IMEI                            | 864452061930390              |
| sys_sn           | SN                              | 02700122093000012356         |
| sys_mac          | МАС                             | D4AD20474662                 |
|                  |                                 |                              |
| sys_iccid        | ICCID                           | 89861122219045577705         |
| sys_local_time   | local time                      | 2023-05-27,22:35:44          |
| sys_utc_time     | UTC time                        | 2023-01-12T18:15:02Z         |
| sys_timestamp    | timestamp                       | 1706167861                   |
| sys_timestamp_ms | millisecond timestamp           | 1601196762389                |

#### table 56 parameter specification

#### 8.4.1.6. Linkage control

follows:

Linkage function is mainly to realize local closed-loop management, rapid alarm and emergency applications. Theproduct can support 50 linkage events. Each linkage control can set the judgment condition, pull the trigger point and set the trigger mode.During the operation process of the product, whether the linkage is to be executed or not is confirmed according to the judgment conditions after the data of the trigger point is calculated and obtained through edge collection, and when the conditions are met, the processing is carried out according to the execution action set by each linkage event.

The parameters are described as follows:

#### table 57 parameter specification

| name         | describe                         | default parameters |
|--------------|----------------------------------|--------------------|
| event name   | Linkage event name, user-defined | event1             |
| event switch | Enabling of linked events        | open               |

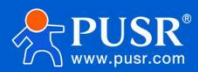

| minimum trigger   | When the linkage event meets the trigger condition for many times in a short time, touch                        | 1000ms                         |
|-------------------|----------------------------------------------------------------------------------------------------|--------------------------------|
| interval          | The minimum interval between the execution of the trigger and the minimum trigger time.                         |                                |
|                   | Send no action, directly discard.                                                                               |                                |
| trigger point     | Linkage conditions determine the<br>source of the required data and<br>support multiple points                  | empty                          |
| trigger condition | The judgment condition of linkage event<br>is satisfied, and the action is executed.<br>10 conditions supported | empty                          |
| trigger mode      | When multiple trigger points are<br>selected, trigger logic between<br>multiple points                          | All points meet the conditions |

| compile                                                                          |                                                                                                    |
|----------------------------------------------------------------------------------|----------------------------------------------------------------------------------------------------|
| Maximum range of threshold conditions, range 0~20000                             | 0                                                                                                    |
| Range minimum of threshold condition, range 0~20000                              | 0                                                                                                    |
| After the linkage event meets the trigger conditions, the actions to be executed | empty                                                                                                    |
|                                                                                  | compileMaximum range of threshold<br>conditions, range 0~20000Range minimum of threshold<br>condition, range 0~20000After the linkage event meets the<br>trigger conditions, the actions to be<br>executedmade |

Linkage event trigger conditions support 10, as shown in the following table:

table 58 parameter specification

| trigger condition        | describe                                                                      | explain                                         |
|--------------------------|-------------------------------------------------------------------------------|-------------------------------------------------|
| forward following        | DI closed, DO closed; DI open, DO closed<br>break                             | Trigger points only support<br>switching values |
| reverse following        | DI closed, DO open; DI open, DO<br>close                                      | Trigger points only support<br>switching values |
| greater than or equal to | Trigger action when detection value is greater than or equal to set threshold | Set lower threshold only                        |

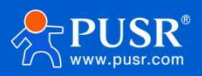

| greater than                                   | Trigger action when detection value is greater than set threshold                                                | Set lower threshold only       |
|------------------------------------------------|----------------------------------------------------------------------------------------------------|--------------------------------|
| less than or equal to                          | Trigger action when detection value is<br>less than or equal to set threshold                                    | Set only the upper threshold   |
| less than                                      | Trigger action when detection value is less than set threshold                                                   | Set only the upper threshold   |
| Within the interval<br>(including boundaries)  | Detection value triggers action within<br>threshold interval, each entry<br>Trigger an action within an interval | Set upper and lower thresholds |
| Within the interval<br>(excluding boundaries)  | Detection value triggers action within<br>threshold interval, each entry<br>Trigger an action within an interval | Set upper and lower thresholds |
| Outside the interval<br>(including boundaries) | Detection value outside threshold<br>range triggers action, outgoing<br>interval                                 | Set upper and lower thresholds |
|                                                | One action at a time.                                                                                            |                                |

| Outside the interval<br>(excluding boundar | Detection value outside threshold<br>range triggers action, outgoing<br>interval | Set upper and lower thresholds |
|--------------------------------------------|----------------------------------------------------------------------------------|--------------------------------|
|                                            | One action at a time.                                                            |                                |

Linkage events trigger execution of operations in support of 4, as shown in the table below:

## table 59 parameter specification

| trigger condition  | describe                                                                                      | explain                                         |
|--------------------|-----------------------------------------------------------------------------------------------|-------------------------------------------------|
| DO action          | Select DO interface of equipmentand<br>output corresponding actions (close,<br>open and flip) | DO is single choice                             |
| write data point   | Write pre-set data to pre-selected points centre                                              | Data points pulled from the data<br>point table |
| reporting platform | Cloud level that uploads custom<br>alarm messages via link<br>Quick alarm                     | MQTT requires a separate theme                  |

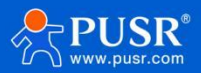

| send short messages | Send custom alarm messages to your<br>hands via SMS | SMS content is within 70 bytes |
|---------------------|-----------------------------------------------------|--------------------------------|
|                     | Machine, realize fast alarm                         |                                |

## 8.5. Edge computing management

## 8.5.1. configuration management

Import and export files are mainly used for rapid replication of edge computing configurations, so users need to ensure the legitimacy of files during import and export.

| C Edge Computing | EDGE Management             |                                                                                                    |
|------------------|-----------------------------|----------------------------------------------------------------------------------------------------|
| System           | System > Configuration Mana | gement                                                                                                    |
| Configuration Ma | Configuration Manag         | gement                                                                                                    |
|                  |                             |                                                                                                    |
|                  | Edge Computing Config       |                                                                                                    |
|                  | Export:                     | Export Config                                                                                                    |
|                  | Import                      | Import Config                                                                                                    |
|                  | Note: The<br>linkage co     | export point table will synchronously export the data point table, protocol conversion data point table,<br>ntrol event table, and data reporting group table, and will be updated synchronously after importing |
|                  |                             |                                                                                                    |
|                  |                             |                                                                                                    |
|                  |                             |                                                                                                    |
|                  |                             |                                                                                                    |
|                  |                             |                                                                                                    |
|                  |                             |                                                                                                    |
|                  |                             |                                                                                                    |
| V1.1.87          |                             |                                                                                                    |

## Fig. 159 configuration management

## 9. Serial server

809 hasRS232/RS485, supports TCP, UDP, MODBUS, MQTT, HTTPD and other network protocols, and supports heartbeat packets, registration packets and AT and other special features.

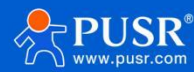

### 9.1. Serial port settings

In this interface, you can set parameters such as baud rate and data bit of serial port.

| Serial Port S                        | ettings               |                |          |           |          |                |         |                             |                              |
|--------------------------------------|-----------------------|----------------|----------|-----------|----------|----------------|---------|-----------------------------|------------------------------|
| Serial port basic<br>of 5-1460 bytes | : Settings, the packa | ige time can b | e set in | the range | of 0-100 | 00 ms (0 indic | ates au | tomatic packaging), package | length can be set in the ran |
| Basic Config                         | uration               |                |          |           |          |                |         |                             |                              |
| Name                                 | Baud Rate             | Data B         | its      | Stop      | Bits     | Pairty         |         | Packaging Interval          | Packaging Length             |
|                                      | -                     | 11             |          |           |          |                |         | _                           |                              |
| COM1-485                             | 115200 ~              | 8              | ~        | 1         | ~        | NONE           | ~       | 0                           | 1000                         |
| COM2-232                             | 115200 ~              | 8              | ~        | 1         | ~        | NONE           | ~       | 0                           | 1000                         |
|                                      |                       |                |          |           |          |                |         |                             |                              |
| 485 collision                        | prevention Con        | figuration     |          |           |          |                |         |                             |                              |
| 495 collision                        | OFF                   |                |          | ~         |          |                |         |                             |                              |
| 465 (01151011                        | prevention            |                |          |           |          |                |         |                             |                              |
|                                      |                       |                |          |           |          |                |         |                             |                              |
|                                      |                       |                |          |           |          |                |         |                             |                              |

## map 208 Serial port setting interface table 61 Serial port setting parameter table

| name           | functional description                                                 | default |
|----------------|------------------------------------------------------------------------|---------|
| Baud rate      | Set the baud rate of RS232 or RS485, you can set:                      | 115200  |
|                | 1200/2400/4800/9600/19200/38400/57600/115200/230400                    |         |
| data bits      | Set RS232 or RS485 data bits, settable: 7/8                            | 8       |
|                |                                                                        |         |
| stop bit       | Set RS232 or RS485 stop bit, settable: 1/2                             | 1       |
| parity bit     | Set the check bit of RS232 or RS485, you can set: NONE/ODD/EVEN        | NONE    |
| Packing time   | SetRS232orRS485data packing time<br>unit: ms (range: 10-60000ms)       | 0       |
| packing length | SetRS232orRS485data packet length<br>Unit: bytes (range: 5-1500 bytes) | 1000    |

#### 9.1.1. Time triggered mode

When receiving data from UART, the interval between adjacent 2 bytesis constantly checked. If the interval time is greater than or equal to a certain "time threshold", it is considered that aframe is over, otherwise the data is received until it is greater than or equal to the packet length (default is1000 bytes). This frame of data is sent as a packet to the network. The "time threshold" here is the packing interval time. The settable range is10ms to 60000ms. Factorydefault50 ms.

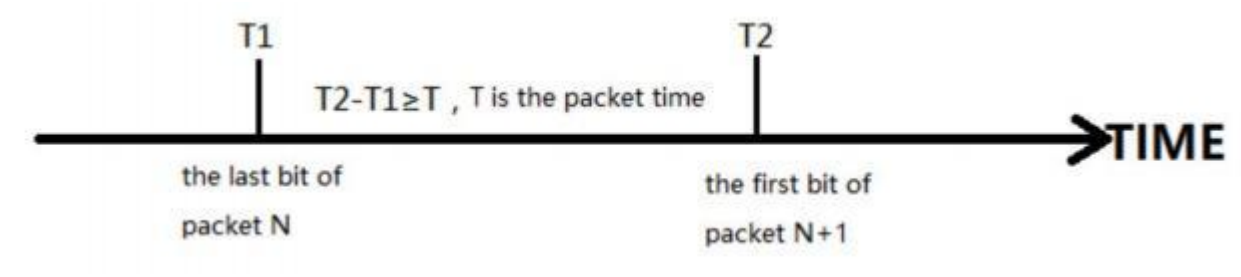

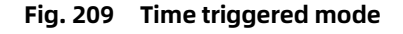

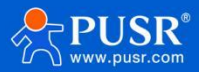

## 9.1.2. Length Trigger Mode

When receiving data from UART, it constantly checks the number of bytes received. If the number of bytes received reaches a certain "length threshold," a frame is considered to have ended. This frame of data is sent to the network as a TCP or UDP packet. The "length threshold" here is the packing length. The configurable range is 5 to 1500 bytes. Factory default 1000 bytes.

| recei     | ve the N bit  | receive the N+1 bit    |   |
|-----------|---------------|------------------------|---|
|           | M-N=L, L      | is packet length       | > |
| the first | bit of packet | the last bit of packet |   |

#### graph 210 Length Trigger Mode

## 9.2. communication configuration

In this interface, you can set DTU function network configuration.

## 9.2.1. TCPC mode (TCP Client mode)

| 1150-0809            | Configuration      |              |   |
|----------------------|--------------------|--------------|---|
| 038 0009             | Enable             | ON           | ~ |
| > Status             | Name               | 123          |   |
| > Services           | Description        | TCPC_1       |   |
| > Network            | Server Address     | test.cn      |   |
| > VPN                | Server Port        |              |   |
| > Developer          | Local Port         | 0            |   |
| Mode Switch          | Heartheat Dacket   | OFF          | ~ |
| ✓ Serial Server      | ilear bear Packet  | NONE         |   |
| Serial Port Settings | Registry Packet    | NONE         | ~ |
| Communication        | Transmission Mode  | Pass-Through | ~ |
| Advanced Settings    | bind               | COM1-485     | ~ |
| > System             | TLS                | OFF          | ~ |
| > Logout             | Offline Data Cache | OFF          | ~ |

## Fig. 212 TCPC Configuration Interface table 63 TCPC parameter table

| name             | functional description                                                                          | default |
|------------------|-------------------------------------------------------------------------------------------------|---------|
| start using      | Is this link enabled, ON/OFF                                                                    | ON      |
| name             | Set the name of this link                                                                       | 123     |
| describe         | Set this link comment information                                                               | TCPC_1  |
| server address   | Server address: IP or domain name form                                                          | test.cn |
| server port      | server port number                                                                              | empty   |
| local port       | Fill in the local port number. If it is set to 0,the local port will be automatically assigned. | 0       |
| heartbeat packet | Set whether to enable heartbeat packet function, ON/OFF                                         | OFF     |
| Heartbeat packet | HEX: hexadecimal type                                                                           | HEX     |
| type             | ASCII: Character type                                                                           |         |
| heartbeat packet | Heartbeat packet data content                                                                   | empty   |

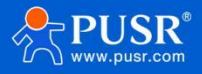

| data                     |                                                                          |              |
|--------------------------|--------------------------------------------------------------------------|--------------|
| heartbeat time           | The time interval between heartbeat packets sent, in seconds             | 60           |
| Registration             | NONE: Close Heartbeat Package                                            | NONE         |
| packet                   | Custom: Customize registration package content                           |              |
|                          | MAC: Include device WAN MAC as registration package content              |              |
| Register Package         | Custom Registry                                                          | HEX          |
| Туре                     | Type HEX: Hex                                                            |              |
|                          | Type ASCII: Character Type                                               |              |
| Register package<br>data | Register package data content                                            | empty        |
| Register package         | Send a registration packet when connecting to the server                 | Send once on |
| sending method           | Add registration packets to the front of every packet sent to the server | connection   |
| transmission<br>mode     | Pass-Through: pass-through mode                                          | Pass-Through |
|                          |                                                                          |              |
| host polling             | OFF: Modbus RTU and Modbus TCP interconversion;ON: multi-host            | OFF          |

| nost poting                    | polling                                                                                                    | OFF                        |
|--------------------------------|----------------------------------------------------------------------------------------------------|----------------------------|
| channel binding                | COM1-485:Data transmission using                                                                                                    | COM1-485                   |
|                                | RS485 channel onlyCOM2-232:Data                                                                                                    |                            |
|                                | transmission using RS232 channel<br>COM1+COM2:Data transmission using RS232 or                                                                                              |                            |
| TLS                            | Version number: TLS1.0 and TLS1.2                                                                                                    | OFF                        |
|                                | The authentication mode can be selected from non-<br>authentication certificate, authentication server certificate and<br>bidirectional authentication certificate          |                            |
| TLS authentication method      | Do not verify certificate: that is, only implement data layer<br>transmission decryption, and do not verify the identity of the<br>other party during the handshake process | Do not verify certificates |
|                                | Verify server certificate: that is, the client will verify the server                                                                                                    |                            |
|                                | certificate during handshake, and the client needsto preset the                                                                                                    |                            |
|                                | root certificate of the server.                                                                                                    |                            |
|                                | Two-way authentication: that is, the client and the server verify                                                                                                    |                            |
|                                | each other's identity, and the server root certificate, client certificate, and client private key need to be preset.                                                       |                            |
| Offline data cache             | Cache the data after the Socket network is disconnected, and automatically report the cached data after waiting for the network to be available                             | OFF                        |
| data overflow<br>handling mode | Discard old data: Discard the oldest cached data and roll the newest cached data                                                                                            | Discard old data           |
|                                | Discard new data: new data will not be cached when the cache space is full                                                                                                  |                            |
| cache system                   | Length limit: maximum storage 7300 bytes                                                                                                    | length limit               |
|                                | Packet limit: maximum storage of 10 packets                                                                                                    |                            |

Description:

> TCP Client mode can be used in conjunction with the USR custom indicator, which lights up when TCP Client is connected to the server.

> Support TLS encryption transmission, offline data cache function

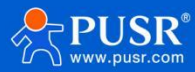

| USR-G809          | TCPS - Communicatio          | n configuration |   |            |  |  |
|-------------------|------------------------------|-----------------|---|------------|--|--|
|                   | Communication configuration  | n               |   |            |  |  |
| > Status          | Configuration                |                 |   |            |  |  |
| > Network         | Enable                       | ON              | ~ |            |  |  |
| VPN               | Name                         | TCPS_1          |   |            |  |  |
| Firewall          | Description                  | TCPS_1          |   |            |  |  |
| Mode Switch       | Local Port                   |                 |   |            |  |  |
| Serial Server     | Maximum Sockets<br>Supported | 8               |   |            |  |  |
| Communication     | Exceeding Maximum            | кіск            | ~ |            |  |  |
| Advanced Settings | Transmission Mode            | Pass-Through    | ~ |            |  |  |
| System            | bind                         | COM1-485        | ~ |            |  |  |
| 5                 | Offline Data Cache           | OFF             | ~ |            |  |  |
|                   |                              |                 |   |            |  |  |
|                   | Back to Overview             |                 |   | Apply Save |  |  |
|                   |                              |                 |   |            |  |  |

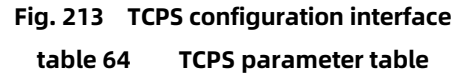

| name                                                 | functional description                                                        | default      |  |  |
|------------------------------------------------------|-------------------------------------------------------------------------------|--------------|--|--|
| start using Is this link enabled, ON/OFF             |                                                                               | ON           |  |  |
|                                                      |                                                                               |              |  |  |
| name                                                 | Set the name of this link                                                     | TCPS_X       |  |  |
| describe                                             | Set this link comment information                                             | TCPS_X       |  |  |
| port                                                 | local port number                                                             | empty        |  |  |
| Maximum number of<br>client connections<br>supported | Number of clients accepted, 1-16                                              | Default 8    |  |  |
| transmission mode                                    | Pass-Through: pass-through mode                                               | Pass-Through |  |  |
| Number of connections exceeded                       | KICK: kick out of range;KEEP: keep connected                                  | KICK         |  |  |
| channel binding                                      | COM1-485:Data transmission using                                              | COM1-485     |  |  |
|                                                      | RS485 channel onlyCOM2-232:Data                                               |              |  |  |
|                                                      | transmission using RS232 channel<br>COM1+COM2: Transfer data using RS232 or   |              |  |  |
| Offline data cache                                   | Data overflow handling mode selection, cache mode, cache length setting, etc. | OFF          |  |  |

Description:

> TCP Server mode can be used in conjunction with a USR custom indicator, which lights up when a client is connected to the service

> Up to 16 clients can connect to this TCP Server at the same time, such as the 17th client connection is not connected.

9.2.3. UDPC mode (UDP Client mode)

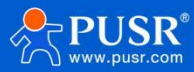

| USR-G809             |
|----------------------|
|                      |
| Chabus               |
| Status               |
| Services             |
| Network              |
| VPN                  |
| Developer            |
| Firewall             |
| Mode Switch          |
| ✓ Serial Server      |
| Serial Port Settings |
| Communication        |
| Advanced Settings    |
| Advanced Settings    |
| System               |
| Logout               |
|                      |
|                      |
|                      |

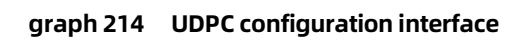

table 65 UDPC parameter setting table

| name                                                  | functional description       | default    |
|-------------------------------------------------------|------------------------------|------------|
| start using                                           | Is this link enabled, ON/OFF | ON         |
| name                                                  | e Set the name of this link  |            |
| describe Set this link comment information            |                              | UDPC_X     |
| server address Server address: IP or domain name form |                              | empty      |
| server port                                           | server port number           | empty      |
| local port                                            | local port number            | 0          |
| check port                                            | Check port, no check port    | check port |

| heartbeat packet         | Set whether to enable heartbeat packet function, ON/OFF                  | OFF          |
|--------------------------|--------------------------------------------------------------------------|--------------|
| Heartbeat packet         | HEX: hexadecimal type                                                    | HEX          |
| type                     | ASCII: Character type                                                    |              |
| heartbeat packet<br>data | Heartbeat packet data content                                            | empty        |
| heartbeat time           | The time interval between heartbeat packets sent, in seconds             | 60           |
| Registration             | NONE: Close Heartbeat Package                                            | NONE         |
| packet                   | Custom: Customize registration package content                           |              |
|                          | MAC: Include device WAN MAC as registration package content              |              |
| Register Package         | Custom Registry                                                          | HEX          |
| Туре                     | TypeHEX: Hex                                                             |              |
|                          | TypeASCII:                                                               |              |
|                          | Character Type                                                           |              |
| Register package<br>data | Register package data content                                            | empty        |
| Register package         | Send a registration packet when connecting to the server                 | Send once on |
| sending method           | Add registration packets to the front of every packet sent to the server | connection   |
| transmission<br>mode     | Pass-Through: pass-through mode                                          | Pass-Through |

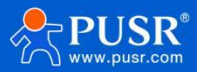

|                 |                                            | <u>USR-G809 Manual</u> |
|-----------------|--------------------------------------------|------------------------|
| channel binding | COM1-485:Data transmission using           | COM1-485               |
|                 | RS485 channel onlyCOM2-232:Data            |                        |
|                 | transmission using RS232 channel           |                        |
|                 | COM1+COM2:Data transmission using RS232 or |                        |

## Description:

> UDP Client mode can be used in combination with USR custom indicator, USR indicator lights up when connected to server

## 9.2.4. UDPS mode (UDP Server mode)

| Status<br>Services<br>Network    | ion           | configuration |   |            |  |
|----------------------------------|---------------|---------------|---|------------|--|
| Status<br>Services Configuration | ion           |               |   |            |  |
| Services Configurat              | ion           |               |   |            |  |
| Network                          |               |               |   |            |  |
| I CHOIR                          | Enable C      | DN            | ~ |            |  |
| VPN                              |               |               |   |            |  |
| Developer                        | Name U        | UDPS_1        |   |            |  |
| Firewall                         | Description U | UDPS_1        |   |            |  |
| Mode Switch                      | Local Port    |               |   |            |  |
| Serial Server                    | alasian Mada  | Page-Through  |   |            |  |
| Serial Port Settings             | hission Mode  | Pass-Infougn  | * |            |  |
| Communication                    | bind C        | COM1-485      | ~ |            |  |
| Advanced Settings                |               |               |   |            |  |
| System                           |               |               |   |            |  |
| Back to Ov                       | review        |               |   | Apply Save |  |
|                                  |               |               |   |            |  |
|                                  |               |               |   |            |  |
|                                  |               |               |   |            |  |
|                                  |               |               |   |            |  |
|                                  |               |               |   |            |  |

## Fig. 215 UDPS configuration interface table 66 UDPSparameter table

| Name                 | functional description                           | default      |
|----------------------|--------------------------------------------------|--------------|
| start using          | Is this link enabled, ON/OFF                     | ON           |
| name                 | Set the name of this link                        | UDPS_X       |
| describe             | Set this link comment information                | UDPS_X       |
| local port           | local port number                                | empty        |
| transmission<br>mode | Pass-Through: pass-through mode                  | Pass-Through |
| channel binding      | channel binding COM1-485:Data transmission using |              |
|                      | RS485 channel onlyCOM2-232:Data                  |              |
|                      | transmission using RS232 channel                 |              |
|                      | COM1+COM2:Data transmission using RS232 or       |              |

## Description:

> UDP Server mode can be used in conjunction with a USR custom indicator, which lights up when a client is connected to theservice;

> Use the client that last connected to this service as the actual client.

## 9.2.5. MQTT mode

The device supports MQTT Client function, users can easily access their own private MQTT server through simple configuration. Data publishing and data subscription support multi-topic adding configuration. Users can send serial data to a certain topic through configuration, or send data pushed by the server to the bound serial port, so as to realize data transmission between serial port and server.

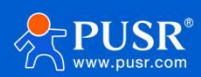

# 9.2.5.1. MQTT Basic Configuration

| Communication Expert of Industri | ial lot            |                      | Be Honest, | D o<br><sub>Auto</sub> |
|----------------------------------|--------------------|----------------------|------------|------------------------|
| USR-G809                         | Configuration      |                      |            |                        |
|                                  | Enable             | on 🗸                 |            |                        |
| > Status                         | Name               | MQTT_1               |            |                        |
| > Services                       | Description        | MQTT_1               |            |                        |
| > VPN                            | MQTT Vsesion       | V3.1.1 🗸             |            |                        |
| > Developer                      | Server Address     | cloudmqtt.usr.cn     |            |                        |
| > Firewall                       | Server Port        | 1883                 |            |                        |
| > Mode Switch                    | Client ID          | 01603125040800001050 |            |                        |
| Serial Port Settings             | Heartbeat Interval | 30                   |            |                        |
| Communication                    | Reconnect Waiting  | 5                    |            |                        |
| Advanced Settings                | Interval(s)        | i range: 1-3600      |            |                        |
| > System                         | Authentication     | OFF 🗸                |            |                        |
| Logour                           | MQTT WIII          | OFF 🗸                |            |                        |
|                                  | Clean Session      | OFF 🗸                |            |                        |
|                                  | TLS                | OFF 🗸                |            |                        |
|                                  | Offline Data Cache | OFF 🗸                |            |                        |

# Fig. 216 MQTT configuration interface

## table 67 MQTTparameter table

| name        | functional description       | default |
|-------------|------------------------------|---------|
| start using | Is this link enabled, ON/OFF | ON      |
| name        | Name of this link            | MQTT_X  |
| describe    | Comments for this link       | MQTT_X  |

| MQTT version                       | You can choose:MQTTV3.1. Version 1/V3.1                                                                                                    | V3.1.1           |
|------------------------------------|----------------------------------------------------------------------------------------------------|------------------|
| server address                     | MQTT server address: IP or domain name                                                                                                    | cloudmqtt.usr.cn |
| server port                        | MQTT Server Port                                                                                                    | 1883             |
| client ID                          | MQTT client identifier                                                                                                    | 123456           |
| heartbeat time                     | MQTT protocol heartbeat time, unit: seconds                                                                                                    | 30               |
| Reconnection<br>detection interval | Next reconnection interval after MQTT disconnection, unit: seconds                                                                                                    | 5                |
| authentication                     | If the server requires username<br>and password<br>authentication,ON: Turn on MQTT<br>username and password<br>authentication<br>OFF: Disable MQTT username password authentication                                                                        | OFF              |
| last words                         | MQTT connection flag. When the network is disconnected<br>abnormally, the server will publish this will message toother<br>clients who subscribe to this will topic.<br>ON: Enable Subscriptions to Wills Topics<br>OFF: Close subscription to Wills topic | OFF              |
| theme                              | Last words topic                                                                                                    | empty            |
| Last words                         | Set Last Words                                                                                                    | empty            |

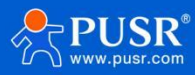

| QOS                          | To set QOS of will, you can set:                                                                                                    | 0                          |
|------------------------------|----------------------------------------------------------------------------------------------------|----------------------------|
|                              | 0 at most once                                                                                                    |                            |
|                              | 1 at least once                                                                                                    |                            |
|                              | 2 exactly once.                                                                                                    |                            |
| reservation                  | Turn on message                                                                                                    | OFF                        |
| message                      | function ON: ON<br>OFF: OFF                                                                                                    |                            |
| cleanup session              | MQTT protocol connection flag bit, used to control the lifetime of the session state, OFF,ON                                                                                | OFF                        |
| TLS                          | Version number: TLS1.0 and TLS1.2                                                                                                    | OFF                        |
|                              | The authentication mode can be selected from non-<br>authentication certificate, authentication server certificate and<br>bidirectional authentication certificate          |                            |
| TLS authentication<br>method | Do not verify certificate: that is, only implement data layer<br>transmission decryption, and do not verify the identity of the<br>other party during the handshake process | Do not verify certificates |
|                              | Verify server certificate: that is, the client will verify the server                                                                                                    |                            |
|                              | certificate during handshake, and the client needs to preset the                                                                                                    |                            |
|                              | root certificate of the server.                                                                                                    |                            |
|                              | Two-way authentication: that is, the client and the server verify                                                                                                    |                            |
|                              | each other's identity, and the server root certificate, client                                                                                                    |                            |
|                              | certificate, and client private key need to be preset.                                                                                                    |                            |
| Offline data cache           | Data overflow handling mode selection, cache mode, cache length setting, etc.                                                                                               | OFF                        |

## 9.2.5.2. Subscribe/Publish

The topic adding function is mainly used to add published or subscribed topics. The configuration parameters include basic parameters such as name, TOPIC, QOS, and whether to retain messages. Serial port association is used to associate a topic with a serial port. When publishing, the original data of serial port will be used as the Payload of this topic. When receiving the subscription message, the Payload of the subscription topic will be sent to serial port as the original data.

| R-G809               | Authenticatio     | n OFF   | F 🗸   |                           |                      |            |             |       |
|----------------------|-------------------|---------|-------|---------------------------|----------------------|------------|-------------|-------|
|                      | MQTT W            | III OFF | F 🗸   |                           |                      |            |             |       |
| Status               | Clean Sessio      | n OFF   | F 🗸   |                           |                      |            |             |       |
| Services             | т                 | S OFF   | F V   |                           |                      |            |             |       |
| Network              |                   |         |       |                           |                      |            |             |       |
| VPN                  | Offline Data Cach | e OFF   | F Y   |                           |                      |            |             |       |
| Developer            |                   |         |       |                           |                      |            |             |       |
| Firewall             | Tonic             |         |       |                           |                      |            |             |       |
| Mode Switch          | Тупе              | Name    | Topic | Qos                       | KeenMsa              | COM        | Description |       |
| Serial Server        | .,,-              |         |       |                           |                      |            |             |       |
| Serial Port Settings |                   |         |       |                           |                      |            |             |       |
| Communication        |                   |         |       | This section cor          | itains no values yet |            |             |       |
| Advanced Settings    |                   |         |       |                           |                      |            |             |       |
| System               | New Topic:        |         |       |                           |                      | 244027 (b  |             |       |
| Logout               | Type Name         |         | Topic | Qos                       | KeepMsg              | COM        | Description |       |
|                      | Put 🗸 Name        |         | Торіс | 0 At most or $\checkmark$ | on 🗸                 | COM1-485 🗸 | Description | 👌 Add |
|                      |                   |         |       |                           |                      |            |             |       |
|                      | Back to Overview  |         |       |                           | Apply Sav            | /P         |             |       |
|                      |                   |         |       |                           |                      |            |             |       |
|                      |                   |         |       |                           |                      |            |             |       |

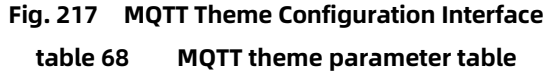

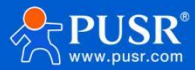

|                        |                                                                                | USR-G809 Manua |
|------------------------|--------------------------------------------------------------------------------|----------------|
| name                   | functional description                                                         | default        |
| type                   | Topic type: optional publish/subscribe                                         | issue          |
| name                   | the name of the topic                                                          | empty          |
| theme                  | Subject: Subject Content                                                       | empty          |
| Qos                    | Subject message quality, settable:                                             | 0              |
|                        | 0 at most once                                                                 |                |
|                        | 1 at least once                                                                |                |
|                        | 2 exactly once.                                                                |                |
| reservation<br>message | Set whether to keep messages, ON/OFF                                           | ON             |
| aisle                  | COM1-485: Data communication                                                   | COM1-485       |
|                        | using 485 channelsCOM2-232:Data                                                |                |
|                        | communication using 232 channels<br>COM1+COM2:Data transmission using RS232 or |                |
| describe               | Set comments for this theme rule                                               | empty          |

#### Description:

## > Up to16 theme rules can be set.

## 9.2.6. Connect to Amazon

In this mode, user terminal data can send request data to AWS platform through this device. Datapublishing and data subscription with terminal devices can be performed on the AWS platform. Both support multi-theme addition configuration. Users can send serial data to a certain theme through configuration, or send data pushed by the server to the bound serial port, so as to realize data transmission between serial port and server.

|                      | Configuration                      |                      |
|----------------------|------------------------------------|----------------------|
| 038-0009             | Enable                             | ON ~                 |
| > Status             | Name                               | AWS_1                |
| > Services           | Description                        | AWS_1                |
| > Network            | Server Address                     | amazonaws.com.cn     |
| > VPN                | Server Port                        | 8883                 |
| > Firewall           | Client ID                          | 01603125040800001050 |
| > Mode Switch        | Heartbeat Interval                 | 30                   |
| ✓ Serial Server      |                                    | O-6000 Seconds       |
| Serial Port Settings | Reconnect Detection<br>Interval(s) | 5<br>range: 1-3600   |
| Communication        | Clean Session                      | OFF 🗸                |
| Advanced Settings    | Server Root CA file                | 选择文件未选择文件            |
| > Logout             | device signed certificate          | 选择文件未选择文件            |
|                      | file                               |                      |
|                      | Device private key                 | 选择文件                 |
|                      | Offline Data Cache                 | OFF 🗸                |

## graph 218 AWS Configuration Interface

#### table 69 AWS parameter table

| name        | functional description    | default |
|-------------|---------------------------|---------|
| start using | Link enabled, ON/OFF      | ON      |
| name        | Name of AWS Platform Link | AWS_2   |

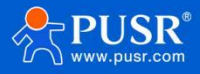

|                                       |                                                                                              | USR-G809 Manual  |
|---------------------------------------|----------------------------------------------------------------------------------------------|------------------|
| describe                              | AWS Platform Link Remarks                                                                    | AWS_2            |
| server address                        | AWS platform MQTT server connection address: IP or domain name                               | amazonaws.com.cn |
| server port                           | AWS Platform MQTT Server Port                                                                | 1883             |
| client ID                             | AWS Platform MQTT Client Identifier                                                          | 123456           |
| heartbeat time                        | MQTT protocol heartbeat time, unit: seconds                                                  | 30               |
| Reconnection<br>detection interval    | Next reconnection interval after MQTT disconnection, unit: seconds                           | 5                |
| cleanup session                       | MQTT protocol connection flag bit, used to control the lifetime of the session state, OFF,ON | OFF              |
| server root<br>certificate            | Select corresponding file                                                                    | not have         |
| Equipment<br>Signature<br>Certificate | Select corresponding file                                                                    | not have         |
| device private key                    | Select corresponding file                                                                    | not have         |
| Offline data cache                    | Data overflow handling mode selection, cache mode, cache length setting, etc.                | OFF              |

## 9.2.6.1. Subscribe/Publish

The topic adding function is mainly used to add published or subscribed topics. The configuration parameters include basic parameters such as name, TOPIC, QOS, and whether to retain messages.Serial port association is used to associate a topic with a serial port.Up to 16 theme rules can be set.

## 9.2.7. Connect to Alibaba Cloud Platform

Alibaba Cloud IoT Platform is a very popular public cloud platform at present. Devices support MQTT protocol to access Alibaba Cloud IoT Platform, support industrialand enterprise instances, support SSL function, and support certificateless, one-way authentication and two-way authentication to access Alibaba Cloud. In this mode, data publishing and data subscription with terminal devices can be performed on the Alibaba Cloud platform. Both support multi-theme addition configurations. Users can send serial port data to a certain theme through configuration, or flow data pushed by the server to The bound serial port enables transparent data transmission between the serial port and the server.

| USR-G809 Configuration | ì          |                        |   |
|------------------------|------------|------------------------|---|
|                        | Enable     | ON                     | ~ |
| tatus                  | Name       | ALT 1                  |   |
| 25                     | Name       | ne_+                   |   |
| De                     | escription | ALI_1                  |   |
| Insta                  | ance Type  | Public Instance        | ~ |
| veloper Pr             | oductKey   | can't be empty         |   |
| irewall dev            | viceName   | can't be empty         |   |
| ode Switch dev         | riceSecret | can't be empty         |   |
| ial Server             |            |                        |   |
| Serial Port Settings   | Client ID  | can't be empty         |   |
| Communication          | Region ID  | Shang Hai              | ~ |
| dvanced Settings Se    | erver Port | 1883                   |   |
| ystem                  |            | 200                    |   |
| Logout                 | t Interval | 200<br>20-1200 Seconds |   |
| Reconnect I            | Detection  | 5                      |   |
| Ir                     | nterval(s) | I range: 1-3600        |   |
|                        | TLS        | OFF                    | ~ |
| Offline Da             | ata Cache  | OFF                    | ~ |
|                        |            |                        |   |

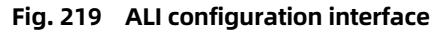

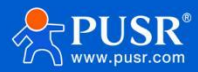

| name                               | functional description                                                                                                    | default               |
|------------------------------------|----------------------------------------------------------------------------------------------------|-----------------------|
| start using                        | Link enabled, ON/OFF                                                                                                    | ON                    |
| name                               | Name ofALI platform link                                                                                                    | ALI_2                 |
| describe                           | ALIPlatform Link Remarks                                                                                                    | ALI_2                 |
| instance type                      | Support Alibaba Cloud public instances and enterprise instances                                                                                                    | public instance       |
| ProductKey                         | Device properties, Alibaba Cloud adds ProductKey of triplet in device                                                                                              | not have              |
| deviceName                         | DeviceName of the triplet in the device added by Alibaba Cloud                                                                                                    | not have              |
| deviceSecret                       | Device Key, Alibaba Cloud Add DeviceSecre of the triplet in the device                                                                                             | not have              |
| client ID                          | Support custom client ID for splicing MQTT clients                                                                                                    | not have              |
| territory                          | Alibaba Cloud area code, for example, East China 2 (Shanghai):<br>cn-shanghai                                                                                      | East China 2-Shanghai |
| server port                        | ALI Platform MQTT Server Port                                                                                                    | 1883                  |
| heartbeat time                     | MQTT protocol heartbeat time, unit: seconds                                                                                                    | 300                   |
| Reconnection<br>detection interval | Next reconnection interval after MQTT disconnection, unit: seconds                                                                                                 | 5                     |
| cleanup session                    | MQTTprotocol connection flag bit, used to control the lifetime of the session state, OFF,ON                                                                        | OFF                   |
| TLS                                | Version number: TLS1.0 and TLS1.2                                                                                                    | OFF                   |
|                                    | The authentication mode can be selected from non-<br>authentication certificate, authentication server certificate and<br>bidirectional authentication certificate |                       |

| TLS authentication method | Do not verify certificate: that is, only implement data layer<br>transmission decryption, and do not verify the identity of the<br>other party during the handshake process | Do not verify certificates |
|---------------------------|----------------------------------------------------------------------------------------------------|----------------------------|
|                           | Verify server certificate: that is, the client will verify the server                                                                                                    |                            |
|                           | certificate during handshake, and the client needs to preset the                                                                                                    |                            |
|                           | root certificate of the server.                                                                                                    |                            |
|                           | Two-way authentication: that is, the client and the server verify                                                                                                    |                            |
|                           | each other's identity, and the server root certificate, client                                                                                                    |                            |
|                           | certificate, and client private key need to be preset.                                                                                                    |                            |
| Offline data cache        | Data overflow handling mode selection, cache mode, cache length setting, etc.                                                                                               | OFF                        |

#### 9.2.7.1. Subscribe/Publish

The topic adding function is mainly used to add published or subscribed topics. The configuration parameters include basic parameters such as name, TOPIC, QOS, and whether to retain messages. Serial port association is used to associate a topic with a serial port. Up to 16 theme rules can be set.

## 9.2.8. HTTPD mode (HTTP Clientmode)

In this mode, the user's terminal device can send request data to the specified HTTP server through this device, and then the device receives the data from the HTTP server, parses the data and sends the result to the serial device.

Users do not need to pay attention to the data conversion process between serial data and network data packets, and only need to set simple parameters realize the data request from serial devices to HTTP servers.

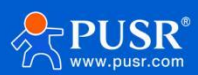

USR-G809 Manual By default, the device filters the received data and outputs only part of the user data to the serial port. The customer can choose whether to filter HTTPD data using the AT command.

| USR-G809             | Configuration    |                          |            |
|----------------------|------------------|--------------------------|------------|
|                      | Enable           | ON                       | ✓          |
| > Status             | Name             | HTTPD_1                  |            |
| > Services           | Description      | HTTPD 1                  |            |
| > Network            |                  |                          |            |
| > VPN                | Request Method   | GET                      | v          |
| > Developer          | Remove Header    | OFF                      | ~          |
| > Firewall           |                  | (1 =h=[0]]               |            |
| > Mode Switch        | HTTP ORL         | /i.pnp[3F]               |            |
| ✓ Serial Server      | Server Address   |                          |            |
| Serial Port Settings | Remote Port      |                          |            |
| Communication        | Timeout          | 10                       |            |
| Advanced Settings    |                  | 1-3600 Seconds           |            |
| > System             | Httpd Header     | Accept:text/html[0D][0A] | [A         |
| > Logout             | bind             | COM1-485                 | ×          |
|                      | 7.0              | OFF                      |            |
|                      | ILS              | UFF                      | ×          |
|                      |                  |                          |            |
|                      |                  |                          |            |
|                      | Back to Overview |                          | Apply Save |
|                      |                  |                          |            |

diagram 220 HTTPD configuration interface

table 71 HTTPD parameter table

| name           | functional description           | default |
|----------------|----------------------------------|---------|
| start using    | Enable this link channel: ON/OFF | ON      |
| name           | Name of this link                | HTTPD_X |
| describe       | Remarks for this link            | HTTPD_X |
| request method | How to request data from         | GET     |

|                            | GET/POST                                                                                                    |                          |
|----------------------------|----------------------------------------------------------------------------------------------------|--------------------------|
| filter head                | Set whether to filter<br>HTTP headers<br>ON(filtered)/OFF<br>(unfiltered)                                                                         | ON                       |
| HTTP URL                   | Add the URL                                                                                                    | /1.php[3F]               |
| server address             | HTTP server address, IP or domain name                                                                                                    | empty                    |
| remote port                | HTTP Server Port Number                                                                                                    | empty                    |
| overtime                   | If the server does not actively disconnect within the timeout period, the local end needs to wait for the disconnection time, unit: seconds       | 10                       |
| Request header information | HTTP header information                                                                                                    | Accept:text/html[0D][0A] |
| channel binding            | COM1-485: Data communication<br>using 485 channelsCOM2-232:Data<br>communication using 232 channels<br>COM1+COM2:Data transmission using RS232 or | COM1-485                 |
| TLS encryption             | Support TLS1.0\TLS1.2\OFF                                                                                                    | OFF                      |

## 9.2.9. Registration Package/Heartbeat Package Features

# 9.2.9.1. Registration package description

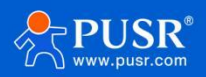

Registration package: A password used to enable the server to identify the device from which the data originated, or as authorization for server functionality.Registration packets can be sent when the device establishes a connection with the server

It is also possible to splice the registration packet data at the forefront of each packet as a packet. The registration packet data can beMAC or custom registration data. Description:

- Select MAC, then WAN port MAC as registration packet content;
- This function is available only when the link is set to tcpc and udpc mode.

## 9.2.9.2. Network heartbeat packet description

Network heartbeat packet: sent to the network, the main purpose is to let the server know that the terminal W630S is online, so as to maintain a long connection with the server.Description:

> This function is available only when the link is set to tcpc and udpc mode.

## 9.3. Advanced settings

Can configure network AT, serial heartbeat packet and no data action.

| 1997 - 1997 - 1991                |
|-----------------------------------|
| USR-G809                          |
|                                   |
| Status                            |
| Services                          |
| Network                           |
| VPN                               |
| Developer                         |
| Eirowall                          |
| ritewali                          |
| Mode Switch                       |
| <ul> <li>Serial Server</li> </ul> |
| Serial Port Settings              |
| Communication                     |
| Advanced Settings                 |
| System                            |
| Logout                            |
| Logour                            |
|                                   |
|                                   |
|                                   |
|                                   |
|                                   |
|                                   |

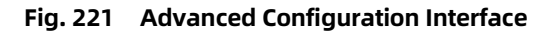

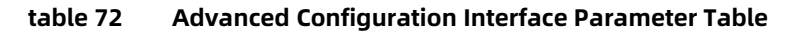

| name                   | functional description                                                                                         | default   |
|------------------------|----------------------------------------------------------------------------------------------------|-----------|
| network AT command     | ON/OFF                                                                                                    | ON        |
| Network AT cipher word | Network AT password                                                                                            | atnetcmd# |
| Serial heartbeat       | ON: Enable sending heartbeat packet to serial port<br>OFF: Disable sending heartbeat packets to serial<br>port | OFF       |
| Heartbeat packet type  | HEX: hexadecimal type<br>ASCII: Character type<br>Heartbeat package description refer to 8.2.7.2<br>section    | HEX       |
| heartbeat packet data  | Heartbeat packet data content                                                                                  | empty     |

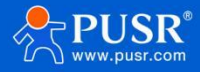

| heartbeat time                                 | The time interval between heartbeat packets sent, in seconds                                                                                                    | 60        |
|------------------------------------------------|----------------------------------------------------------------------------------------------------|-----------|
| Serial port binding                            | COM1-485: Data communication                                                                                                    | COM1+COM2 |
|                                                | using 485 channels COM2-232: Data                                                                                                    |           |
|                                                | communication using 232 channels<br>COM1+COM2:Data transmission using RS232 or                                                                                                   |           |
| Network Channel No Data<br>Reconnection Enable | Each channel does not receive network data<br>within the set time, triggering reconnectionis<br>applicable to non-HTTP protocols. For details,<br>see the following description. | OFF       |
| Reconnection detection interval                | Set time interval in seconds                                                                                                    | 3600      |
| Network Channel No Data<br>Restart Enable      | All channels do not receive network data within the<br>set time,triggering device restart Applicable to non-<br>HTTP protocols, see the following description for<br>details     | OFF       |
| restart detection interval                     | Set time interval in seconds                                                                                                    | 36000     |
| Serial port no data restart<br>enable          | Configure serial port channel No serial port data received, trigger DTU restart                                                                                                  | OFF       |
|                                                | If dual serial ports are configured,DTU restart will be triggered if                                                                                                    |           |
| Effective serial port                          | COM1-485/COM2-232/COM1+COM2                                                                                                    | COM1-485  |
|                                                |                                                                                                    |           |

#### Description:

> Serial Heartbeat Package: Link channel (at least one communication configuration)must existforthis feature to take effect;

Network channel no data reconnection: TCPC/UDPC/MQTT, when the set time expires and the network endtime isnot

received, it will trigger its own link reconnection;

Network channel no data reconnection:TCPS, when the set time expires, if no data is received from a client, the corresponding client will be kicked off actively;

Network channel no data reconnection: UDPS, when the set time expires, no client data is received, serial data will not be sent to UDPC;

Network channel no data restart: all link channels in the set time, did not receive the network end data, then the device restart;

- Network channel no data restart: if the TCPC connection success data is received within the set time, the count is reset;
- Serial port channel no data restart: in the set time, no serial port data received, DTU restart;

Restart the serial channel without data: If the COM1 + COM2 dual channels are set, one of the channels will not receive serial data after the set time expires, and the DTU will restart.

# 10. System function

10.1. host name Default host name USR-G809.

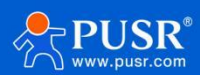

|   | 03K-0009           |
|---|--------------------|
| - | Statuc             |
|   | Services           |
|   | Notwork            |
|   | VDNI               |
|   | Developer          |
|   | > Firewall         |
|   | Mode Switch        |
|   | > Serial Server    |
|   | ∽ System           |
|   | System             |
|   | User Management    |
|   | Time Setting       |
|   | Safety Management  |
|   | Reboot Timer       |
|   | Storage Management |

# 10.2. Time setting

| 52 Thu Sync with browser<br>k |
|-------------------------------|
| k 1:48                        |
| 1:48                          |
| 1:46                          |
|                               |
|                               |
|                               |
|                               |
|                               |
|                               |
|                               |
|                               |
| 2<br>2                        |
| x)       org       x)         |
| x<br>rg x<br>x<br>x<br>x      |
| :р.с                          |

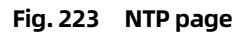

# <Attention>

> Routers can perform network timing, and NTP client functions are enabled by default. There areNTP server address settings.

10.3. Username Password Settings

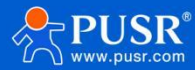

| USR-G809          |                                                                                                    |
|-------------------|----------------------------------------------------------------------------------------------------|
|                   | Router Password                                                                                                    |
| > Status          | Changes the administrator password for accessing the device                                                                                                    |
| Services          | Configuration                                                                                                    |
| Network           | Dereved 6                                                                                                    |
| VPN               | Password with a start of the start of the st |
| Developer         | Confirmation                                                                                                    |
| Firewall          |                                                                                                    |
| Mode Switch       |                                                                                                    |
| Serial Server     | Apply                                                                                                    |
| System            |                                                                                                    |
| ystem             |                                                                                                    |
| ser Management    |                                                                                                    |
| ne Setting        |                                                                                                    |
| Management        |                                                                                                    |
| oot Timer         |                                                                                                    |
| torage Management | <b>*</b>                                                                                                    |

#### Fig. 224 Username Password Settings Page

## <Attention>

> Default password can be set, default password is admin, user name can not be set. This password is the management password (web login password).

### 10.4. Safety management

Set the port number of the built-in webpage login, and enable and disable TELN ET and SSH functions.

| USR-G809           |                                                                       |
|--------------------|-----------------------------------------------------------------------|
|                    | HTTP Port                                                             |
|                    | Here you can configure the HTTP port number, effective immediately    |
| > Status           |                                                                       |
| > Services         | Web server                                                            |
| > Network          | Http Port 80                                                          |
| > VPN              | a do not set the port in use: 2601 10000 53 60820                     |
| > Developer        |                                                                       |
| > Firewall         |                                                                       |
| > Mode Switch      | SSH Access                                                            |
| > Serial Server    | Dropbear offers SSH network shell access and an integrated SCP server |
| ∽ System           |                                                                       |
| System             | Dropbear Instance                                                     |
| User Management    | Enable 🗌                                                              |
| Time Setting       | SCH Port 2222                                                         |
| Safety Management  | @ do not set the port in use: 2601 10000 53 60820                     |
| Reboot Timer       |                                                                       |
| Channes Management |                                                                       |

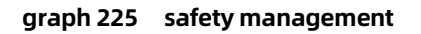

## 10.5. Memory management

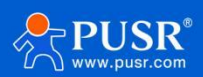

|                         |                  | US                                                                                | SR-G809 Manual |
|-------------------------|------------------|-----------------------------------------------------------------------------------|----------------|
| USR-G809                | Storage Setting  |                                                                                   |                |
| Chabus                  | Storage Device   | e SD Card  G fino USB flash drive or SD card is inserted, select internal storage |                |
| Services                | Cache space      | e 1024                                                                            |                |
| Network<br>VPN          | Clear All Cache  | a 🛛 Clear cache                                                                   |                |
| Developer               | Export All Cache | 2 Export cache                                                                    |                |
| Firewall<br>Mode Switch |                  |                                                                                   |                |
| Serial Server           | Storage Status   |                                                                                   |                |
| System                  | Internal Storage | 75000 kB / 7097616 kB (1%)                                                        |                |
| System                  | USB Disk Storage | No mount                                                                          |                |
| User Management         | SD Card Storage  | No mount                                                                          |                |
| Time Setting            |                  |                                                                                   |                |
| Safety Management       |                  |                                                                                   |                |
| Reboot Timer            |                  | Apply Save                                                                        |                |
| Storage Management      | •                |                                                                                   |                |

#### table 73 Storage management parameter table

| name              | functional description                                                                     | default          |
|-------------------|--------------------------------------------------------------------------------------------|------------------|
| storage device    | Select cache data storage space<br>Optional: Internal storage/USB flash drive/SD card      | internal storage |
| cache space       | Set the maximum cache space for network disconnection, unit: MB                            | 1024             |
| Clear all caches  | Click to clear all caches in the currently selected storage device                         | not have         |
| Export all caches | Click to export all caches in the currently selected storage device as compressed packages | not have         |

# <Attention>

> Unplug USB,SD card after the need to restart the router effective.

## 10.6. configuration snapshot

The router can save the current configuration in the router as a snapshot. To use the configuration later, click Use Restore Configuration here.

| Firowall           | Profiles Snapshot                                                   |                                                        |                                                            |
|--------------------|---------------------------------------------------------------------|--------------------------------------------------------|------------------------------------------------------------|
| > Mode Switch      | Click 'Generate Snapshot' to save the cu<br>configuration profiles. | urrent configuration. The system supports storing mult | iple snapshots, enabling rapid switching between different |
| > Serial Server    |                                                                     |                                                        |                                                            |
| ∽ System           | Profiles                                                            |                                                        |                                                            |
| System             | Profiles Name                                                       | Create Time                                            |                                                            |
| User Management    |                                                                     |                                                        |                                                            |
| Time Setting       | 123                                                                 | 2025-07-24-05:54:02                                    | 🐉 Use 🗷 Delete                                             |
| Safety Management  |                                                                     |                                                        |                                                            |
| Reboot Timer       | Create Profiles Snapshot:                                           |                                                        |                                                            |
| Storage Management | Name                                                                |                                                        |                                                            |
| Tools              |                                                                     |                                                        | 1 Generate Snapshot                                        |
| Profiles Snapshot  |                                                                     |                                                        |                                                            |
| Syslog             |                                                                     |                                                        |                                                            |
| Backup/Upgrade     |                                                                     | Apply Save                                             |                                                            |
| Reboot             |                                                                     |                                                        |                                                            |
| Logout             |                                                                     |                                                        |                                                            |

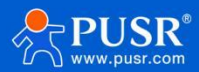

## <Attention>

Snapshots will only be deleted when factory restoration, firmware upgrade without parameters, and manual click delete. Import configuration and parameter upgrade will not be deleted.

The router supports 4snapshots.

10.7. Parameter backup and upload

| > Firewall         | Backup / Flash Firmware                                                                                                    |
|--------------------|----------------------------------------------------------------------------------------------------|
| > Mode Switch      |                                                                                                    |
| > Serial Server    | Backup / Restore                                                                                                    |
| ✓ System           | Click "Generate archive" to download a tar archive of the current configuration files. To reset the firmware to its initial state, click "Perform reset". |
| System             | Download backup:  Generate archive                                                                                                    |
| User Management    | Reset to defaults: <a> </a> Perform                                                                                                    |
| Time Setting       | Config set to defaults:                                                                                                    |
| Safety Management  | Delete defaults config:                                                                                                    |
| Reboot Timer       |                                                                                                    |
| Storage Management | To restore configuration files, you can upload a previously generated backup archive here.                                                                |
| Tools              | Restore backup: Please select file 🛛 Browse 🖓 Upload archive                                                                                              |
| Profiles Snapshot  |                                                                                                    |
| Syslog             |                                                                                                    |
| Backup/Upgrade     | Flash new firmware image                                                                                                    |
| Reboot             | Upload a proper image here to replace the running firmware. Check "Keep settings" to retain the current configuration.                                    |
| > Logout           | Keep settings:                                                                                                    |
| <b>•</b>           | Image · Please select file III Browse III Flash image                                                                                                    |

#### Fig. 228 Parameter Backup Upload Page

Parameter upload: parameter file (xxx. tar. gz) to the router, then the parameter file will be saved and take effect.

Note: Firmware recovery configuration is limited to the same version of firmware.Because different version parameters will cause problems, it is recommended that users restore the configuration in the same version.

Parameter backup: Click the Download Backupbuttonto backup the current parameter file as a compressed package file, such asbackup-USR-G809s-2019-09-16.tar.gz, and save it locally.

#### 10.8. Factory data reset

The factory settings can be restored through the web page.

> The USR-G809 router can be restored to factory parameters by pressing and releasing the Reload key (factory reset key)for 5~15 seconds

- > Do not power off the equipment during the recovery process, which lasts about 3 minutes;
- > Factory settings can be restored through the web page, with the same functions, as follows.

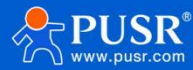

| > Developer        | 2                                                                                                    |
|--------------------|----------------------------------------------------------------------------------------------------|
| > Firewall         | Backup / Flash Firmware                                                                                                    |
| > Mode Switch      |                                                                                                    |
| > Serial Server    | Backup / Restore                                                                                                    |
| ✓ System           | Click "Generate archive" to download a tar archive of the current configuration files. To reset the firmware to its initial state, click "Perform reset". |
| System             | Download backup:      I Generate archive                                                                                                    |
| User Management    | Reset to defaults: O Perform                                                                                                    |
| Time Setting       | Config set to defaults:                                                                                                    |
| Safety Management  | Delete defaulte config: 👩 Delete Defaulte                                                                                                    |
| Reboot Timer       | Delete deladits comig:                                                                                                    |
| Storage Management | To restore configuration files, you can upload a previously generated backup archive here.                                                                |
| Tools              | Restore backup: Please select file 🔯 Browse 🔯 Upload archive                                                                                              |
| Profiles Snapshot  |                                                                                                    |
| Syslog             |                                                                                                    |
| Backup/Upgrade     | Flash new firmware image                                                                                                    |
| Reboot             | Upload a proper image here to replace the running firmware. Check "Keep settings" to retain the current configuration.                                    |
| > Logout           | Keep settings:                                                                                                    |
| <b>•</b>           | Image: Please select file Browse B. Elash image                                                                                                    |

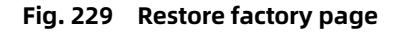

#### 10. 9. Firmware upgrade

The USR-G809 module supports web-based firmware upgrades online.

| > Services         |                                                                                                    |
|--------------------|----------------------------------------------------------------------------------------------------|
| > Network          | Backup / Flash Firmware                                                                                                    |
| > VPN              |                                                                                                    |
| > Developer        | Backup / Restore                                                                                                    |
| > Firewall         | Click "Generate archive" to download a tar archive of the current configuration files. To reset the firmware to its initial state, click "Perform reset". |
| > Mode Switch      | Download backup: 📴 Generate archive                                                                                                    |
| > Serial Server    | Reset to defaults: 🕘 Perform                                                                                                    |
| ✓ System           | Config out to defaulte:                                                                                                    |
| System             |                                                                                                    |
| User Management    | Delete defaults config:   Delete Defaults                                                                                                    |
| Time Setting       |                                                                                                    |
| Time Setting       | To restore configuration files, you can upload a previously generated backup archive here.                                                                |
| Safety Management  | Restore backup: Please select file II Browse III Upload archive                                                                                           |
| Reboot Timer       |                                                                                                    |
| Storage Management |                                                                                                    |
| Tools              | Flash new firmware image                                                                                                    |
| Profiles Snapshot  | Upload a proper image here to replace the running firmware. Check "Keep settings" to retain the current configuration.                                    |
| Syslog             | Keep settings:                                                                                                    |
| Backup/Upgrade     | Image: Please select file 🕼 Browse 🕼 Flash image                                                                                                    |
| Reboot             |                                                                                                    |
| > Logout           |                                                                                                    |
| <b>v</b>           |                                                                                                    |

# <Description>

> The firmware upgrade process will take5 minutes. Please try to log in again after 5 minutes.

> You can choose whether to keep the configuration. By default, parameter upgrades are not kept (it is recommended not to keep parameter upgrades when upgrading different versions);

> Please do not turn off the power or unplug the network cable during the firmware upgrade process, otherwise the device may crash.

10.10. Set built-in web pages to neutral

1. Export configuration

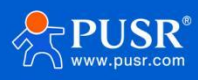

|   | Services           | A                                                                                                    |
|---|--------------------|----------------------------------------------------------------------------------------------------|
| ; | Network            | Backup / Flash Firmware                                                                                                    |
| ; | VPN                |                                                                                                    |
|   | Developer          | Backup / Restore                                                                                                    |
| ; | Firewall           | Click "Generate archive" to download a tar archive of the current configuration files. To reset the firmware to its initial state, click "Perform reset". |
| ; | Mode Switch        | Download backup: 📑 Generate archive                                                                                                    |
| ; | Serial Server      | Reset to defaults: 🛛 🕲 Perform                                                                                                    |
| × | ∕ System           | Config set to defaults:                                                                                                    |
|   | System             | Delete defaults config: Delete Defaults                                                                                                    |
|   | User Management    |                                                                                                    |
|   | Time Setting       | To restore configuration files, you can upload a previously generated backup archive here.                                                                |
|   | Safety Management  | Restore backup: Please select file  Browse  Upload archive                                                                                                |
|   | Reboot Timer       |                                                                                                    |
|   | Storage Management |                                                                                                    |
|   | Tools              | Flash new firmware image                                                                                                    |
|   | Profiles Snapshot  | Upload a proper image here to replace the running firmware. Check "Keep settings" to retain the current configuration.                                    |
|   | Syslog             | Keep settings:                                                                                                    |
|   | Backup/Upgrade     | Image: Please select file                                                                                                    |
|   | Reboot             |                                                                                                    |
| 3 | Logout             |                                                                                                    |
|   |                    | *                                                                                                    |

#### Fig. 232 export configuration

- 2. Unpack the configuration file and modify the configuration
- The requested URL/erc/config/was not found on this server.

#### ① Set the neutral flag bit to 1

② Customize the host name, the case is: 4G Router

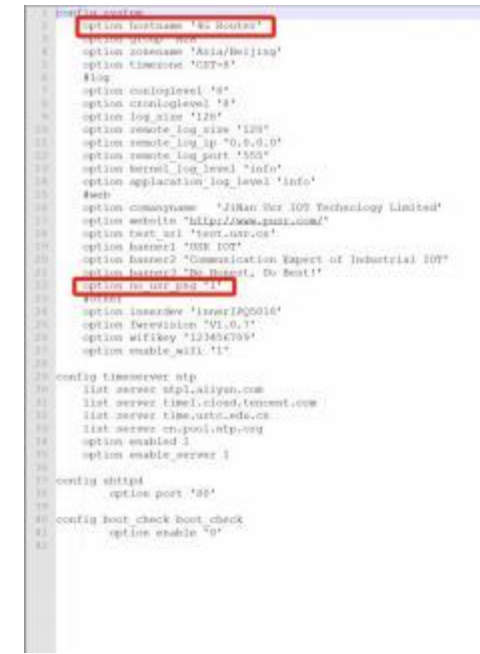

#### Fig. 233 modify neutral flag bit

Find the/erc/config/wireless file and open it, and modify the names of 2.4G2 + 5.8G 2SSID names. The case is modified as follows: 4G Router-MAC rear four bits-2G/5G as an example.

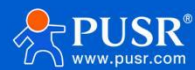
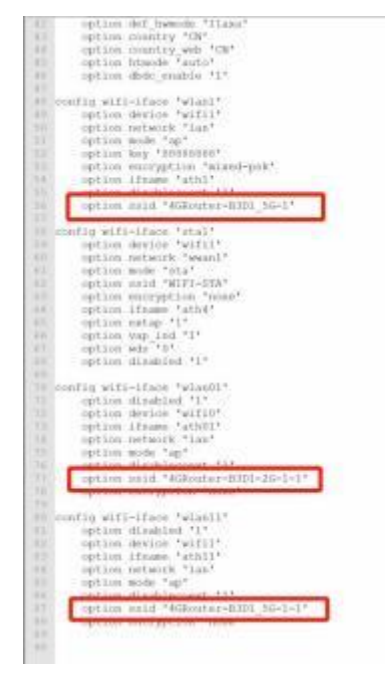

#### Fig. 234 modified SSID

3. Compress the modified file, note that the compression is: tar.gz suffix file.

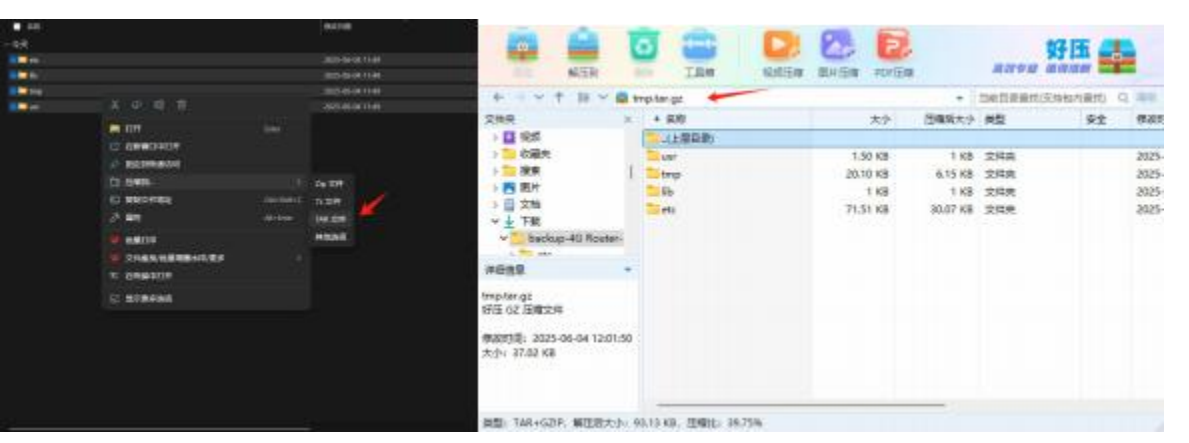

#### Fig. 235 compressed configuration file

#### 4. import configuration

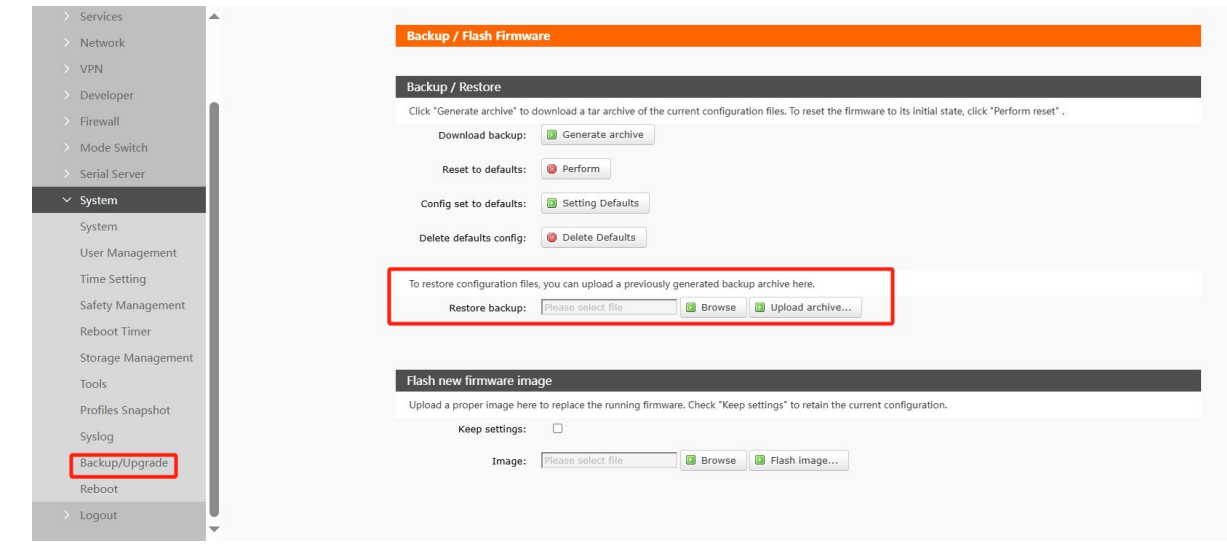

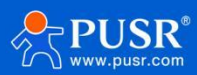

#### map 236 import configuration

5. Click Upload Backup, wait formore than 5 minutes, and log in to the router again.

#### <Note>

- > All interfaces of this document are screenshots after neutral settings;
- > If the login interface is still not neutral after being set to neutral, please try to login after clearing all browser caches.

#### 10.11. Restart

| > Services         | *                                           |
|--------------------|---------------------------------------------|
| > Network          | System                                      |
| > VPN              | Reboots the operating system of your device |
| > Developer        |                                             |
| > Firewall         | Rebot                                       |
| > Mode Switch      |                                             |
| > Serial Server    | Petrum report                               |
| ✓ System           |                                             |
| System             |                                             |
| User Management    |                                             |
| Time Setting       |                                             |
| Safety Management  |                                             |
| Reboot Timer       |                                             |
| Storage Management |                                             |
| Tools              |                                             |
| Profiles Snapshot  |                                             |
| Syslog             |                                             |
| Backup/Upgrade     |                                             |
| Reboot             |                                             |
| > Logout           | 0<br>~                                      |
|                    |                                             |

#### Fig. 237 Restart page

Click the button to restart the router. The restart time is consistent with the power-on startup time of the router, which is about 5 minutes after the complete startup.

#### 10.12. Timed restart

To ensure the stability of the router operation, it is recommended to enable the scheduled restart function. This function allows users to manage the router regularly.

| 5809         | 1                           |                                                                                                    |                                  |                                                                                       |
|--------------|-----------------------------|----------------------------------------------------------------------------------------------------|----------------------------------|---------------------------------------------------------------------------------------|
|              | Reboot Scheduler            |                                                                                                    |                                  |                                                                                       |
|              | Reboots the operating syste | m                                                                                                    |                                  |                                                                                       |
|              |                             |                                                                                                    |                                  |                                                                                       |
| ces          | Parameter Configuration     | on                                                                                                    |                                  |                                                                                       |
| rk           | Enable                      | 0                                                                                                    |                                  |                                                                                       |
|              |                             |                                                                                                    |                                  |                                                                                       |
| per          | Periodic Reboot             | Weekly                                                                                                    | ~                                |                                                                                       |
| all          | Week Days                   | Sunday                                                                                                    | ~                                |                                                                                       |
| Switch       | Bandom Time                 | Enable                                                                                                    | ×                                |                                                                                       |
| erver        |                             | (a) Randomly generate the second second s | ne restart time (hours and minut | es) to avoid the device online at the same time.If disabled, custom time is required. |
|              | Random Range(Start)         | 4:00                                                                                                    | ~                                |                                                                                       |
|              | Random Range(End)           | 5:00                                                                                                    | ~                                |                                                                                       |
| lanagement   | Report Time                 | None                                                                                                    |                                  |                                                                                       |
| etting       |                             |                                                                                                    |                                  |                                                                                       |
| Management   |                             |                                                                                                    |                                  |                                                                                       |
| ot Timer     |                             |                                                                                                    | _                                |                                                                                       |
| e Management |                             |                                                                                                    | Ap                               | ply Save                                                                              |
|              |                             |                                                                                                    |                                  |                                                                                       |
| Snapshot     |                             |                                                                                                    |                                  |                                                                                       |
| -            |                             |                                                                                                    |                                  |                                                                                       |

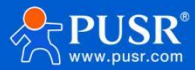

## <Description>

By default, the timer restart function is turned off;

According to the actual application, you can set up a regular restart plan that meets the conditions, such as restarting on a fixed number of days per month or a fixed number of weeks per week;

For example: if Monday is selected in the "week", thescheduled restart task will be executed randomly at 4 - 5 o 'clock every Monday by default.

#### 10.13. Instrument

#### 10.13.1. Network diagnostic function

| USR-G809           |
|--------------------|
| > Status           |
| > Services         |
| > Network          |
| > VPN              |
| > Developer        |
| > Firewall         |
| > Mode Switch      |
| Serial Server      |
| ∽ System           |
| System             |
| User Management    |
| Time Setting       |
| Safety Management  |
| Reboot Timer       |
| Storage Management |
| Profiles Snapshot  |
| Contract Strapshot |

#### Fig. 239 Network diagnostic interface

Router online diagnostic features, including Ping tools, routing resolution tools, DNS lookup tools.

- > Ping isa Ping tool that can ping a specific address directly on the router side;
- Trace route is a routing analysis tool that can obtain the routing path through which an address is accessed;
- Nslookup is a DNS viewer that resolves domain names to IP addresses.

#### 10.13.2. TCPUDMP Traffic Monitoring

It can be accessed via the web interface.

| capture limit | Capture duration or number of packets                                     | 0s    |
|---------------|---------------------------------------------------------------------------|-------|
| filtration    | Fill in the filter conditions of the Tcpdump command, for example:port 80 | empty |

> Captured packets are purged after the router restarts.

#### 10.14. log

Log is divided into remote log and local log, located in the system-system function menu.

#### Remote Log

- Remotelog server: IP of remote UDP server, remote log is not enabled when IP is 0.0.0.0
- Remotelog server port: Remote UDP server port.

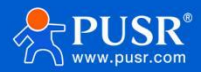

| R-G809          |                             |                                                                                                    |
|-----------------|-----------------------------|----------------------------------------------------------------------------------------------------|
|                 | System Log                  |                                                                                                    |
| atus            | Here you can view system lo | ogs, including application, kernel, and VPN logs.Remote logs based on UDP protocol can also be configured |
| atus            | Confirmation                |                                                                                                    |
| rvices          | Configuration               |                                                                                                    |
| etwork          | Local log Remote log        |                                                                                                    |
| PN              | Remete Service IR           | 0000                                                                                                    |
| eveloper        | Remote Service IP           | <ul> <li>Using udp protocol, keep empty or '0.0.0.0' to disable</li> </ul>                                |
| rewall          | Romoto Convico Port         | 222                                                                                                    |
| ode Switch      | Remote Service Port         | <ul> <li>Keep empty to disable</li> </ul>                                                                 |
| erial Server    |                             |                                                                                                    |
| stem            |                             |                                                                                                    |
| stem            |                             | Apply                                                                                                    |
| ser Management  |                             |                                                                                                    |
| me Setting      |                             |                                                                                                    |
| fety Management |                             |                                                                                                    |
| poot Timer      |                             |                                                                                                    |
| rage Management |                             |                                                                                                    |
| s               |                             |                                                                                                    |
| files Spanshot  |                             |                                                                                                    |
| ones oneponor   |                             |                                                                                                    |

#### Fig. 241 Remote log page

#### local log

> Kernel log levels: debug, information, caution, warning, error, critical, alarm, emergency, a total of8 levels; in order, debug is the lowest, emergency is the highest;

- Application log level:same as above;
- > Log (kernel, application, VPN) support instant view, empty, support log file export.

|                    | Log Kernel V View Empty                                                                                                    |
|--------------------|----------------------------------------------------------------------------------------------------|
| USK-0609           | Jul 24 22:56:55 (none) daemon.err odhcod[4584]: Failed to add proxy neighbour entry 240e:844:43:6e13:cb4:ac2:b782:2d03 on wan6cell                                                                                                    |
|                    | Jul 24 22:57:12 (none) kern.info kernel: [58668.115837] usb 1-1.2: new high-speed USB device number 13 using xhcl-hcd                                                                                                    |
|                    | Jul 24 22:57:12 (none) kern.info kernel: [58668.262451] option 1-1.2:1.0: GSM modem (1-port) converter detected                                                                                                    |
| Status             | Jul 24 22:57:12 (none) kern.info kernel: [58668.263030] usb 1-1.2: GSM modem (1-port) converter now attached to ttyUSB0                                                                                                    |
|                    | Jul 24 22:57:12 (none) kern.info kernel: [58668.269412] option 1-1.2:1.1: GSM modem (1-port) converter detected                                                                                                    |
| Convicos           | Jul 24 22:57:12 (none) kern.info kernel: [58668.276150] usb 1-1.2: GSM modem (1-port) converter now attached to ttyUSB1                                                                                                    |
| Services           | Jul 24 22:57:12 (none) kern.info kernel: [58668.283134] option 1-1.2:1.2: GSM modem (1-port) converter detected                                                                                                    |
| ALC: I             | Jul 24 22:57:12 (none) kern.info kernel: [58668.288981] usb 1-1.2: GSM modem (1-port) converter now attached to ttyUSB2                                                                                                    |
| Network            | Jul 24 22:57:12 (none) kern.info kernel: [58668.300924] option 1-1.2:1.3: GSM modem (1-port) converter detected                                                                                                    |
|                    | Jul 24 22:57:12 (none) kern.info kernel: [\$8668.301763] usb 1-1.2: GSM modem (1-port) converter now attached to ttyUSB3                                                                                                    |
| VPN                | Jul 24 22:57:12 (none) kern.info kernel: [58668.326370] qmi_wwan_q 1-1.2:1.4: cdc-wdm0: USB WDM device                                                                                                    |
|                    | Jul 24 22:57:12 (none) kern.info kernel: [58668.327633] qmi_wwan_q 1-1-2:1.4: Quectel EC20-CE-HDLG work on RawIP mode                                                                                                    |
| Developer          | Jul 24 22:57:12 (none) kem.info kemel: [58668.331075] qmi_wwan_q 1-1.2:1.4: rx_urb_size = 1520                                                                                                    |
|                    | Jul 24 22:57/12 (none) kern.info kernel: [58668.342922] qml_wwan_q 1-1.2:1.4 etn2: register 'qml_wwan_q' at usb-xnci-ncd.0.auto-1.2, wwan/QMI device,                                                                                                    |
| Firewall           | 06:4b:b1:15:e0:d1                                                                                                    |
|                    | Jul 24 22:37/25 (none) daemon.into dismasq[19258]: reading (tmp/resolv.com.auto                                                                                                    |
| Mode Switch        | Jul 24 22:37/25 (none) daemon.into dismasq[19258]; using local addresses only for domain lan                                                                                                    |
| Wode switch        | Jul 24 22:37/25 (none) daemon into distinast[19258]; using nameserver 114:114:114:114:13                                                                                                    |
| 0.110              | Jul 24 22:37/25 (none) daemon antie patient attended Istanting and the patient of the state of the state of t |
| Serial Server      | Jul 24 22:37:25 (none) deemon notice nettice watcher is enabled                                                                                                    |
|                    | Jul 24 22:57:25 (none) daemon notice helio, intervent davice labela                                                                                                    |
| System             | Jul 24 22:57:25 (none) daemon notice netica netica netica netica factoria de la conscriuto                                                                                                    |
|                    | Jul 24 22:57:25 (none) deemon notice netific Interface warcall' is satting up now                                                                                                    |
| System             | Jul 24 22:57:25 (none) deemon notice netifici. Interface wanefcell' has link connectivity                                                                                                    |
|                    | Jul 24 22:57:25 (none) daemon notice netifici. Interface WanGcoll' is setting un now                                                                                                    |
| User Management    | Jul 24 22:57:25 (none) daemon notice netifit. Interface wanticell is now un                                                                                                    |
|                    | Jul 24 22:57:25 (none) daemon.notice netifd: Interface 'wancell' is now down                                                                                                    |
| Time Setting       | Jul 24 22:57:25 (none) daemon.notice netifd: Interface 'wancell' is setting up now                                                                                                    |
| rine setting       | Jul 24 22:57:25 (none) daemon.notice netifd: Interface 'wan6cell' is now down                                                                                                    |
| Cafety Managament  | states essed for an antistic state and an and a state                                                                                                    |
| Safety Management  |                                                                                                    |
| D I I I I          | Log File: II Download log                                                                                                    |
| Reboot Timer       |                                                                                                    |
|                    |                                                                                                    |
| Storage Management |                                                                                                    |
|                    |                                                                                                    |
| IOOIS              | and the second second se                                                                                                    |
| 0.01.0.1.          | stellink                                                                                                    |
| LICOTHON & DODODOT |                                                                                                    |
| Promes shapshot    |                                                                                                    |

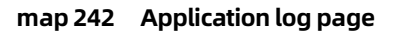

# 11. AT command set

AT instruction set of router is applicable to SMS, DM platform, network and serial port.

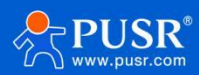

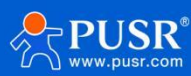

#### 11.1. AT instruction list

#### table 75 AT command summary

| serial number | name         | function                              |
|---------------|--------------|---------------------------------------|
| 1             | AT           | Test AT command available             |
| 2             | AT+REBOOT    | restart the device                    |
| 3             | AT+CLEAR     | restore the factory                   |
| 4             | AT+VER       | Query firmware version                |
| 5             | AT+MAC       | Query LAN MAC                         |
| 6             | AT+APN1      | Query/Set SIM1 APN Parameters         |
| 7             | AT+APN2      | Query/Set SIM2 APN Parameters         |
| 8             | AT+SN        | Query SN                              |
| 9             | AT+CSQ       | Query current signal strength         |
| 10            | AT+CPIN      | Inquiry sim card status               |
| 11            | AT+IMEI      | Query IMEI                            |
| 12            | AT+ICCID     | Query current SIM card ICCID          |
| 13            | AT+CNUM      | Query CUNM                            |
| 14            | AT+MCCMNC    | Query CIMI                            |
| 15            | AT+SYSINFO   | Query network operators and standards |
| 16            | AT+CELLULAR  | Query network format                  |
| 17            | AT+NETMODE   | Query resident network mode           |
| 18            | AT+WEBU      | Searchwebusername password            |
| 19            | AT+PLANG     | ql                                    |
| 20            | AT+UPTIME    | Query device runtime                  |
| 21            | AT+WANINFO   | Inquiry Wan Information               |
| 22            | AT+DIALINFO  | Query cellular information            |
| 23            | AT+LANINFO   | Query LAN information                 |
| 24            | AT+WANN      | query wan configuration               |
| 25            | AT+LANN      | Query/Set LAN Configuration           |
| 26            | AT+LAN       | Query lan configuration               |
| 27            | AT+PING      | Ping detection                        |
| 28            | AT+NETSTATUS | Get Default Routing Interface         |
| 29            | AT+CMDPW     | Query/set DTU transparent AT password |
| 30            | AT+DUALSIM   | Query current SIM card priority       |
| 31            | AT+OPVNON    | Settings Open OPENVPN                 |
| 32            | AT+OPVNOFF   | Set to turn off OPENVPN               |
| 33            | AT+WIREGUARD | Set Wireguard VPN On/Off              |
| 34            | AT+IPSEC     | Set IPSEC VPN                         |
| 35            | AT+GRE       | Set GRE VPN                           |
| 36            | AT+PPTP      | Set PPTP VPN                          |

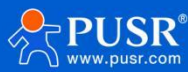

| 37 | AT+L2TP         | Set L2TP VPN                                                                     |
|----|-----------------|----------------------------------------------------------------------------------|
| 38 | AT+VXLANON      | Settings Open VXLAN VPN                                                          |
| 39 | AT+VXLANOFF     | Set VXLAN VPN OFF                                                                |
| 40 | AT+TRAFFIC      | cellular traffic statistics                                                      |
| 41 | AT+WIREDTRAFFIC | Cable traffic statistics                                                         |
| 42 | AT+CLOUDPRIVATE | Query/Set DM Private Cloud Address                                               |
| 43 | AT+AUTOREBOOT   | Query/set automatic restart time                                                 |
| 44 | AT+WAP          | Query 2.4G AP1 information                                                       |
| 45 | AT+WAP5G        | 5.8G AP1 information query                                                       |
| 46 | AT+LANMAC       | Query LAN MAC                                                                    |
| 47 | AT+WANMAC       | Query WAN MAC                                                                    |
| 48 | AT+WIFIMAC      | Query 2.4G WIFI MAC                                                              |
| 49 | AT+WIFI5MAC     | Query 5.8G WIFI MAC                                                              |
| 50 | AT+Z            | Restart DTU                                                                      |
| 51 | AT+UART         | Query/Set UART Configuration                                                     |
| 52 | AT+UARTFT       | Set serial port packing time                                                     |
| 53 | AT+UARTFL       | Set serial port package length                                                   |
| 54 | AT+GZ           | Restart location services                                                        |
| 55 | AT+GNSSFUNEN    | Query/Set Location Report Enable                                                 |
| 56 | AT+GNSSMOD      | Query/Set Location Reporting Mode                                                |
| 57 | AT+SOCKGLK      | Query location and report connection status                                      |
| 58 | AT+GWKMOD       | Query or set the location report type. Only independent servers can be reported. |
| 59 | AT+GHEARTEN     | Query/set heartbeat type or disable heartbeat                                    |
| 60 | AT+GHEARTTM     | Query/Set Heartbeat Frequency                                                    |
| 61 | AT+GHEARTCON    | Query/Set Heartbeat Packet Data Content                                          |
| 62 | AT+GPOSTP       | Query/Set Location Package Type                                                  |
| 63 | AT+GREGEN       | Query/set heartbeat type or disable registry package                             |
| 64 | AT+GREGTP       | Query/set heartbeat type or disable registry package                             |
| 65 | AT+GREGDT       | Query/Set Registration Package Contents                                          |
| 66 | AT+GPOSUPTM     | Query/set positioning data reporting frequency                                   |
| 67 | AT+GREGSND      | Query/Set Registration Package Send Mode                                         |
| 68 | AT+GPGGA        | Querythe original dataof gga format positioning data                             |
| 69 | AT+GPRMC        | Query the original data of rmc format positioning data                           |
| 70 | AT+CELLOCATION  | Query base station location                                                      |
| 71 | AT+SENDSMS      | send text message                                                                |
| 72 | AT+DATAUSED     | Inquiry sim card traffic usage                                                   |
| 73 | AT+CELLPING     | Query/Set Cellular ping Enable/Disable                                           |
| 74 | AT+SWICHWAN     | Switch optical WAN and electrical WAN                                            |
| 75 | AT+SWICHSIM     | Cut and lock SIM card                                                            |

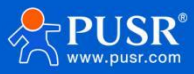

|    |             | USR-G80                            | 9 Manual |
|----|-------------|------------------------------------|----------|
| 76 | AT+GNSSINFO | Query current location information |          |

## 11.1.1. AT command set

# 11.1.1.1 AT

| name      | AT                                                                                      |
|-----------|-----------------------------------------------------------------------------------------|
| function  | Test AT command                                                                         |
| inquire   | AT<br>OK                                                                                |
| set       | not have                                                                                |
| parameter | Return: OK                                                                              |
| explain   | The command takes effect immediately, and returning OK means that the AT command is OK. |

#### 11.1.1.2. AT+REBOOT

| name      | AT+REBOOT                                                                |
|-----------|--------------------------------------------------------------------------|
| function  | restart the device                                                       |
| inquire   | not have                                                                 |
| set       | AT+REBOOT<br>OK                                                          |
| parameter | not have                                                                 |
| explain   | The command is executed correctly, OK is replied and the device restarts |

#### 11.1.1.3. AT+CLEAR

| name      | AT+CLEAR                                                                     |
|-----------|------------------------------------------------------------------------------|
| function  | factory data reset                                                           |
| inquire   | not have                                                                     |
| set       | AT+CLEAR<br>OK                                                               |
| parameter | not have                                                                     |
| explain   | This command is executed correctly to restore the factory restart equipment. |

## 11.1.1.4. AT+VER

name

AT+VER

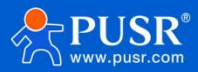

| function  | Query device software version number                                             |
|-----------|----------------------------------------------------------------------------------|
| inquire   | AT+VER                                                                           |
|           | +VER: <ver></ver>                                                                |
| set       | not have                                                                         |
| parameter | ver: Current software version number                                             |
| explain   | This command executes correctly and returns the current software version number. |

## 11.1.1.5. AT+MAC

| name      | AT+MAC             |
|-----------|--------------------|
| function  | Query WAN port MAC |
| inquire   | AT+MAC             |
|           | +MAC: <mac></mac>  |
| set       | not have           |
| parameter | mac:WAN port MAC   |
| explain   |                    |

## 11.1.1.6. AT+APN1

| name      | AT+APN1                                                                                               |
|-----------|----------------------------------------------------------------------------------------------------|
| function  | Query or set APN information of SIM1 card                                                             |
| inquire   | AT+APN1                                                                                               |
|           | +APN: <apn_name>,<user>,<pw>,<type></type></pw></user></apn_name>                                     |
| set       | AT+APN1= <apn_name>,<user>,<pw>,<type></type></pw></user></apn_name>                                  |
|           | ОК                                                                                                    |
| parameter | apn_name:apn address, can be empty [0-                                                                |
|           | 62]field,supportcharacterrange                                                                        |
|           | [a-zA-Z0-9#@]                                                                                         |
|           | user: username, can be empty [0-62] bytes, ASCII                                                      |
|           | characters within [33-126] pw: password, can be                                                       |
|           | empty [0-62] bytes, ASCII characters within [33-126]                                                  |
|           | type: Authentication method, none/pap/chap                                                            |
| explain   | This command is executed correctly, and the configuration takes effect after the device is restarted. |

## 11.1.1.7. AT+APN2

| name     | AT+APN2                                                                     |
|----------|-----------------------------------------------------------------------------|
| function | Query or set APN information of SIM2 card                                   |
| inquire  | AT+APN2                                                                     |
|          | +APN: <apn_name>,<user>,<pw>,<type></type></pw></user></apn_name>           |
| set      | AT+APN2= <apn_name>,<user>,<pw>,<type><br/>OK</type></pw></user></apn_name> |

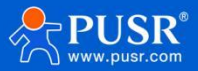

| r         |                                                                                                    | _ |
|-----------|----------------------------------------------------------------------------------------------------|---|
| parameter | apn_name:apn address, can be empty [0-<br>62]field,supportcharacterrange                              |   |
|           | [a-zA-Z0-9#@]                                                                                         |   |
|           | user: username, can be empty [0-62] bytes, ASCII                                                      |   |
|           | characters within [33-126] pw: password, can be                                                       |   |
|           | empty [0-62] bytes, ASCII characters within [33-126]<br>type: authentication mode, none/pap/chap      |   |
| explain   | This command is executed correctly, and the configuration takes effect after the device is restarted. |   |

# 11.1.1.8. AT+SN

| name      | AT+SN                       |
|-----------|-----------------------------|
| function  | Query device SN information |
| inquire   | AT+SN                       |
|           | +SN: <sn></sn>              |
| set       | not have                    |
| parameter | sn:20 bit sn code           |
| explain   |                             |

# 11.1.1.9. AT+CSQ

| name      | AT+CSQ                                |
|-----------|---------------------------------------|
| function  | Query device cellular signal strength |
| inquire   | AT+CSQ                                |
|           | +CSQ: <csq></csq>                     |
| set       | not have                              |
| parameter | csq: cellular signal value            |
| explain   |                                       |

## 11.1.1.10. AT+CPIN

| name      | AT+CPIN                                  |
|-----------|------------------------------------------|
| function  | Query the current SIM card status of the |
| inquire   | AT+CPIN                                  |
|           | +CPIN: <cpin></cpin>                     |
| set       | not have                                 |
| parameter | cpin:SIM card status value               |
| explain   |                                          |

## 11.1.1.11. AT+IMEI

name

AT+IMEI

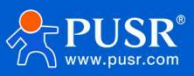

| function  | Query Equipment IMEI        |
|-----------|-----------------------------|
| inquire   | AT+IMEI                     |
|           | +IMEI: <imei></imei>        |
| set       | not have                    |
| parameter | imei: Equipment IMEI number |
| explain   |                             |

# 11.1.1.12. AT+ICCID

| name      | AT+ICCID                     |
|-----------|------------------------------|
| function  | Query current SIM card ICCID |
| inquire   | AT+ICCID                     |
|           | +ICCID: <iccid></iccid>      |
| set       | not have                     |
| parameter | ICCID:SIM card ICCID number  |
| explain   |                              |

#### 11.1.1.13. AT+CNUM

| name      | AT+CNUM                                                               |
|-----------|-----------------------------------------------------------------------|
| function  | Query the current SIM card CNUM i.e. telephone number                 |
| inquire   | AT+CNUM                                                               |
|           | +CNUM: <cnum></cnum>                                                  |
| set       | not have                                                              |
| parameter | cnum:SIM card cnum number, SIM card without number only returns+CNUM: |
| explain   |                                                                       |

#### 11.1.1.14. AT+MCCMNC

| name      | AT+MCCMNC                   |
|-----------|-----------------------------|
| function  | Query current SIM card CIMI |
| inquire   | AT+MCCMNC                   |
|           | +MCCMNC: <cimi></cimi>      |
| set       | not have                    |
| parameter | cimi:SIM card cimi number   |
| explain   |                             |

# 11.1.1.15. AT+SYSINFO

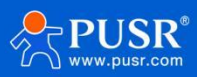

| Name      | AT+SYSINFO                                                          |
|-----------|---------------------------------------------------------------------|
| function  | Query SYSINFO information                                           |
| inquire   | AT+SYSINFO                                                          |
|           | +SYSINFO: <ops_operate>,<ops_net_type></ops_net_type></ops_operate> |
| set       | not have                                                            |
| parameter | ops_operate: operator information                                   |
|           | ops_net_type: network mode                                          |
| explain   |                                                                     |

## 11.1.1.16. AT+CELLULAR

| name      | AT+CELLULAR                                       |
|-----------|---------------------------------------------------|
| function  | Query resident network mode (personal cloud only) |
| inquire   | AT+CELLULAR                                       |
|           | +CELLULAR: <ops_net_type></ops_net_type>          |
| set       | not have                                          |
| parameter | ops_net_type: network mode                        |
| explain   |                                                   |

# 11.1.1.17. AT+NETMODE

| name      | AT+NETMODE                      |
|-----------|---------------------------------|
| function  | Query resident network mode     |
| inquire   | AT+NETMODE                      |
|           | +NETMODE: <type></type>         |
| set       | not have                        |
| parameter | type: cellular network standard |
| explain   |                                 |

#### 11.1.1.18. AT+WEBU

| name      | AT+WEBU                        |
|-----------|--------------------------------|
| function  | LoginUser name Password        |
| inquire   | AT+WEBU                        |
|           | +WEBU: <user>,<pw></pw></user> |
| set       | not have                       |
| parameter | User:Web login User name       |
|           | pw:web login password          |
| explain   |                                |

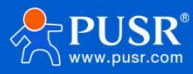

#### 11.1.1.19. AT+PLANG

| name      | AT+PLANG                                                        |
|-----------|-----------------------------------------------------------------|
| function  | Query web landing language                                      |
| inquire   | AT+PLANG                                                        |
|           | +PLANG: <plang></plang>                                         |
| set       | AT+PLANG= <plang></plang>                                       |
|           | ОК                                                              |
| parameter | plang:zh_cn/en/auto                                             |
|           | zn_cn: Chinese                                                  |
|           | en: English                                                     |
|           | auto: It is determined according to the current language of     |
|           | the browser. If the browser bit is Chinese, it will be Chinese. |
|           | In other cases,it will be English.                              |
| explain   |                                                                 |

## 11.1.1.20. AT+UPTIME

| name      | AT+UPTIME              |
|-----------|------------------------|
| function  | Query system runtime   |
| inquire   | AT+UPTIME              |
|           | +UPTIME: <time></time> |
| set       | not have               |
| parameter | time                   |
| explain   |                        |

## 11.1.1.21. AT+WANINFO

| name      | AT+WANINFO                                                                                                    |
|-----------|----------------------------------------------------------------------------------------------------|
| function  | Query WAN network card information                                                                                                    |
| inquire   | AT+WANINFO                                                                                                    |
|           | +WANINFO: <mac> <ip> <mask> <rx_packets> <tr_packets><rx_<br>bytes&gt; <tx_bytes></tx_bytes></rx_<br></tr_packets></rx_packets></mask></ip></mac> |
| set       | not have                                                                                                    |
| parameter | mac: wan mac                                                                                                    |
|           | ip:wan IP card                                                                                                    |
|           | mask:wansubnet                                                                                                    |
|           | maskrx_packets:                                                                                                    |
|           | number of packets                                                                                                    |
|           | received                                                                                                    |
|           | tr_packets: number                                                                                                    |
|           | of packetssent                                                                                                    |
|           | rx_bytes: received                                                                                                    |
|           | traffic                                                                                                    |
|           | tx_bytes: send traffic                                                                                                    |

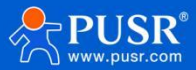

## 11.1.1.22. AT+DIALINFO

| name      | AT+DIALINFO                                                                                                    |
|-----------|----------------------------------------------------------------------------------------------------|
| function  | Query cellular network card information                                                                                                    |
| inquire   | AT+DIALINFO                                                                                                    |
|           | +DIALINFO: <mac> <ip> <mask> <rx_packets> <tr_packets><rx_b<br>ytes&gt; <tx_bytes></tx_bytes></rx_b<br></tr_packets></rx_packets></mask></ip></mac> |
| set       | not have                                                                                                    |
| parameter | mac: cellular                                                                                                    |
|           | network cardmacip:                                                                                                    |
|           | cellular network                                                                                                    |
|           | cardIP                                                                                                    |
|           | mask: subnet mask of                                                                                                    |
|           | cellular network                                                                                                    |
|           | cardrx_packets: number                                                                                                    |
|           | of packets received                                                                                                    |
|           | tr_packets: Number of packets sent                                                                                                    |
|           | rx_bytes: receive traffic                                                                                                    |
|           | tx_bytes: send traffic                                                                                                    |
| explain   |                                                                                                    |

## 11.1.1.23. AT+LANINFO

| name      | AT+LANINFO                                                                                                    |
|-----------|----------------------------------------------------------------------------------------------------|
| function  | Query LAN card information                                                                                                    |
| inquire   | AT+LANINFO                                                                                                    |
|           | +LANINFO: <mac> <ip> <mask> <rx_packets> <tr_packets><rx_b<br>ytes&gt; <tx_bytes></tx_bytes></rx_b<br></tr_packets></rx_packets></mask></ip></mac> |
| set       | not have                                                                                                    |
| parameter | mac:LANcardmaci                                                                                                    |
|           | p:LANcardIP                                                                                                    |
|           | mask:LANcard subnet                                                                                                    |
|           | maskrx_packets:                                                                                                    |
|           | Number of packets                                                                                                    |
|           | received                                                                                                    |
|           | tr_packets: number                                                                                                    |
|           | of packetssent                                                                                                    |
|           | rx_bytes: received                                                                                                    |
|           | traffic                                                                                                    |
|           | tx_bytes: send traffic                                                                                                    |
|           | Note:                                                                                                    |
|           | If VLAN is configured, this command returns LAN information                                                                                        |
| explain   |                                                                                                    |

## 11.1.1.24. AT+WANN

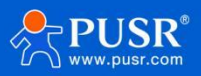

| Name      | AT+WANN                                                          |
|-----------|------------------------------------------------------------------|
| function  | Query WAN Port Configuration                                     |
| inquire   | AT+WANN                                                          |
|           | +WANN: <type>,<ip>,<mask>,<gateway></gateway></mask></ip></type> |
| set       | not have                                                         |
| parameter | type:WANport                                                     |
|           | protocol                                                         |
|           | typeip:WANIP                                                     |
|           | mask:WAN subnet mask                                             |
|           | gateway:WAN gateway                                              |
| explain   |                                                                  |

## 11.1.1.25. AT+LANN

| name      | AT+LANN                                                     |
|-----------|-------------------------------------------------------------|
| function  | Query LAN port configuration                                |
| inquire   | AT+LANN                                                     |
|           | +LANN: <ip>,<mask></mask></ip>                              |
| set       | not have                                                    |
| parameter | ip:LAN IP                                                   |
|           | mask:LAN subnet mask                                        |
|           | Note:                                                       |
|           | If VLAN is configured, this command returns LAN information |
| explain   |                                                             |

## 11.1.1.26. AT+LAN

| name      | AT+LAN                                                                         |
|-----------|--------------------------------------------------------------------------------|
| function  | Query/Set LAN Port Configuration                                               |
| inquire   | AT+LAN                                                                         |
|           | +LAN: <ip>,<mask></mask></ip>                                                  |
| set       | AT+LAN= <ip>,<mask></mask></ip>                                                |
| parameter | ip:LAN IP Standard IP address format x.x x:[0-255]                             |
|           | mask:LAN subnet mask x.x.x.x x:[0-255] conforms to subnet mask standard format |
|           | Note:                                                                          |
|           | If VLAN is configured, this command returns LAN information                    |
| explain   |                                                                                |

## 11.1.1.27. AT+PING

| name     | AT+PING              |
|----------|----------------------|
| function | Execute ping command |

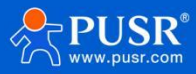

| inquire   | not have                                                                    |
|-----------|-----------------------------------------------------------------------------|
| set       | AT+PING= <ip></ip>                                                          |
|           | PING IP(IP): 56 data bytes                                                  |
| parameter | ip:IP or domain name, cannot be null,<br>invalidpingparameter,e.gc1 invalid |
|           | Limitations [1-200)                                                         |
|           | Note:                                                                       |
|           | Parameters can only be associated with IP or domain names                   |
| explain   |                                                                             |

## 11.1.1.28. AT+NETSTATUS

| name      | AT+NETSTATUS                           |
|-----------|----------------------------------------|
| function  | Query default routing using NIC        |
| inquire   | AT+NETSTATUS                           |
|           | +NETSTATUS: <net></net>                |
| set       | not have                               |
| parameter | net: Internet card status at this time |
| explain   |                                        |

# 11.1.1.29. AT+CMDPW

| name      | AT+CMDPW                              |
|-----------|---------------------------------------|
| function  | Query/set DTU transparent AT password |
| inquire   | Send: AT+CMDPW                        |
|           | Return to: cmd>                       |
| set       | AT+CMDPW= <cmd></cmd>                 |
| parameter | Return OK means successful setting    |
| explain   |                                       |

# 11.1.1.30. AT+DUALSIM

| name      | AT+DUALSIM                      |
|-----------|---------------------------------|
| function  | Query current SIM card priority |
| inquire   | Send: AT+DUALSIM                |
|           | Return: SIM1/SIM2               |
| set       | not have                        |
| parameter | SIM card currently in use       |
| explain   |                                 |

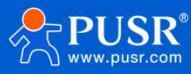

## 11.1.1.31. AT+OPVNON

| name      | AT+OPVNON                          |
|-----------|------------------------------------|
| function  | Open OpenVPN                       |
| inquire   | AT+OPVNON= index>                  |
|           | Return: OK                         |
| set       |                                    |
| parameter | Index:openvpn serial number, i.e.  |
|           | thenumber of openvpnreturnOK means |
|           | successful setting                 |
| explain   |                                    |

#### 11.1.1.32. AT+OPVNOFF

| name      | AT+OPVNOFF                                  |
|-----------|---------------------------------------------|
| function  | Set OpenVPN Off                             |
| inquire   | not have                                    |
| set       | Send: AT+OPVNOFF= index>                    |
|           | Return: OK                                  |
| parameter | Index: indicates the openvpn serial number, |
|           | i.e.the numberof openvpnreturnOK means      |
|           | successful setting                          |
| explain   |                                             |

#### 11.1.1.33. AT+WIREGUARD

| name      | AT+WIREGUARD                |
|-----------|-----------------------------|
| function  | Set Wireguard VPN On/Off    |
| inquire   | not have                    |
| set       | Send: AT+WIREGUARD= enable> |
|           | Return: OK                  |
| parameter | enable:ON/OFF               |
| explain   |                             |

#### 11.1.1.34. AT+IPSEC

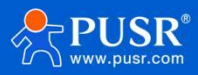

| Name      | AT+IPSEC                |
|-----------|-------------------------|
| function  | Set IPSEC VPN           |
| inquire   | not have                |
| set       | Send: AT+IPSEC= enable> |
|           | Return: OK              |
| parameter | enable:ON/OFF           |
| explain   |                         |

## 11.1.1.35. AT+GRE

| name      | AT+GRE                |
|-----------|-----------------------|
| function  | Set GRE VPN           |
| inquire   | not have              |
| set       | Send: AT+GRE= enable> |
|           | Return: OK            |
| parameter | enable:ON/OFF         |
| explain   |                       |

#### 11.1.1.36. AT+PPTP

| name      | AT+PPTP                |
|-----------|------------------------|
| function  | Set PPTP VPN           |
| inquire   | not have               |
| set       | Send: AT+PPTP= enable> |
|           | Return: OK             |
| parameter | enable:ON/OFF          |
| explain   |                        |

## 11.1.1.37. AT+L2TP

| name      | AT+L2TP                |
|-----------|------------------------|
| function  | Set L2TP VPN           |
| inquire   | not have               |
| set       | Send: AT+L2TP= enable> |
|           | Return: OK             |
| parameter | enable:ON/OFF          |
| explain   |                        |

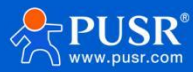

#### 11.1.1.38. AT+VXLANON

| name      | AT+VXLANON                      |
|-----------|---------------------------------|
| function  | Settings Open VXLAN VPN         |
| inquire   | not have                        |
| set       | AT+VXLANON= index>              |
|           | Return: OK                      |
| parameter | Index:vxlan serial number, i.e. |
|           | the number of vxlanreturnOK     |
|           | means successful setting        |
| explain   |                                 |

#### 11.1.1.39. AT+VXLANOFF

| name      | AT+VXLANOFF                                                                                                    |
|-----------|----------------------------------------------------------------------------------------------------|
| function  | Set VXLAN VPN OFF                                                                                              |
| inquire   | not have                                                                                                    |
| set       | Send: AT+VXLANOFF= index>                                                                                      |
|           | Return: OK                                                                                                    |
| parameter | Index: indicates the vxlan serial<br>number, i.e. the number of<br>vxlanreturnedOK means successful<br>setting |
| explain   |                                                                                                    |

#### 11.1.1.40. AT+TRAFFIC

| name      | AT+TRAFFIC                                   |
|-----------|----------------------------------------------|
| function  | Check cellular speed                         |
| inquire   | Send: AT+TRAFFIC                             |
|           | Return: +TRAFFIC: rx>, tx>, timespan>, time> |
| set       | not have                                     |
| parameter | rx: sample                                   |
|           | download                                     |
|           | flowtx: sample                               |
|           | report flow                                  |
|           | timespan: sampling time                      |
|           | time: Current time                           |
| explain   |                                              |

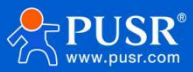

#### 11.1.1.41. AT+WIREDTRAFFIC

| name      | AT+WIREDTRAFFIC                              |
|-----------|----------------------------------------------|
| function  | Query WAN network card speed                 |
| inquire   | Send: AT+WIREDTRAFFIC                        |
|           | Return: +TRAFFIC: rx>, tx>, timespan>, time> |
| set       | not have                                     |
| parameter | rx: sample                                   |
|           | download                                     |
|           | flowtx: sample                               |
|           | report flow                                  |
|           | timespan: sampling time                      |
|           | time: Current time                           |
| explain   |                                              |

## 11.1.1.42. AT+CLOUDPRIVATE

| name      | AT+CLOUDPRIVATE                                                         |
|-----------|-------------------------------------------------------------------------|
| function  | Query/Set DM Private Cloud Address                                      |
| inquire   | Send: AT+CLOUDPRIVATE                                                   |
|           | Return: +CLOUDPRIVATE: private_en>, host>, port>                        |
| set       | AT+CLOUDPRIVATE= private_en>, host>,<br>port>Return: OK                 |
| parameter | private_en: Private Cloud Enabled 1/Disabled 0                          |
|           | host: private cloud IP address or domain name, query result canbe blank |
|           | port: private cloud port, 0 if not set                                  |
|           | Return OK means successful setting                                      |
| explain   |                                                                         |

## 11.1.1.43. AT+AUTOREBOOT

| name     | AT+AUTOREBOOT                                                                                                    |
|----------|----------------------------------------------------------------------------------------------------|
| function | Query/set automatic restart time                                                                                         |
| inquire  | Send: AT+AUTOREBOOT                                                                                                    |
|          | return answer                                                                                                    |
|          | +AUTOREBOOT: <reboot_en>,[type],[day],[random],[time1],[tim<br/>e2]</reboot_en>                                          |
| set      | AT+AUTOREBOOT= <reboot_en>,<type>,<day>,<random>,[time<br/>1],[time]<br/>returns an OK</random></day></type></reboot_en> |

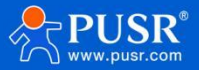

| parameter | reboot_en: Auto reboot enabled 1, disabled 0                |
|-----------|-------------------------------------------------------------|
|           | type: Restart mode Weekly,monthly, dailyday, optional       |
|           | parameter, whenthis parameter is available, the last 4      |
|           | parameters are required; without this parameter, the last 4 |
|           | parameters are not required random: random time, 1          |
|           | enables random, 0 disables random; when random is           |
|           | enabled, the last two parameters represent hours random     |
|           | range, whenrandom is disabled, thelast two parameters       |
|           | representhours and minutes                                  |
|           | time1: When random is enabled, it means random start        |
|           | range; when random is disabled, it means random end         |
|           | range; when random is disabled, it means                    |
|           | scorereturnsOK, which means setting is successful           |
| explain   |                                                             |

## 11.1.1.44. AT+WAP

| name      | AT+WAP                                |
|-----------|---------------------------------------|
| function  | Query 2.4G AP1 WiFi SSID and password |
| inquire   | Send: AT+WAP                          |
|           | Return: +WAP: ssid>, pwd>             |
| set       |                                       |
| parameter | ssid: SSID of                         |
|           | pwd:2.4G1 WiFi password               |
| explain   |                                       |

#### 11.1.1.45. AT+WAP5G

| name      | AT+WAP5G                       |
|-----------|--------------------------------|
| function  | 5.8G AP1 WiFi SSIDand password |
| inquire   | Send: AT+WAP5G                 |
|           | Return: +WAP: ssid>, pwd>      |
| set       |                                |
| parameter | ssid: SSID of                  |
|           | pwd:5.8G WiFi password         |
| explain   |                                |

### 11.1.1.46. AT+LANMAC

| name     | AT+LANMAC             |
|----------|-----------------------|
| function | inquire               |
| inquire  | Send: AT+LANMAC       |
|          | Return: +LANMAC: mac> |

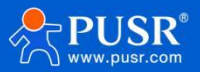

| set       |                          |
|-----------|--------------------------|
| parameter | mac:LAN port MAC address |
| explain   |                          |

## 11.1.1.47. AT+WANMAC

| name      | AT+WANMAC                         |
|-----------|-----------------------------------|
| function  | inquire                           |
| inquire   | Send: AT+WANMAC                   |
|           | Return: +WANMAC: mac>             |
| set       |                                   |
| parameter | <mac>: WAN port MAC address</mac> |
| explain   |                                   |

#### 11.1.1.48. AT+WIFIMAC

| name      | AT+WIFIMAC                    |
|-----------|-------------------------------|
| function  | Find 2.4G WiFi MAC address    |
| inquire   | Send: AT+WIFIMAC              |
|           | Return: +WIFIMAC: mac>        |
| set       | not have                      |
| parameter | <mac>: WIFI MAC address</mac> |
| explain   |                               |

#### 11.1.1.49. AT+WIFI5MAC

| name      | AT+WIFI5MAC                   |
|-----------|-------------------------------|
| function  | 5.8G WiFi MAC Address         |
| inquire   | Send: AT+WIFI5MAC             |
|           | Return: +WIFI5MAC: mac>       |
| set       | not have                      |
| parameter | <mac>: WIFI MAC address</mac> |
| explain   |                               |

# 11.1.1.50. AT+Z

| name     | AT+Z        |
|----------|-------------|
| function | Restart DTU |

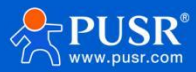

| inquire   | Send: AT+Z |
|-----------|------------|
|           | Return: OK |
| set       |            |
| parameter |            |
| explain   |            |

## 11.1.1.51. AT+UART

| name      | AT+UART                                                      |
|-----------|--------------------------------------------------------------|
| function  | Query/Set UART Configuration                                 |
| inquire   | Send: AT+UART= uart_id>                                      |
|           | Back to: +UART: uart_name>, baud>, bit>, stop>, parity>      |
| set       | AT+UART= uart_id>, baud>, bit>, stop>, parity>               |
|           | Return: OK                                                   |
| parameter | uart_id: serial number, two serial ports in total,value0 or1 |
|           | uart_name: serial port name                                  |
|           | returned during querybaud: baud                              |
|           | rate, values are as follows:                                 |
|           | 1200/2400/4800/9600/19200/38400/57600/115200/230400          |
|           | bit: Data bit value 7/8                                      |
|           | stop: stop bit value 1/2                                     |
|           | parity: parity bit, value NONE, ODD, EVEN                    |
| explain   |                                                              |

# 11.1.1.52. AT+UARTFT

| name      | AT+UARTFT                                             |
|-----------|-------------------------------------------------------|
| function  | Set serial port packing time                          |
| inquire   | AT+UARTFT= uart_id>                                   |
|           | Return: +UARTFT: ft>                                  |
| set       | AT+UARTFT= uart_id>, ft>                              |
|           | Return: OK means success, return others means failure |
| parameter | uart_id: serial number,                               |
|           | values0 and1ft: packing                               |
|           | time                                                  |
| explain   |                                                       |

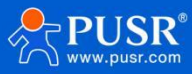

## 11.1.1.53. AT+UARTFL

| name      | AT+UARTFL                                             |
|-----------|-------------------------------------------------------|
| function  | Set serial port package length                        |
| inquire   | Send: AT+UARTFL                                       |
|           | Return: +UARTFL: fl>                                  |
| set       | Send: AT+UARTFL= uart_id>, fl>                        |
|           | Return: OK means success, return others means failure |
| parameter | uart_id: serial number, values 0 and 1                |
|           | fl: package length                                    |
| explain   |                                                       |

# 11.1.1.54. AT+GZ

| name      | AT+GZ                     |
|-----------|---------------------------|
| function  | Restart location services |
| inquire   | Send: AT+GZ               |
|           | Return: OK                |
| set       |                           |
| parameter |                           |
| explain   |                           |

#### 11.1.1.55. AT+GNSSFUNEN

| name      | AT+GNSSFUNEN                                 |
|-----------|----------------------------------------------|
| function  | Query/Set Location Escalation Enable/Disable |
| inquire   | Send: AT+GNSSFUNEN                           |
|           | Return: +GNSSFUNEN: enable>                  |
| set       | Send: AT+GNSSFUNEN= enable>                  |
|           | Return: OK                                   |
| parameter | enable:0 means disable, 1 means enable       |
| explain   |                                              |

#### 11.1.1.56. AT+GNSSMOD

| name     | AT+GNSSMOD                           |
|----------|--------------------------------------|
| function | Query or set positioning report mode |

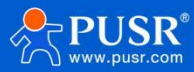

| inquire   | Send: AT+GNSSMOD                                    |
|-----------|-----------------------------------------------------|
|           | Return: +GNSSMOD: mode>                             |
| set       | AT+GNSSMOD=<br>mode>Return: OK                      |
| parameter | mode: reporting mode, the value is NET, only NET is |
| explain   |                                                     |

## 11.1.1.57. AT+SOCKGLK

| name      | AT+SOCKGLK                                  |
|-----------|---------------------------------------------|
| function  | Query location and report connection status |
| inquire   | Send: AT+SOCKGLK                            |
|           | Return: +SOCKGLK: state>                    |
| set       | not have                                    |
| parameter | state:ON connected, OFF disconnected        |
| explain   |                                             |

## 11.1.1.58. AT+GWKMOD

| name      | AT+GWKMOD                                                                        |
|-----------|----------------------------------------------------------------------------------|
| function  | Query or set the location report type. Only independent servers can be reported. |
| inquire   | Send: AT+GWKMOD                                                                  |
|           | Return: +GWKMOD: type>                                                           |
| set       | AT+GWKMOD=<br>type>Return: OK                                                    |
| parameter | type: reporting type, only INDE is                                               |
| explain   |                                                                                  |

#### 11.1.1.59. AT+GHEARTEN

| name      | AT+GHEARTEN                                   |
|-----------|-----------------------------------------------|
| function  | Query/set heartbeat type or disable heartbeat |
| inquire   | Send: AT+GHEARTEN                             |
|           | Return: +GREGTP: type>                        |
| set       | AT+GHEARTEN= type>                            |
|           | Return: OK                                    |
| parameter | type:                                         |

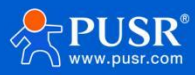

|         | ValuesUSER,ICCID, IMEI,MAC, SN,IMSI,NONE, whereNONEindicates |
|---------|--------------------------------------------------------------|
|         | disabled heartbeat                                           |
| explain |                                                              |

#### 11.1.1.60. AT+GHEARTTM

| name      | AT+GHEARTTM                            |
|-----------|----------------------------------------|
| function  | Query/Set Heartbeat Frequency          |
| inquire   | Send: AT+GHEARTTM                      |
|           | Return: +GHEARTTM: time>               |
| set       | Send: AT+GHEARTTM= time>               |
|           | Return: OK                             |
| parameter | time: heartbeat frequency in s seconds |
| explain   |                                        |

#### 11.1.1.61. AT+GHEARTCON

| name      | AT+GHEARTCON                              |
|-----------|-------------------------------------------|
| function  | Query/Set Heartbeat Packet Data Content   |
| inquire   | Send: AT+GHEARTCON                        |
|           | Return: +GHEARTCON: heart_data>           |
| set       | AT+ HEARTCON = heart_data>                |
|           | Return: OK                                |
| parameter | heart_data: heartbeat packet data content |
| explain   |                                           |

## 11.1.1.62. AT+GPOSTP

| name      | AT+GPOSTP                                          |
|-----------|----------------------------------------------------|
| function  | Query/Set Location Package Type                    |
| inquire   | Send: AT+GPOSTP                                    |
|           | Return: +GPOSTP: pos_type>                         |
| set       | Send: AT+GPOSTP= pos_type>                         |
|           | Return: OK                                         |
| parameter | pos_type: positioning data type, value: RMC or GGA |
| explain   | Set the type of positioning data reported          |

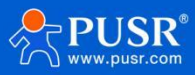

#### 11.1.1.63. AT+GREGEN

| name      | AT+GREGEN                                            |
|-----------|------------------------------------------------------|
| function  | Query/set heartbeat type or disable registry package |
| inquire   | Send: AT+GREGEN                                      |
|           | Return: +GREGEN: type>                               |
| set       | AT+GREGEN= type>                                     |
|           | Return: OK                                           |
| parameter | type:                                                |
|           | ValuesUSER,ICCID, IMEI,MAC, SN,IMSI,NONE,            |
|           | whereNONErepresents a disabled registration package  |
| explain   |                                                      |

# 11.1.1.64. AT+GREGTP

| name      | AT+GREGTP                                            |
|-----------|------------------------------------------------------|
| function  | Query/set heartbeat type or disable registry package |
| inquire   | Send: AT+GREGTP                                      |
|           | Return: +GREGTP: type>                               |
| set       | AT+GREGTP= type>                                     |
|           | Return: OK                                           |
| parameter | type:                                                |
|           | ValuesUSER,ICCID, IMEI,MAC, SN,IMSI,NONE,            |
|           | whereNONErepresents a disabled registration package  |
| explain   |                                                      |

## 11.1.1.65. AT+GREGDT

| name      | AT+GREGDT                               |
|-----------|-----------------------------------------|
| function  | Query/Set Registration Package Contents |
| inquire   | Send: AT+GREGDT                         |
|           | Return: +GREGDT: reg_data>              |
| set       | Send: AT+GREGDT= reg_data>              |
|           | Return: OK                              |
| parameter |                                         |

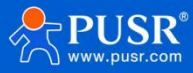

## 11.1.1.66. AT+GPOSUPTM

| name      | AT+GPOSUPTM                                                    |
|-----------|----------------------------------------------------------------|
| function  | Query/set positioning data reporting frequency                 |
| inquire   | Send: AT+GPOSUPTM                                              |
|           | Return: +GPOSUPTM: interval>                                   |
| set       | Send: AT+GPOSUPTM= interval>                                   |
|           | Return: OK                                                     |
| parameter | interval: positioning data reporting frequency, unit s seconds |
| explain   |                                                                |

#### 11.1.1.67. AT+GREGSND

| name      | AT+GREGSND                                                                                                    |
|-----------|----------------------------------------------------------------------------------------------------|
| function  | Query/Set Registration Package Send Mode                                                                                                    |
| inquire   | Send: AT+GREGSND                                                                                                    |
|           | Return: +GREGSND: send_type>                                                                                                    |
| set       | AT+GREGSND= send_type>                                                                                                    |
|           | Return: OK                                                                                                    |
| parameter | send_type: sending method, valueLINK connection<br>successfully sent once orDATA registrationpacket added to<br>the front of each report data |
| explain   |                                                                                                    |

## 11.1.1.68. AT+GPGGA

| name      | AT+GPGGA                                     |
|-----------|----------------------------------------------|
| function  | Querythe original dataof gga                 |
| inquire   | Send: AT+GPGGA                               |
|           | Return: +GPGGA: gga>                         |
| set       | not have                                     |
| parameter | gga: raw data of gga format positioning data |
| explain   |                                              |

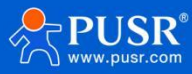

## 11.1.1.69. AT+GPRMC

| name      | AT+GPRMC                                               |
|-----------|--------------------------------------------------------|
| function  | Query the original data of rmc format positioning data |
| inquire   | Send: AT+GPRMC                                         |
|           | Return: +GPRMC: rmc>                                   |
| set       | not have                                               |
| parameter | rmc: raw data of positioning data in rmc format        |
| explain   |                                                        |

## 11.1.1.70. AT+CELLOCATION

| name      | AT+CELLOCATION                     |
|-----------|------------------------------------|
| function  | Query base station location        |
| inquire   | Send: AT+CELLOCATION               |
|           | Return: +CELLOCATION: lac>, ci>    |
| set       | not have                           |
| parameter | lac: Location area code            |
|           | ci: cell number                    |
| explain   | You need to stay online to get it. |

## 11.1.1.71. AT+SENDSMS

| name      | AT+SENDSMS                                      |
|-----------|-------------------------------------------------|
| function  | send text message                               |
| inquire   | not have                                        |
| set       | Send: USRPD AT+SENDSMS= phone_num>, <sms></sms> |
|           | Return: OK                                      |
| parameter | phone_num: the other party's phone number       |
|           | SMS: Text message content                       |
| explain   |                                                 |

## 11.1.1.72. AT+DATAUSED

| name     | AT+DATAUSED                    |
|----------|--------------------------------|
| function | Inquiry sim card traffic usage |
| inquire  | Send: AT+DATAUSED              |

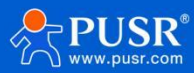

|           | Return: +DATAUSED: kb>     |
|-----------|----------------------------|
| set       | not have                   |
| parameter | kb: SIM card usage traffic |
| explain   |                            |

# 11.1.1.73. AT+CELLPING

| name      | AT+CELLPING                            |
|-----------|----------------------------------------|
| function  | Query/Set Cellular ping Enable/Disable |
| inquire   | Send: AT+CELLPING                      |
|           | Return: +CELLPING: enable>             |
| set       | Send: AT + CELLPING = enable><         |
|           | Return: OK                             |
| parameter | enable: OFF/0 disabled, ON/1 enabled   |
| explain   |                                        |

# 11.1.1.74. AT+SWICHWAN

| name      | AT+SWICHWAN                                |
|-----------|--------------------------------------------|
| function  | Switch optical WAN and electrical WAN      |
| inquire   | Send: AT+SWICHWAN                          |
|           | Return: +SWICHWAN: wan_index>              |
| set       | AT+SWICHWAN= wan_index>                    |
|           | Return: OK                                 |
| parameter | wan_index: 1 electrical WAN, 2 optical WAN |
| explain   |                                            |

## 11.1.1.75. AT+SWICHSIM

| name      | AT+SWICHSIM                                   |
|-----------|-----------------------------------------------|
| function  | Cut and lock SIM card                         |
| inquire   | not have                                      |
| set       | AT+SWICHSIM= sim_index>                       |
|           | Return: OK                                    |
| parameter | sim_index: sim card serial number, value 1or2 |
| explain   |                                               |

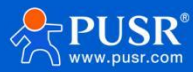

#### 11.1.1.76. AT+GNSSINFO

| name      | AT+GNSSINFO                                                    |  |
|-----------|----------------------------------------------------------------|--|
| function  | Query current location information                             |  |
| inquire   | Send: AT+GNSSINFO                                              |  |
|           | Return: +GNSSINFO: enable>, gplon>, lon>, gplat>,lat>          |  |
| set       |                                                                |  |
| parameter | enable: whether positioning is valid, valid A, invalid V       |  |
|           | gplon: longitude direction, E east longitude, W west longitude |  |
|           | lon: longitude                                                 |  |
|           | gplat: latitude direction, N north, S south                    |  |
|           | lat: latitude                                                  |  |
| explain   |                                                                |  |

# 12. Disclaimer

This document does not grant any intellectual property rights, either explicitly or implicitly, nor does it prohibit the granting of such rights. Apart from the liability stated in the terms and conditions for the sale of its products, our company assumes no other responsibilities. Furthermore, we do not make any explicit or implicit warranties regarding the sale and/or use of this product, including its suitability for specific purposes, marketability, or liability for any infringement of patents, copyrights, or other intellectual property rights. Our company reserves the right to modify the product specifications and descriptions at any time without prior notice.

## 13. Update history

| Manual<br>version | update content                                            | turnover time |
|-------------------|-----------------------------------------------------------|---------------|
| V1.0.0            | Create documentation and complete functional descriptions | 2025-07-28    |

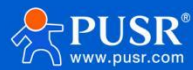

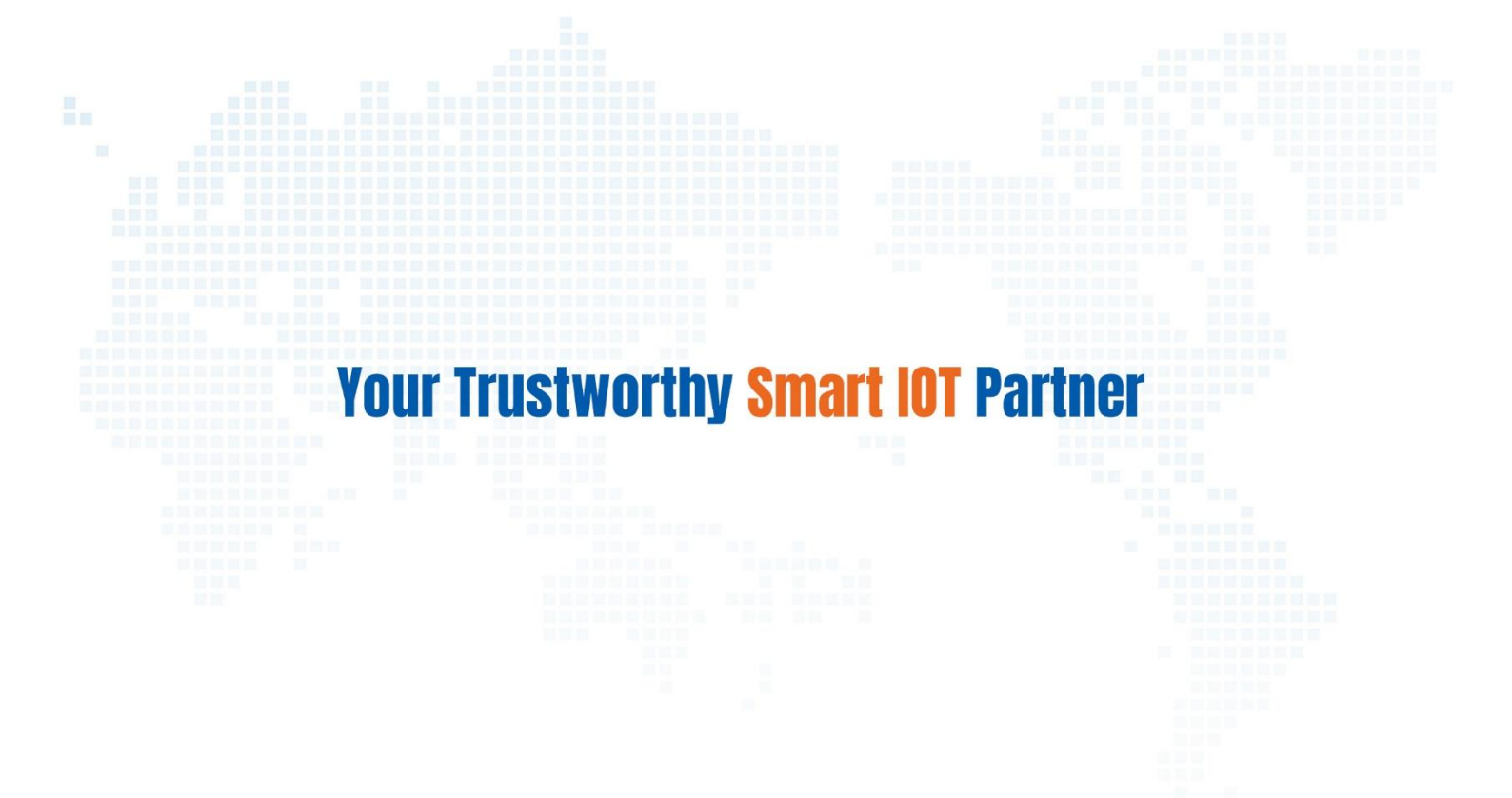

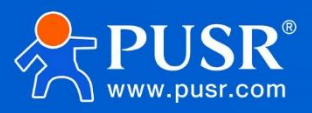

Official Website: www.pusr.com Official Shop: shop.usrlot.com Technical Support: h.usrlot.com Inquiry Email: inquiry@usrlot.com Skype & WhatsApp: +86 13405313834 Click to view more: Product Catalog & Facebook & Youtube